คู่มือการจัดทำต้นทุนผลผลิตต่อหน่วย

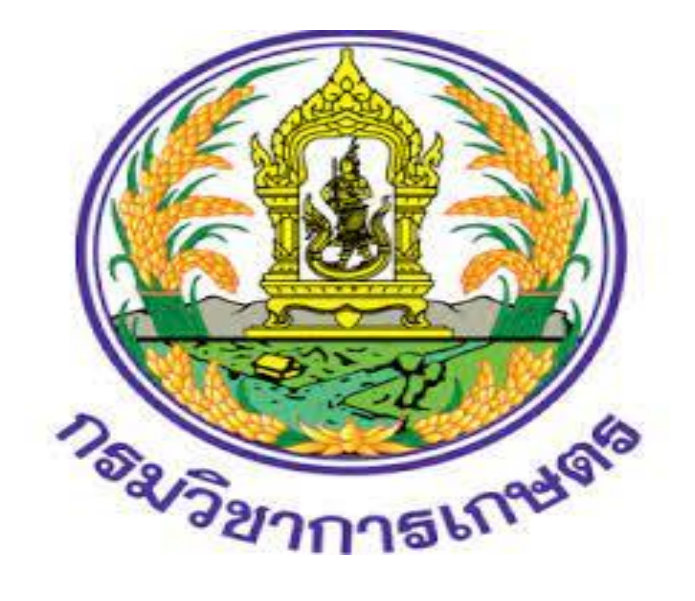

กลุ่มบัญชี กองคลัง

#### คำนำ

ตามที่ส่วนราชการได้จัดทำบัญชีต้นทุนในงานบริการสาธารณะตามพระราชกฤษฎีกาว่าด้วย "หลักเกณฑ์ และวิธีการบริหารกิจการบ้านเมืองที่ดี พ.ศ. 2546" มาตรา 21 ซึ่งส่วนราชการได้จัดทำบัญชีต้นทุนตั้งแต่ ปังบประมาณ พ.ศ. 2548 จนถึงปัจจุบันตามหลักเกณฑ์วิธีการที่กรมบัญชีกลางกำหนด และแนวทางการ ประเมินผลการปฏิบัติงานด้านบัญชีภาครัฐซึ่งกรมบัญชีกลางกำหนดขึ้นเพื่อประเมินผลการปฏิบัติงานด้านบัญชี มาอย่างต่อเนื่อง ประเมินผลในด้านคุณภาพและความสำเร็จในการจัดทำบัญชีและรายงานการเงินของหน่วยงาน ซึ่งประกอบด้วย 4 เรื่อง คือ ความถูกต้อง ความโปร่งใส ความรับผิดชอบ และความมีประสิทธิผล ในเรื่องความ มีประสิทธิผลจะประเมินผลเกี่ยวกับบัญชีต้นทุน การจัดทำบัญชีต้นทุนจะต้องใช้โปรแกรม CGD\_Costing ที่กรมบัญชีกลางจัดทำขึ้นเพื่ออำนวยความสะดวกให้ส่วนราชการได้ใช้โปรแกรมดังกล่าวในการคำนวณต้นทุน กิจกรรมย่อยและต้นทุนผลผลิตย่อย เนื่องจากเจ้าหน้าที่กลุ่มบัญชีซึ่งมีหน้าที่รับผิดชอบในการจัดทำบัญชีต้นทุน ซึ่งได้รับการฝึกอบรมการใช้โปรแกรม CGD\_Costing จากกรมบัญชีกลางมีการโยกย้ายตำแหน่งหน้าที่ เพื่อให้การ ปฏิบัติงานในการจัดทำบัญชีต้นทุนเป็นไปอย่างต่อเนื่อง และเจ้าหน้าที่ผู้ปฏิบัติงานสามารถจัดทำบัญชีต้นทุน ได้อย่างถูกต้องและเกิดความรู้ความเข้าใจในการจัดทำบัญชีต้นทุน กลุ่มบัญชีจึงจัดทำคู่มือการจัดทำตันทุนผลผลิตขึ้น

> กลุ่มบัญชี กองคลัง กรมวิชาการเกษตร

## สารบัญ

|                                                                                          | 1110 |
|------------------------------------------------------------------------------------------|------|
| บทที่ 1 บทนำ                                                                             |      |
| ความเป็นมา                                                                               | 1    |
| วัตถุประสงค์                                                                             | 1    |
| ผลที่คาดว่าจะได้รับ                                                                      | 1    |
| บทที่ 2 การเก็บข้อมูลเงินเดือนข้าราชการและค่าจ้างประจำ                                   |      |
| ขั้นตอนที่ 1 Save File เงินเดือนข้าราชการและค่าจ้างประจำจากกลุ่มการเงิน                  | 2    |
| ขั้นตอนที่ 2 การแปลง File จาก Text เป็น Excel เงินเดือนข้าราชการและค่าจ้างประจำ          | 3    |
| ขั้นตอนที่ 3 การปรับยอดค่าใช้จ่ายเงินเดือนข้าราชการและค่าจ้างประจำ                       | 13   |
| บทที่ 3 การเรียกรายงานค่าใช้จ่าย KSB1 และปันส่วนค่าใช้จ่าย                               |      |
| ขั้นตอนที่ 1 เรียกค่าใช้จ่ายโดยใช้ Transaction code : KSB1                               | 20   |
| ขั้นตอนที่ 2 ตัดรายการปรับปรุงค่าใช้จ่ายค้างจ่าย(ก่อนเข้าโปรแกรม CGD_Costing)            | 24   |
| ขั้นตอนที่ 3 เรียกค่าใช้จ่ายโดยใช้ Transaction code : KSB1 เพื่อปันส่วนค่าใช้จ่าย        | 25   |
| ขั้นตอนที่ 4 การปันส่วนค่าใช้จ่าย และการปันส่วนค่าใช้จ่ายทางตรงเข้าทางอ้อม               | 30   |
| บทที่ 4 การนำข้อมูลเข้าโปรแกรม CGD_Costing และจัดทำหนังสือแจ้งเวียนหน่วยงาน              |      |
| ขั้นตอนที่ 1 การนำเข้าข้อมูลโปรแกรม CGD_Costing                                          | 43   |
| ขั้นตอนที่ 2 นำข้อมูลที่ได้จากโปรแกรม CGD_Costing มาจัดทำต้นทุนผลผลิตต่อหน่วย            | 50   |
| ขั้นตอนที่ 3 จัดทำหนังสือแจ้งเวียนหน่วยงาน                                               | 52   |
| บทที่ 5 การวิเคราะห์ข้อมูลเพื่อหาสาเหตุการเพิ่ม/ลดของต้นทุน และจัดส่งข้อมูลให้กลุ่มงบประ | มาณ  |
| ขั้นตอนที่ 1 วิเคราะห์ข้อมูลเพื่อหาสาเหตุการเพิ่ม/ลดของต้นทุน                            | 53   |
| ขั้นตอนที่ 2 จัดส่งข้อมูลให้หลุ่มการเงิน                                                 | 55   |
|                                                                                          |      |

หน้า

## บทที่ 1 บทนำ

#### 1.1 ความเป็นมา

ตามที่กรมบัญซีกลางได้กำหนดเกณฑ์การประเมินผลการปฏิบัติงานด้านบัญซีมาอย่างต่อเนื่องทั้งด้าน บัญซีการเงินและด้านบัญซีบริหาร ซึ่งประกอบด้วย 4 เรื่อง คือ ความถูกต้อง ความโปร่งใส ความรับผิดชอบ และ ความมีประสิทธิผล เพื่อช่วยให้หน่วยงานมีการกำกับดูแลการจัดทำบัญซีและ รายงานการเงินให้มีความครบถ้วน ถูกต้อง เป็นปัจจุบัน รวมถึงมีการเปิดเผยข้อมูลอย่างโปร่งใสสามารถตรวจสอบได้และสามารถนำข้อมูลไปใช้ในการ บริหารทรัพยากรได้อย่างมีประสิทธิภาพ อีกทั้งเป็นการสะท้อนถึงความรับผิดชอบต่อข้อมูลและการปฏิบัติงานด้าน บัญซีของหน่วยงาน โดยเรื่องที่ 4 ความมีประสิทธิผล หน่วยงานต้องมีการจัดทำแผนเพิ่มประสิทธิภาพและแผน เพิ่มผลสัมฤทธิ์ และนำผลจากการดำเนินการตามแผนไปใช้ประโยชน์ในการบริหารทรัพยากรได้อย่างมีประสิทธิผล ซึ่งหน่วยงานจะต้องทำการประเมินผลและรายงานผลด้วยแบบรายงานการประเมินผลตามเกณฑ์การประเมินผล การปฏิบัติงานด้านบัญซีภาครัฐประจำปีงบประมาณ ประกอบด้วย รายงานผลการคำนวณต้นทุนผลผลิต รายงาน ผลการเปรียบเทียบและการวิเคราะห์สาเหตุการเปลี่ยนแปลงต้นทุนผลผลิต รายงานผลการจัดทำแผนเพิ่ม ประสิทธิภาพ รายงานผลการจัดทำแผนเพิ่มผลสัมฤทธิ์ รายงานผลการดำเนินการตามแผนเพิ่มประสิทธิภาพด้าน การลดค่าใช้จ่าย รายงานผลการจัดทำแผนเพิ่มผลสัมฤทธิ์ รายงานผลการดำเนินการตามแผนเพิ่มประสิทธิภาพด้าน การลดค่าใช้จ่าย รายงานผลการจัดทำแผนเพิ่มผลสัมฤทธิ์ รายงานผลการทำเนินการตามแผนเพิ่มประสิทธิภาพด้าน การลดค่าใช้จ่าย รายงานผลการจำเนินการตามแผนเพิ่มผลสัมฤทธิ์ รายงานผลการดำเนินการตามแผนเพิ่มประสิทธิภาพด้าน การลดค่าใช้จ่าย รายงานผลการจำเนินการตามแผนเพิ่มผลสัมฤทธิ์ รายงานผลการทำเงินบรงการม และรายงานการใช้ ประโยชน์ข้อมูลต้นทุนผลผลิตในการบริหารจัดการ ตามหนังสือกรมบัญซีกลาง ที่ กค 0410.3/ว160 ลงวันที่ 23

#### 1.2 วัตถุประสงค์

 เพื่อเป็นแนวทางในการปฏิบัติงานสำหรับการจัดทำต้นทุนผลผลิตตามเกณฑ์การประเมินผลการ ปฏิบัติงานด้านบัญชีภาครัฐ ด้านบัญชีบริหาร เรื่องที่ 4 ความมีประสิทธิผล

2. เพื่อเสริมสร้างความรู้ให้กับผู้ปฏิบัติงานใหม่ ใช้ในการเรียนรู้เกี่ยวกับการจัดทำต้นทุนผลผลิต

เพื่อให้ผู้ปฏิบัติงานไว้ใช้อ้างอิง ไม่ให้เกิดความผิดพลาดในการปฏิบัติงาน

#### 1.3 ผลที่คาดว่าจะได้รับ

 มีแนวทางในการปฏิบัติงานสำหรับจัดทำต้นทุนผลผลิตตามเกณฑ์การประเมินผลการปฏิบัติงาน ด้านบัญชีภาครัฐ ด้านบัญชีบริหาร เรื่องที่ 4 ความมีประสิทธิผล

 เจ้าหน้าที่มีคู่มือในการปฏิบัติงานขั้นตอนการจัดทำต้นทุนผลผลิต สามารถลดข้อผิดพลาดในการ ปฏิบัติงาน ทำให้เกิดทักษะความเชี่ยวชาญในการปฏิบัติงาน

## บทที่ 2

### การเก็บข้อมูลเงินเดือนข้าราชการและค่าจ้างประจำ

การเก็บรวบรวมข้อมูลเงินเดือน ค่าจ้างประจำ เงินสมทบเงินเชยเชย กบข. เงินสมทบ กสจ. ในแต่ละเดือน โดยวิธีแปลงไฟล์ข้อมูลที่ได้รับจากกลุ่มการเงินจากรูปแบบ File Text เป็น File Excel เพื่อแยกตามศูนย์ต้นทุน (เนื่องจากการเบิกจ่ายเงินเดือน ค่าจ้างประจำ เงินสมทบและเงินชดเชย กบข. เงินสมทบ กสจ. ผ่านระบบ GFMIS เบิกจ่ายโดยระบุเป็นศูนย์ต้นทุน 0700900003 เพียงศูนย์ต้นทุนเดียว)

#### ขั้นตอนที่ 1 Save File เงินเดือนข้าราชการและค่าจ้างลูกจ้างประจำจากกลุ่มการเงิน

1.1 Copy File เงินเดือนข้าราชการและค่าจ้างลูกจ้างประจำที่ได้รับจากกลุ่มการเงินจากแผ่น CD ลงเครื่องคอมพิวเตอร์ โดยสร้าง Folder ชื่อ "ต้นทุนผลผลิต" ดับเบิ้ลคลิ๊กเข้าไปใน Folder "ต้นทุนผลผลิต" สร้าง Folder ชื่อ"ประจำเดือน....(ประกอบด้วยเงินเดือนและค่าจ้าง)"

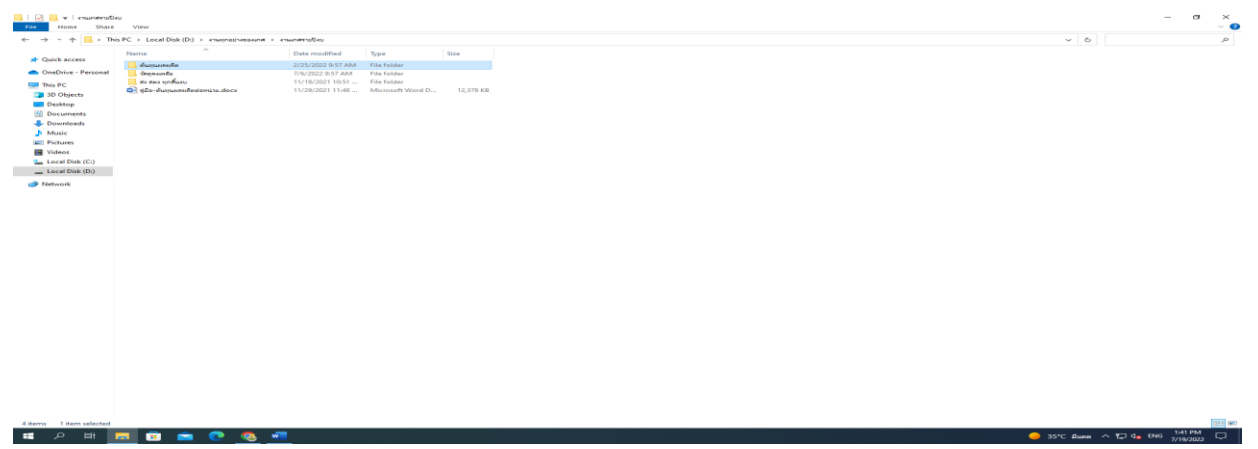

1.2 ดับเบิ้ลคลิ๊กเข้าไปใน Folder "ประจำเดือน....(ประกอบด้วยเงินเดือนและค่าจ้าง)" สร้าง Folder
 ชื่อ "บัญชีต้นทุนผลผลิตต่อหน่วย ปีงบประมาณ...."

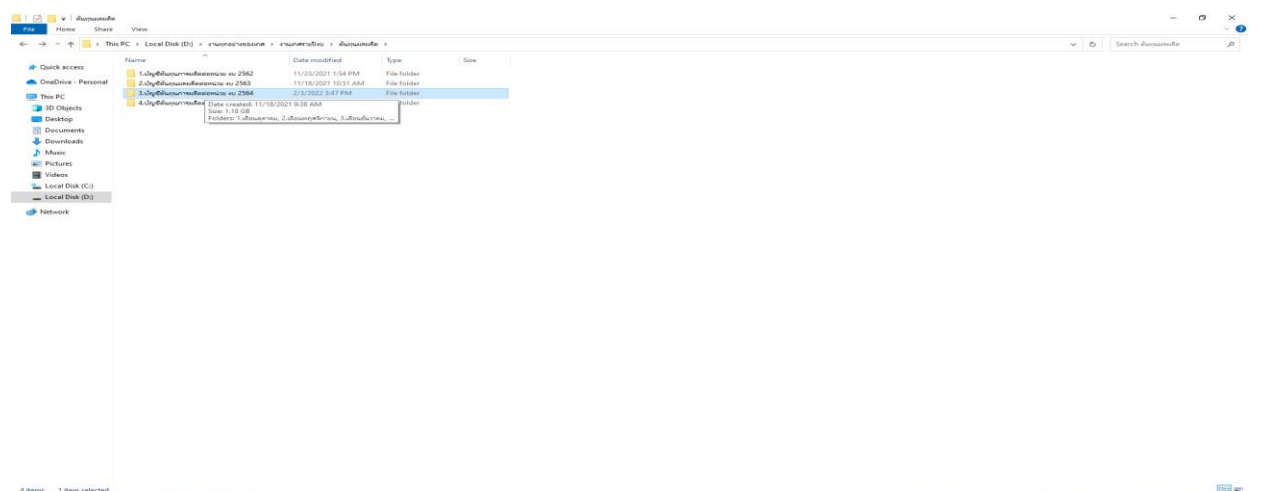

1.3 ดับเบิ้ลคลิ๊กเข้าไปใน Folder "บัญชีต้นทุนผลผลิตต่อหน่วย ปีงบประมาณ...." แล้วนำข้อมูล "เงินเดือนข้าราชการ" และ "ค่าจ้างลูกจ้างประจำ" จากแผ่น CD ที่ได้จากกลุ่มการเงิน Save ลงใน Folder "บัญชีต้นทุนผลผลิตต่อหน่วย ปีงบประมาณ...."

| Home Share View                                                                                                    |                                                |                     |                       | - 0                                  |
|----------------------------------------------------------------------------------------------------|------------------------------------------------|---------------------|-----------------------|--------------------------------------|
| → ↑ → This PC → Local Disk (D:) → a <sup>+</sup>                                                                                                    | หมุกอย่างอองหล > งานกสาวะปิงบ > สัมเหมล        | uta > 4.Jaytalunjun | uRestornate av 2565 > | 👻 💩 Search 4.ປັກງອີກັມອຸນກາອະນັກແມ່ນ |
| Name                                                                                                    | Date modified                                  | Туре                | Sea                   |                                      |
| JCK ACCESS                                                                                                    | 2/28/2022 1:33 PM                              | File folder         |                       |                                      |
| eDrive - Personal 2.douwingthney                                                                                                    | 2/28/2022 4 05 EM                              | File folder         |                       |                                      |
| e PC 3.doudurneu Sizet                                                                                                    | 5.85 MB                                        | File folder         |                       |                                      |
| O Objects Folde                                                                                                    | กระ แล้วได้แม่กิร                              | File folder         |                       |                                      |
| esktop                                                                                                    | Machine and Anna Anna Anna Anna Anna Anna Anna | FileTolder          |                       |                                      |
| 6.เคือนมีนาคม                                                                                                    | 6/28/2022 10:38 AM                             | File folder         |                       |                                      |
| namicada 8 dimension                                                                                                    | 5/ 30/2022 3/23 PM                             | File folder         |                       |                                      |
|                                                                                                    | 6/20/2022 404 PM                               | File folder         |                       |                                      |
| uncernation of                                                                                                    | 6/20/2022 10:35 AM                             | File folder         |                       |                                      |
| ctures and the state of the state of the sta |                                                |                     |                       |                                      |
| deos                                                                                                    |                                                |                     |                       |                                      |
| cal Disk (Ci)                                                                                                    |                                                |                     |                       |                                      |
| cal Disk (D:)                                                                                                    |                                                |                     |                       |                                      |
|                                                                                                    |                                                |                     |                       |                                      |
|                                                                                                    |                                                |                     |                       |                                      |
|                                                                                                    |                                                |                     |                       |                                      |
|                                                                                                    |                                                |                     |                       |                                      |
|                                                                                                    |                                                |                     |                       |                                      |

ขั้นตอนที่ 2 การแปลง File จาก Text เป็น Excel เงินเดือนข้าราชการและค่าจ้างประจำ

สมุดงาน2 - Microsoft

\_ **□** × ดรวจทาน 
 Tahoma
 ×
 11
 ×
 A<sup>\*</sup>
 =
 a<sup>\*</sup>
 a<sup>\*</sup>

 II
 X
 X
 X
 =
 a<sup>\*</sup>
 a<sup>\*</sup>
 a<sup>\*</sup>

 III
 X
 X
 X
 =
 a<sup>\*</sup>
 a<sup>\*</sup>
 a<sup>\*</sup>
 รัฐรัฐมีแบบ รัฐรุปแบบ ถ้าเลยสุรายาม แกรก ลบ รูปแบบ 2 สุรรุปแบบ ถ้าเลยสุรายาม เมื่อสุรายาม เมื่อสุรายาม เม้ สุรายาม เมื่อสุรายาม เมื่อสุรายาม เมื่อสุรายาม เมื่อสุรายาม เมื่อสุรายาม เมื่อสุรายาม เมื่อสุรายาม เมื่อสุรายาม เมื่อสุรายาม เมื่อสุรายาม เมื่อสุรายาม เมื่อสุรายาม เมื่อสุรายาม เมื่อสุรายาม เมื่ สุรายาม เมื่อสุรายาม เมื่อสุรายาม เมื่อสุรายาม เมื่อสุรายาม เมื่อสุรายาม เมื่อสุรายาม เมื่อสุรายาม เม่าม เมื่อสุรายาม เมื่อสุรายาม เมื่อสุรายาม เมื่อสุรายาม เม่าสุรายาม เม่าสุรายาม เม่าสุรายาม เม่าสุรายาม เม่าสุรายาม เม่าสุรายาม เม่าสุรายาม เม่าสุรายาม เม่าสุรายาม เม่าสุรายาม เม่าสุรายาม เม่าสุรายา สาวายาม เม่าสุรายาม เม่าสุรายาม เม่าสุรายาม เม่าสุรายาม เม่าสุรายาม เม่าสุรายาม เม่าสุรายาม เม่าสุรายาม เม่าสุรา สาวายาม เม่าสุรายาม เม่าสุรายาม เม่าสุรายาม เม่าสุรายาม เม่าสุรายาม เม่าสุรายาม เม่าสุรายาม เม่าสุรายาม เม่าสุราม เม่าสุ and a 27 เรียงลำดับ ค้นหาและ และกรอง \* เลือก \* - % - ( B 0 D M 0 W สมุดงาน3 - Microsoft Exce แพ้ม 🛃 บันทึก 🔝 บันทึกเป็น ข้อมูลเกี่ยวกับ สมุดงาน3 😅 เปิด 📑 บิด <u>.</u> ามารถเปิด คัดลอก และเปลี่ยนแปลงส่วนไดๆ ของสมดงานนี้ได้ ป้องกัน สมุดงาน ข้อมูล เตรียมสำหรับการใช้ร่วมกัน ก่อนที่จะใช้แฟมนี้ร่วมกัน โปรดตระหนักว่าแฟมนี้มี: = ชื่อผู้เขียน ล่าสุด ขนาด ขือเรื่อง แท็ก สร้าง พิมพ์ ตรวจหา ปัญหา \* วันที่เคียวา บันทึกเ วิธีใช้ สร้างเมื่อ พิมพ์ครั้งล่ วันนี้ 9:57 ไม่เคย รุ่น 🚯 ไม่มีรุ่นก่อนหน้าของแฟ้มนี้ 🔝 ด้วเดือก 🔝 จบการห จัดการ รุ่น -นุคคลที่เกี่ย ผังนี้เกม าสามาส์การจังส -🚞 🌍 👪 🚾 😤

2.1 เข้าโปรแกรม Excel เลือก "แฟ้ม" และเลือก "ข้อมูล"

#### เปิด Folder "ต้นทุนผลผลิตต่อหน่วย"

|           |               |                                                                | vblingint - Excel                                                     |                                         | અર્વવ્યોગીએ 🖓 ? — 🔿 🗙                       |
|-----------|---------------|----------------------------------------------------------------|-----------------------------------------------------------------------|-----------------------------------------|---------------------------------------------|
| ©         | เปิด          |                                                                |                                                                       |                                         |                                             |
| 🗇 หลัวแรก |               |                                                                |                                                                       |                                         |                                             |
| Ch 1mi    | 🕒 สาสุด       | 123000 เพลเดอร                                                 |                                                                       |                                         |                                             |
| 0.4       | OneDrive      | <b>D</b> 60                                                    | ห้อกับพังหวัดเห                                                       |                                         |                                             |
|           |               |                                                                |                                                                       |                                         |                                             |
| eleyn     |               | tender a Streetfel                                             |                                                                       |                                         |                                             |
| บันสึก    | 는 เพิ่มสถานที | * 60                                                           | รับก็ปรับปลีอน ชนิต ชนา                                               |                                         |                                             |
| JuliniDu  |               | 🖈 การสำคัญว่า                                                  | 2/25/2022 9:57 AM โพโทเลอร์ไฟไม                                       |                                         |                                             |
|           | isnuð         | Microsoft Excel                                                | 7/6/2022 9:57 AM โพโทและกับไม่ม<br>11/18/2021 10:51 AM โทโทและกับไม่ม | _                                       |                                             |
|           |               | OneDrive - Person                                              |                                                                       |                                         |                                             |
| vizovi    |               | I See 3 DA                                                     |                                                                       |                                         |                                             |
| wol       |               | และหรีสือป                                                     |                                                                       |                                         |                                             |
| Near      |               | รางเป็นการ                                                     |                                                                       |                                         |                                             |
| assurated |               | A man                                                          |                                                                       |                                         |                                             |
| tim.      |               | suform<br>asia                                                 |                                                                       |                                         |                                             |
|           |               | 🏪 มิตรโรรปริเมตรีอง (C                                         |                                                                       |                                         |                                             |
|           |               |                                                                |                                                                       | All Frond Films (4 all 4 along along as |                                             |
|           |               | turne:                                                         | unterile -                                                            | All Etter Pries ( 30 ; 305c 305rc ~     |                                             |
|           |               |                                                                | 7.14 (DOD) 2.15 Dat                                                   |                                         |                                             |
|           |               | Desktop = @ualstanter& = 1101020601 = 6.£ryurasa               | 7/18/2022 3:15 PM                                                     |                                         |                                             |
|           |               | 30.06.xlsx<br>Desktop = instrummeria = 1101020601 = 6.8.quanus | 7/18/2022 2:31 PH                                                     |                                         |                                             |
|           |               | 29.06.x8x<br>Desktop = ihushnanikik = 1101020601 = 6.8injunani | 7/18/2022 2:30 PM                                                     |                                         |                                             |
|           |               | 28.06.x8x<br>Desktop = θualmenntR = 1101020601 = 6.8ημετes     | 7/18/2022 2:29 PM                                                     |                                         |                                             |
| ιλεφσ     |               | 27.06.x8x<br>Desktop = สินประเภทชนิ = 1101020601 = 6.มิกุษายน  | 7/18/2022 2:28 PM                                                     |                                         |                                             |
| ส่วยังสม  |               |                                                                |                                                                       |                                         |                                             |
| ehalları  |               | 28 สู่สินสำคัญที่ไม่ไม่ส่วนสีก                                 |                                                                       |                                         |                                             |
| # 2 #     | 📼 💼 💼 🧶       | 41 × 1                                                         |                                                                       |                                         | 🥚 35°С Яшен ∧ ¶⊒ d <sub>и</sub> ENG 1:45.РМ |

เปิด Folder "ประจำเดือน....(ประกอบด้วยเงินเดือนและค่าจ้าง)"

|                                       |                  |                                       |                                                                                   | V9/műn1 - 8            | Excel                          |          |                   |             |     |  | กงชื่อหว้าให |         |             | $\times$ e |
|---------------------------------------|------------------|---------------------------------------|-----------------------------------------------------------------------------------|------------------------|--------------------------------|----------|-------------------|-------------|-----|--|--------------|---------|-------------|------------|
| ©                                     | เปิด             |                                       |                                                                                   |                        |                                |          |                   |             |     |  |              |         |             |            |
| 🗇 หลัวพรก                             |                  |                                       |                                                                                   |                        |                                |          |                   |             |     |  |              |         |             |            |
| D. 1i                                 | 🕒 สาสุด          | เวรกนุก                               | ฟลเดอร์                                                                           |                        |                                |          |                   |             |     |  |              |         |             |            |
|                                       | <b>A</b>         | b &                                   |                                                                                   |                        | วังคือฟังฟลีอน                 |          | -                 | -           |     |  |              |         |             |            |
| 🗁 đào                                 | OneDrive         | 💶 din                                 |                                                                                   |                        |                                |          |                   |             | ×   |  |              |         |             |            |
|                                       | - พีซีเครื่องนี้ | ← → ~ ↑                               | กามในมหรือs (D:) > งานกุกอย่างของเกพ > งานเกร                                     | нтаван жаңалалара >    | ~ õ                            | สันการ์  | ia ilianjarenten  |             | Q   |  |              |         |             |            |
|                                       | ที่มากระเพิ่ม    | รัสทระบัยน 👻 โฟลและร์ไหม่             |                                                                                   |                        |                                |          | 0.1               |             | 0   |  |              |         |             |            |
| dulin                                 |                  | 🔹 การเรียกังสาระ                      | e                                                                                 | าลิเลียฟัยเปลี่ยน      | 0%a 4                          | 567.0    |                   |             | - 1 |  |              |         |             |            |
| ปนศึกงปืน                             | 🗁 ເອັ້ນກອ        |                                       |                                                                                   | 11/23/2021 1:54 PM     | โฟลและกันพัฒ                   |          |                   |             | - 1 |  |              |         |             |            |
|                                       |                  | MICIOSOFE EXCEL                       | Z.dep64cepcareaRealowscie en 2563                                                 | 11/18/2021 10:51 AM    | ไฟเหตอร์แห้น<br>โอโลเลอร์ เป็น |          |                   |             |     |  |              |         |             |            |
| 1242.180                              |                  | <ul> <li>OneDrive - Persor</li> </ul> | 4 double and a 2565                                                               | 6/29/2022 3:47 PM      | Setmandullu                    |          |                   |             |     |  |              |         |             |            |
| ค่องท์                                |                  | ມີເຜີຍເປັນ 🛄                          |                                                                                   |                        |                                |          |                   |             | - 1 |  |              |         |             |            |
|                                       |                  | 🗊 Seg 3 AA                            |                                                                                   |                        |                                |          |                   |             | - 1 |  |              |         |             |            |
|                                       |                  | (2) construction                      |                                                                                   |                        |                                |          |                   |             | - 1 |  |              |         |             |            |
| Nezan                                 |                  | and then                              |                                                                                   |                        |                                |          |                   |             | - 1 |  |              |         |             |            |
|                                       |                  | h 19574                               |                                                                                   |                        |                                |          |                   |             | - 1 |  |              |         |             |            |
|                                       |                  | suintw                                |                                                                                   |                        |                                |          |                   |             | - 1 |  |              |         |             |            |
| Ue                                    |                  | 🖬 18To                                |                                                                                   |                        |                                |          |                   |             | - 1 |  |              |         |             |            |
|                                       |                  | 🏪 ยังหรีการสิณหรือง (C                |                                                                                   |                        |                                |          |                   |             | - 1 |  |              |         |             |            |
|                                       |                  | มิตรโรกเป็นเหรือง (L 🧹                |                                                                                   |                        |                                |          |                   |             |     |  |              |         |             |            |
|                                       |                  | Calvid.                               |                                                                                   |                        |                                | ✓ All Ex | cel Files (*.xl*; | "adag"adamg | ~   |  |              |         |             |            |
|                                       |                  |                                       |                                                                                   |                        | เครื่องมือ                     | - 1      | No 🔻              | มกเลิก      |     |  |              |         |             |            |
|                                       |                  |                                       | เอียดพื้นผ่ากอนาดารคงเหลือ.xisx<br>แตกอย่างของเกศ > งาแกศรายเดือน > ปังบุประเทณ 3 | 2565 » ผินปากรนาดาพื้น | 7/19/2022 9:04                 | AM       |                   |             |     |  |              |         |             |            |
|                                       |                  |                                       |                                                                                   |                        |                                |          |                   |             |     |  |              |         |             |            |
|                                       |                  | เมือวานนี้                            |                                                                                   |                        |                                |          |                   |             |     |  |              |         |             |            |
|                                       |                  | 02.06<br>Deskto                       | i <b>xisx</b><br>ວp = ທັນຢາກນາສໜີ = 1101020601 = 6.ມິກຸນາໜ                        |                        | 7/18/2022.3:15                 | PM       |                   |             |     |  |              |         |             |            |
|                                       |                  | 30.06                                 | ixisx                                                                             |                        | 7/18/2022 2:31                 | РМ       |                   |             |     |  |              |         |             |            |
| · · · · · · · · · · · · · · · · · · · |                  | Desito                                | op = onusronomera = 1101020601 = 0.Experience                                     |                        |                                |          |                   |             |     |  |              |         |             |            |
| Jegel                                 |                  | 29.06<br>Deskto                       | i <b>xisx</b><br>op = พันประเทศณี = 1101020601 = 6.มิกุษายน                       |                        | 7/18/2022 2:30                 | РМ       |                   |             |     |  |              |         |             |            |
| สำคัญม                                |                  |                                       |                                                                                   |                        |                                |          |                   |             |     |  |              |         |             |            |
| elulian                               |                  | 🛁 รู้สินเทิร์หนุ่กที่                 | ໃນໃຫ້ບັນທຶກ                                                                       |                        |                                |          |                   |             |     |  |              |         |             |            |
|                                       |                  |                                       |                                                                                   |                        |                                |          |                   |             |     |  |              |         |             |            |
| <b>三</b> ク 田                          | 🗖 🖻 🕋 👁 🔕        | 🐖 🛪                                   |                                                                                   |                        |                                |          |                   |             |     |  | 😑 35°С Яшен  | ~ 🖓 🦣 🛙 | NG 7/19/200 | ,          |

เปิด Folder "บัญชีต้นทุนผลผลิตต่อหน่วย ปีงบประมาณ...."

| <complex-block></complex-block>                                                                                                    |            |                |                                       |                                                                                                    |                                       |                                     |       |                                     |   | ลเชือสัวใช้ 💭 🤉          | - 0           |
|----------------------------------------------------------------------------------------------------|------------|----------------|---------------------------------------|----------------------------------------------------------------------------------------------------|---------------------------------------|-------------------------------------|-------|-------------------------------------|---|--------------------------|---------------|
| Image: Image: Image                                                                                                    | 0          | 1 <sup>1</sup> |                                       |                                                                                                    |                                       |                                     |       |                                     |   |                          |               |
| Note     Note                                                                                                    | Ð          | เบด            |                                       |                                                                                                    |                                       |                                     |       |                                     |   |                          |               |
| Image: Image:                                                                                                    | 🕜 หน้ามรก  |                | ເວົ້າໃດເດັດ                           | หลังแกน การ์                                                                                                    |                                       |                                     |       |                                     |   |                          |               |
| Image: Control of Control of Cont                                                                                                    | Ch See     | 🕒 ล่าสุด       |                                       |                                                                                                    |                                       |                                     |       |                                     |   |                          |               |
| Image: Control of Control of Contr                                                                                                    |            |                | b                                     |                                                                                                    |                                       | วังคีปทับบลีอน                      |       | <u>^</u>                            |   |                          |               |
| Image: State State                                                                                                    | 🗁 đĩa      | OneDrive       | Ca De                                 |                                                                                                    |                                       |                                     |       |                                     | × |                          |               |
|                                                                                                    |            | พีซีเตรือสนี้  | ← → ~ ↑ □ < 4700                      | າສາະເປັນບ > ຫັນກຸມແຄນອີສ > 4.ນັກງຣີຫັນກຸມຄາ                                                                     | รมสีสต่อหน่าย 4∪ 2565 →               | ~                                   | 0     | กับกาโน 4.บัญชีตันกุมภาพเสียห่อ     | P |                          |               |
|                                                                                                    |            |                | Analysis Strengtheri                  |                                                                                                    |                                       |                                     |       | la - m                              |   |                          |               |
| Cuchen       Image: Cuchen       Image: Cuchen                                                                                                    | บันทึก     | 는 เพิ่มสถานที  |                                       | <b>*</b>                                                                                                    | A 41 4 4 4 14                         | -                                   |       | 0.0 · · · · · · · · · ·             | • |                          |               |
|                                                                                                    |            |                | 🖈 การเข้าถึงส่วน                      | eo                                                                                                    | 2MILHUNDREN                           | elen.                               | 65638 |                                     |   |                          |               |
|                                                                                                    | บันทึกเป็น | รียกลู         | Microsoft Excel                       | 1.800.000                                                                                                    | 2/28/2022 1:33 PM                     | ไฟเสเตอร์ไม่ที่ม<br>ในโละเตอร์ไม่ใน |       |                                     |   |                          |               |
| Auf       Image: State of the state of the state of the                                                                                                    |            |                | -                                     | 3.4894547784                                                                                                    | 3/1/2022 3:37 PM                      | โฟลเตอร์แฟิน                        |       |                                     |   |                          |               |
| word       Image: State of the state of the state of th                                                                                                    |            |                | <ul> <li>OneDrive - Persor</li> </ul> |                                                                                                    | 5/6/2022 3:27 PM                      | โฟกแกรร์นพิเม                       |       |                                     |   |                          |               |
| A RI I I I I I I I I I I I I I I I I I I                                                                                                     |            |                | 🛄 Allatori                            | 5.เสียนกุมภาพันธ์                                                                                               | 6/28/2022 10:37 AM                    | โฟลและรันพิณ                        |       |                                     |   |                          |               |
|                                                                                                    |            |                | 🧊 ŵn 3 Đế                             | 6.480%Ascrea                                                                                                    | 6/28/2022 10:38 AM                    | โฟลและรันฟัน                        |       |                                     |   |                          |               |
| were:       Image: State of the state of the state of th                                                                                                    |            |                | และสุรัติอยู่                         | 7.000000000000000000000000000000000000                                                                          | 6/30/2022 3125 PM<br>7/1/2022 4-04 PM | โฟลและสนใน                          |       |                                     |   |                          |               |
|                                                                                                    |            |                | C Render                              | 9.destarios                                                                                                    | 6/29/2022 10:18 AM                    | โฟลและกับสิน                        |       |                                     |   |                          |               |
| und         und         und       und         und       und         und       und         und       und         und       und         und       und         u                                                                                                    |            |                | สุดการ์ไทยค                           | 🔜 เอกสาหมางปัญชั                                                                                                | 6/28/2022 10:36 AM                    | โฟลและครั้งสีเม                     |       |                                     |   |                          |               |
| Image: Section of the section of the section of th                                                                                                    |            |                | J mes                                 |                                                                                                    |                                       |                                     |       |                                     |   |                          |               |
| Image: Section of the section of the section of th                                                                                                    | Un .       |                | SU00W                                 |                                                                                                    |                                       |                                     |       |                                     |   |                          |               |
| vort       Solicitation       7/16/2022.23 FM         in the solicitation of the solicitation of the solicitati                                                                                                    |            |                | ta ta faultu after (f                 |                                                                                                    |                                       |                                     |       |                                     |   |                          |               |
| index       index       index       index         index       index       index       index         index       index       index       index         index       index       index       index         index       index       index       index         index       index       index       index         index       index       index       index         index       index       index       index         index       index       index       index         index       index       index       index         index       index       index       index       index         index       index       index       index       index       index         index       index       index       index       index       index       index         index       index       index       index       index       index       index       index         index       index       index       index       index       index       index       index         index       index       index       index       index       index       index       index                                                                                                    |            |                | And and and a contract of the         |                                                                                                    |                                       |                                     |       |                                     |   |                          |               |
| vod       200 kml       7/14/2022.23 FM         initial       200 kml       7/14/2022.23 FM         initial       200 kml       7/14/2022.23 FM         initial       200 kml       7/14/2022.23 FM         initial       200 kml       7/14/2022.23 FM         initial       200 kml       7/14/2022.23 FM         initial       200 kml       7/14/2022.23 FM         initial       200 kml       7/14/2022.23 FM         initial       200 kml       7/14/2022.23 FM         initial       200 kml       7/14/2022.23 FM         initial       200 kml       7/14/2022.23 FM         initial       200 kml       7/14/2022.23 FM         initial       200 kml       6.8 mpcma         initial       200 kml       7/14/2022.23 FM         initial       200 kml       6.8 mpcma         initial       200 kml       6.8 mpcma         initial       200 kml       6.8 mpcma         initial       200 kml       200 kml         initial       200 kml       200 kml                                                                                                    |            |                |                                       |                                                                                                    |                                       |                                     |       |                                     |   |                          |               |
| unda       unda       unda       unda         unda       unda       unda       unda         unda       unda       unda       unda         unda       unda       unda       unda         unda       unda       unda       unda         unda       unda       unda       unda         unda       unda       unda       unda         unda       unda       unda       unda         unda       unda       unda       unda         unda       unda       unda       unda         unda       unda       unda       unda         unda       unda       unda       unda       unda         unda       unda       unda       unda       unda       unda         unda       unda       unda       unda       unda       unda       unda         unda       unda       unda       unda       unda       unda       unda       unda         unda       unda       unda       unda       unda       unda       unda       unda       unda       unda         unda       unda       unda       unda       unda       unda                                                                                                    |            |                | Class                                 |                                                                                                    |                                       |                                     |       | All Excel Files ("al";".xlsi;"alsm; | ~ |                          |               |
| vod       200 Stat       71/4/2022.23.19 M4         vod       200 Stat       71/4/2022.23.19 M4         vod       200 Stat       71/4/2022.23.19 M4         vod       200 Stat       71/4/2022.23.19 M4         vod       200 Stat       71/4/2022.23.19 M4         vod       200 Stat       71/4/2022.23.19 M4         vod       200 Stat       71/4/2022.23.19 M4         vod       200 Stat       71/4/2022.23.19 M4         vod       200 Stat       71/4/2022.23.19 M4         vod       200 Stat       71/4/2022.23.19 M4         vod       200 Stat       71/4/2022.23.19 M4         vod       200 Stat       71/4/2022.23.19 M4         vod       200 Stat       71/4/2022.23.19 M4         vod       200 Stat       71/4/2022.23.19 M4       71/4/2022.23.19 M4         vod       200 Stat       71/4/2022.23.19 M4       71/4/2022.23.19 M4         vod       200 Stat       71/4/2022.23.19 M4       71/4/2022.23.19 M4         vod       200 Stat       200 Stat       71/4/2022.23.19 M4         vod       200 Stat       200 Stat       200 Stat                                                                                                    |            |                |                                       |                                                                                                    |                                       | เหรืองมี                            | • •   | ເປັດ 🔻 ແກະຈິກ                       |   |                          |               |
| under       300.6xic       7/16/2022.231 PM         Die State State                                                                                                    |            |                | 02.06                                 | xlsx                                                                                                    |                                       | 7/18/2022 3:                        | IS PM |                                     |   |                          |               |
| indication       indication       indication       indication         indication       indication       indication       indication         indindication       indication                                                                                                    |            |                |                                       | p = mai = mmi = monocour = usina ma                                                                             |                                       |                                     |       |                                     |   |                          |               |
| code       2205.stx       7/16/2022.230 PH         code       2205.stx       7/16/2022.230 PH         induce       2205.stx       7/16/2022.230 PH         induce       2205.stx       7/16/2022.230 PH         induce       2205.stx       7/16/2022.230 PH         induce       205.stx       7/16/2022.230 PH         induce       205.stx       7/16/2022.230 PH         induce       205.stx       7/16/2022.230 PH         induce       205.stx       7/16/2022.230 PH         induce       205.stx       7/16/2022.230 PH         induce       205.stx       7/16/2022.230 PH         induce       205.stx       7/16/2022.230 PH         induce       205.stx       7/16/2022.230 PH         induce       205.stx       7/16/2022.230 PH         induce       205.stx       7/16/2022.230 PH         induce       205.stx       7/16/2022.230 PH         induce       205.stx       7/16/2022.230 PH       1                                                                                                    |            |                | 30.06 Deskto                          | xlsx<br>n = dwinnerti = 1101020601 = 6.6 more                                                                   |                                       | 7/18/2022.2:                        | 81 PM |                                     |   |                          |               |
| word       200 Gasta       7/10/2002 2.30 PM         Social - schwards - 11/10/2001 - 8.8 grows       7/10/2002 2.30 PM         Social - schwards - 11/10/2001 - 8.8 grows                                                                                                    |            |                |                                       |                                                                                                    |                                       |                                     |       |                                     |   |                          |               |
| under         Image: Solid School + 6 Engrume         7/16/2022 2:09 PM           under         Image: Solid School + 6 Engrume         7/16/2022 2:09 PM           under         Image: Solid School + 6 Engrume         7/16/2022 2:09 PM           under         Image: Solid School + 6 Engrume         7/16/2022 2:09 PM           under         Image: Solid School + 6 Engrume         7/16/2022 2:09 PM           under         Image: Solid School + 6 Engrume         7/16/2022 2:09 PM           Image: Solid School + 6 Engrume         Image: Solid School + 6 Engrume         1mage: Solid School + 6 Engrume                                                                                                    |            |                | 29.06<br>Deskto                       | xlsx<br>p = GushnoneG = 1101020601 = 6.6msnes                                                                   |                                       | 7/18/2022 2:                        | 30 PM |                                     |   |                          |               |
| ugd         20.05.05         27/10/202.230 PM           ugd         27.05.052         27.05.052         27.05.052           under         27.05.052         27.05.052         27.05.052           under         20.05.05         27.05.052         27.05.052           under         20.05.05         27.05.052         27.05.052           under         20.05.05         27.05.052         27.05.052           under         27.05.052         27.05.052         27.05.052           under         27.05.052         27.05.052         27.05.052           under         27.05.052         27.05.052         27.05.052                                                                                                    |            |                |                                       |                                                                                                    |                                       |                                     |       |                                     |   |                          |               |
| vord         integration         22.05.stor         7/16/202.22.8 PM           video         integration         integration         7/16/202.22.8 PM           video         integration         integration         integration                                                                                                    |            |                | 28.06<br>Deskto                       | xlsx<br>n = Gushmontri, = 1101020601 = 6.6mcmm                                                                  |                                       | 7/18/2022 2:                        | 29 PM |                                     |   |                          |               |
| und<br>indem<br>indem<br>in |            |                |                                       |                                                                                                    |                                       |                                     |       |                                     |   |                          |               |
|                                                                                                    | uiget      |                | 27.06<br>Desister                     | xlsx<br>n = dualamentria = 1101020601 = 6.8maana                                                                |                                       | 7/18/2022 2:                        | 28 PM |                                     |   |                          |               |
| δ.dun <ul> <li>Φ. Hit (m)</li> <li>Φ. Hit (m)</li></ul>                                                                                                    |            |                |                                       |                                                                                                    |                                       |                                     |       |                                     |   |                          |               |
| 2 dun (2000) (2000) (2                                                                                                    |            |                |                                       |                                                                                                    |                                       |                                     |       |                                     |   |                          |               |
| 電 ク 田 🚍 💼 💽 👟 💽 🧠 📲 💶                                                                                                    | ehullan    |                | ie (สินเวิร์กนุ๊กส์)                  | an and the second second second second second second second second second second second second second second se |                                       |                                     |       |                                     |   |                          |               |
| 📫 🔎 🛱 🔚 🔢 🔽 💽 🔞 🛤 🚺                                                                                                    |            |                | _                                     |                                                                                                    |                                       |                                     |       |                                     |   |                          | 1:46 PM       |
|                                                                                                    | م =        | 려 🚍 🛅 🚘 💽 🧕    | M X.                                  |                                                                                                    |                                       |                                     |       |                                     |   | <br>35°С Яшини \land 🖓 🔩 | ING 7/19/2022 |

2.2 เลือก File ข้อมูล "เงินเดือนข้าราชการ" เพื่อทำการแปลง File จาก Text เป็น Excel เลือก File เงินเดือนข้าราชการ เลือกแฟ้มข้อมูลที่อยู่ในรูปแบบ Text file แล้วกดปุ่มเปิด

| 💶 🕄                    |                                                                                                    |                                       | ×                                                                                        | - Excel              | andonin'id 🖗 ? — 🗗 🗙                                  |
|------------------------|----------------------------------------------------------------------------------------------------|---------------------------------------|------------------------------------------------------------------------------------------|----------------------|-------------------------------------------------------|
| ← → * ↑                | ามกสรายปีงบ > ต้นทุนและเลิด > 3.ปัญชีต้นทุนการเลือเ                                                                                                    | riomน่าย eu 2564 > 1.เสือนสุดาคม > 🕠  | 🥠 👌 คันหาโน 1.เลือนสุภาคม 🔎                                                              |                      |                                                       |
| รัดระบับบ 🔻 โฟลเดอร์ไ  | ni i                                                                                                    |                                       | iii • 🗆 🛛                                                                                |                      |                                                       |
| 🧊 កំពុ 3 និតិ 🔨        | do ^                                                                                                    | ທີ່ເທີ່ປ່າໃນເປລັ່ນແ ຫລຶດ              | 2563\$10\$กระทรวงเกษตรและสหกรณ์ริกรม                                                     |                      |                                                       |
| เลสก์คือป              |                                                                                                    | 8/18/2022 4:05 PM โฟลเตอร์เฟิน        | วขาการเกษตรงกวก, งงรายการตา เขงาย<br>บุตุลากรกาตรัฐ พัฒนาเกษตรกรรมบัญนและเสริม           |                      |                                                       |
| 😫 เอกสาร               | 💽 กาม.ขรก.ต.63.xlsx                                                                                                    | 10/11/2020 3:36 PM (%n@# Microsoft    | E. \$0700900000\$070091000P0978                                                          | 📁 โฟลแอรโหม่         |                                                       |
| 🖊 ดาวน์โหลด            | 📭 กาม.ลง ตด.63.xlsx                                                                                                    | 10/13/2020 11:04 AM เห็คซิต Microsoft | E. 80. 00\$93460. 71\$0. 00\$0. 00\$0. 00\$0. 00                                         | -                    |                                                       |
| 1 1020                 | 📄 ของมีกรายสะเอียดของมีกเห็นอื่นๆ คด.63.txt                                                                                                    | 10/19/2020 9:13 AM เอกสารข้อความ      | \$0, 00\$449386, 78\$56974, 28\$990, 60                                                  | วันที่ปรับแล้ยน      |                                                       |
| 📰 ອູປການ               | 📋 ข่อมูลเป็กพันเดือนและพันธ์มาุษรกตด.63.txt                                                                                                    | 10/19/2020 11:33 AM เอกสารช่อความ     | \$7873.96\$7873.96\$5249.31\$4457.60                                                     |                      |                                                       |
| 🏧 รดโอ                 | Type: ionin<br>Size 56.2 K                                                                                                    | หซังคาม<br>ว                          | \$0,00\$0\$0\$0,00\$56191,00\$0,00\$0,00<br>\$0,00\$323889,94                            |                      |                                                       |
| 🏪 ดิสก์กายในเครื่อง (( | Date modif                                                                                                    | .5<br>fied: 10/19/2020 11:33 AM       | 2563\$10\$กระทรวงกษตรและสหกรณ์3กรม<br>วิชาการเกษตรุริสุลก. \$\$รายการค่า เชิ้ษาย         | 11/19/2021 2-58 PM   |                                                       |
| ติสก์การในเครื่อง (E   |                                                                                                    |                                       | บุตลากรกาศรัฐ พัฒนาเกษตรกรรมยังยินและเสริม<br>สร้างความเข้มแข็งของเกษตรกรอย่างเป็นระบบ   | 1.0.1075096116200771 |                                                       |
| KINGSTON (F:)          |                                                                                                    |                                       | \$0700900001\$070091000P0978<br>\$1241030, 00\$0, 00\$0, 00\$0, 00\$0, 00                |                      |                                                       |
| KINGSTON (F:)          |                                                                                                    |                                       | \$0, 00\$10500, 00\$0, 00\$0, 00\$0, 00<br>\$0, 00\$0, 00\$0, 00\$0, 00\$9000, 00\$0, 00 | 3/21/2022 1:32 PM    |                                                       |
| 13 free font thai      |                                                                                                    |                                       | \$1260530,00\$19728,42\$0,00\$0,00<br>\$0,00\$0,00\$0,00\$0,00\$25977,60                 |                      |                                                       |
| 1234                   |                                                                                                    |                                       | \$25977.60\$17318.40\$5483.70\$0.00\$0<br>\$0\$0.00\$470307.75\$0.00\$0.00\$0.00         | 11/29/2021 4:15 PM   |                                                       |
| BROTHER                | <                                                                                                    |                                       | \$739032.53<br>> 25638108 conversionersus and configure                                  |                      |                                                       |
|                        | The second second |                                       |                                                                                          | 3/22/2022 4-36 PM    |                                                       |
|                        |                                                                                                    |                                       |                                                                                          |                      |                                                       |
|                        |                                                                                                    | 19                                    | •0a ♥ 60a                                                                                | 3/30/2022 11:25 AM   |                                                       |
| lie.                   |                                                                                                    |                                       |                                                                                          |                      |                                                       |
|                        |                                                                                                    |                                       |                                                                                          |                      |                                                       |
|                        |                                                                                                    |                                       |                                                                                          |                      |                                                       |
|                        |                                                                                                    |                                       |                                                                                          |                      |                                                       |
|                        |                                                                                                    |                                       |                                                                                          |                      |                                                       |
|                        |                                                                                                    |                                       |                                                                                          |                      |                                                       |
|                        |                                                                                                    |                                       |                                                                                          |                      |                                                       |
|                        |                                                                                                    |                                       |                                                                                          |                      |                                                       |
|                        |                                                                                                    |                                       |                                                                                          |                      |                                                       |
|                        |                                                                                                    |                                       |                                                                                          |                      |                                                       |
|                        |                                                                                                    |                                       |                                                                                          |                      |                                                       |
|                        |                                                                                                    |                                       |                                                                                          |                      |                                                       |
|                        |                                                                                                    |                                       |                                                                                          |                      |                                                       |
|                        |                                                                                                    |                                       |                                                                                          |                      |                                                       |
| បំណូមី                 |                                                                                                    |                                       |                                                                                          |                      |                                                       |
| คำดิงม                 |                                                                                                    |                                       |                                                                                          |                      |                                                       |
|                        |                                                                                                    |                                       |                                                                                          |                      |                                                       |
| ตัวเลือก               |                                                                                                    |                                       |                                                                                          |                      |                                                       |
|                        |                                                                                                    |                                       |                                                                                          |                      | 140.014                                               |
| # > #                  | <u>0 🖓 😒 🛋 🗉 🗖</u>                                                                                                    | <u> </u>                              |                                                                                          |                      | 33*C มีแตลส่วนใหญ่ ^ 1 🖓 ป <sub>ีช</sub> ENG 9/4/2022 |

2.3 ให้แปลงข้อมูลเป็นภาษาไทย โดยเลือก 874 : ไทย (Windows) แล้วให้กดปุ่ม "ถัดไป"

| <b>.</b> 5              | - c»    | Þ     |                              |            |                   |                                       |                                                                                                    |                               |                            | ฟิกบุ๊ก1 - Exc                                  | el                               |                                             |                                          |                                        | ลงชื่อ             | เข้าใช้             | <u>₩</u> –                                                    | o ×             |
|-------------------------|---------|-------|------------------------------|------------|-------------------|---------------------------------------|----------------------------------------------------------------------------------------------------|-------------------------------|----------------------------|-------------------------------------------------|----------------------------------|---------------------------------------------|------------------------------------------|----------------------------------------|--------------------|---------------------|---------------------------------------------------------------|-----------------|
| "lotai                  | หน้าแรก | 89950 | เต้าโตรงหน้าก                | 1520116    | ಚ್ರಣ ಇ            | ข้อมูล จิ                             | วิว มุมมอง                                                                                                    | รธโช                          | ACROBA                     |                                                 | อกฉันว่าคุณต้องก                 | ารทำอะไร                                    |                                          |                                        |                    |                     |                                                               | ,Cf wer€        |
| มาง<br>มาง<br>ตลิปนอร์ต | B       | IU~   | √ 11 √<br>  ⊞ ~   ∆<br>wouri | A A<br>A A | = =               | · · · · · · · · · · · · · · · · · · · | <ul> <li>อุษ ตัดข้</li> <li>อุษ ตัดข้</li> <li>อุษ ตัด</li> <li>อุษ ตัดข้</li> <li>อุษ ตัด</li> <li>อุษ ตัด</li></ul> | ร้อความ<br>แและจัดกึ่งกร      | anu v 🤤                    | รไป<br>🖓 ~ % »<br>ตัวเตย                        | ✓ nn<br>to0 ±00<br>nn<br>nn      | รจัดรูปแบบ จัด<br>เมเพื่อเมือ * เป็น<br>ศัม | เรูปแบบ สไตล์<br>เตาราง = เซลล์ =<br>เล้ | ************************************** | ลบ รูปแบบ<br>เซลล์ | ∑ -<br>⊎ -<br>∕ - ; | 27 ค้นหาแ<br>เรียงกำดับ ค้นหาแ<br>เละกรอง - เลือก<br>การแก้ไข | at a            |
| AI                      |         |       | - J.                         |            |                   | -                                     | -                                                                                                    | -                             |                            |                                                 |                                  |                                             |                                          |                                        |                    | -                   |                                                               |                 |
| 1                       | A       | В     | C                            | D          |                   | E                                     | •                                                                                                    | G                             | н                          | -                                               | ,                                | ĸ                                           | L.                                       | M                                      | N                  | 0                   | P                                                             | Q               |
| 2                       |         |       |                              |            | ตัวชวมสร้าง       | การนำเข้าข้อ                          | กวาม - ชั้นที่ 1 ห                                                                                                    | nn 3                          |                            |                                                 |                                  | ? ;                                         | ×                                        |                                        |                    |                     |                                                               |                 |
| 3                       |         |       |                              |            | ตัวช่วยสร้างข้    | ข้อความพบว่าร่                        | ว้อมลของคณเป็น                                                                                                    | ความกว้างคงที                 | ŧ                          |                                                 |                                  |                                             |                                          |                                        |                    |                     |                                                               |                 |
| 5                       |         |       |                              |            | ก้าถูกต้องแล้ว่   | มีเห้เลือก "ถ้งไป                     | หรือเลือกชนิดขัง                                                                                                    | อมูลที่เหมาะสม                | เก้บข้อมูลของค             | กมใสุด                                          |                                  |                                             |                                          |                                        |                    |                     |                                                               |                 |
| 6                       |         |       |                              | -          | ซนิดข้อมูลร       | ตั้งเติม                              |                                                                                                    |                               |                            |                                                 |                                  |                                             |                                          |                                        |                    |                     |                                                               |                 |
| 8                       |         |       |                              |            | เลือกซนิงไง       | ฟล์ที่เหมาะที่สุด                     | กับข้อมูลของคุณ                                                                                                    |                               |                            |                                                 |                                  |                                             |                                          |                                        |                    |                     |                                                               |                 |
| 9                       |         |       |                              |            |                   | การเขตวสน<br>วามครัวเคมซี             | - อักขระเขนเตรีอ                                                                                                    | เงหมายจุลการ<br>ให้อย่านตามแห | ง () หรือแหีบ แ            | ບກະຫລະເບທະປະນູ <i>ະ</i><br>ກ່ວນວ່ວນເປັນທີ່ວະນຸມ | สมเราะ                           |                                             |                                          |                                        |                    |                     |                                                               |                 |
| 10                      |         |       |                              |            | 0                 | - January and an                      | - How on Station and                                                                                                    | 1100 1000                     | CHOTING INDA               | ober Hilder Hote                                | in the source of                 |                                             |                                          |                                        |                    |                     |                                                               |                 |
| 12                      |         |       |                              |            | เริ่มน่าเข้าที่แร | na: 1                                 | - mariai                                                                                                    | ใมาของไฟก์:                   | 874 : <b>1</b> MU          | (Windows)                                       |                                  |                                             | ~                                        |                                        |                    |                     |                                                               |                 |
| 13                      |         |       |                              | _          |                   |                                       |                                                                                                    |                               |                            |                                                 |                                  |                                             |                                          |                                        |                    |                     |                                                               |                 |
| 14                      |         |       |                              |            | - diamage         |                                       |                                                                                                    |                               |                            |                                                 |                                  |                                             |                                          |                                        |                    |                     |                                                               |                 |
| 16                      |         |       |                              |            | - Tofingo         | Processile rear 1                     |                                                                                                    |                               |                            |                                                 |                                  |                                             |                                          |                                        |                    |                     |                                                               |                 |
| 17                      |         |       |                              |            | แสดงตัวอย่า       | างขอสีฟส์ D:\                         | TIKKY\Workj                                                                                                    | a\Work_ตันเ                   | กุนเพลงสิตต่อ              | \ข้อมูลเบ็กผินเตีย                              | นและผินอื่นๆจรก.ะ                | .a.62.txt                                   |                                          |                                        |                    |                     |                                                               |                 |
| 18                      |         |       |                              |            | 1 2562            | \$108ns:Ns                            | วงเกษตรและสห                                                                                                    | กรณ์จกรมวิร                   | สาการเกษตระ                |                                                 | มุคลากรภาครัฐ                    |                                             | ~                                        |                                        |                    |                     |                                                               |                 |
| 20                      |         |       |                              |            | 2 2562            | \$10\$nstns                           | วงเกษตรและสห<br>วงเกษตรและสห                                                                                                    | ດຈະແລະດອນວິງ<br>ດອຍໂລະດອນວິງ  | ชาการเกษตระ<br>ชาการเกษตระ | รสลก.จแผนงา                                     | นบุคลากรภาครัฐ<br>เมตุลากรกาตรัฐ |                                             |                                          |                                        |                    |                     |                                                               |                 |
| 21                      |         |       |                              | -          | 4 2562            | \$10\$052MS                           | 2010305110241                                                                                                    | กรณ์จกรมวิร                   | สาการเกษตระ                | 0000. \$UN1011                                  | มุคลากรภาครัฐ                    |                                             | -                                        |                                        |                    |                     |                                                               |                 |
| 23                      |         |       |                              |            | 6 2562            | \$105nszns                            | วงเกษตรและสห                                                                                                    | กรณ์อกรมวิร                   | ชาการเกษตระ                |                                                 | เบคลากรภาครัธ                    | I·                                          | ~                                        |                                        |                    |                     |                                                               |                 |
| 24                      |         |       |                              |            | `                 |                                       |                                                                                                    |                               |                            |                                                 |                                  |                                             |                                          |                                        |                    |                     |                                                               |                 |
| 25                      |         |       |                              |            |                   |                                       |                                                                                                    |                               | ะกเลิก                     | < ม้อนกลับ                                      | กังไป >                          | เ <u>ส</u> รีลสิ้น                          |                                          |                                        |                    |                     |                                                               |                 |
| 27                      |         |       |                              | - L        | _                 |                                       |                                                                                                    |                               |                            |                                                 |                                  |                                             |                                          |                                        |                    |                     |                                                               |                 |
| 28                      |         |       |                              |            |                   |                                       |                                                                                                    |                               |                            |                                                 |                                  |                                             |                                          |                                        |                    |                     |                                                               |                 |
| 29                      |         |       |                              |            |                   |                                       |                                                                                                    |                               |                            |                                                 |                                  |                                             |                                          |                                        |                    |                     |                                                               |                 |
| 31                      |         |       |                              |            |                   |                                       |                                                                                                    |                               |                            |                                                 |                                  |                                             |                                          |                                        |                    |                     |                                                               |                 |
| 32                      |         |       |                              |            |                   |                                       |                                                                                                    |                               |                            |                                                 |                                  |                                             |                                          |                                        |                    |                     |                                                               |                 |
| 33                      |         |       |                              |            |                   |                                       |                                                                                                    |                               |                            |                                                 |                                  |                                             |                                          |                                        |                    |                     |                                                               |                 |
| 35                      |         |       |                              |            |                   |                                       |                                                                                                    |                               |                            |                                                 |                                  |                                             |                                          |                                        |                    |                     |                                                               |                 |
| 36                      |         |       |                              |            |                   |                                       |                                                                                                    |                               |                            |                                                 |                                  |                                             |                                          |                                        |                    |                     |                                                               |                 |
| 37                      |         | _     |                              |            |                   |                                       |                                                                                                    |                               |                            |                                                 |                                  |                                             |                                          |                                        |                    |                     |                                                               |                 |
|                         | S       | heet1 | $(\pm)$                      |            |                   |                                       |                                                                                                    |                               |                            |                                                 |                                  |                                             |                                          |                                        |                    |                     |                                                               | •               |
| พร้อม                   |         |       |                              |            |                   |                                       |                                                                                                    |                               |                            |                                                 |                                  |                                             |                                          |                                        |                    |                     |                                                               | + 100%          |
|                         | ≓† 🤇    | 9 🗖   |                              | ×          |                   |                                       |                                                                                                    |                               |                            |                                                 |                                  |                                             |                                          |                                        |                    | ^ @                 | 다») ENG 4/                                                    | 10:37<br>3/2563 |

2.4 เลือก "อื่นๆ" และพิมพ์ "\$" แล้วให้กดปุ่ม "ถัดไป"

| - <b>-</b>                                  | เหลือนักไป Excel ครรับเป็นนักไป ES — 6                                                                                                    | $_{p}$ $\times$ |
|---------------------------------------------|----------------------------------------------------------------------------------------------------|-----------------|
| ไฟด์ หน้าแรก แทรก เด้าโดรงหน้ากระดาษ        | สุดฯ ข้อมูด จริง มุมมอง 38ไซ่ ACROBAT 📿 บอกฉันว่าดุกแล้องการก่าอะไร                                                                                                    | A west          |
|                                             | $ \begin{array}{c} \Lambda_{-} \\ \\ \\ \\ \\ \\ \\ \\ \\ \\ \\ \\ \\ \\ \\ \\ \\ \\ \\$                                                                                                    | ~               |
| A1 - I × - K                                |                                                                                                    |                 |
| ABC                                         |                                                                                                    | 9               |
| 1                                           |                                                                                                    |                 |
| 3                                           |                                                                                                    |                 |
| 4                                           | ທັງປາມສຽນກາງນຳເວັດຄວາມ - ຢູ່ແກ້ 2 ນາກ 3 ? ×                                                                                                    |                 |
| 5                                           | หน้าขอนี้ให้ดูกะตั้งต่างทัพนหมือบู่ในข้อมูลของสุกะ โดยสุกะค่ามาจกดูมลกให้กิดขึ้นกับข้อตวามของสุกะจากตัวอย่างแสดงตัวแล่าง                                                                                                    |                 |
| 7                                           | or of a                                                                                                    |                 |
| 8                                           |                                                                                                    |                 |
| 10                                          |                                                                                                    |                 |
| 11                                          | L store Control and the control of the control of t |                 |
| 13                                          |                                                                                                    |                 |
| 14                                          |                                                                                                    |                 |
| 15                                          |                                                                                                    |                 |
| 17                                          |                                                                                                    |                 |
| 18                                          | แสฐลร้างมาะข้อมูก                                                                                                    |                 |
| 20                                          |                                                                                                    |                 |
| 21                                          | 2563 LO PERMENANDERGERENNEG OSSÍFICISIONES ADO, EMPERICIPATION DE CONTENSIONES ADO EMPERICIPATION DE CONTENSIONES ADO EMPERICIPATION DE CONTENSION DE CONTENSION DE CONTENSIONES ADO EMPERICIPATION DE CONTENSIONES ADO EMPERICIPATION DE CONTENSIONES ADO EMPERICIPATION DE CONTENSION DE CONTENSION DE CONTENSION DE CONTENSION DE CONTENSION DE CONTENSION DE CONTENSION DE CONTENSION DE CONTENSION DE CONTENSION DE CONTENSION DE CONTENSION DE CONTENSIÓN DE CONTENSIÓN DE CONTENSICON DE CONTENSIÓN DE CONTE |                 |
| 22                                          | 2563 Lo กระทรงเกษตรและสหารส์ กระวิการเกษตร กลร. แต่งานเตรางกาศรีร<br>2563 Lo กระทรงเกษตรและสหารส์ กระวิการเกษตร กลร. แต่งานเตรางกาศรีร                                                                                                    |                 |
| 24                                          |                                                                                                    |                 |
| 25                                          |                                                                                                    |                 |
| 27                                          | มกลิก < ม้อนกลิบ กังชื่ม > เครียดขึ้น                                                                                                    |                 |
| 28                                          |                                                                                                    |                 |
| 30                                          |                                                                                                    |                 |
| 31                                          |                                                                                                    |                 |
| 32                                          |                                                                                                    |                 |
| 34                                          |                                                                                                    |                 |
| 35                                          |                                                                                                    |                 |
| 36                                          |                                                                                                    |                 |
| 20 Shoott                                   |                                                                                                    |                 |
| with an an an an an an an an an an an an an |                                                                                                    | + 100%          |
| = =                                         | ∧ ∰ ¢)) ENG 10.38                                                                                                    | " 🖵             |

2.5 จะปรากฏข้อความให้เลือกรูปแบบข้อมูลคอลัมน์ ให้ระบบเป็น "ทั่วไป" แล้วจึงกดปุ่ม "เสร็จสิ้น"

| 🖶 5×0× =                                                                                                    |                                                                                                    | ลเชื่อเข้าใช้ 🖬 — 🗇       |
|----------------------------------------------------------------------------------------------------|----------------------------------------------------------------------------------------------------|---------------------------|
| ไฟส์ หน้าแรก แทรก เส้าโครงหน้                                                                                                    | ากระดาษ สูตร ข้อมูล ริริว มุมมอง ริธิโช้ ACROBAT 🖓 บอกฉันว่าตุณต้องการทำอะไร                                                                                                    | A. wa                     |
| Tahoma VII V                                                                                                    |                                                                                                    |                           |
| 📩 🐟 🛛 B X 🗖 🕯 🖂 🗧                                                                                                    | 🛂 * 🗛 * 📄 = = = 🐮 🐮 🔛 ผสวนและสอกงกลาง * 🖓 * % * 100 สวนต่อเนีย * เป็นตาราง * เซอส์ *                                                                                                    | 🗸 🤟 🧹 🦿 และกรอง 🥆 เดือก 🕆 |
| ดริยมอด์ด 🕞 ฟอนต์                                                                                                    | รัตตัร 12 ขณะรัด 21 ระมณตรีราก 12                                                                                                    | พรลส์ การแก้ไข            |
| $1 \rightarrow 1 \rightarrow 1$                                                                                                    |                                                                                                    |                           |
| A B C                                                                                                    |                                                                                                    | M N O P Q                 |
|                                                                                                    |                                                                                                    |                           |
|                                                                                                    |                                                                                                    |                           |
|                                                                                                    |                                                                                                    |                           |
|                                                                                                    | כ הרא כ וואס - ארגאסטרטוראדראדענטרוס                                                                                                    |                           |
| ·                                                                                                    | หน้าขอนี้ให้ตุกแล้อกแต่คะตอภัมน์ และกำหนดรูปแบบช่อมูล                                                                                                    |                           |
|                                                                                                    | รูปแบบชื่อมูลตอลัมน์                                                                                                    |                           |
|                                                                                                    | <ul> <li>ทัฐป</li> <li>รูปแบบ 'ทัฐป</li> <li>รูปแบบ 'ทัฐป</li> <li>รูปแบบ 'ทัฐป</li> </ul>                                                                                                    |                           |
| 0                                                                                                    |                                                                                                    |                           |
|                                                                                                    | O TABE DMY V State                                                                                                    |                           |
|                                                                                                    |                                                                                                    |                           |
|                                                                                                    |                                                                                                    |                           |
| 5                                                                                                    |                                                                                                    |                           |
| 5                                                                                                    |                                                                                                    |                           |
| 7                                                                                                    |                                                                                                    |                           |
| 3                                                                                                    | แนซิสมวอกาสออชิน                                                                                                    |                           |
| >                                                                                                    | สร้าวปลู่สร้าวปลู่สร้าวปล |                           |
| I                                                                                                    | 2552 10 กระทรวงเกษตรและสหกรณ์กรมวิจังการเกษตร กอก. แต่งวามมุตตวกรภาตรัฐ ^                                                                                                    |                           |
| 2                                                                                                    | 3563 10 กระทรวงเกษตรและสหกรณ์ กรมร์ชาการเกษตร กกว. แผ่นงานบุคลากรภาครัฐ                                                                                                    |                           |
| 1                                                                                                    | 2002 10 กระทรวงเทศตรณะสหารณ์กระบริหารเกษตร แต่ง แต่งงานปูตุผ่ากระกษรฐ<br>2003 10 กระทรวงเทศตรณะสหารณ์กระบริหารเกษตร สดง แต่งงานปูตุผ่ากระกษรฐ                                                                                                    |                           |
| 5                                                                                                    |                                                                                                    |                           |
| 5                                                                                                    |                                                                                                    |                           |
|                                                                                                    | ยกเลิก < ย้อนภูลับ กังไป > บฏรีจลิ้น                                                                                                    |                           |
|                                                                                                    |                                                                                                    |                           |
| >                                                                                                    |                                                                                                    |                           |
|                                                                                                    |                                                                                                    |                           |
|                                                                                                    |                                                                                                    |                           |
| 1                                                                                                    |                                                                                                    |                           |
| 5                                                                                                    |                                                                                                    |                           |
| 5                                                                                                    |                                                                                                    |                           |
|                                                                                                    |                                                                                                    |                           |
| Sheet1 (+)                                                                                                    |                                                                                                    |                           |
| skulen i waar i and i need in need in |                                                                                                    |                           |
| - =                                                                                                    |                                                                                                    | A (1) ENG 10:38           |
|                                                                                                    |                                                                                                    | 4/3/2563                  |

| EI<br>Tete | 🔊 - 🖒 -<br>หน้าแชก | ะ<br>มหรก เส้วโครงหน้วกะเตวษ สูตร ขับมูล | <del>হা,</del> মালল হয়।<br>গু | 🖓 บอกฉันว่าคุณต้องกา                     | ลล่าอะไร | แปลเข้อมูลเ | อกคินเสือนพร | ะดินมีแทงราสด) | 63.xls (โคมตดาามพั | กันได้) - Excel |        |        |          |           |          |              | ละซื่อห่ | 16 ED             | -               | ণ ×<br>৫ ০০শ  |
|------------|--------------------|------------------------------------------|--------------------------------|------------------------------------------|----------|-------------|--------------|----------------|--------------------|-----------------|--------|--------|----------|-----------|----------|--------------|----------|-------------------|-----------------|---------------|
| ĥ          | 🔏 din              | Tahoma - 11 - A A                        | = = = */-                      | 8 <sup>b</sup> ตัดข้อความ                | งหรือ    | -           |              |                | ปกติ               | щŰ              |        | R .    | ปานกลาง  | - #-      | > 🖬      | ∑ แลงามเชื่อ | luta -   |                   |                 |               |
| 774        | L Never            | B Z H v H v 🛆 v A v                      |                                | 🖂 แสวแลสร้อนี้สองการ 🗸                   | ¢ _ 0/ * | •.0 /00     | การจัดรูปแร  | າມ ຈັດງປະບບ    | 121008523          | เซอสที่มีอิ     | larí 🛛 | เสดงผล | การศำนวณ | amin      | NU 10400 | 🕈 ala ~      | 4        | ะสำสับ สัมหาแส    |                 |               |
| ¥          | 👎 ต่ำต่อวางรูเ     | deuu                                     |                                | ET an united and a second                | 4 90 9   |             | ตามสื่อเมือ  | ~ เป็นตาหาง ~  |                    |                 |        |        |          | 1 × -     | ~ ~ ~    | 🦑 ਸ਼ੱਬ ਪ     | 6.0      | trnsoa ~ uilion ~ |                 |               |
|            | ดสีบบอร์ด          | rg weak rg                               | การจั                          | 1613 G                                   | สำเสข    | 5           |              |                |                    | <i>than</i>     |        |        |          |           | หรือส์   |              | การเกไซ  |                   |                 | ~             |
| J21        |                    | × ✓ £ 1727190                            |                                |                                          |          |             |              |                |                    |                 |        |        |          |           |          |              |          |                   |                 | ~             |
|            | A                  | B C D E                                  | F G                            | н і                                      | J        | к           | L            | м              | N                  | o   I           | P      | Q      | R S      | Т         | U        | v            | w        | x                 | Y               | Z A           |
| 1          | 2563               | 10 กระทรวงเก กรมวิชาการ กวก.             | รายการค่าใ                     | 7.01E+08 070091000                       | 262465.4 | 10000       | 0            | 83460.71       | 0 934              | 60.71           | 0      | 0      | 0        | 0 0       | 0        | 0            | 0        | 0                 | 0               | 449386.8      |
| 2          | 2563               | 10 กระทรวงเก กรมวิชาการ สลก.             | รายการค่าใ                     | 7.01E+08 070091000                       | 1241030  | 0           | 0            | 0              | 0                  | 0 1             | 10500  | 0      | 0        | 0 0       | 0        | 0            | 0        | 9000              | 0               | 1260530       |
| 3          | 2563               | 10 กระทรวงเกากรมวิชาการ กกจ.             | รายการค่าใ                     | 7.01E+08 070091000                       | 1395250  | 10000       | 0            | 0              | 0                  | 10000 2         | 24500  | 0      | 0        | 0 175     | 0        | 0            | 0        | 6000              | 0               | 1445925       |
| 4          | 2563               | 10 กระทรวงเกากรมวิชาการ กลง.             | รายการค่าใ                     | 7.01E+08 070091000                       | 1384350  | 10000       | 0            | 0              | 0                  | 10000 2         | 24500  | 0      | 0        | 0 8230    | 0        | 0            | 0        | 0                 | 0               | 1437080       |
| 5          | 2563               | 10 กระทรวงเกากรมวิชาการ สดพ.             | รายการค่า                      | 7.01E+08 070091000                       | 1003399  | 10000       | 0            | 9900           | 0                  | 19900 3         | 38500  | 0      | 0        | 0 0       | 0        | 0            | 0        | 0                 | 0               | 1081699       |
| 6          | 2563               | 10 กระทรวงเก กรมวิชาการ กผง.             | รายการค่า                      | 7.01E+08 070091000                       | 1599915  | 10000       | 0            | 0              | 0                  | 10000 3         | 35000  | 0      | 0        | 0 3175    | 0        | 0            | 0        | 0                 | 0               | 1658090       |
| 7          | 2563               | 10 กระทรวงเก กรมวิชาการ ศทส.             | รายการค่า                      | 7.01E+08 070091000                       | 791470   | 10000       | 14700        | 0              | 0                  | 21200           | 0      | 0      | 0        | 0 2000    | 0        | 0            | 0        | 0                 | 0               | 839370        |
| 8          | 2563               | 10 กระทรวงเก กรมวิชาการ สวศ.             | รายการค่า                      | 7.01E+08 070091000                       | 1342060  | 10000       | 51800        | 0              | 0                  | 54800           | 0      | 0      | 0        | 0 1105    | 0        | 0            | 0        | 0                 | 0               | 1459765       |
| 9          | 2563               | 10 กระทรวงเก กรมวิชาการ สวร.             | รายการค่า                      | 7.01E+08 070091000                       | 886610   | 0           | 0            | 9900           | 0                  | 9900 1          | 14000  | 0      | 0        | 0 1180    | 0        | 0            | 0        | 0                 | 0               | 921590        |
| 10         | 2563               | 10 กระทรวงเกากรมวิชาการ สวส.             | รายการค่า                      | 7.01E+08 070091000                       | 1314880  | 10000       | 0            | 19800          | 0                  | 29800 2         | 28000  | 0      | 0        | 0 955     | 0        | 0            | 0        | 0                 | 0               | 1403435       |
| 11         | 2563               | 10 กระทรวงเก กรมวิชาการ สวย.             | รายการค่า                      | 7.01E+08 070091000                       | 632610   | 0           | 0            | 0              | 0                  | 0 2             | 21000  | 0      | 0        | 0 0       | 0        | 0            | 0        | 0                 | 0               | 653610        |
| 12         | 2563               | 10 กระทรวงเก กรมวิชาการ สดว.             | รายการค่า                      | 7.01E+08 070091000                       | 3028932  | 10000       | 0            | 29700          | 0                  | 39700 4         | \$2000 | 0      | 0        | 0 7455.48 | 0        | 0            | 0        | 0                 | 0               | 3157787       |
| 13         | 2563               | 10 กระทรวงเก กรมวิชาการ ด.ทร.ลฉ.         | รายการค่า                      | 7.01E+08 070092000                       | 309920   | 0           | 0            | 0              | 0                  | 0 1             | 14000  | 0      | 0        | 0 0       | 0        | 0            | 0        | 0                 | 0               | 323920        |
| 14         | 2563               | 10 กระทรวงเก กรมวิชาการ ค.ทร.คญ.         | รายการศา                       | 7.01E+08 070092300                       | 62700    | 0           | 0            | 0              | 0                  | 0               | 0      | 0      | 0        | 0 0       | 0        | 0            | 0        | 0                 | 0               | 62700         |
| 15         | 2563               | 10 กระทรวงเกากรมวิชาการ ค.อป.            | รายการศา                       | 7.01E+08 070092700                       | 11/920   | 0           | 0            | 0              | 0                  | 0               | 3500   | 0      | 0        | 0 0       | 0        | 0            | 0        | 0                 | 0               | 121420        |
| 16         | 2563               | 10 กระทรวงเก กรมวิชาการ ค.ทร.สด.         | รายการศา                       | 7.01E+08 070099100                       | 82050    | 0           | 0            | 0              | 0                  | 0               | 0      | 0      | 0        | 0 0       | 0        | 0            | 0        | 0                 | 0               | 82050         |
| 1/         | 2563               | 10 กระทรวงเกากรมวยาการ ด.บด.             | รายการคา                       | 7.01E+08 070099500                       | 41960    | 0           | 0            | 0              | 0                  | 0               | 0      | 0      | 0        | 0 0       | 0        | 0            | 0        | 0                 | 0               | 41960         |
| 18         | 2563               | 10 กระทรวงเก กรมวิชาการ ค.สล.            | รายการค่า                      | 7.01E+08 070099600                       | 74890    | 0           | 0            | 0              | 0                  | 0               | 0      | 0      | 0        | 0 0       | 0        | 0            | 0        | 0                 | 0               | 74890         |
| 19         | 2563               | 10 กระทรวงเก กรมวชาการ สอพ.              | รายการคา                       | 7.01E+08 070091000                       | 4646520  | 10000       | 0            | 0              | 0                  | 110000 11       | 15500  | 0      | 0        | 0 0       | 0        | 0            | 0        | 0                 | 0               | 4782020       |
| 20         | 2563               | 10 กระทรวงเก กรมวชาการ กปผ.              | รายการคา                       | 7.01E+08 070091000                       | 4073245  | 10000       | 0            | 9900           | 0                  | 19900 8         | 87500  | 0      | 0        | 0 625     | 0        | 0            | 0        | 0                 | 0               | 4201170       |
| 21         | 2563               | 10 กระพรวงเก กรมวชาการ กรบ.              | รายการตา                       | 7.01E+08 070091000                       | 1/2/190  | 10000       | 0            | 0              | 0                  | 0000 7          | 00000  | 0      | 0        | 0 0       | 0        | 0            | 0        | 0                 | 0               | 181/190       |
| 22         | 2563               | 10 กระทรวงเกากรมวยาการ สวพ.1             | รายการคา                       | 7.01E+08 070095000                       | 1536870  | 0           | 0            | 0              | 0                  | 0 5             | 59500  | 0      | 0        | 0 0       | 0        | 0            | 0        | 0                 | 0               | 1596370       |
| 23         | 2563               | 10 กระทรวงเก กรมวยาการ สวพ.ลบ.           | รายการคา                       | 7.01E+08 070095200                       | 291690   | 0           | 0            | 0              | 0                  | 0 1             | 10500  | 0      | 0        | 0 585     | 0        | 0            | 0        | 0                 | 0               | 302775        |
| 24         | 2563               | 10 กระพรวงเก กรมวยาการ ศวพ.พร.           | รายการศา                       | 7.01E+08 070095400                       | 402850   | 0           | 0            | 0              | 0                  | 0 2             | 24500  | 0      | 0        | 0 0       | 0        | 0            | 0        | 0                 | 0               | 46/350        |
| 25         | 2563               | 10 กระทรวงเก กรมวชาการ สวพ.นน.           | รายการคา                       | 7.01E+08 070095500                       | 240600   | 0           | 0            | 0              | 0                  | 0               | 0      | 0      | 0        | 0 0       | 0        | 0            | 0        | 0                 | 0               | 240600        |
| 20         | 2503               | 10 กระพรวงเก กรมวชาการ ตวล. ชร.          | 10011901                       | 7.012+08 070093700                       | 738050   | 0           | 0            | 0              | 0                  | 0 1             | 7000   | 0      | 0        | 0 0       | 0        | 0            | 0        | 0                 | 0               | 730130        |
| 2/         | 2563               | 10 กระทรวงเกากรมวยาการ สวพ.มส.           | รายการคา                       | 7.01E+08 070095800                       | 18/510   | 10000       | 0            | 0              | 0                  | 00000 7         | 7000   | 0      | 0        | 0 0       | 0        | 0            | 0        | 0                 | 0               | 194510        |
| 28         | 2563               | 10 กระพรวงเก กรมวยาการ สวพ.2             | รายการคา                       | 7.01E+08 070096500                       | 906060   | 10000       | 0            | 0              | 0                  | 0000 2          | 28000  | 0      | 0        | 0 345     | 0        | 0            | 0        | 0                 | 0               | 954405        |
| 29         | 2563               | 10 กระพรวงเกากรมวยาการ ผวพ.พก.           | 51001501                       | 7.01E+08 070096300<br>7.01E+08 070096300 | 25/0/0   | 0           | 0            | 0              | 0                  | 0               | 3000   | 0      | 0        | 0 225     | 0        | 0            | 0        | 0                 | 0               | 200370        |
| 30         | 2563               | 10 กระพรวงเก กรมวธาการ ผวพ.ลพ.           | 510011501                      | 7.01E+08 070090400                       | 295070   | 0           | 0            | 0              | 0                  | 0 1             | 10500  | 0      | 0        | 0 335     | 0        | 0            | 0        | 0                 | 0               | 400350        |
| 31         | 2505               | 10 กระพรวงเก กรมวยาการพวพ.พจ.            | 51001591                       | 7.01E+08 070090000                       | 172700   | 0           | 0            | 0              | 0                  | 0 1             | 2500   | 0      | 0        |           | 0        | 0            | 0        | 0                 | 0               | 177200        |
| 32         | 2563               | 10 000000000000000000000000000000000000  | S IUN INN I                    | 7.01E+08 070090700                       | 1285100  | 10000       | 0            | 9900           | 0                  | 0000 5          | 5500   | 0      | 0        | 0 45      | 0        | 0            | 0        | 0                 | 0               | 1480045       |
| 24         | 2562               | 10 000000000000000000000000000000000000  | sign in the                    | 7.01E+08.070094000                       | 274220   | 10000       | 0            | 9900           | 0                  | 0               | 7000   | 0      | 0        | 0 10      | 0        | 0            | 0        | 0                 | 0               | 281220        |
| 34         | 2563               | 10 1021033001103332011154344.58          | S IDE INC.                     | 7.01E+08 070093000                       | 182520   | 0           | 0            | 0              | 0                  | 0               | 7000   | 0      | 0        | 0 0       | 0        | 0            | 0        | 0                 | 0               | 190520        |
| 36         | 2563               | 10 0522524101051051025 0224 00           | รวยการค่า                      | 7.01E+08.070094100                       | 238200   | 0           | 0            | 0              | 0                  | 0               | 0      | 0      | 0        | 0 0       | 0        | 0            | 0        | 0                 | 0               | 238200        |
| 37         | 2563               | 10 0522053400 053052035 6341 440         | รายการค่า                      | 7.01E+08.070094300                       | 89450    | 0           | 0            | 0              | 0                  | 0               | 0      | 0      | 0        | 0 0       | 0        | 0            | 0        | 0                 | 0               | 89450         |
| 38         | 2563               | 10 05:25240:051352025 020.00             | รายการค่าใ                     | 7.01E+08.070094600                       | 346340   | 0           | 0            | 0              | 0                  | 0 1             | 10500  | 0      | 0        | 0 0       | 0        | 0            | 0        | 0                 | 0               | 356840        |
| 39         | 2563               | 10 กระพรวมการเราเว็บไว้การ ส่วน ส่ว      | รวยการค่า                      | 7.01E+08.070094700                       | 451010   | 0           | 0            | 0              | 0                  | 0               | 7000   | 0      | ő        | 0 0       | 0        | 0            | 0        | 0                 | 0               | 458010        |
| 40         | 2563               | 10 05:05240 05121005 620 100             | รายการค่า                      | 7.01E+08.070094800                       | 257420   | 0           | 0            | 0              | 0                  | ő               | 7000   | 0      | 0        | 0 0       | 0        | 0            | 0        | ő                 | 0               | 264420        |
| 41         | 2562               | 10 control to conserve and the           | esusaeda)                      | 7 01E 1 02 070004000                     | 286670   | 0           | 0            | 0              | 0                  | 0               | 7000   | 0      | 0        | 0 0       | 0        | 0            | 0        | 0                 | 0               | 202670        |
|            | > 2i               | ้อมูลเบิกเงินเดือนและเงินอื่นๆ Sheet1    | (+)                            |                                          |          |             |              |                |                    |                 | 1 4    |        |          |           |          |              |          |                   |                 |               |
| พร้อม      | Conversion of      | ห้บการเข้าถึง ไม่หร้อมใช้งาน             |                                |                                          |          |             |              |                |                    |                 |        |        |          |           |          |              |          | —                 |                 | + 100%        |
| -          | ي م                | 8 💻 🙃 💼 🧕                                | 🚾 🗶                            |                                          |          |             |              |                |                    |                 |        |        |          |           |          | 9 35*        | С Яшея   | ^ 12 d∎ B         | NG 1:59<br>7/19 | 1PM<br>1/2022 |

2.6 หลังจากกดปุ่ม "เสร็จสิ้น" ระบบจะแสดงรายละเอียด "เงินเดือนข้าราชการ"ในรูปแบบ File Excel

2.7 เลือกช่องคอลัมน์ File Excel " เงินเดือนข้าราชการ" เพื่อใช้ในการคำนวณต้นทุนผลผลิตต่อหน่วย โดยลบช่องว่างของทุกคมลัมน์และตัดคอลัมน์ที่ไม่ต้องใช้ในการคำนวณต้นทุนผลผลิตต่อหน่วยออก คงเหลือ คมลัมน์ดังนี้ คอลัมน์ A ปี คอลัมน์ B เดือน คอลัมน์ E ชื่อหน่วยงาน คอลัมน์ H ศูนย์ต้นทุน คอลัมน์ I กิจกรรมหลัก คอลัมน์ Z รวมเงินเดือน คอลัมน์ AI เงินสมทบ กบข. คอลัมน์ AJ เงินชดเชย กบข. (ตามรูปภาพ)

| Ð      | و.<br>م                 | - <b>-</b>  |                       |                       |                |               |               | แปละเรียมุลเป็กร | สามสีอนพะเสินอื่น | <b>1000089</b> .6 | 3.xis (leweerweivi | شة) - Excel         |                   |           |           |       |                       | ลงซึ่งเข้าใช้     |              | - c       | σ×.      |
|--------|-------------------------|-------------|-----------------------|-----------------------|----------------|---------------|---------------|------------------|-------------------|-------------------|--------------------|---------------------|-------------------|-----------|-----------|-------|-----------------------|-------------------|--------------|-----------|----------|
|        | งหรับสา                 | n avisn     |                       |                       |                |               |               |                  |                   |                   |                    |                     |                   |           |           |       |                       |                   |              |           |          |
| -      | K nin                   |             | TH SarabunPSK         | - 16 - A* A           | * = = = *-     | 29 พัลยังความ | Jave          |                  |                   |                   | ส่วนพื้อกเน้น1     | ส่วนที่ถูกเน้น2 ส่ว | ณฑึ่งการใน3 ส่วนร | ใดกเพิ่ม4 | B- 3>     | < 🛅 🗌 | ∑ sovuité             | iusta - Aturi     | 0            |           |          |
| 274    | Elle dinana<br>A d'adam |             | B 7 U ~               | - <u>-</u> - <u>-</u> |                |               | m - \$ - 9    | * 58 48 5        | การจัดรูปแบบ จัด  | รูปแบบ            | ส่วนที่ถูกเน้น5    | ส่วนที่ถูกเน้น6 เปล | อร์เซ็นด์ จุลภา   | iA -      | MHSO 210  | 20400 | 🕁 जीव ~<br>🛷 क्रेंच - | เรื่องสา          | ดับ ดันหาและ |           |          |
|        | alluius fa              | nigosoo (ji | vior                  | u#                    | - m            | (Reserve)     |               | have 15          | PURINGPAND - 1014 | AUR14             |                    | dađ                 |                   |           | wan       |       | e 114 -               | และกระ<br>การมาใช | 4 - 1000 -   |           | ~        |
| F26    | -                       |             | × # 1                 | 1817190               |                |               |               |                  |                   |                   |                    |                     |                   |           |           |       |                       |                   |              |           | ~        |
| -      | A                       | в           | c                     | D                     | E              |               | G             | н                | I                 | 3                 | к                  | L                   | M                 | N         | 0         | Р     | 0                     | R                 | S            | т         | L        |
| 1      | Ð                       | เดือน       | ชื่อหน่วยงาน          | สูนย์ค้นทุน           | กิจกรรมหลัก    | รวมเงินเดือน  | เงินสมทบ กบข. | เงินชดเชย กบข.   | จำนวนคน           |                   |                    |                     | 449,386.78        | 7,873.96  | 5,249.31  | 3     |                       |                   |              |           |          |
| 2      | 2563                    | 10          | nan.                  | 700900000             | 070091000P0978 | 83,680.00     | 1,910.40      | 1,273.60         | 1                 |                   |                    |                     | 365,706.78        | 5,963.56  | 3,975.71  | 2     |                       |                   |              |           |          |
| 3      | 2563                    | 10          | สาวาว.                | 700900186             | 070091000P0978 | 365,706.78    | 5,963.56      | 3,975.71         | 2                 |                   |                    |                     | 83,680.00         | 1,910.40  | 1,273.60  | 1     |                       |                   |              |           |          |
| 4      | 2563                    | 10          | สลก.                  | 700900001             | 070091000P0978 | 1,026,460.00  | 20,606.10     | 13,737.40        | 29                |                   |                    |                     | 1,260,530.00      | 25,977.60 | 17,318.40 | 37    |                       |                   |              |           |          |
| 5      | 2563                    | 10          | สามก.                 | 700900185             | 070091000P0978 | 208,710.00    | 4,610.70      | 3,073.80         | 7                 |                   |                    |                     | 208,710.00        | 4,610.70  | 3,073.80  | 7     |                       |                   |              |           |          |
| 6      | 2563                    | 10          | nne.                  | 700900002             | 070091000P0978 | 1,445,925.00  | 36,110.40     | 24,073.60        | 41                |                   |                    |                     | 1,051,820.00      | 21,366.90 | 14,244.60 | 30    |                       |                   |              |           |          |
| 7      | 2563                    | 10          | 064.                  | 700900003             | 070091000P0978 | 1,437,080.00  | 35,999.10     | 23,999.40        | 46                |                   |                    |                     |                   |           |           |       |                       |                   |              |           |          |
| 8      | 2563                    | 10          | ziem,                 | 700900005             | 070091000P0978 | 1,081,699.35  | 25,099.48     | 16,732.98        | 30                |                   |                    |                     |                   |           |           |       |                       |                   |              |           |          |
| 9      | 2563                    | 10          | 0645.                 | 700900006             | 070091000P0978 | 1,417,750.00  | 37,927.95     | 25,285.30        | 43                |                   |                    |                     | 1,658,090.00      | 44,928.15 | 29,952.10 | 51    |                       |                   |              |           |          |
| 10     | 2563                    | 10          | กปร.                  | 700900184             | 070091000P0978 | 204,660.00    | 5,929.80      | 3,953.20         | 6                 |                   |                    |                     | 204,660.00        | 5,929.80  | 3,953.20  | 6     |                       |                   |              |           |          |
| 11     | 2563                    | 10          | etonal.               | 700900007             | 070091000P0978 | 839,370.00    | 23,744.10     | 15,829.40        | 24                |                   |                    |                     | 1,453,430.00      | 38,998.35 | 25,998.90 | 45    |                       |                   |              |           |          |
| 12     | 2563                    | 10          | 806.                  | 700900008             | 070091000P0978 | 1,459,765.00  | 30,621.30     | 20,414.20        | 46                |                   |                    |                     |                   |           |           |       |                       |                   |              |           |          |
| 13     | 2563                    | 10          | HEU .                 | 700900193             | 070091000P0978 | 351,590.00    | 9,015.00      | 6,010.00         | 12                |                   |                    |                     |                   |           |           |       |                       |                   |              |           |          |
| 14     | 2563                    | 10          | 835.                  | 700900010             | 070091000P0978 | 814,230.00    | 21,639.00     | 14,426.00        | 25                |                   |                    | maa.                |                   |           |           |       |                       |                   |              |           |          |
| 15     | 2563                    | 10          | สวส.                  | 700900011             | 070091000P0978 | 1,403,435.00  | 37,791.30     | 25,194.20        | 33                |                   |                    | สลก                 | 25,360.00         | 760.80    | 507.20    | 1     |                       |                   |              |           |          |
| 16     | 2563                    | 10          | nnu.                  | 700900012             | 070091000P0978 | 653,610.00    | 18,978.30     | 12,652.20        | 22                |                   |                    | 084                 | 35,680.00         | 1,070.40  | 713.60    | 2     |                       |                   |              |           |          |
| 17     | 2563                    | 10          | 862.                  | 700900014             | 070091000P0978 | 3,023,547.42  | 78,041.76     | 52,027.84        | 89                |                   |                    | india.              | 48,950.00         | 1,363.50  | 909.00    | 1     |                       |                   |              |           |          |
| 18     | 2563                    | 10          | 9.917.09.             | 700900015             | 070092000P0978 | 323,920.00    | 9,297.60      | 6,198.40         | 9                 |                   |                    | 82.5                | 107,360.00        | 3,220.80  | 2,147.20  | 4     |                       |                   |              |           |          |
| 19     | 2563                    | 10          | ค.ทร.คญ.              | 700900017             | 070092300P0978 | 62,700.00     | 1,881.00      | 1,254.00         | 3                 |                   |                    | aieto.              | 134,240.00        | 2,599.50  | 1,733.00  | 4     |                       |                   |              |           |          |
| 20     | 2563                    | 10          | n.etl.                | 700900018             | 070092700P0978 | 121,420.00    | 2,028.30      | 1,352.20         | 4                 |                   |                    |                     | 351,590.00        | 9,015.00  | 6,010.00  | 12.00 |                       |                   |              |           |          |
| 21     | 2563                    | 10          | ค.ทร.สค.              | 700900031             | 070099100P0978 | 82,050.00     | 1,075.80      | 717.20           | 3                 |                   |                    |                     |                   |           |           |       |                       |                   |              |           |          |
| 22     | 2563                    | 10          | P.UP.                 | 700900035             | 070099500P0978 | 41,960.00     | 1,258.80      | 839.20           | 2                 |                   |                    |                     |                   |           |           |       |                       |                   |              |           |          |
| 23     | 2563                    | 10          | 6.86.                 | 700900036             | 070099600P0978 | 74,890.00     | 2,246.70      | 1,497.80         | 2                 |                   |                    |                     |                   |           |           |       |                       |                   |              |           |          |
| 24     | 2563                    | 10          | สอท.                  | 700900037             | 070091000P0978 | 4,782,020.00  | 132,110.70    | 88,073.80        | 138               |                   |                    | หลังหักกวม.         |                   |           |           |       |                       |                   |              |           |          |
| 25     | 2563                    | 10          | กปม.                  | 700900039             | 070091000P0978 | 4,152,219.83  | 105,757.94    | 70,505.30        | 129               |                   |                    | สถา                 | 1,026,460.00      | 20,606.10 | 13,737.40 | 25    |                       |                   |              |           |          |
| 1      | ,                       | ขอมูลเมิก   | าเงินเดือนและเงินอี่เ | in Sheet1             | ۲              |               |               |                  |                   |                   |                    | 4                   |                   |           |           |       |                       |                   |              |           |          |
| ***212 | Canada                  | bela        | e ameaséna            |                       |                |               |               |                  |                   |                   |                    |                     |                   |           |           |       |                       | en en e           |              | . 1157 PN | - + 100% |
|        | 2                       |             |                       | <u> </u>              |                |               |               |                  |                   |                   |                    |                     |                   |           |           |       | 35%                   | C 111110 ~        | Tap 46 ENG   | 7/19/20   | 22 4     |

| 6    |          |                        |                       |                           |                |                |                   |              |       |             |          |                         |              |   |           |         |            | ละชื่อเข้าให |                |                                                                                                    |          |
|------|----------|------------------------|-----------------------|---------------------------|----------------|----------------|-------------------|--------------|-------|-------------|----------|-------------------------|--------------|---|-----------|---------|------------|--------------|----------------|----------------------------------------------------------------------------------------------------|----------|
| 7.00 | ส หน้าม  | nin annir              |                       |                           |                | 8111 🗘 uandurn |                   |              |       |             |          |                         |              |   |           |         |            |              |                |                                                                                                    |          |
| -    | i 🔏 eta  |                        | TH SarabunPSK         | ~ 16 ~ A*                 | ▲ = = =   ≫ -  | 20 distores    | stilla            |              | 100.  | nle vill    | 14A 11   | ល់ គី                   | arche.       |   | - 23= - 3 | × 🖬     | ∑ комлицій | iuta - Au    | 7 0            |                                                                                                    |          |
|      | En deres | en v                   | в <u>г ц</u> ~        | ⊞ ~   <u>⊅</u> ~ <u>∧</u> |                | - manthafan    | n - <b>\$</b> - 9 | 6 * 58 48    |       | agularu 197 | náasəs 1 | ชลสพี่มีลิงก์ <b>แต</b> | การ          |   |           | an Anno | 🕁 silas    | Road         | หล่าง สัมหาแหล |                                                                                                    |          |
|      | abourda  |                        | vés                   | 1146                      | rs m           | ารจัดแก่งว     | <b>-</b>          | have 15      |       |             |          | And                     |              |   |           | таń     |            | การเกิด      |                |                                                                                                    |          |
| MI   | 46 -     |                        | ~ & k                 |                           |                |                |                   |              |       |             |          |                         |              |   |           |         |            |              |                |                                                                                                    |          |
| - 4  | A        | 8                      | с                     | D                         | E              | r r            | G                 | н            | 1     | э           | к        | L                       | M            | N | 0         | р       | Q          | R            | s              | т                                                                                                    | L U      |
| 130  | 2563     | 10                     | 9.313.08.             | 700900235                 | 070099200P0978 | 42,450.00      | 1,273.50          | 849.00       | 2     |             |          |                         |              |   |           |         |            |              |                |                                                                                                    |          |
| 131  | 2563     | 10                     | ศณีม.ชก.              | 700900237                 | 070094000P0978 | 173,715.00     | 5,093.10          | 3,395.40     | 6     |             |          |                         |              |   |           |         |            |              |                |                                                                                                    |          |
| 132  | 2563     | 10                     | 4133J.50N.            | 700900240                 | 070094000P0978 | 210,650.00     | 6,214.50          | 4,143.00     | 7     |             |          |                         |              |   |           |         |            |              |                |                                                                                                    |          |
| 133  | 2563     | 10                     | #398.143.             | 700900242                 | 070096000P0978 | 173,250.00     | 5,092.50          | 3,395.00     | 6     |             |          | m.mu.                   | an.6         |   |           |         |            |              |                |                                                                                                    |          |
| 134  | 2563     | 10                     | ศวพ.จบ.               | 700900243                 | 070092200P0978 | 233,400.00     | 5,360.40          | 3,573.60     | 7     |             |          | 56,235.00               | 1,099,005.00 |   |           |         |            |              |                |                                                                                                    |          |
| 135  | 2563     | 10                     | #3W.58.               | 700900244                 | 070092100P0978 | 241,750.00     | 7,147.50          | 4,765.00     | 7     |             |          | 7,091.03                | 29,680.00    |   |           |         |            |              |                |                                                                                                    |          |
| 136  | 2563     | 10                     | ศาวท.สาข.             | 700900247                 | 070099000P0978 | 467,910.00     | 12,111.90         | 8,074.60     | 13    |             |          | 49,143.97               | 1,128,685.00 |   |           |         |            |              |                |                                                                                                    |          |
| 137  | 2563     | 10                     | #121W.5031.           | 700900255                 | 070095000P0978 | 359,970.00     | 7,225.80          | 4,817.20     | 9     |             |          |                         |              |   |           |         |            |              |                |                                                                                                    |          |
| 138  | 2563     | 10                     | ศวส.ยส.               | 700900256                 | 070099500P0978 | 247,484.33     | 7,171.93          | 4,781.29     | 6     |             |          |                         |              |   |           |         |            |              |                |                                                                                                    |          |
| 139  | 2563     | 10                     | ศาวส.ตย.              | 700900257                 | 070094200P0978 | 221,360.00     | 6,430.80          | 4,287.20     | 8     |             |          |                         |              |   |           |         |            |              |                |                                                                                                    |          |
| 140  | 2563     | 10                     | 40.08.WS              | 700900258                 | 070096700P0978 | 239,895.00     | 6,986.10          | 4,657.40     | 7     |             |          |                         |              |   |           |         |            |              |                |                                                                                                    |          |
| 141  | 2563     | 10                     | ศวระกศ.ชร.            | 700900259                 | 070095700P0978 | 252,300.00     | 7,359.00          | 4,906.00     | 6     |             |          |                         |              |   |           |         |            |              |                |                                                                                                    |          |
| 142  | 2563     | 10                     | ศวท. สถูด             | 700900260                 | 070099000P0978 | 157,775.00     | 4,500.90          | 3,000.60     | 7     |             |          |                         |              |   |           |         |            |              |                |                                                                                                    |          |
| 143  | 2563     | 10                     | #295.148L             | 700900270                 | 070093000P0978 | 235,530.00     | 6,960.90          | 4,640.60     | 6     |             |          |                         |              |   |           |         |            |              |                |                                                                                                    |          |
| 144  | 2563     | 10                     | PD5.93L               | 700900271                 | 070095000P0978 | 587,550.00     | 17,206.50         | 11,471.00    | 17    |             |          |                         |              |   |           |         |            |              |                |                                                                                                    |          |
| 145  | 2563     | 10                     | ควส.สท.               | 700900272                 | 070096400P0978 | 271,055.00     | 7,917.30          | 5,278.20     | 9     |             |          |                         |              |   |           |         |            |              |                |                                                                                                    |          |
| 146  | 2563     | 10                     | ศรปกระบี              | 700900273                 | 070098100P0978 | 170,320.00     | 5,004.60          | 3,336.40     | 6     |             |          |                         |              |   |           |         |            |              |                |                                                                                                    |          |
| 147  | 2563     | 10                     | #123J.WD.             | 700900274                 | 070096500P0978 | 399,260.00     | 11,767.80         | 7,845.20     | 11    |             |          |                         |              |   |           |         |            |              |                |                                                                                                    |          |
| 148  | 2563     | 10                     | ອວກ.ອຽ.               | 700900276                 | 070098400P0978 | 261,130.00     | 7,833.90          | 5,222.60     | 9     |             |          |                         |              |   |           |         |            |              |                |                                                                                                    |          |
| 149  | 2563     | 10                     | #311.51N              | 700900277                 | 070098600P0978 | 210,330.00     | 6,099.90          | 4,066.60     | 8     |             |          |                         |              |   |           |         |            |              |                |                                                                                                    |          |
| 150  |          |                        |                       |                           |                | 67,872,120.91  | 1,802,815.32      | 1,202,800.28 | 1,984 |             |          |                         |              |   |           |         |            |              |                |                                                                                                    |          |
| 151  |          |                        |                       |                           |                |                |                   |              |       |             |          |                         |              |   |           |         |            |              |                |                                                                                                    |          |
| 152  |          |                        |                       |                           |                |                |                   |              |       |             |          |                         |              |   |           |         |            |              |                |                                                                                                    |          |
| 153  |          |                        |                       |                           |                |                |                   |              |       |             |          |                         |              |   |           |         |            |              |                |                                                                                                    |          |
| 154  |          |                        |                       |                           |                |                |                   |              |       |             |          |                         |              |   |           |         |            |              |                |                                                                                                    |          |
|      |          | Toyas                  | วกเงินเดือนและเงินอื่ | an Sheet1                 | ۲              |                |                   |              |       |             |          | 1                       |              |   |           |         |            |              |                |                                                                                                    |          |
| Down | n Cpmed  | harred with the second | อาร์ด ไม่หลัดมีเข้งหม |                           |                |                |                   |              | _     |             |          |                         |              |   |           |         |            | # (11)       | 괸              | 1.58 PM                                                                                                    | - + 1009 |
|      |          |                        |                       |                           | W X            |                |                   |              |       |             |          |                         |              |   |           |         | - 351      | Duen ^       | EN CONTRACTOR  | the second second second second second second second second second second second second second second second se |          |

**หมายเหตุ** เมื่อได้ File Excel " เงินเดือนข้าราชการ" ตามรูปแบบข้างต้นแล้วนำมาแจกแจงการเบิกจ่าย เงินเดือนให้ถูกต้องตรงตามศูนย์ต้นทุน เนื่องจากข้อมูลที่ได้รับจากกลุ่มการเงินมีบางหน่วยงานดังต่อไปนี้ใช้ศูนย์ต้นทุน ในการเบิกจ่ายเงินเดือนข้าราชการของหน่วยงานอื่น ได้แก่

- สำนักผู้เชี่ยวชาญ (0700900186) เบิกจ่ายโดยใช้ศูนย์ต้นทุน ราชการบริการส่วนกลาง (0700900000)
- สำนักนิติการ (0700900185) เบิกจ่ายโดยใช้ศูนย์ต้นทุน สำนักงานเลขานุการกรม (0700900001)
- กองประสานงานโครงการอันเนื่องมาจากพระราชดำริ (07009000184) เบิกจ่ายโดยใช้ศูนย์ต้นทุน กองแผนงานและวิชาการ (0700900006)
- ข้าราชการที่สังกัดสำนักเบิกจ่ายเงินเดือนอื่นแต่ประจำปฏิบัติงานที่กองวิจัยพัฒนาเมล็ดพันธุ์พืช (0700900193)

2.8 เมื่อจัดรูปแบบ File Excel เงินเดือนข้าราชการเรียบร้อยแล้ว บันทึกข้อมูลโดยคลิ๊ก ไฟล์ บันทึกเป็น เลือก Folder ที่บันทึกไฟล์ **แก้ไขบันทึกเป็นชนิด Excel 97-2003 workbook (\*.xls)** แล้วจึงกด บันทึก

|                |                     | แปลงข้อมูลของปกติแม่สื่อแมลมิคินอื่นๆขาก.a.m.64.xizb - Excel                                                                                                    | aneonin'i (c) ? — CI X |
|----------------|---------------------|----------------------------------------------------------------------------------------------------|------------------------|
| e              | บันทึกเป็น          |                                                                                                    |                        |
| nii mii        | 🕒 ส่าสุด            | ที่ปีการบุตไว้<br>สร้องของกิจุดเมืองกายกาได้มาน่านการในการหนึ่งของปกหมุดที่บาญเมืองสุดในการที่สะไปของรั                                                                                                    |                        |
| [⊃ file        | (Direction OneDrive | <ul> <li>รันนี้</li> </ul>                                                                                                    |                        |
|                | 🔒 พีซีเครื่องนี้    | มาใชมมา<br>D. + ตามุทอปายองกร + ตามาราวป้าย + สัมพุมอมเลือ + ธังให้สีมีอยุบาทแล้งต่อ                                                                                                    |                        |
| ปันสึก         | 뒢 เพิ่มสถานที       | ID ในการกระวงกระบบสามารถใหม่เป็นมนุของสมให้ไป เป็ญชี้ถึงสุขภาพและสะขะ 25691 ใส่สองสุขางของสามารถใหม่ได้แล้ว<br>ปีการกระวงสุขภาพของสามารถ กระวงสามารถสามารถสามารถสามารถสามารถสามารถสามารถสามารถสามารถสามารถสามารถสามารถสามารถสา<br>เป็นสามารถสามารถสามารถสามารถสามารถสามารถสามารถสามารถสามารถสามารถสามารถสามารถสามารถสามารถสามารถสามารถสามารถสามาร                                                                                                    |                        |
| ບັນກົກເປັນ     | 🗁 เรียกลู           | АшИллияна         9/4/2022 9.26 АМ           F.» АшКлияна         9/4/2022 9.26 АМ                                                                                                    |                        |
| Uerill<br>Real |                     | โปรโมโตกสันฝากขนาดาร     D: » กามการณาที่ม = โบรโมโตกสันปกรรมการ     9/4/2022 8.52 AM                                                                                                    |                        |
| มซา            |                     | ∗ เมื่อวานนี้                                                                                                    |                        |
| Hezen          |                     | В.Янутац     Dexictop = Anubrandia = 1101020601 = В.Янтац     9/1/2002 1:06 РИ                                                                                                    |                        |
| ussurri        |                     | В.Янитеци     Deschop = Auditrumedia = 1101020603 = 8.8нтеци     9/3/2022 11:58 АМ                                                                                                    |                        |
|                |                     | <ul> <li>สัปลาหมีแล้ว</li> </ul>                                                                                                    |                        |
|                |                     | สมุดพิมมาก     D: + กามสุกสม่ายจะเกศ + เวนมาศักระวัน + คัมุดใหม่าก     9/2/2022 4:02 PM                                                                                                    |                        |
|                |                     | เชื่อเมื่อ<br>D:> รามรุกระวงออกศ รามเกตรามวัน เชื่อมือ<br>9/2/2022.2.07 PM                                                                                                    |                        |
|                |                     |                                                                                                    |                        |
|                |                     | йдуб 665-7         9/1/2022 4.32 РМ           F: = мунибрикандания Таки 65 = блуб 665-7         9/1/2022 4.32 РМ                                                                                                    |                        |
|                |                     | New folder 8/1/2022 4:23 PM<br>Desktop = New folder                                                                                                    |                        |
| ್ಯೇಕ           |                     | Риостальностия         Виничности в станование в Виничности 2003 и Риостании в Разду 2022 6-21 РМ           D: • спереобности и станование в Виничности 2003 и Риостание в Риостание в Риос |                        |
| ดำติงรม        |                     | <b>มีแน่ากระเวลาที่แผนประมาณ</b> Dr.» กามกรรณส์ขน.» ปีของชนากม.2565 » สัมน์กระบาลาซึ่น     &/30/2022 5:30 PM                                                                                                    |                        |
| ตัวเสือก       |                     | 🗢 เป็นถึงการเพิ่ามาชิกอสามเกม                                                                                                    |                        |
| • 0 H          |                     |                                                                                                    | - 1002 AM              |

| 💶 ປະເທົາເປັນ                                                                                                    | ×                                                                                                    | Prushupern n. n. 64 xls - Excel | antionifit 🖉 ? — 🗗 🗙                |
|----------------------------------------------------------------------------------------------------|----------------------------------------------------------------------------------------------------|---------------------------------|-------------------------------------|
|                                                                                                    | Q, เริ่มเขโกม แกกรุมบริ                                                                                                    |                                 |                                     |
| รัสชมบิยม 👻 โฟละสอร์โหน่                                                                                              | III • 0                                                                                                    |                                 |                                     |
| ัม โลก 3.6.8 ^ อ่อ ^ ≞<br>และก็ถึงป ญา 1.8.8.XLS %<br>ญา และกรีม<br>เมาการ ญา ญา เป็นเป็นสุขายางเสียงไปเรียงการเรื่อง | division         ellin         eurin           44/2022 9.41 AM         Mindle Microsoft E         5,771 KB           4/2022 10.05 AM         Mindle Microsoft E         10 KB | shaarif                         |                                     |
| <ul> <li>вомостриски и начати со со со со со со со со со со со со со</li></ul>                                        | 29/2022 4:32 PM VINING NICROSOTE E 70 NB                                                                                                    | 9/4/2022 10:05 AM               |                                     |
| 📰 รูปภาพ<br>🎆 ริสโอ<br>🐛 อิสก์กามในแคร้อง (C                                                                          |                                                                                                    | 9/4/2022 9:36 AM                |                                     |
| ลิตภ์กาะใหมดโอง (E<br>KINGSTON (F:)                                                                                   |                                                                                                    | 9/4/2022 9:26 AM                |                                     |
| KINGSTON (F:)                                                                                                    |                                                                                                    | 9/4/2022 8:52 AM                |                                     |
| ซ์ข้าหรั<br>ข้างที่กป้องชื่อ:<br>ปุ่งที่กป้องชื่อ:<br>ปุ่งสาวาะ USER เสียะชื่อ                                        | v<br>Kafar Sida                                                                                                    |                                 |                                     |
| 🗌 นันทึกรูปอนาคอ่อ                                                                                                    |                                                                                                    | 9/3/2022 13/6 PM                |                                     |
| <ul> <li>ระเม็สตอร์</li> </ul>                                                                                        | เหรือเมือ 🔻 บันถึก อกเคิก                                                                                                    | 9/3/2022 11:58 AM               |                                     |
|                                                                                                    | <ul> <li>สัปดาห์สีแล้ว</li> </ul>                                                                                                    |                                 |                                     |
|                                                                                                    | สมุตเพิ่มฝาก<br>D: = งานทุกอย่างของกร = งานกราชามิน = สมุตเห็นปาก                                                                                                    | 9/2/2022 4:02 PM                |                                     |
|                                                                                                    | เช็ดมือ<br>D: = งานทุกอย่างของเกศ = งานเกศจายวัน = เช็ดมือ                                                                                                    | 9/2/2022 2:07 PM                |                                     |
|                                                                                                    | สมุลบัญชีฒยาประเภท ปีงบ 65<br>F: > สมุลบัญชีฒยาประกาศ ปีงบ 65                                                                                                    | 9/1/2022 4:32 PM                |                                     |
|                                                                                                    | <b>บัญชี 665-7</b><br>F: = สมุลนัญชัมแทนโซมาช ปียม 65 = นัญชี 665-7                                                                                                    | 9/1/2022 4:32 PM                |                                     |
|                                                                                                    | New folder<br>Desktop = New folder                                                                                                    | 9/1/2022 4:23 PM                |                                     |
|                                                                                                    | Pivotพื้นฝากธนาจาร<br>D: > งามทุกเข่างของกร > งามกรายเลือน > ปังบประกาณ 2565 > Pivotลัมปกอนา                                                                                  | 8/30/2022 6-21 PM               |                                     |
| ด้ายิงม                                                                                                    | พิมฝากธนาคารในงบประมาณ<br>D: + งามทุกอย่างของทศ + งามกศรามส์อน = ปังบประกรม 2565 > มีแม่กระบาดขึ้น                                                                            | 8/30/2022 5:30 PM               |                                     |
| สำเสือก                                                                                                    | เรียงถึงคร้างการเคร็วยสรรมย่าย                                                                                                    | •                               |                                     |
| 📲 ८ म 📕 🖬 💼 🗨 🥵                                                                                                    | WI XI                                                                                                    |                                 | 🥪 31°C £īuana ∧ 📅 dy ENG 9/4/2022 🖓 |

2.9 เลือก File ข้อมูล "ค่าจ้างลูกจ้างประจำ" เพื่อทำการแปลง File จาก Text เป็น Excel เลือก File ค่าจ้างลูกจ้างประจำ เลือกแฟ้มข้อมูลที่อยู่ในรูปแบบ Text file แล้วกดปุ่มเปิด

|                       |                  | Adright - Eacel                                                                                                    | พรัพยักใช่ 🖓 ? — 🗗                            |
|-----------------------|------------------|----------------------------------------------------------------------------------------------------|-----------------------------------------------|
| e                     | เปิด             |                                                                                                    |                                               |
| © vištuvn<br>Pi \$nul | 🕒 ล่าสุด         | เริงกลุ่ม โปปลอบร์                                                                                                    |                                               |
| Co da                 | OneDrive         | ta tatitutan A                                                                                                    |                                               |
|                       |                  |                                                                                                    |                                               |
| daya                  | ะ พิซิเครื่องนี้ |                                                                                                    |                                               |
| ปนทีก                 | 💮 เพิ่มสถานที    | A do A dobutina eta sura                                                                                                    |                                               |
| บ้เตรีกเป็น           | 🗁 ເຈັນກລູ        | ре плодиблисти<br>(1) 1.8.2.0.5 6/22/222.2.02.2 М. Монской Е 5,769 КВ<br>(2) Microsoft Excel (1) инерикратициональ, 6/22/222.2.02 РМ (1) (6/6/в)/ис11/0/сл. 33) КВ                                                                                                    |                                               |
| Uer R                 |                  | 🔿 OneDrive - Person 🛞 และเชื่อมูกของมีกต่าสังเพลร์ในเป็นๆ กล ตด.64.xls 2/28/2022 2:32 PM เป้กซีต Microsoft E 70 KB                                                                                                    |                                               |
| คิมพ์                 |                  | 💻 stanioń                                                                                                    |                                               |
| มอร์                  |                  | ing 3 DA                                                                                                    |                                               |
| 6000                  |                  |                                                                                                    |                                               |
|                       |                  | 🕹 ersilinee                                                                                                    |                                               |
| station and S         |                  | ji met<br>₩ plrm                                                                                                    |                                               |
| Un                    |                  | and a set of the set of the set o                                                                                                    |                                               |
|                       |                  | a serioralized (C                                                                                                    |                                               |
|                       |                  | dolatof uzinvēzajanozofinininimastītadasį na nautokudo 🗸 🗸 🖉 🖉 🗸 🖉                                                                                                    |                                               |
|                       |                  | infada = Un = andr                                                                                                    |                                               |
|                       |                  | down d                                                                                                    |                                               |
|                       |                  | 02.06.x1xx<br>02.06.x1xx<br>02.06. |                                               |
|                       |                  | 30.06xdsx         7/18/2022 2.31 FM           Sectop + Submoned - 1101020601 - 6 depress         7/18/2022 2.31 FM                                                                                                    |                                               |
|                       |                  | 29.06xdsx 7/10/2022.230 PM<br>Desicop - Rudywork & = 110/20001 = 6.8pycum 7/10/2022.230 PM                                                                                                    |                                               |
| ತ್ಯಾಕ                 |                  | ZB.06.xdax         7/14/2022.2:39 PM           Decktop - Rathmank - 110/02001 - 6.dirpcoss.         7/14/2022.2:39 PM                                                                                                    |                                               |
| ค่าสังชม<br>ด้ามริอก  |                  | 🔛                                                                                                    |                                               |
| <b>目 へ 目</b>          | 💻 🗊 🕋 💽 🧕        |                                                                                                    | 🥮 35*C £Tuana ∧ 🛱 da ENG 1:51 PM<br>7/19/2022 |

|                                                         |             |                         |                                       |                       |                                                                                                    |                                                                                                |                                                                                    |                                                               |                                                                           |                                                        |                                                    |                                                          |                                                                     |                 |                              |                                |                      |           |                   | 84400 | เข้าใช้         |                                          |                     |       | $\sim$   |
|---------------------------------------------------------|-------------|-------------------------|---------------------------------------|-----------------------|----------------------------------------------------------------------------------------------------|------------------------------------------------------------------------------------------------|------------------------------------------------------------------------------------|---------------------------------------------------------------|---------------------------------------------------------------------------|--------------------------------------------------------|----------------------------------------------------|----------------------------------------------------------|---------------------------------------------------------------------|-----------------|------------------------------|--------------------------------|----------------------|-----------|-------------------|-------|-----------------|------------------------------------------|---------------------|-------|----------|
| "locar                                                  | หน้าแระ     |                         |                                       |                       |                                                                                                    | ข้อมูล                                                                                         |                                                                                    |                                                               | 551-5                                                                     |                                                        | BAT                                                |                                                          |                                                                     | ต้องการพ่       |                              |                                |                      |           |                   |       |                 |                                          |                     | A we  | <i>*</i> |
| 374<br>974                                              | ) 🖧 .<br>10 | Fahoma<br>B <u>I</u> U- | √11 √ 10 +   2> viourf                | A* A*<br>• <u>A</u> • |                                                                                                    |                                                                                                | ∛?~ ~<br>■== ===<br>การรัณ                                                         | อูป ดัดข้อ<br>💷 ผสานเ<br>หมา                                  | ดวาม<br>และจัดกึงกร                                                       | nu -<br>G                                              | 4810<br>                                           | %*<br>#11.mez                                            | ✓                                                                   | การจัง<br>ตามศึ | รุปแบบ<br>รุปแบบ<br>โอนัไข ~ | จัดรูปแบ<br>เป็นตาราง<br>ศไทค์ | บ สไหล้<br>• พรคล์ • | 14450<br> | มม<br>มม<br>เชลล์ | 34m00 | ∑ ,<br>⊎ ,<br>∕ | 2<br>เจียงลำดับ<br>และกรอง *<br>การแก้ไข | ค้นหาและ<br>เสือก * |       | ^        |
| A1                                                      | ~           | . ×                     | ~ <i>S</i> ~                          |                       |                                                                                                    |                                                                                                |                                                                                    |                                                               |                                                                           |                                                        |                                                    |                                                          |                                                                     |                 |                              |                                |                      |           |                   |       |                 |                                          |                     |       |          |
| -                                                       | A           | в                       | L C                                   | D                     |                                                                                                    | F                                                                                              | F                                                                                  |                                                               | G                                                                         | н                                                      |                                                    |                                                          | 1                                                                   |                 | к                            |                                | н. I                 | м         |                   | N     | 0               |                                          | P                   | 0     |          |
| 1                                                       |             | -                       | _                                     | _                     |                                                                                                    | -                                                                                              |                                                                                    |                                                               | -                                                                         |                                                        |                                                    | 1.1                                                      | -                                                                   |                 |                              |                                | -                    |           |                   |       | -               |                                          |                     |       |          |
| 2                                                       |             |                         |                                       |                       | ตัวชวมสร้า                                                                                         | งการนำเข้                                                                                      | าข้อความ -                                                                         | ชั้นที่ 1 หาก                                                 | n 3                                                                       |                                                        |                                                    |                                                          |                                                                     |                 | ?                            | ×                              |                      |           |                   |       |                 |                                          |                     |       | - 1      |
| 3<br>4<br>5<br>6<br>7<br>8<br>9<br>10<br>11<br>12<br>13 |             |                         |                                       |                       | ເັ້າປ່າມສຈ້ານ<br>ກັງດູາທັດແມ່<br>ບົນສະບັດມູນ<br>ເສັດກະນັນ<br>ເສັດ<br>ເອີ ໃ<br>ເ<br>ຈັ່ມແມ່ງເຮັງທີ່ | เข้อความพา<br>สำมันสือก 'เ<br>คตั้นเดิม<br>สิทธภัณฑมา<br>มิการใช้สำมั<br>การูมกว้างค<br>พฏว: 1 | บร่าข้อมูลขอ<br>รัสโบ หรือเลิง<br>เท็สุดกับข้อมู<br>เน - อักขร<br>เที - เขตขั<br>≎ | เหตุกเป็น คร<br>อกซนิตข้อมู<br>คซองตุกะ<br>เอมูคถูกหัสไห่<br> | งามกว้างสงที<br>เคที่เหมาะสม<br>หมายลุดการ<br>โอยู่ในรูปแบ<br>าของใช้สรี: | กับข้อมูลขอ<br>( ) หรือแก๊บ<br>มลอคัมน์โดเ<br>874 : ให | งสุกษที่สุด<br>แมกแข่คะ<br>เมื่ปองว่าง<br>ม (Windo | หอดข้อมู<br>อินเต้วละ<br>เพร)                            | ก<br>เงาะหว่างหวดขั                                                 | อมูล            |                              | ~                              |                      |           |                   |       |                 |                                          |                     |       |          |
| 14<br>15<br>16<br>17<br>18                              |             |                         |                                       |                       | ข้อมูลจ<br>แสดงตัวอ                                                                                | มองดังเมิศวง<br>ม่างขอลัฟส                                                                     | аћ<br>Грдт і к к                                                                   | Y\Work ja                                                     | Work_mu                                                                   | ງແມ່ງການຄືອອກ່າ                                        | ธ_\ข้อมูกเ                                         | OnAud                                                    | โอนแคะเหินอื่น                                                      | 1010.0.0        | 62.txt                       | 1.                             |                      |           |                   |       |                 |                                          |                     |       |          |
| 20<br>21<br>22<br>23<br>24<br>25                        |             |                         |                                       |                       | 2 2 5 6<br>2 2 5 6<br>4 2 5 6<br>5 2 5 6<br>6 2 5 6<br>4 5 2 5 6<br>7                              | 201000<br>201000<br>201000<br>201000<br>201000                                                 | 211923L0396<br>211923L0396<br>211923L0396<br>211923L0396                           | 54823400<br>54823400<br>54823400                              | 4000 0 421 24<br>4000 0 421 24<br>4000 0 421 24<br>4000 0 421 24          | 1015L036<br>1015L036<br>1015L036<br>1015L036           | 52880.<br>52003.<br>52006.<br>52800.<br>52800.     | 0 LLN110<br>0 LLN110<br>0 LLN110<br>0 LLN110<br>0 LLN110 | ามมุคลากรกา<br>มมุคลากรกา<br>กมุคลากรกา<br>มมุคลากรกา<br>มมุคลากรกา |                 | 3                            | ļ                              |                      |           |                   |       |                 |                                          |                     |       |          |
| 26                                                      |             |                         |                                       |                       |                                                                                                    |                                                                                                |                                                                                    |                                                               | 10                                                                        | กเลิก                                                  | ุ ข้อ                                              | นกลับ                                                    | ก่ะสม                                                               | ▶ )             | 1271                         | Ř.                             |                      |           |                   |       |                 |                                          |                     |       |          |
| 27<br>28<br>29                                          |             |                         |                                       |                       |                                                                                                    |                                                                                                |                                                                                    |                                                               |                                                                           |                                                        |                                                    |                                                          |                                                                     |                 |                              |                                |                      |           |                   |       |                 |                                          |                     |       |          |
| 30                                                      |             |                         |                                       |                       |                                                                                                    |                                                                                                |                                                                                    |                                                               |                                                                           |                                                        |                                                    |                                                          |                                                                     |                 |                              |                                |                      |           |                   |       |                 |                                          |                     |       | -        |
| 32                                                      |             |                         |                                       |                       |                                                                                                    |                                                                                                |                                                                                    |                                                               |                                                                           |                                                        |                                                    |                                                          |                                                                     |                 |                              |                                |                      |           |                   |       |                 |                                          |                     |       |          |
| 33                                                      |             |                         |                                       |                       |                                                                                                    |                                                                                                |                                                                                    |                                                               |                                                                           |                                                        |                                                    |                                                          |                                                                     |                 |                              |                                |                      |           |                   |       |                 |                                          |                     |       | -        |
| 35<br>36                                                |             |                         |                                       |                       |                                                                                                    |                                                                                                |                                                                                    |                                                               |                                                                           |                                                        |                                                    |                                                          |                                                                     |                 |                              |                                |                      |           |                   |       |                 |                                          |                     |       |          |
| 20                                                      |             |                         |                                       |                       |                                                                                                    |                                                                                                |                                                                                    |                                                               |                                                                           |                                                        |                                                    |                                                          |                                                                     |                 |                              |                                |                      |           |                   |       |                 |                                          |                     |       |          |
| 4                                                       | Þ           | Sheet1                  | ( <del>1</del> )                      |                       |                                                                                                    |                                                                                                |                                                                                    |                                                               |                                                                           |                                                        |                                                    |                                                          |                                                                     |                 | 4                            |                                |                      |           |                   |       |                 |                                          |                     | •     | *        |
| wfdu                                                    |             |                         |                                       | _                     |                                                                                                    |                                                                                                |                                                                                    |                                                               |                                                                           |                                                        |                                                    |                                                          |                                                                     |                 |                              |                                |                      |           |                   | 1111  | 9 E             | -                                        | 10-7                | - + 1 | 0096     |
|                                                         | П÷          | e =                     | · · · · · · · · · · · · · · · · · · · | ×                     |                                                                                                    |                                                                                                |                                                                                    |                                                               |                                                                           |                                                        |                                                    |                                                          |                                                                     |                 |                              |                                |                      |           |                   |       | ~ ∉3            | (1)) EN                                  | s 4/3/2             | i63 🖵 |          |

2.10 ให้แปลงข้อมูลเป็นภาษาไทย โดยเลือก 874 : ไทย (Windows) แล้วให้กดปุ่ม "ถัดไป"

2.11 เลือก "อื่นๆ" และพิมพ์ "\$" แล้วให้กดปุ่ม "ถัดไป"

|                                                                                                    | stérién - Excel endedside BB BP                                                                                                    | ×       |
|----------------------------------------------------------------------------------------------------|----------------------------------------------------------------------------------------------------|---------|
| ไฟด์ หนัวแรก แทรก เตัวโตรงหนัวกระดา                                                                                                    | ทร สุดร ข้อมูล จริว มุมมอง ริธิโฮ ACROBAT 🗘 บอกมันว่าลูกเสองการทำอะไร                                                                                                    | g, wers |
| $\begin{array}{c} \begin{array}{c} & \\ \\ \end{array} \\ \\ \end{array} \\ \\ \end{array} \\ \\ \begin{array}{c} \\ \end{array} \\ \\ \end{array} \\ \\ \end{array} \\ \begin{array}{c} \\ \end{array} \\ \\ \end{array} \\ \\ \end{array} \\ \begin{array}{c} \\ \end{array} \\ \\ \end{array} \\ \begin{array}{c} \\ \end{array} \\ \\ \end{array} \\ \begin{array}{c} \\ \end{array} \\ \\ \end{array} \\ \begin{array}{c} \\ \end{array} \\ \\ \end{array} \\ \begin{array}{c} \\ \end{array} \\ \\ \end{array} \\ \begin{array}{c} \\ \end{array} \\ \\ \end{array} \\ \begin{array}{c} \\ \end{array} \\ \\ \end{array} \\ \begin{array}{c} \\ \end{array} \\ \\ \end{array} \\ \begin{array}{c} \\ \end{array} \\ \\ \end{array} \\ \begin{array}{c} \\ \end{array} \\ \\ \end{array} \\ \begin{array}{c} \\ \end{array} \\ \end{array} \\ \begin{array}{c} \\ \end{array} \\ \end{array} \\ \begin{array}{c} \\ \end{array} \\ \end{array} \\ \begin{array}{c} \\ \end{array} \\ \end{array} \\ \begin{array}{c} \\ \end{array} \\ \end{array} \\ \begin{array}{c} \\ \end{array} \\ \end{array} \\ \begin{array}{c} \\ \end{array} \\ \end{array} \\ \begin{array}{c} \\ \end{array} \\ \end{array} \\ \begin{array}{c} \\ \end{array} \\ \end{array} \\ \begin{array}{c} \\ \end{array} \\ \end{array} \\ \begin{array}{c} \\ \\ \end{array} \\ \end{array} \\ \begin{array}{c} \\ \end{array} \\ \end{array} \\ \begin{array}{c} \\ \end{array} \\ \end{array} \\ \begin{array}{c} \\ \end{array} \\ \end{array} \\ \end{array} \\ \begin{array}{c} \\ \end{array} \\ \end{array} \\ \end{array} \\ \begin{array}{c} \\ \end{array} \\ \end{array} \\ \end{array} \\ \end{array} \\ \begin{array}{c} \\ \end{array} \\ \end{array} \\ \end{array} \\ \end{array} \\ \end{array} \\ \end{array} \\ \end{array} \\ \end{array} \\ \end{array} \\ $ | A     = = = =     ∅→ -     ĝi sindoerus     1100     Image internetiente internetiente intern |         |
| ดสินบม∜ด ∩ว่ ฟอนต์                                                                                                    | าราสตราน เรื่องสราย เรื่องสราย เรื่องสราย เรื่องสราย เรื่องสราย เรื่องสราย เรื่องสราย เรื่องสราย เรื่องสราย เรื                                                                                                    | ^       |
| A1 • ! × ✓ <i>f</i> x                                                                                                    |                                                                                                    |         |
| A B C                                                                                                    | DEFGHIJJKLMNOPC                                                                                                    | 2       |
| 1                                                                                                    |                                                                                                    |         |
| 3                                                                                                    |                                                                                                    |         |
| 4                                                                                                    | ตัวสวมสร้างการนำเข้าข้อความ - อันที่ 2 ราก 3 7 ×                                                                                                    |         |
| 5                                                                                                    | หน้าขอนี้ให้ตกเพื่อว่ายัวต้นที่มีอยู่ในข้อยุคของตกุน โดยตกเท่ามาจกตมกก็เกิดขึ้นกับข้อตวามของตกเขากตัวอย่างแสดงตัวแล้วง                                                                                                    |         |
| 7                                                                                                    | - diada                                                                                                    |         |
| 8                                                                                                    | N uffy                                                                                                    |         |
| 9                                                                                                    | □ อัมเกาต () มองตัวตั้นเทียงตัดตัวเมยินตัวเดียวกัน                                                                                                    |         |
| 11                                                                                                    | □ = ຄຸດ () ອາດ () ອາດ() ອາດ() ອາດ() ອາດ() ອາດ() ອາດ() ອາດ() ອາd() ອ                                                                                                    |         |
| 12                                                                                                    |                                                                                                    |         |
| 14                                                                                                    | E 8wg: 5                                                                                                    |         |
| 15                                                                                                    |                                                                                                    |         |
| 16                                                                                                    |                                                                                                    |         |
| 18                                                                                                    | I MRING TOUTHOUTH                                                                                                    |         |
| 19                                                                                                    |                                                                                                    |         |
| 20                                                                                                    | 2562 LO https://www.wesuetawnski.news/honsinges.news/honsinges.                                                                                                    |         |
| 22                                                                                                    | 2.662 1.0 กระทรวงกษาตรและสาหารณ์ กระที่ปาการเกษตร ส.ศ. แต่ผ่าวรามสุดิภารกาศรัฐ<br>2.662 1.0 กระทรวงกษาตรและสาหารณ์ กระที่ปาการเกษตร ก.ศ. แต่ผ่าวบนติศวกรวาศรัฐ                                                                                                    |         |
| 23                                                                                                    | 2.652 1.0 กระทรวงกายอานตอสปการณ์ กองให้ว่าการเกษตร กดง, และความเพื่อการการที่รู้                                                                                                    |         |
| 24                                                                                                    | Esea bo กระทรวรเกษตรและสหกรณี กระวิธีกกระเกษตร กระร. และความหลากกรกรรัฐ                                                                                                    |         |
| 26                                                                                                    |                                                                                                    |         |
| 27                                                                                                    | มกาลิก ≺ ม้อนฏดิน ทัสมีบุ ≻ เฏร็จสั้น                                                                                                    |         |
| 29                                                                                                    |                                                                                                    |         |
| 30                                                                                                    |                                                                                                    |         |
| 31                                                                                                    |                                                                                                    |         |
| 33                                                                                                    |                                                                                                    |         |
| 34                                                                                                    |                                                                                                    |         |
| 35                                                                                                    |                                                                                                    |         |
| 37                                                                                                    |                                                                                                    |         |
| sheet1 (+)                                                                                                    |                                                                                                    |         |
| WTON .                                                                                                    |                                                                                                    | + 100%  |
|                                                                                                    |                                                                                                    |         |
|                                                                                                    | ~ 43 Qij ENG 4/3/2963                                                                                                    |         |

2.12 จะปรากฏข้อความให้เลือกรูปแบบข้อมูลคอลัมน์ ให้ระบบเป็น "ทั่วไป" แล้วจึงกดปุ่ม "เสร็จสิ้น"

| a       Normal with an intervent with an intervent with an int         |                           |                       |                                                                                                    |                                                                              |                                                                          |                               |                                                      |                          | อเข้าใช้ แล                                                              |             |
|----------------------------------------------------------------------------------------------------|---------------------------|-----------------------|----------------------------------------------------------------------------------------------------|------------------------------------------------------------------------------|--------------------------------------------------------------------------|-------------------------------|------------------------------------------------------|--------------------------|--------------------------------------------------------------------------|-------------|
|                                                                                                    | ฟส์ หน้าแรก แ             | รก เส้าโครงหน้ากระดาษ | - สูตร ข้อมูล จ                                                                                                | รรา มุมมอง รธรีชั                                                            | ACROBAT 🖓 ue                                                             | กฉันว่าคุณต้องการทำอะไร       |                                                      |                          |                                                                          | , c. wor    |
| A       B       C       D       E       F       O       H       J       K       M       N       O       P       O         Image: Strate Print and Strate Strate St                                                                                                    | Tahoma<br>B I<br>duefe rs |                       |                                                                                                    | <ul> <li>รูป สัตชังคราม</li> <li>เป็ แสวนและจัดถึงก<br/>การรัดแนว</li> </ul> | มหาง<br>- % - 20<br>- 20<br>- 20<br>- 20<br>- 20<br>- 20<br>- 20<br>- 20 | *.68                          | าบ รักรูปแบบ สไทล์<br>• เป็นตาราง • เชลล์ •<br>สไตล์ | มเกรก มา รูปแบบ<br>เหตุก | <ul> <li>พัฒนาการใน</li> <li>พัฒนาการใน</li> <li>พัฒนาการแก้ง</li> </ul> | Dune<br>n ~ |
| A       B       C       D       E       F       G       H       I       J       K       L       M       N       O       P       G         Image: Image:                                                                                                    | · · · · ·                 | × ✓ <i>f</i> ×        |                                                                                                    |                                                                              |                                                                          |                               |                                                      |                          |                                                                          |             |
| State 1                                                                                                    |                           | С                     | DE                                                                                                    | F G                                                                          | H I                                                                      | J )                           | < L                                                  | MN                       | O P                                                                      | Q           |
| Image: State in the state in the state | · · · ·                   |                       |                                                                                                    |                                                                              |                                                                          |                               |                                                      |                          |                                                                          |             |
| Statt                                                                                                    |                           |                       | all and a second second second second second second second second second second second second second second se |                                                                              |                                                                          | 2                             | ~                                                    |                          |                                                                          |             |
|                                                                                                    |                           |                       | OPPOPULATION PROCESSION                                                                                        | כ חרא כ ואגש - שרבאס                                                         |                                                                          | ,                             | ^                                                    |                          |                                                                          |             |
| <pre>staat1</pre>                                                                                                    |                           |                       | หนารอนาหตุกแลอกแลละ                                                                                            | ของมณ และการแลรับแกกลอยิ่ง                                                   |                                                                          |                               |                                                      |                          |                                                                          |             |
|                                                                                                    |                           |                       | <ul> <li>+ttu</li> </ul>                                                                                       |                                                                              |                                                                          |                               |                                                      |                          |                                                                          |             |
| Sheet 1                                                                                                    |                           |                       | 🔿 ซ้อฐราม                                                                                                    | ชั่งความ                                                                     | ดียนต่าตัวเคยเป็นจำนวน ต่าวันเวเ                                         | ราเป็นวันเวลา และต่าส่วนที่เห | Roidu                                                |                          |                                                                          |             |
| Sheat1                                                                                                    |                           |                       | O tug: DMY                                                                                                    | ~                                                                            | ขั้นสุร                                                                  |                               |                                                      |                          |                                                                          |             |
|                                                                                                    |                           |                       | โม่ต้องนำเข้าตออัมน์                                                                                           | 1 (ພັກມ)                                                                     |                                                                          |                               |                                                      |                          |                                                                          |             |
|                                                                                                    |                           |                       | -                                                                                                    |                                                                              |                                                                          |                               |                                                      |                          |                                                                          |             |
|                                                                                                    |                           |                       |                                                                                                    |                                                                              |                                                                          |                               |                                                      |                          |                                                                          |             |
| Sheat1 ()                                                                                                    |                           |                       | -                                                                                                    |                                                                              |                                                                          |                               |                                                      |                          |                                                                          |             |
|                                                                                                    |                           |                       | แสดงตัวอย่างข้อมูล                                                                                             |                                                                              |                                                                          |                               |                                                      |                          |                                                                          |             |
|                                                                                                    |                           |                       | less less less                                                                                                 |                                                                              |                                                                          | 14                            |                                                      |                          |                                                                          |             |
|                                                                                                    |                           |                       | 2562 10 05205                                                                                                  | รวงเกษตรและสหกรณ์ กรมวิช                                                     | 1015L0 #65 020                                                           | การกาตรัฐ                     | ~                                                    |                          |                                                                          |             |
| <pre>shoot1</pre>                                                                                                    |                           |                       | 2562 10 09209                                                                                                  | เวงเกษตรและสมกรณ์ กรมวิธ                                                     | 101310965 065 060                                                        | คากรกาตรัฐ                    |                                                      |                          |                                                                          |             |
|                                                                                                    |                           |                       | 2562 10 N42M4<br>2562 10 N42M4                                                                                 | เวงเกษตรและสหกรณ์ กรมวิช<br>เวงเกษตรและสหกรณ์ กรมวิช                         | าการเกษตร กลง. แต่นงานบุ<br>าการเกษตร สดพ. แต่นงานบุ                     | งอากรภาครัฐ<br>คอากรภาครัฐ    |                                                      |                          |                                                                          |             |
| shaat1       ()       ()       ()       ()       ()       ()       ()       ()       ()       ()       ()       ()       ()       ()       ()       ()       ()       ()       ()       ()       ()       ()       ()       ()       ()       ()       ()       ()       ()       ()       ()       ()       ()       ()       ()       ()       ()       ()       ()       ()       ()       ()       ()       ()       ()       ()       ()       ()       ()       ()       ()       ()       ()       ()       ()       ()       ()       ()       ()       ()       ()       ()       ()       ()       ()       ()       ()       ()       ()       ()       ()       ()       ()       ()       ()       ()       ()       ()       ()       ()       ()       ()       ()       ()       ()       ()       ()       ()       ()       ()       ()       ()       ()       ()       ()       ()       ()       ()       ()       ()       ()       ()       ()       ()       ()       ()       ()       ()       ()       ()       ()                                                                                                    |                           |                       | < Notice Training                                                                                              | เวลาบลิตสาชรฐมบระกู บระวูสุ                                                  | TOTELOBOR ONE, UNITATION                                                 | สมารถาคริส                    | >                                                    |                          |                                                                          |             |
|                                                                                                    |                           |                       |                                                                                                    |                                                                              |                                                                          |                               |                                                      |                          |                                                                          |             |
|                                                                                                    |                           |                       |                                                                                                    |                                                                              | < ย้อนฏลับ                                                               | riniti > Vilitin              | 19mBut                                               |                          |                                                                          |             |
| sheeti ()                                                                                                    |                           |                       |                                                                                                    |                                                                              |                                                                          |                               |                                                      |                          |                                                                          |             |
| sheet1 (*)                                                                                                    |                           |                       |                                                                                                    |                                                                              |                                                                          |                               |                                                      |                          |                                                                          |             |
| sheeti ()                                                                                                    |                           |                       |                                                                                                    |                                                                              |                                                                          |                               |                                                      |                          |                                                                          |             |
| shoet1 (c)                                                                                                    |                           |                       |                                                                                                    |                                                                              |                                                                          |                               |                                                      |                          |                                                                          |             |
| sheati ()                                                                                                    |                           |                       |                                                                                                    |                                                                              |                                                                          |                               |                                                      |                          |                                                                          |             |
| > Sheet1 ①                                                                                                    |                           |                       |                                                                                                    |                                                                              |                                                                          |                               |                                                      |                          |                                                                          |             |
| Shooti ()                                                                                                    |                           |                       |                                                                                                    |                                                                              |                                                                          |                               |                                                      |                          |                                                                          |             |
|                                                                                                    | Shee                      | •                     |                                                                                                    |                                                                              |                                                                          |                               | < ]                                                  |                          |                                                                          |             |
|                                                                                                    |                           |                       |                                                                                                    |                                                                              |                                                                          |                               |                                                      |                          | III                                                                      | +           |

|               | 5 · 0 ·          |                                              |                  |                                          |                   | ພະເທດເວັ  | ารายสะเสียดขอเป็กเ             | ທີແລ້ນໆ ສດ.)            | 63.xls (โหนดความ | มเข้ากันได้] - Exce | ત    |         |         |        |       |     |                | ลเชื่อเข้าใช้    | œ –          | σ×       |
|---------------|------------------|----------------------------------------------|------------------|------------------------------------------|-------------------|-----------|--------------------------------|-------------------------|------------------|---------------------|------|---------|---------|--------|-------|-----|----------------|------------------|--------------|----------|
| <b>T</b> wiat | หน้าแรก          | แหรก เจ้าโดรงหน้ากระดาษ สูตร ข้อมูล          | รบ ท่าทาง เป็น   | รี 🖓 บอกฉันว่าตุกษร้องกา                 | ก•่าอะ <b>ไ</b> ห |           |                                |                         |                  |                     |      |         |         |        |       |     |                |                  |              | Q wer    |
|               | 👗 ein            | Tahoma v 11 v A a                            | = = 22 -         | ab sissiparau                            | stile.            |           |                                | <b>H</b>                | ปกติ             | щei                 |      | 5       | ปานก    | 214    |       | Σ   | แหรามอัตโหมได้ | · A-             | 0            |          |
|               | 🕞 คัดลอก         |                                              |                  | ()                                       |                   | 1.0.0.00  | i≣ ≠                           | žanlum                  |                  |                     |      |         |         |        | ⊞ ⊞ . |     | #н ~           | Z                | dimension of |          |
| - 114         | 🞺 ตัวดัดวางรุเ   | levu B I U - 🖂 - 🛆 - 🗛 -                     | = = = <b>•</b> • | 🔛 มสานและจัดกึ่งกลาง 🗸                   | \$ ~ %            | · 28 - 38 | ทางแลงบอบบ<br>ตามพื่อเมื่อ ~ i | สมรูปแบบ<br>เป็นตาราง ~ | เปิดติตรวจ       | เชลลทม              | lasn | แสดงผล  | การค    | านวณ   | in an | ~ < | กัน ~          | 10007100 V       | ufon ~       |          |
|               | ลสีเปนอร์ด       | กร พ่อนส์ กร                                 | met              | สมนา กร                                  | สำเภร             |           |                                |                         |                  | dad                 | ſ    |         |         |        | พรลส์ |     |                | ารมาใช           |              | ~        |
| P11           |                  | × × & 0                                      |                  |                                          |                   |           |                                |                         |                  |                     |      |         |         |        |       |     |                |                  |              | ~        |
|               |                  |                                              |                  |                                          |                   |           |                                |                         |                  | 0                   |      | 0       |         |        |       |     |                |                  |              | 1        |
| 1             | 2563             | 10 057945340 0510543035 430                  | F 0              | T 1                                      | 370580            | N 0       | L 0                            | P1 0                    | N O              | 0                   | 0    | 370580  | 075.45  | 840.4  | 0     | 0   | 0 1024         | 1 1 1024         | 11           | 0 0      |
| 2             | 2563             | 10 05:20:00 050 000 000                      | รวยเอารด่า       | 7 01E+08 070091000                       | 39050             | 0         | 0                              | 0                       | 0                | 0                   | 0    | 30050   | 457.73  | 010.4  | 0     | 0   | 0 1            | 62 117           | 5            | 0 0      |
| 3             | 2563             | 10 05:25340:05352005.004                     | รวยการค่า        | 7 01E+08 070091000                       | 151500            | 0         | 0                              | 0                       | 0                | 0                   | 0    | 151500  | 699.14  | 0      | 0     | 0   | 0 541          | 5.6 370          | 1.1          | 0 0      |
| 4             | 2563             | 10 กระพรวงเกากรมวิชาการ สุดพ                 | รวยการค่า        | 7 01E+08 070091000                       | 97980             | 0         | 0                              | 0                       | 0                | 0                   | 0    | 97980   | 0       | 840.4  | 0     | 0   | 0 293          | 4 293            | 4            | 0 0      |
| 5             | 2563             | 10 01/10/01/01/01/01/01/01/01/01/01/01/01/0  | 1001001          | 7.01E+08.070091000                       | 63790             | 0         | 0                              | 0                       | 0                | 0                   | 0    | 62700   | 265 21  | 010.1  | 0     | 0   | 0 101          | 27 101           | 17           | 0 0      |
| 6             | 2563             | 10 05:202040:050302025 424                   | รวยการค่า        | 7 01E+08 070091000                       | 1099530           | 0         | 0                              | 0                       | 0                | 0                   | 0    | 1000530 | 1570.08 | 0      | 0     | 0   | 0 3232         | 3 5 3232         | 5            | 0 0      |
| 7             | 2563             | 10 05:20200.050302025.425                    | รวยการค่า        | 7 01E+08 070091000                       | 253120            | 0         | 0                              | 0                       | 0                | 0                   | 0    | 253120  | 382.03  | 840.4  | 0     | 0   | 0 682          | 1.6 620          | 1.8          | 0 0      |
| 8             | 2563             | 10 05:202040:050302005 425                   | รวยการค่า        | 7 01E+08 070092100                       | 200440            | 0         | 0                              | 0                       | 0                | 0                   | 0    | 200440  | 272 51  | 0.0.1  | 0     | 0   | 0 601          | 3 2 601          | 12           | 0 0      |
| 0             | 2562             | 10 000000000000000000000000000000000000      | FOR DOTES        | 7.01E+08.070092100                       | 278600            | 0         | 0                              | 0                       | 0                | 0                   | 0    | 278600  | 2/2.51  | 420.2  | 0     | 0   | 0 1126         | 17 1126          | 17           | 0 0      |
| 10            | 2563             | 10 05595340 05953035 434                     | sanoasea         | 7.01E+08.070090000                       | 210160            | 0         | 0                              | 0                       | 0                | 0                   | 0    | 210160  | 313.80  | 420.2  | 0     | 0   | 0 4            | 71 4             | 71           | 0 0      |
| 11            | 2563             | 10 กระพรวมการมริชาการ สวส                    | รวยเอารต่า       | 7 01E+08 070093300                       | 25670             | 0         | 0                              | 0                       | 0                | 0                   | 0    | 25670   | 0       | 0      | 0     | 0   | 0 77           | 1 77             | 1            | 0 0      |
| 12            | 2563             | 10 05:25340:051/352025 424                   | รวยการค่า        | 7 01E+08 070095700                       | 87920             | 0         | 0                              | 0                       | 0                | 0                   | 0    | 87920   | 105 74  | 0      | 0     | 0   | 0 263          | 7.6 263          | 7.6          | 0 0      |
| 12            | 2562             | 10 052105241010510255025 52.5                | EDERO260         | 7 01E+08 07009600                        | 150200            | 0         | 0                              | 0                       | 0                | 0                   | 0    | 150200  | 226.16  | 840.4  | 0     | 0   | 0 451          | 17 451           | 7            | 0 0      |
| 14            | 2563             | 10 010101010101010101010101010101010101      | 52002562         | 7.01E+08.070090000                       | 159330            | 0         | 0                              | 0                       | 0                | 0                   | 0    | 150330  | 80.87   | 010.4  | 0     | 0   | 0 477          | 0 477            | 10           | 0 0      |
| 15            | 2563             | 10 05:202040:05032025 420                    | รวยการค่า        | 7 01E+08 070099200                       | 165560            | 0         | 0                              | 0                       | 0                | 0                   | 0    | 165560  | 150.33  | 0      | 0     | 0   | 0 426          | 5.6 426          | 5.6          | 0 0      |
| 16            | 2563             | 10 000000000000000000000000000000000000      | 51001041         | 7.01E+08.070091000                       | 247540            | 0         | 0                              | 0                       | 0                | 0                   | 0    | 247540  | 139.33  | 2804   | 0     | 0   | 0 402          | 0 1 400          | 0.0          | 0 0      |
| 17            | 2562             | 10 05/10/05/10/05/10/05/0                    | 51001591         | 7.01E+08.070091000                       | 21010             | 0         | 0                              | 0                       | 0                | 0                   | 0    | 21010   | 0       | 420.2  | 0     | 0   | 0 452          | 12 62            | 12           | 0 0      |
| 18            | 2563             | 10 0121120101012120201000                    | 5000000          | 7.01E+08.070093000                       | 662210            | 0         | 0                              | 0                       | 0                | 0                   | 0    | 667210  | 048 20  | 513.4  | 0     | 0   | 0 2170         | 3 5 1080         | . 3          | 0 0      |
| 10            | 2563             | 10 microsoft managements and                 | 5 1011 1941      | 7.01E+08 070091000                       | 571260            | 0         | 0                              | 0                       | 0                | 0                   | 0    | 571260  | 201.11  | 2052.6 | 0     | 0   | 0 1222         | 9.3 1909         | 1.4          | 0 0      |
| 20            | 2563             | 10 opportunition opportunition opportunition | 510010901        | 7.01E+08 070091000                       | 217190            | 0         | 0                              | 0                       | 0                | 0                   | 0    | 217190  | 272.0   | 2055.0 | 0     | 0   | 0 1333         | 1.1 500          |              | 0 0      |
| 20            | 2503             | 10 000000000000000000000000000000000000      | S IUN INN I      | 7.010+00 070091000                       | 21/100            | 0         | 0                              | 0                       | 0                | 0                   | 0    | 20060   | 273.0   | 0      | 0     | 0   | 0 330          | 7.1 JOU          | 1.1          | 0 0      |
| 21            | 2503             | 10 กระทรวงเกากรมวชาการ สวพ.1                 | 518011941        | 7.01E+08 070095000                       | 79900             | 0         | 0                              | 0                       | 0                | 0                   | 0    | 24100   | 267.16  | 0      | 0     | 0   | 0 259          | 5.0 239          | 5.0          | 0 0      |
| 22            | 2505             | 10 microsoft mission from the                | 2 1011 1941      | 7.01E+08 070093200                       | 126020            | 0         | 0                              | 0                       | 0                | 0                   | 0    | 126020  | 207.10  | 0      | 0     | 0   | 0 232          | 3.7 232          | 0.7          | 0 0      |
| 23            | 2505             | 10                                           | 3 1011 1941      | 2 7.01E+08 07009340C                     | 100030            | 0         | 0                              | 0                       | 0                | 0                   | 0    | 100030  | 127.01  | E12.4  | 0     | 0   | 0 100          | 7.0 202          | 7.9          | 0 0      |
| 24            | 2503             | 10 กระทรวงเกากรายาการ ควพนน                  | 5100115W1        | 7.01E+08 070095500                       | 100930            | 0         | 0                              | 0                       | 0                | 0                   | 0    | 141240  | 137.01  | 513.4  | 0     | 0   | 0 400          | 7.9 302          | 1.9          | 0 0      |
| 25            | 2503             | 10 กระพรวงเกากรมวชาการ สวพ.2                 | 51001591         | 7.01E+08 070090300                       | 105160            | 0         | 0                              | 0                       | 0                | 0                   | 0    | 105160  | 209.5   | 840.4  | 0     | 0   | 0 923          | 1.0 715          | 1.2          | 0 0      |
| 20            | 2505             | 10 historia den historia dan dan             | 1 1011 1101      | 2 7.01E+08 070090300                     | 124950            | 0         | 0                              | 0                       | 0                | 0                   | 0    | 124950  | 201.3   | 420.2  | 0     | 0   | 0 404          | 1.0 313          | 1.0          | 0 0      |
| 2/            | 2563             | 10 กระทรวงเกากรมวชาการ ควพ.สท.               | รายการคา         | 7.01E+08 070090400                       | 134850            | 0         | 0                              | 0                       | 0                | 0                   | 0    | 154850  | 293.39  | 420.2  | 0     | 0   | 0 404          | 0.0 404          | 0.0          | 0 0      |
| 20            | 2563             | 10 กระพรวงเก กรมวชาการ ควพ.พ4.               | 51001591         | 7.01E+08 070090000                       | 130090            | 0         | 0                              | 0                       | 0                | 0                   | 0    | 220090  | 519.17  | 0      | 0     | 0   | 0 400          | 2.7 430          |              | 0 0      |
| 29            | 2003             | 10 000000000000000000000000000000000000      | รายการคา         | 7.01E+08.070096/00                       | 2/9060            | 0         | 0                              | 0                       | 0                | 0                   | 0    | 2/9000  | 7.03    | 0      | 0     | 0   | 0 164          | 0.1 164          | 1.1          | 0 0      |
| 30            | 2303             | 10 1021030011030201013 0000.3                | รายการตา         | 2 7 01E+08 070094000                     | 120500            | 0         | 0                              | 0                       | 0                | 0                   | 0    | 120500  | 7.83    | 0      | 0     | 0   | 0 104          | J.1 104          | 05           | 0 0      |
| 31            | 2303             | 10 000000000000000000000000000000000000      | รายการดา         | 7.01E+08 070094200                       | 77760             | 0         | 0                              | 0                       | 0                | 0                   | 0    | 229500  | 0       | 0      | 0     | 0   | 0 322          | 0J 30            | 0.0          | 0 0      |
| 32            | 2003             | 10 102113000 012000 012000                   | รายการคา         | - 7.01E+08 07009430L                     | 22600             | 0         | 0                              | 0                       | 0                | 0                   | 0    | 22600   | 0       | 0      | 0     | 0   | 0 233          | 2.0 233          | 20           | 0 0      |
| 33            | 2003             | 10 memory and management with a              | 5 1071591        | 7.01E+08.070094600                       | 22000             | 0         | 0                              | 0                       | 0                | 0                   | 0    | 22000   | 0       | 0      | 0     | 0   | 0 07           | 0 07             | 10           | 0 0      |
| 34            | 2503             | 10 กระทรวงเกากรมวชาการ ตวพ.สน                | 51801591         | 7.01E+08 070094700                       | 112100            | 0         | 0                              | 0                       | 0                | 0                   | 0    | 112100  | 0       | 0      | 0     | 0   | 0 37           | 5.3 9/           | 5.5          | 0 0      |
| 30            | 2563             | 10 กระทรวงเกากรมวยาการ ศวพ.นพ.               | รายการศา         | 7.01E+08 070094800                       | 112190            | 0         | 0                              | 0                       | 0                | 0                   | 0    | 112190  | 476.46  | 1447   | 0     | 0   | 0 330          | 0.7 330          | 0.7          | 0 0      |
| 30            | 2563             | 10 กระพรวงเกากรมวชาการศวพ.มพ.                | รายการคา         | 7.01E+08 070094900                       | 109590            | 0         | 0                              | 0                       | 0                | 0                   | 0    | 10030   | 4/0.10  | 1447   | 0     | 0   | 0 501          | 7.7 328          |              | 0 0      |
| 37            | 2003             | 10 กระพร พ.ศ. กรมวชาการ สวพ.4                | รายการคา         | 7.01E+08 070093400<br>7.01E+08 070003000 | 133150            | 0         | 0                              | 0                       | 0                | 0                   | 0    | 133150  | 4.45    | 0      | 0     | 0   | 0 581          | 7.3 399<br>EE 74 | 1.0          | 0 0      |
| 38            | 2563             | 10 กระทรวงเกากรมวยาการ ศวพ.นม.               | รายการคา         | - 7.01E+08 070093000                     | 54530             | 0         | 0                              | 0                       | 0                | 0                   | 0    | 54530   | 0       | 0      | 0     | 0   | 0 74           | 5.5 74           | 0.0          | 0 0      |
| 39            | 2003             | 10 กระทรวงเกากรมวยาการ ศิวพ.ษร.              | รายการคา         | · 7.01E+08 0/0093100                     | 03090             | 0         | U                              | 0                       | 0                | 0                   | U    | 040500  | 319.83  | 0      | 0     | 0   | 0 79           | 0.0 79           | .0           | 0 0      |
| 40            | 2563             | 10 กระทรวงเกากรมวยาการ ศวพ.มค.               | รายการคา         | - 7.01E+08 07009440L                     | 140002.6          | 0         | 0                              | 0                       | 0                | 0                   | 0    | 257510  | 108.83  | 0      | 0     | 0   | 0 2594         | 18 2594          | 18           | 0 0      |
| (             | > 2              | อเปิกรายละเอียดขอเปิกเงินอื่น Sheet1         | (+)              | a state i ne n anona sne                 | 0.0.10            | 0         |                                |                         |                  |                     | : 4  | 0.0.10  | 57192   |        |       |     |                |                  |              |          |
| ารักม         | Cametashal       | นการข้าวโร ในหรือมีที่สาม                    | 0                |                                          |                   |           |                                |                         |                  |                     |      |         |         |        |       |     | EB             | (m) (m)          |              | + 100%   |
| .11948        | Seguritorial Int |                                              |                  |                                          | -                 |           |                                |                         |                  |                     | -    |         |         |        |       |     | -              |                  | -            | 2:00 PM  |
|               | ¥ ۹              | t 📃 🗉 🖻 💽 💁                                  | × ×              |                                          |                   |           |                                |                         |                  |                     |      |         |         |        |       |     | ) 35°C n       | uea ^ 15         | de ENG       | /19/2022 |

2.13 หลังจากกดปุ่ม "เสร็จสิ้น" ระบบจะแสดงรายละเอียด "ค่าจ้างลูกจ้างประจำ"ในรูปแบบ File Excel

2.14 เลือกช่องคอลัมน์ File Excel " ลูกจ้างประจำ" เพื่อใช้ในการคำนวณต้นทุนผลผลิตต่อหน่วย โดยลบช่องว่างของทุกคมลัมน์และตัดคอลัมน์ที่ไม่ต้องใช้ในการคำนวณต้นทุนผลผลิตต่อหน่วยออก คงเหลือ คอลัมน์ ดังนี้ คอลัมน์ A ปี คอลัมน์ B เดือน คอลัมน์ E ชื่อหน่วยงาน คอลัมน์ H ศูนย์ต้นทุน คอลัมน์ I กิจกรรม หลัก คอลัมน์ Q รวมค่าจ้าง คอลัมน์ X เงินสมทบ กสจ. (ตามรูปภาพ)

| មេ             | · · c · · •                  |                           |                            |                         |                |                      |              | ສຸປລາຍເວລີ | ารายสะเอียดชอ               | ແບັກທຳເອີນງ ສສ.63.x | is (โดแลตรามเข้ากั | เม็ต้] - Excel |                        |             |               |    |         |       |                        | ลงชื่อเข้าใช้           |                         | - 0     | ×      |
|----------------|------------------------------|---------------------------|----------------------------|-------------------------|----------------|----------------------|--------------|------------|-----------------------------|---------------------|--------------------|----------------|------------------------|-------------|---------------|----|---------|-------|------------------------|-------------------------|-------------------------|---------|--------|
| <b>T</b> inlaí | หน้าแรก                      | เทรก เต้าโตรงห            | กม้ากระดาษ สุ              | រូមទ សំរដូត ទីវិក       | มุมมอง รีร์ใช้ | 🗘 บอกฉันว่าคุณต้     | ้องการทำอะไร |            |                             |                     |                    |                |                        |             |               |    |         |       |                        |                         |                         |         | Q wert |
| Ê à            | 6 ตัด                        | TH Sarabun                | PSK • 16                   | • A A =                 | = = »· - 8     | b ตัดข้อความ         | เข้าเคย      | *          |                             | III 🛛               | วนที่ถูกเน้น1      | ส่วนที่ถูกเน   | <u>ู</u><br>เน2 ส่วนบ่ | ที่ถูกเน้น3 | ส่วนที่ถูกเน่ | u4 | *       |       | ∑ แลระบอไตโตบไ<br>     | ° A_T                   | 2                       |         |        |
| 714            | g หมงอก<br>* ส่วสัตวางรูปแบบ | , в I Ц                   | -                          | <u>⊳</u> • <u>A</u> • ≡ | = =   • • • •  | 🗄 แสกแมลชลัดกิ่งกลาง | - \$ - %     | • • 0 .00  | การจัดรูปพ.<br>ตามเพื่อเม็ย | บบ จัดรูปแบบ<br>    | วนที่ถูกเห้น5      | ส่วนที่ถูกเน่  | เมอร์                  | เซ็นด์      | จุลภาค        | ÷  | แหรก ลบ | สำหาก | เ∎ู่ เตม ∘<br>∛ ส้าง ∘ | เรียงส่างที่<br>แสชกรอง | ) ดับหาและ<br>~ เดือก ~ |         |        |
| až             | ปปอร์ด                       | s                         | ฟอนส์                      | rs.                     | การโลเน        | 1                    | ច តំរ        | NG G       |                             |                     |                    | rlań           |                        |             |               |    | พรลล์   |       |                        | การแก้ไข                |                         |         | ~      |
| G18            | * E                          | $\times  \checkmark  f$   | 0                          |                         |                |                      |              |            |                             |                     |                    |                |                        |             |               |    |         |       |                        |                         |                         |         | ~      |
| A              | В                            | с                         | D                          | E                       | F              | G                    | н            | I          | J                           | к                   | L                  | м              | N                      | 0           | Р             | Q  | R       | S     | Т                      | U                       | v                       | W       | -      |
| 1 ปี           | เดือน                        | ชื่อหน่วยงาน              | สูนย์ต้นทุน                | กิจกรรมหลัก             | รวมค่าจ้าง     | เงินสมทบ กสจ.        | จำนวนคน      |            |                             |                     |                    |                |                        |             |               |    |         |       |                        |                         |                         |         |        |
| 2 2563         | 10                           | สถา.                      | 700900001                  | 070091000P0978          | 370,580.00     | 10,244.10            | 13           |            |                             |                     |                    |                |                        |             |               |    |         |       |                        |                         |                         |         |        |
| 3 2563         | 10                           | กกจ.                      | 700900002                  | 070091000P0978          | 39,050.00      | 1,171.50             | 1            |            |                             |                     |                    |                |                        |             |               |    |         |       |                        |                         |                         |         |        |
| 4 2563         | 10                           | NP3.                      | 700900003                  | 070091000P0978          | 151,500.00     | 3,704.10             | 5            |            |                             |                     |                    |                |                        |             |               |    |         |       |                        |                         |                         |         |        |
| 5 2563         | 10                           | สคท.                      | 700900005                  | 070091000P0978          | 97,980.00      | 2,939.40             | 4            |            |                             |                     |                    |                |                        |             |               |    |         |       |                        |                         |                         |         |        |
| 6 2563         | 10                           | กมง                       | 700900006                  | 070091000P0978          | 63,790.00      | 1,913.70             | 2            |            |                             |                     |                    |                |                        |             |               |    |         |       |                        |                         |                         |         |        |
| 7 2563         | 10                           | 80 <i>8</i> .             | 700900008                  | 070091000P0978          | 1,099,530.00   | 32,329.50            | 39           |            |                             |                     |                    |                |                        |             |               |    |         |       |                        |                         |                         |         |        |
| 8 2563         | 10                           | สวร.                      | 700900010                  | 070091000P0978          | 253,120.00     | 6,205.80             | 9            |            |                             |                     |                    |                |                        |             |               |    |         |       |                        |                         |                         |         |        |
| 9 2563         | 10                           | M32.28                    | 700900129                  | 070092100P0978          | 200,440.00     | 6,013.20             | 7            |            |                             |                     |                    |                |                        |             |               |    |         |       |                        |                         |                         |         |        |
| 10 2563        | 10                           | ศวร.นว                    | 700900122                  | 070096000P0978          | 378,690.00     | 11,360.70            | 14           |            |                             |                     |                    |                |                        |             |               |    |         |       |                        |                         |                         |         |        |
| 11 2563        | 10                           | สวส.                      | 700900011                  | 070091000P0978          | 210,160.00     | 4,671.00             | 7            |            |                             |                     |                    |                |                        |             |               |    |         |       |                        |                         |                         |         |        |
| 12 2563        | 10                           | ศวส.ศก                    | 700900104                  | 070093300P0978          | 25,670.00      | 770.10               | 1            |            |                             |                     |                    |                |                        |             |               |    |         |       |                        |                         |                         |         |        |
| 13 2563        | 10                           | ศวส.ชร                    | 700900055                  | 070095700P0978          | 87,920.00      | 2,637.60             | 3            |            |                             |                     |                    |                |                        |             |               |    |         |       |                        |                         |                         |         |        |
| 14 2563        | 10                           | ศวส.ชพ                    | 700900149                  | 070098600P0978          | 150,390.00     | 4,511.70             | 5            |            |                             |                     |                    |                |                        |             |               |    |         |       |                        |                         |                         |         |        |
| 15 2563        | 10                           | ମହଣ,ମଧ୍ୟ                  | 700900155                  | 070099200P0978          | 159,330.00     | 4,779.90             | 6            |            |                             |                     |                    |                |                        |             |               |    |         |       |                        |                         |                         |         |        |
| 16 2563        | 10                           | กกข.                      | 700900012                  | 070091000P0978          | 165,560.00     | 4,266.60             | 6            |            |                             |                     |                    |                |                        |             |               |    |         |       |                        |                         |                         |         |        |
| 17 2563        | 10                           | สคว.                      | 700900014                  | 070091000P0978          | 317,860.00     | 4,922.10             | 12           |            |                             | 347,540.00          | 4,922.10           | 13             |                        |             |               |    |         |       |                        |                         |                         |         |        |
| 18 2563        | 10                           | กวม                       | 700900193                  | 070091000P0978          | 29,680.00      | 0.00                 | 1            | n          | วม.                         | 29,680.00           | 0.00               | 1              |                        |             |               |    |         |       |                        |                         |                         |         |        |
| 19 2563        | 10                           | ต.สถ                      | 700900036                  | 070099600P0978          | 21,010.00      | 630.30               | 1            |            |                             | 317,860.00          | 4,922.10           | 12             |                        |             |               |    |         |       |                        |                         |                         |         |        |
| 20 2563        | 10                           | สอท.                      | 700900037                  | 070091000P0978          | 663,210.00     | 19,896.30            | 23           |            |                             |                     |                    |                |                        |             |               |    |         |       |                        |                         |                         |         |        |
| 21 2563        | 10                           | กปม.                      | 700900039                  | 070091000P0978          | 571,360.00     | 13,334.40            | 21           |            |                             |                     |                    |                |                        |             |               |    |         |       |                        |                         |                         |         |        |
| 22 2563        | 10                           | กวป.                      | 700900040                  | 070091000P0978          | 217,180.00     | 5,804.10             | 8            |            |                             |                     |                    |                |                        |             |               |    |         |       |                        |                         |                         |         |        |
| 23 2563        | 10                           | สวพ.1                     | 700900041                  | 070095000P0978          | 79,960.00      | 2,398.80             | 3            |            |                             |                     |                    |                |                        |             |               |    |         |       |                        |                         |                         |         |        |
| 24 2563        | 10                           | ศวพ.สป.                   | 700900050                  | 070095200P0978          | 84,190.00      | 2,525.70             | 3            |            |                             |                     |                    |                |                        |             |               |    |         |       |                        |                         |                         |         |        |
| 25 2563        | 10                           | ศวพ.พร.                   | 700900051<br>ເນີດເວັນ ຕົ້ນ | 070095400P0978          | 136,030.00     | 4,080.90             | 5            |            |                             |                     |                    |                | : 141                  |             |               |    |         |       |                        |                         |                         |         |        |
| wieu (j        | ารอะเ<br>การช่วยสำหรับกา     | ราข้าที่จะไม่พร้อเมีย้งาง | L L                        | JINCOLA (T)             |                |                      |              |            |                             |                     |                    |                |                        |             |               |    |         |       |                        |                         |                         | -       | + 100% |
|                | р H                          |                           | <b></b>                    | o 👩 🐖                   | ×              |                      |              |            |                             |                     |                    |                |                        |             |               |    |         |       | → 35*C                 | Quee ^ T                | 🖵 da eng                | 2:01 PM |        |

| 8                                                                                                    | <b>b</b> ∗ ∂ ∗ =            |                                         |                 |                           |               |                    |          | ພູປລະເຊລະໄ | วิทรามสะเว็บคระ | ເບັກທີາເວັນງ ແລ.) | 63.xis (โหนดความเข้า | ทัพลีส์] - Excel |        |         |     |          |        |                 | ลเชื่อเข้าใช้ |            | - 0                  | ×          |
|----------------------------------------------------------------------------------------------------|-----------------------------|-----------------------------------------|-----------------|---------------------------|---------------|--------------------|----------|------------|-----------------|-------------------|----------------------|------------------|--------|---------|-----|----------|--------|-----------------|---------------|------------|----------------------|------------|
| ไฟส                                                                                                    | หน้าแรก                     | แหรก เจ้าโดรม                           | หน้ากระดาษ      | สูตร ซัอมูล รีวิว         |               | 🔉 บอกฉันว่าตุณตั   |          |            |                 |                   |                      |                  |        |         |     |          |        |                 |               |            |                      |            |
| n de la compañía de la compañía de l | 👗 ตัด                       | TH Sarabur                              | nPSK ~ 16       | - A A = =                 | = = »- e      | ตัดข้อความ         | งริธีป   | ÷          | 1 関             |                   | ปกติ                 | шű               | 6      | ปานกลาง |     | H >      |        | > แลงรามอัตโหม่ | · Ay          | Q          |                      |            |
| 114                                                                                                    | 🔁 สังสงก 🗸                  | BIL                                     | -   II -        | <u>•</u> • <u>•</u> • = = |               | มสานและจัดกึ่งกลาง | - \$ - % | , 18 48    | การจัดรูปแ      | ານ ຈັດຈຸປະບບ      | เซลล์ตรวจ            | เซลล์ที่มีลิงก์  | แสดงผล | การศำนว | u ; | แหน่ก พบ | รูปแบบ | i∰ม∽<br>Artuv   | เรื่องสำค     | ใบ ต้องกอง |                      |            |
|                                                                                                    | สีปนอร์ด                    | a.                                      | พ่อรมต์         | rs.                       | การโลเนา      |                    | s h      | MG (       | 5               | - 10441 19 14     |                      | elañ             |        |         |     | งชลล์    |        |                 | การแก้ง       | - segri -  |                      | ~          |
| M108                                                                                                    | * 1                         | $\times \checkmark I$                   | 2               |                           |               |                    |          |            |                 |                   |                      |                  |        |         |     |          |        |                 |               |            |                      | ~          |
| A                                                                                                    | В                           | с                                       | D               | E                         | F             | G                  | н        | I          | J               | к                 | L                    | M                | N      | O P     | Q   | R        | S      | т               | U             | v          | w                    |            |
| 76 256                                                                                                    | 3 10                        | ศวป.สฏ                                  | 700900203       | 3 070098400P0978          | 197,250.00    | 4,233.30           | 7        |            |                 |                   |                      |                  |        |         |     |          |        |                 |               |            |                      |            |
| 77 256                                                                                                    | 3 10                        | ศกล.ชม                                  | 700900205       | 5 070095000P0978          | 446,220.00    | 13,386.60          | 15       |            |                 |                   |                      |                  |        |         |     |          |        |                 |               |            |                      |            |
| 78 256                                                                                                    | 3 10                        | ศวส.จบ                                  | 700900209       | 070092200P0978            | 294,920.00    | 7,990.80           | 10       |            |                 |                   |                      |                  |        |         |     |          |        |                 |               |            |                      |            |
| <b>79</b> 256                                                                                                    | 3 10                        | ศคย.บร                                  | 700900212       | 2 070093100P0978          | 28,030.00     | 840.90             | 1        |            |                 |                   |                      |                  |        |         |     |          |        |                 |               |            |                      |            |
| 80 256                                                                                                    | 3 10                        | ศคย.สข                                  | 700900213       | 3 070099000P0978          | 55,050.00     | 1,651.50           | 2        |            |                 |                   |                      |                  |        |         |     |          |        |                 |               |            |                      |            |
| 81 256                                                                                                    | 3 10                        | R.ND.%1.                                | 700900214       | 1 070095000P0978          | 21,010.00     | 630.30             | 1        |            |                 |                   |                      |                  |        |         |     |          |        |                 |               |            |                      |            |
| <b>82</b> 256                                                                                                    | 3 10                        | ศวพ.นว.                                 | 700900242       | 2 070096000P0978          | 134,690.00    | 3,134.10           | 5        |            |                 |                   |                      |                  |        |         |     |          |        |                 |               |            |                      |            |
| 83 256                                                                                                    | 3 10                        | ศวพ.จบ                                  | 700900243       | 3 070092200P0978          | 170,970.00    | 5,129.10           | 6        |            |                 |                   |                      |                  |        |         |     |          |        |                 |               |            |                      |            |
| 84 256                                                                                                    | 3 10                        | ศวท.สข                                  | 700900247       | 7 070099000P0978          | 54,010.00     | 1,620.30           | 2        |            |                 |                   |                      |                  |        |         |     |          |        |                 |               |            |                      |            |
| 85 256                                                                                                    | 3 10                        | ศวพ.ชม.                                 | 700900255       | 5 070095000P0978          | 58,320.00     | 1,749.60           | 2        |            |                 |                   |                      |                  |        |         |     |          |        |                 |               |            |                      |            |
| 86 256                                                                                                    | 3 10                        | ศวส.ยล                                  | 700900256       | 6 070099500P0978          | 54,321.50     | 0.00               | 3        |            |                 |                   |                      |                  |        |         |     |          |        |                 |               |            |                      |            |
| 87 256                                                                                                    | 3 10                        | ศวส.ลย                                  | 700900257       | 7 070094200P0978          | 56,160.00     | 1,684.80           | 2        |            |                 |                   |                      |                  |        |         |     |          |        |                 |               |            |                      |            |
| 88 256                                                                                                    | 3 10                        | ศว.กส.พช                                | 700900258       | 8 070096700P0978          | 96,380.00     | 2,891.40           | 4        |            |                 |                   |                      |                  |        |         |     |          |        |                 |               |            |                      |            |
| 89 256                                                                                                    | 3 10                        | ศวพ.กส.ชร.                              | 700900259       | 070095700P0978            | 48,190.00     | 1,445.70           | 2        |            |                 |                   |                      |                  |        |         |     |          |        |                 |               |            |                      |            |
| 90 256                                                                                                    | 3 10                        | ศวพ.โนนสูง                              | 700900270       | 070093000P0978            | 32,450.00     | 973.50             | 1        |            |                 |                   |                      |                  |        |         |     |          |        |                 |               |            |                      |            |
| 91 256                                                                                                    | 3 10                        | PD5.50                                  | 700900271       | 1 070095000P0978          | 565,810.00    | 16,974.30          | 19       |            |                 |                   |                      |                  |        |         |     |          |        |                 |               |            |                      |            |
| <b>92</b> 256                                                                                                    | 3 10                        | ศวส.สท                                  | 700900272       | 2 070096400P0978          | 113,130.00    | 3,393.90           | 4        |            |                 |                   |                      |                  |        |         |     |          |        |                 |               |            |                      |            |
| 93 256                                                                                                    | 3 10                        | ศวป.กบ                                  | 700900273       | 3 070098100P0978          | 83,690.00     | 2,510.70           | 3        |            |                 |                   |                      |                  |        |         |     |          |        |                 |               |            |                      |            |
| 94 256                                                                                                    | 3 10                        | ศวมเทล                                  | 700900274       | 1 070096500P0978          | 94,570.00     | 2,837.10           | 3        |            |                 |                   |                      |                  |        |         |     |          |        |                 |               |            |                      | — <b>П</b> |
| <b>95</b> 256                                                                                                    | 3 10                        | ศวท.สฏ                                  | 700900276       | 6 070098400P0978          | 184,590.00    | 4,530.90           | 7        |            |                 |                   |                      |                  |        |         |     |          |        |                 |               |            |                      |            |
| 96                                                                                                    |                             |                                         |                 |                           | 14,544,174.08 | 398,721.68         | 523      |            |                 |                   |                      |                  |        |         |     |          |        |                 |               |            |                      |            |
| 97                                                                                                    |                             |                                         |                 |                           |               |                    |          |            |                 |                   |                      |                  |        |         |     |          |        |                 |               |            |                      |            |
| 98                                                                                                    |                             |                                         |                 |                           |               |                    |          |            |                 |                   |                      |                  |        |         |     |          |        |                 |               |            |                      |            |
| 99                                                                                                    |                             |                                         |                 |                           |               |                    |          |            |                 |                   |                      |                  |        |         |     |          |        |                 |               |            |                      |            |
| 100                                                                                                    |                             |                                         |                 |                           |               |                    |          |            |                 |                   |                      |                  | _      |         |     |          |        |                 |               |            |                      |            |
| witten (                                                                                                    | เอย   เอ<br>พลังเกิดเวลาเหล | บกรายละเอียดขะ<br>หเข้าถึง ไม่หร้อมีสำค | รเบกเงนอีน<br>ห | sneet1 (+)                |               |                    |          |            |                 |                   |                      |                  |        |         |     |          |        |                 | [11] . III    | 1          |                      | + 100%     |
| -                                                                                                    | 오 배                         |                                         |                 | o 🔕 💷                     | ×2            |                    |          |            |                 |                   |                      |                  |        |         |     |          |        | ⊖ 35*C          | Guen ^        | 🛱 🗛 ENG    | 2:01 PM<br>7/19/2022 | ₽          |

**หมายเหตุ** เมื่อได้ File Excel " ค่าจ้างประจำ" ตามรูปแบบข้างต้นแล้วนำมาแจกแจงการเบิกจ่ายค่าจ้าง ประจำให้ถูกต้องตามศูนย์ต้นทุน เนื่องจากลูกจ้างประจำที่สังกัดสำนักเบิกจ่ายค่าจ้างประจำอื่นแต่ประจำ ปฏิบัติงานที่กองวิจัยพัฒนาเมล็ดพันธุ์พืช(0700900193)

2.15 เมื่อจัดรูปแบบ File Excel ค่าจ้างประจำเรียบร้อยแล้ว บันทึกข้อมูลโดยคลิ๊ก ไฟล์ บันทึกเป็น เลือก Folder ที่บันทึกไฟล์ **แก้ไขบันทึกเป็นชนิด Excel 97-2003 workbook (\*.xls)** แล้วจึงกด บันทึก

|                            |                                                         | แปลง ข้อมูลของมีกล่าทั่งประวัทและมีแอ็นสุดภ.พ.แ.64.xis (โทเมตตรามเข้าที่ได้) - Excel                                            | anteneinite 🖓 ? — 🗗 🗙                          |
|----------------------------|---------------------------------------------------------|----------------------------------------------------------------------------------------------------|------------------------------------------------|
| Ð                          | บันทึกเป็น                                              |                                                                                                    |                                                |
| nituun<br>Di Inui          | 🗋 नंगत्त्व                                              | ที่มีการมุญไว้<br>หรือสองสร้างกล่างการเริ่มขางร่างการมีแกรมหลัง แต่ก็ของเข้าหมุดที่สาวๆสู่มีอยุกลักษณ์ที่มีส่วงสอร์<br>• วันนี้ |                                                |
| <br><br>ಕೆಚ್ಚಾಡಿ<br>ಬೆಟ್ಟ್ | <ul> <li>พีซีเครืองนี้</li> <li>เพิ่มสถานที่</li> </ul> | erflussis                                                                                                    |                                                |
| บันทึกเป็น                 |                                                         | <b>มาใชมลัก</b><br>D: - ตามๆขยางของกต - ตามกตรามปีคม - คัมชุมและเลือ - 4.นักรูปที่สายุนการแล้ตต่อ                               |                                                |
| delli<br>Art               |                                                         | йшлиний         9/4/2022 9.26 АМ           F. = Baltranetik         9/4/2022 9.26 АМ                                            |                                                |
| พยพ                        |                                                         | โมรับผู้สารมีผมการณาการ     Dr. = กามกระการและ = โมร์ปผู้กาลในปกระการ     9/4/2022 8-52 AM                                      |                                                |
| ส์เออก                     |                                                         | - ส์อาามน์                                                                                                    |                                                |
| ussurr'<br>Un              |                                                         | 8.Avrnau         9/J/2022 1.96 PH           Desktop = vibushrwards = 1101020601 = 8.Avrnau         9/J/2022 1.96 PH             |                                                |
|                            |                                                         | 8.8/wrsau         9/J/2002 11:58 AM           Desktop = disubruentG = 1101020603 = 8.8/wrsau         9/J/2002 11:58 AM          |                                                |
|                            |                                                         | <ul> <li>สัปตาพีนกับ</li> </ul>                                                                                                 |                                                |
|                            |                                                         | <del>สมุดเงินปาก</del> D2 = การสุกสมัายองเกศ = กามเกศราชที่น = สมุดสินปาก                                                       |                                                |
|                            |                                                         | เชื่อนี้มี<br>D: > สามกรณ์พรองกร > สามกรณฑ์แ > เชื่อนื่อ 9/2/2022 2.07 PM                                                       |                                                |
|                            |                                                         | สมุลบัญชัมมาประการ ปើน 65         g/1/2022 4.32 PH           F:= កម្មលើស្តីវ័យការដែល។ មីល 65         g/1/2022 4.32 PH           |                                                |
|                            |                                                         |                                                                                                    |                                                |
| ರ್ಪೂಕ                      |                                                         | New folder 9/1/2022 4:23 PM Dektop + New folder                                                                                 |                                                |
| สำคัญ                      |                                                         | Pivotikukinasinanis<br>D: « narpasitesene » manetosilas » Unobarna 2565 » Pivotikukinasio                                       |                                                |
| an ann dh'i                |                                                         | - ถิ่มปกละบากขึ้น แปลงกอง                                                                                                    |                                                |
| # 🔎 #                      | 📃 🖻 🕋 💽 🥵 🖲                                             |                                                                                                    | 🝓 32*С Яшен \land 🔛 🚛 🗤 10-23 АМ 🗔<br>9/4/2022 |

| 💶 บันทึกเป็น                                            |                                                                                                    |                                                                                                    | ×                                | ม.พ.ย.64.xis (โดนเดตวามงศักร์มิดี) - Excel |          | milenin'lil 長 ? — 西 ×         |
|---------------------------------------------------------|----------------------------------------------------------------------------------------------------|----------------------------------------------------------------------------------------------------|----------------------------------|--------------------------------------------|----------|-------------------------------|
| ← → · ↑ ■ «                                             | สันทุนแลนสิต > 4.ปัญชีสันทุนการแล็ดต่อหน่าย «บ.2565 >                                                                                               | 2.ທີອນກາງສະການແ > ແກ້ໃນແລ້ວ 🗸 💍 ກັນ                                                                                               | ກາໂພະກັໄຫມກັ 🔎                   |                                            |          |                               |
| ร้องร่าเป็นน 👻 โฟลแลอร์                                 | finsi                                                                                                    |                                                                                                    | i 0                              |                                            |          |                               |
| 👔 ting 3 Dill                                           | * 60 ^                                                                                                    | ວັນທີ່ປາໃນແກ້ຄົນ. ໜັກ ໜາກ                                                                                                    |                                  | tmaat                                      | <u>^</u> |                               |
| 🗟 เอกสาร                                                | <ul> <li>Bill 2.พ.อ.XLS</li> <li>Bill แปลง ข้อมูลของปักดินเดือนและดินอื่มกูขรก.พ.อ</li> <li>Bill แปลง ข้อบลูลของปักดังอินประวัตรกินสอง พ</li> </ul> | 8/25/2022 2:40 PM VMin8a Microsoft E 8,240<br>8/29/2022 2:37 PM VMin8a Microsoft E 109<br>9/4/2022 10:22 4M VMin8a Microsoft E 70 | KB<br>KB                         |                                            |          |                               |
| ) inter                                                 |                                                                                                    |                                                                                                    |                                  | 9/4/2022 10:22 AM                          |          |                               |
| <ul> <li>สูงการ</li> <li>ริสกักรโนเครื่อง ((</li> </ul> |                                                                                                    |                                                                                                    |                                  | 9/4/2022 10:05 AM                          |          |                               |
| ลิสกักาะใหมดร้อง (E<br>KINGSTON (F:)                    |                                                                                                    |                                                                                                    |                                  | 9/4/2022 9:36 AM                           |          |                               |
| KINGSTON (F:)                                           | ·                                                                                                    |                                                                                                    |                                  | 9/4/2022 9:26 AM                           |          |                               |
| ซีอีฟค์: แปร<br>บันทึกเป็นชนิด: Exc                     | ลง ข้อมูลของมักค่าข้างประจำและมันอื่นสุดจ.พ.ม.64.xis<br>:el 97-2003 Workbook (*.xis)                                                                |                                                                                                    | ~                                | 9/4/2022 8:52 AM                           |          |                               |
| ผู้จัดสร้าง: US                                         | iER เอ็กะ เพิ่มเพ็ก                                                                                                    | dadan Seda                                                                                                    |                                  |                                            |          |                               |
| e duSdaart                                              | Considerance                                                                                                    | เหรือเมือ 👻                                                                                                    | ນັ້ນຕິດ ແຕ່ສັດ                   | 0/3/2022 1.05 PM                           |          |                               |
| C COMMINS                                               |                                                                                                    |                                                                                                    |                                  | By dy about 1 And P Pri                    |          |                               |
|                                                         |                                                                                                    | <b>8.ลิงหาคม</b><br>Desktop » ผันปากเทศณี » 1101020603 » 8.                                                                       | สิยราคม                          | 9/3/2022 11:58 AM                          |          |                               |
|                                                         |                                                                                                    | <ul> <li>สัปดาห์ที่แล้ว</li> </ul>                                                                                                |                                  |                                            |          |                               |
|                                                         |                                                                                                    | <b>สมุลเงินฝาก</b><br>D: = งานทุกอย่างของเทศ = งานมาศจายวัน = สมุ                                                                 | ดสินปาก                          | 9/2/2022 4:02 PM                           |          |                               |
|                                                         |                                                                                                    | <b>เช็คมือ</b><br>D: » งานทุกอย่างของเกศ » งานเกศรายวัน » เพื่อ                                                                   | น้อ                              | 9/2/2022 2:07 PM                           |          |                               |
|                                                         |                                                                                                    | สมุดปัญชีแยกประเภท ปีงบ. 65<br>F: = สมุดปัญชีแยกประเภท ปียบ 65                                                                    |                                  | 9/1/2022 4:32 PM                           |          |                               |
|                                                         |                                                                                                    | นัญชี 665-7<br>F: » สมุลบัญชีมอกประเทท ปีคม 65 » นัญชี 665                                                                        | -7                               | 9/1/2022 4:32 PM                           |          |                               |
| บัญชี                                                   |                                                                                                    | New folder<br>Desktop = New folder                                                                                                |                                  | 9/1/2022 4:23 PM                           |          |                               |
| ค่าสิงม                                                 |                                                                                                    | Pivotเงินผ่ากธนาคาร<br>D: = ถามๆกอร่างของอาศ = งามภพราอเลือน = 1                                                                  | มีขนประเทศ 2565 » Pivotลินฝากธนา | 8/30/2022 6:21 PM                          |          |                               |
| ด้าเสือก                                                |                                                                                                    | ถึงประชาวาร์ใบแปรแรงป                                                                                                    |                                  |                                            | *        |                               |
| <b>■</b> ク Ħ                                            | 🙇 🙃 💼 💼 🛤                                                                                                    | ×                                                                                                    |                                  |                                            |          | 吴 32°С Ашаа 🔨 🛱 🔩 🐜 1023 АМ 🖓 |

หมายเหตุ รายละเอียดศูนย์ต้นทุนในแต่ละปีงบประมาณจะเพิ่มขึ้นหรือลดลงเกิดจากการที่กรมฯ ขออนุมัติ เปิดศูนย์ต้นทุนเพิ่ม หรือขออนุมัติปิดศูนย์ต้นทุนกับกรมบัญชีกลาง

เมื่อแปลง File ข้อมูลเป็น File Excel เรียบร้อยแล้ว ดำเนินการตรวจสอบข้อมูลที่ได้ให้ถูกต้องตรงกับ ข้อมูลเงินเดือน ค่าจ้างประจำ เงินสมทบและและเงินชดเชย กบข. เงินสมทบ กสจ. ที่ได้รับจากกลุ่มการเงิน ในรูปแบบเอกสาร

#### ขั้นตอนที่ 3 การปรับยอดค่าใช้จ่ายเงินเดือนข้าราชการและค่าจ้างประจำ

เมื่อแปลง File ข้อมูลจากกลุ่มการเงินเรียบร้อยแล้ว ประกอบด้วย ค่าใช้จ่ายเงินเดือนข้าราชการ เงินสมทบ กบข. เงินชดเชย กบข. ค่าจ้างลูกจ้างประจำ และเงินสมทบ กสจ. ค่าใช้จ่ายที่ได้จากการแปลง File เป็นค่าใช้จ่ายที่ยังไม่ครบถ้วน เนื่องจากค่าใช้จ่ายที่ได้จากจากกลุ่มการเงิน เป็นค่าใช้จ่ายที่เบิกจ่ายประจำเดือน ประเภทเอกสาร K0 ซึ่งเป็นรายการที่กรมบัญชีกลางเบิกจ่าย ยังไม่ได้รวมรายการเบิกจ่ายเงินเดือนและค่าจ้าง ประเภทเอกสาร KI ซึ่งกรมฯ เบิกจ่ายเพิ่มเติม และรายการเบิกเกินส่งคืนของเงินเดือนและค่าจ้างประจำในแต่ละเดือน แต่ละศูนย์ต้นทุนซึ่งเป็นรายการที่ต้องหักออกจากเงินเดือนและค่าจ้างประจำ ดังนั้นจึงต้องเรียกรายงานบัญชี แยกประเภทจากระบบ GFMIS ด้วยคำสั่งงาน FBL3N ตามบัญชีแยกประเภท ดังนี้ เงินเดือน 510101010 เงินสมทบ กบข. 5101020104 เงินชดเชย กบข. 5101020103 ค่าจ้าง 5101010113 และ เงินสมทบ กสจ. 5101020105 เพื่อนำข้อมูลที่เบิกเพิ่มมาปรับเพิ่มยอดข้อมูลค่าใช้จ่ายที่ได้จากกลุ่มการเงินและนำข้อมูลเบิกเกิน ส่งคืนมาปรับลดยอดข้อมูลค่าใช้จ่ายที่ได้จากกลุ่มการเงิน เพื่อให้เท่ากับยอดค่าใช้จ่ายจริงในระบบ GFMIS ในแต่ละเดือน 3.1 เรียกรายงานบัญชีแยกประเภทผ่านระบบ GFMIS โดยใช้คำสั่งงาน FBl3N เลือก เมนู SAP เลือก ส่วนเพิ่มเติม เลือกส่วนเพิ่มเติม-บัญชีแยกประเภท เลือก รายงานแสดงเอกสารทางการบัญชี เลือก FBL3N

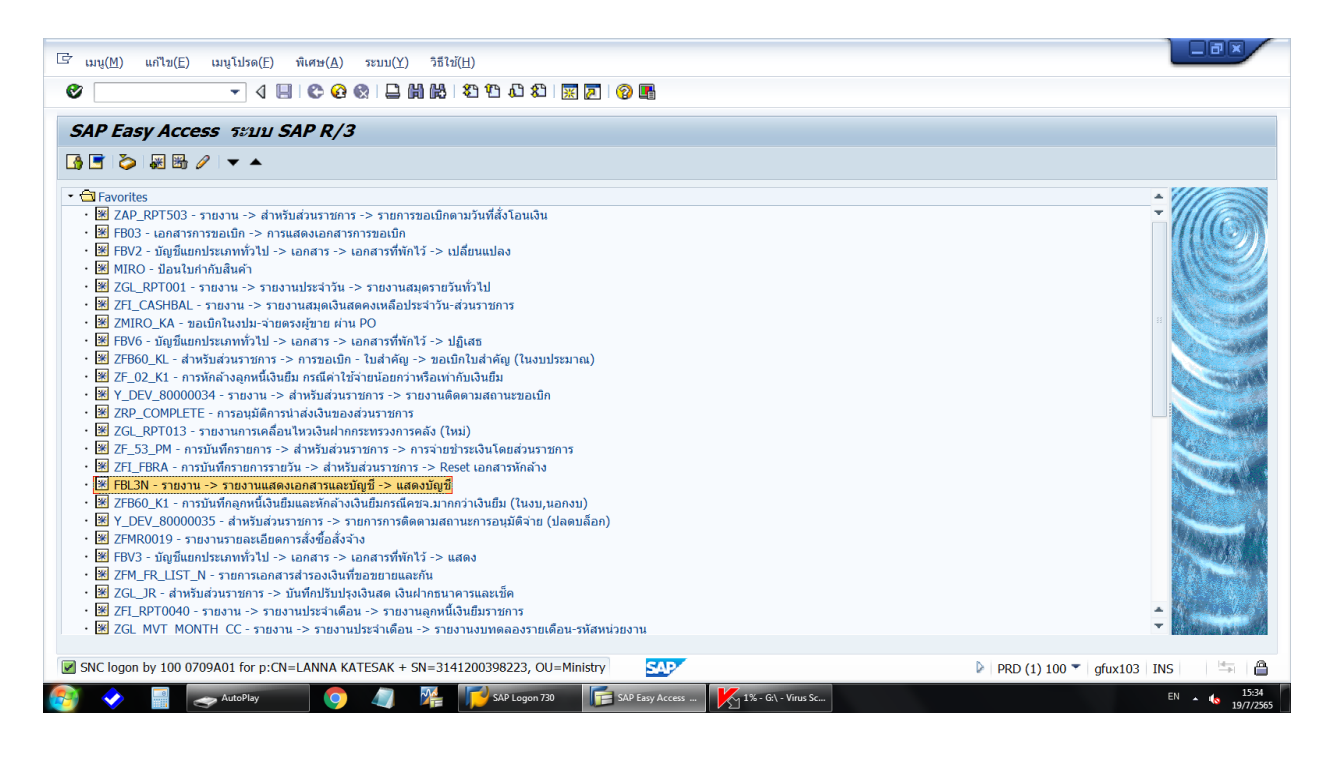

#### 3.2 ระบุรหัสบริษัท 0709 ระบุรหัสจังหวัด 1000

| ารแสดงบรรทดรายการบญขแยกบร<br>                                                                                                    | ระเภททวาบ          |                                                                                                    |               |                                                                                                    |                  |
|----------------------------------------------------------------------------------------------------|--------------------|----------------------------------------------------------------------------------------------------|---------------|----------------------------------------------------------------------------------------------------|------------------|
| 😤 )📕 แหล่งข้อมูล                                                                                                    |                    |                                                                                                    |               |                                                                                                    |                  |
| CL A/C Master Record     Control Control Contro Control Control Control Control Control Control Control Control | •                  | การกำหนด<br>วันผ่านรายการ<br>วันที่เอกสาร<br>ประเภทเอกสาร<br>งวดการทำนรายการ<br>คีย์ผ่านรายการ<br>รหัสจังหวัด |               | •       •       •       •       •       •       •       •       •       •       •       •       •       •       •       •       •       •       •       •       •       •       •       •       •       •       •       •       •       •       •       •       •       •       •       •       •       •       •       •       •       •       •       •       •       •       •       •       •       •       •       •       •       •       •       •       •       •       •       •       •       •       •       •       •       •       •       • <t< th=""><th>*<br/>*<br/>#<br/>*</th></t<> | *<br>*<br>#<br>* |
| มัญขึ้แยกประเภททั่วไป<br>                                                                                                    | 5101010101<br>0709 | ถึง<br>ถึง                                                                                                    | <b>₽</b><br>₽ |                                                                                                    |                  |
| เเลือกการใช้วิธีใช้ค้นหา                                                                                                    |                    |                                                                                                    |               |                                                                                                    |                  |
| หารหัสวิธีใข้                                                                                                    |                    |                                                                                                    |               |                                                                                                    |                  |
| ข้อความค้นหา                                                                                                    |                    |                                                                                                    |               |                                                                                                    |                  |
| วิธีใช้การค้นหาเชิงซ่อน                                                                                                    | 8                  |                                                                                                    |               |                                                                                                    |                  |
| เลือกบรรทัดรายการ                                                                                                    |                    |                                                                                                    |               |                                                                                                    |                  |
| สถานะ                                                                                                    |                    |                                                                                                    |               |                                                                                                    |                  |
|                                                                                                    |                    |                                                                                                    |               |                                                                                                    |                  |
| ยอดต้นงวด ณ ว/ทหลัก                                                                                                    | 02.04.2020         |                                                                                                    |               |                                                                                                    |                  |

| เ⊂ิโปรแกรม(₽) แก้ไข(E) ไปที่(G)       | กดปุ่ม        | ) 🕄   💥 🙇   😵 📑                   |                          |                                      |          |
|---------------------------------------|---------------|-----------------------------------|--------------------------|--------------------------------------|----------|
| การแสดอายการบัญช                      | ปีแยกระกาทวไป |                                   |                          |                                      |          |
| 🕀 🔁 )📕 แหล่งข้อมูล                    |               |                                   |                          |                                      |          |
| ขอความคนหา<br>วิธีใช้การค้นหาเชิงช้อน | \$            |                                   |                          |                                      |          |
| การเลือกบรรทัดรายการ                  |               |                                   |                          |                                      |          |
| สถานะ                                 |               |                                   |                          |                                      |          |
| ⊖รายการคงค้าง<br>ยอดต้นงวด ณ ว/ทหลัก  | 05.09.2022    |                                   |                          |                                      |          |
| ุ⊂รายการหักล้าง<br>วันที่หักล้าง      |               | ถึง                               | \$                       |                                      |          |
|                                       | 01.10.2020    | ถึง 31.10.2020                    | \$                       |                                      |          |
| ประเภท                                |               |                                   |                          |                                      |          |
| ✔ รายการปกดิ                          |               |                                   |                          |                                      |          |
| รายการบันทึก                          |               |                                   |                          |                                      |          |
| ווארכו ועצו כ                         |               |                                   |                          |                                      |          |
| ลิสต์เอาท์พุท                         |               |                                   |                          |                                      |          |
| โครงร่าง                              | /PANICHA TIK  |                                   |                          |                                      |          |
| จำนวนสูงสุดของรายการ                  |               |                                   |                          |                                      |          |
| L                                     |               | SAP                               |                          | PRD (1) 100 T gfux123 C              | VR 🗎     |
| 🦻 < 📑 🤝 KINGSTON (G:)                 | AutoPlay      | Markan SAP Logon 730 📄 การแสลงบรร | รทัพร 🥳 G:\ - Virus Scan | 57% - G:\ - Virus 🙌 støst.docx [Read | EN 10:35 |

จะปรากฎบัญชีแยกประเภทตามรูปภาพ

| • •                    | H        | & 🖉 🎞 🖉                  | ު 🕼 📑                        | ¶ & ₩ ₩ ₩  | •= •= 🖾 🧏 🖻 | ] 🖆 📘 🚹 ดัวเลือก 📄 Dis         | spute Case |            |                                 |
|------------------------|----------|--------------------------|------------------------------|------------|-------------|--------------------------------|------------|------------|---------------------------------|
| 18:                    |          | 🖋 ผ่านร                  | ายการ                        | 🛆 พัก      | ×           | คงค้าง 🔳                       | หักล้าง    |            |                                 |
| หน่วยงาน<br>ที่บัญชี G | u<br>/L  | 0709<br>510101           | กรมวิชาการเกษ<br>10101 เงินแ | ตร<br>ดือน |             |                                |            |            |                                 |
| St                     | PK       | เลขเอกสาร                | ประเภท                       | ว/ทเอกสาร  | Postg Date  | จำนวนเงินในสกุลในปท.           | การหักล้าง | Clrng doc. | ข้อความ                         |
| <b>~</b>               | 50       | 100006101                | BE                           | 28.10.2020 | 28.10.2020  | 7,091.03-                      |            |            | 14008ด่านฯกระบี สำภู            |
| *                      |          |                          | BE                           |            |             | 7,091.03-                      |            |            |                                 |
| <b>%</b>               | 40<br>40 | 3600003801<br>3600003802 | K0                           | 22.10.2020 | 22.10.2020  | 23,850,215.91<br>41,157,313,16 |            |            |                                 |
| Ś                      | 40<br>40 | 3600003901               | K0                           | 22.10.2020 | 22.10.2020  | 2,496,292.87                   |            |            |                                 |
| *                      | 10       | 5000001001               | KO                           | LEITOLOLO  |             | 67,849,531.94                  |            |            |                                 |
| <b>v</b>               | 40       | 3600006301               | KL                           | 22.10.2020 | 22.10.2020  | 29,680.00                      |            |            | เบิกส่งใข้ กรมส่งเสริมฯ นายอลงก |
| *                      |          |                          | KL                           |            |             | 29,680.00                      |            |            |                                 |
| **                     |          |                          |                              |            |             | 67,872,120.91                  |            |            |                                 |

3.4 ตรวจสอบยอดรวมค่าใช้จ่ายจากการแปลง File ข้อมูลกลุ่มการเงินและรายการปรับค่าใช้จ่าย เงินเดือนและค่าจ้างประจำให้เท่ากับยอดบัญชีแยกประเภทที่ได้จากระบบ GFMIS ของแต่ละเดือน หากพบยอด ค่าใช้จ่ายเงินเดือนข้าราชการ เงินสมทบและชดเชย กบข. ค่าจ้างประจำ เงินสมทบ กสจ. ที่ได้รับจากกลุ่มการเงิน ไม่ตรงกับค่าใช้จ่ายจ่ายจริงในระบบ GFMIS ของแต่ละเดือน ให้ประสานงานกับกลุ่มการเงินว่าเดือนนั้นมีรายการ ปรับยอดของศูนย์ต้นทุนใดบ้าง จำนวนเท่าใด แล้วนำมาปรับปรุงให้ตรงกัน ตามตัวอย่างรูปภาพการตรวจสอบ

| 4 6 6                                                              | 80 Q TT M                              | . ബ പ്ര ല<br>പ               |                                        |                                        | ] 🎦 📘 🖪 ອັນລິລຄ 🗋 Di                           | couto Caco |            |                                 |
|--------------------------------------------------------------------|----------------------------------------|------------------------------|----------------------------------------|----------------------------------------|------------------------------------------------|------------|------------|---------------------------------|
| 18:                                                                | 🗸 ผ่านร                                | ายการ                        | ษ <b>⊥</b> ษ พัก                       |                                        | คงค้าง                                         | หักล้าง    |            |                                 |
| หน่วยงาน<br>ที่บัญชี G/L                                           | 0709<br>510101                         | กรมวิชาการเกษ<br>10101 เงินแ | ดร<br>ดีอน                             |                                        |                                                |            |            |                                 |
| St PK                                                              | เลขเอกสาร                              | ประเภท                       | ว/ทเอกสาร                              | Postg Date                             | จำนวนเงินในสกุลในปท.                           | การหักล้าง | Clrng doc. | ข้อความ                         |
| ✓ 50                                                               | 100006101                              | BE                           | 28.10.2020                             | 28.10.2020                             | 7,091.03-                                      |            |            | 14008ด่านฯกระบี สำภู            |
| *                                                                  |                                        | BE                           |                                        |                                        | 7,091.03-                                      |            |            |                                 |
| <ul> <li>✓ 40</li> <li>✓ 40</li> <li>✓ 40</li> <li>✓ 40</li> </ul> | 3600003801<br>3600003802<br>3600003901 | К0<br>К0<br>К0               | 22.10.2020<br>22.10.2020<br>22.10.2020 | 22.10.2020<br>22.10.2020<br>22.10.2020 | 23,850,215.91<br>41,157,313.16<br>2.496,292.87 |            |            |                                 |
| 10                                                                 | 3600004001                             | ко                           | 22.10.2020                             | 22.10.2020                             | 345,710.00                                     |            |            |                                 |
| *                                                                  |                                        | ко                           |                                        |                                        | 67,849,531.94                                  |            |            |                                 |
| 10                                                                 | 3600006301                             | KL                           | 22.10.2020                             | 22.10.2020                             | 29,680.00                                      |            |            | เบิกส่งใช้ กรมส่งเสริมฯ นายอลงก |
| *                                                                  |                                        | KL                           |                                        |                                        | 29,680.00                                      |            |            |                                 |
| **                                                                 |                                        |                              |                                        |                                        | 67,872,120.91                                  |            |            |                                 |
|                                                                    |                                        |                              |                                        |                                        |                                                |            |            |                                 |
|                                                                    |                                        |                              |                                        |                                        |                                                |            |            |                                 |

| 🔄 รายการ( <u>L</u> )            | แก้ไข( <u>E)</u> ไปที่( <u>C</u> | <ol> <li>พิเศษ(<u>A</u>)</li> </ol> | สภาพแวดล้อม( <u>V</u> | ) การกำหนดค่า( <u>S</u> | ) ระบบ( <u>Y)</u> วิธีใช้( <u>H</u> ) |                     |            |                   |        |
|---------------------------------|----------------------------------|-------------------------------------|-----------------------|-------------------------|---------------------------------------|---------------------|------------|-------------------|--------|
| Ø Þ 🗏 🕻                         | # 🖵 ا 🚷 😧 🕻                      | 1 168   \$2 12                      | AD &D   🐺 🏹           | 😨 🖪                     |                                       |                     |            |                   |        |
| การแสดงบ                        | เรรทัดรายกา                      | รบัญชีแยก                           | ประเภททั่วไป          | /                       |                                       |                     |            |                   |        |
| <b>H</b> • • • •                | & 🖉 🚟 💇                          | 🖏 🖗 🐻 ,                             | 7 ≙ 🛛 🎟 €             | 🗄 🖷 🛛 🌫 🏂 🖻             | 🎦 📘 🚺 ดัวเลือก 📄 D                    | lispute Case        |            |                   |        |
| สถานะ:                          | 🖋 ผ่านราย                        | เการ                                | 🛆 พัก                 | ۵                       | คงค้าง 🔳                              | หักล้าง             |            |                   | *<br>* |
| รหัสหน่วยงาน<br>เลขที่บัญชี G/L | 0709 กร<br>5101020               | สมวิชาการเกษตร<br>104 เงินสมา       | กบ กบข.               |                         |                                       |                     |            |                   |        |
| St PK                           | เลขเอกสาร                        | ประเภท                              | ว/ทเอกสาร             | Postg Date              | จำนวนเงินในสกุลในปท.                  | การหักล้าง          | Clrng doc. | ข้อความ           |        |
| ☐ ✓ 40                          | 3600003803                       | ко                                  | 22.10.2020            | 22.10.2020              | 1,802,815.32                          |                     |            |                   |        |
| *                               |                                  | ко                                  |                       |                         | 1,802,815.32                          |                     |            |                   |        |
| **                              |                                  |                                     |                       |                         | 1,802,815.32                          |                     |            |                   |        |
|                                 |                                  |                                     |                       |                         |                                       |                     |            |                   | H      |
| ง ▶                             |                                  |                                     |                       | 444<br>444              | SAD                                   |                     |            | DDD (1) 100 💌 a   | 4 F    |
|                                 |                                  | N (G)                               | <b>1</b>              | SAR Logon 730           |                                       | W well dock - Micro |            | и ркд (1) 100 + g |        |

| G รายการ(L)                        | แก้ไข( <u>E</u> ) ไปที่( <u>G</u> | <ol> <li>พิเศษ(<u>A</u>)</li> </ol> | สภาพแวดล้อม(⊻)       | ) การกำหนดค่า( <u>S</u> | ) ຈະນນ(Y) ວິຣີໃນ້( <u>H</u> ) |                  |            |                       |       |        |
|------------------------------------|-----------------------------------|-------------------------------------|----------------------|-------------------------|-------------------------------|------------------|------------|-----------------------|-------|--------|
| Ø Þ 🗏 🔇                            | ) 🙆 🚷   🖴 🕅                       | 1 12 12 12                          | r 🕄 🕅 🕅              | 🔞 🖪                     |                               |                  |            |                       |       |        |
| การแสดงบ                           | เรรทัดรายการ                      | รบัญชีแยก.                          | ประเภททั่วไป         | /                       |                               |                  |            |                       |       |        |
| <b>I 4 • H</b>                     | 6s 🥖 🧱 🎡                          | èn 🖏 🖏 👔                            | 7 🛆 🖓 🖽 🗉            | - <b></b>               | 🛅 📘 🚺 ตัวเลือก 📄 Di           | spute Case       |            |                       |       |        |
| สถานะ:                             | 🖋 ผ่านราย                         | การ                                 | 🛆 พัก                | ×                       | คงค้าง 🔳                      | หักล้าง          |            |                       |       | *<br>* |
| รหัสหน่วยงาน<br>เลขที่บัญชี G/L    | 0709 กร<br>5101020                | มวิชาการเกษตร<br>103 เงินชดเร       | ชยสมาชิก กบข.        |                         |                               |                  |            |                       |       |        |
| St PK                              | เลขเอกสาร                         | ประเภท                              | ว/ทเอกสาร            | Postg Date              | จำนวนเงินในสกุลในปท.          | การหักล้าง       | Cirng doc. | ข้อความ               |       |        |
| 🚺 🖌 40                             | 3600003803                        | ко                                  | 2.วันที่เอกสาร<br>22 | 22.10.2020              | 1,202,800.28                  |                  |            |                       |       |        |
| *                                  |                                   | ко                                  |                      |                         | 1,202,800.28                  |                  |            |                       |       |        |
| **                                 |                                   |                                     |                      |                         | 1,202,800.28                  |                  |            |                       |       |        |
|                                    |                                   |                                     |                      |                         |                               |                  |            |                       |       | H<br>  |
| <ul> <li>I รายการที่แสด</li> </ul> | ลง                                |                                     |                      | #                       | SAD                           |                  |            | PRD (1) 100 T afur 12 | 3 OVR | < ►    |
|                                    |                                   | N (G:)                              | / 🕼 🎇                | SAP Logon 730           | การแสดงบรรทัตราม              | und.docx - Micro | _          | gluxiz                |       | 9:30   |

| ⊟             | • د. م. م.      | •                       |                    |                                   |                           | ມປກາຍປ້ວຍ      | ລະບົກລຳແລັອແລະລຳເວັລງອາກສະ                         | 1.63.xls (โหมดความเข้ากำลิต่ | ] - Excel             |        |              |               | ลงชื่องข้าใช้                  | <b></b> –      | σ×     |
|---------------|-----------------|-------------------------|--------------------|-----------------------------------|---------------------------|----------------|----------------------------------------------------|------------------------------|-----------------------|--------|--------------|---------------|--------------------------------|----------------|--------|
| <b>T</b> otal | หน้าแขก         | แหรก เส้าโดร            | มหน้ากระดาษ สูตร   | <b>ดูอท่</b> ⊎ <u>61</u> 5 ทัพทอง | ซไซ่ 🗘 บอกฉันว่าสุกเต้อง  | าหล่างะไห      |                                                    |                              |                       |        |              |               |                                |                | A nae  |
| Ê             | X de<br>Ra demo | TH Sarab                | unPSK = 16 = /     | • • • = =                         | 🕅 - 👸 สัตยังหวาม          | เหรีย -        | ) 🔣 🆤                                              | ปกติ แ                       | Ú                     | ดี     | ปานกลาง      | in 🖹 🌾 🕆      | ∑ แลงรมอได้ไม่ได้ - Aั         | P              |        |
| 31M<br>       | 📌 ตำคัดวางรูป   | WUU B I                 | ц -  ⊞ -   ≙ - ,   | ▲ ·   = = =   :                   | 🗄 🖮 🔛 เสาแและจัดก็จกลาง 🗸 | \$ ~ % * 50 40 | การจัดรูปแบบ จัดรูปแบบ<br>ตามพ่อเมีย - เป็นตาราง - | เซลล์ดรวจ                    | <u>เลล์ที่มีลิงก์</u> | แสดงผล | การคำนวณ 🛫 " | พรก ลบ รูปแบบ | เขียงลำต์<br>¢* ล้าง ∽ และกระง | ย ด้มหาและ<br> |        |
|               | สสันบอร์ด       | ng.                     | ง่อนต์             | r,                                | การจัดแนว ก               | 2 สามาย        | 2                                                  |                              | rlañ                  |        |              | หร่องที่      | การแก้ใน                       |                | ^      |
| M146          |                 | × ×                     | Jx C               |                                   | -                         | -              | -                                                  |                              |                       |        |              |               |                                |                | ~      |
| -             | ส<br>สู         | เดือบ                   | สื่อหม่อมงวน       | D<br>สาเม็ด้าางา                  | C กิจกรรมหลัก             | รวมเงิมเดือน   | เริ่มสมหา ดาต                                      |                              | ລຳນວນອນ               |        | ĸ            | L             | M 440 396 79                   | 7 973 06       | 5.2    |
| 124           | 05.62           | 10                      | 000000000          | 100000042                         | 07000000000070            | 222 400 00     | 5 3(0.40                                           | 2 572 (0                     | 114 2 4114            | ,      |              | FC 025 00     | 1 000 005 00                   | 1,015.90       | 5,2    |
| 134           | 2000            | 10                      | ควพ.งบ.            | 700900245                         | 070092200P0978            | 255,400.00     | 5,560.40                                           | 5,575.00                     | 1                     | -      |              | 50,255.00     | 1,099,005.00                   |                |        |
| 135           | 2563            | 10                      | ศวพ.รย.            | 700900244                         | 070092100P0978            | 241,750.00     | 7,147.50                                           | 4,765.00                     | 1                     | ſ      |              | 7,091.03      | 29,680.00                      |                |        |
| 136           | 2563            | 10                      | ศวพ.สข.            | 700900247                         | 070099000P0978            | 467,910.00     | 12,111.90                                          | 8,074.60                     | 13                    | 3      |              | 49,143.97     | 1,128,685.00                   |                |        |
| 137           | 2563            | 10                      | ศวพ.ชม.            | 700900255                         | 070095000P0978            | 359,970.00     | 7,225.80                                           | 4,817.20                     | 9                     | 2      |              |               |                                |                |        |
| 138           | 2563            | 10                      | ศวส.ยล.            | 700900256                         | 070099500P0978            | 247,484.33     | 7,171.93                                           | 4,781.29                     | 6                     | 5      |              |               |                                |                |        |
| 139           | 2563            | 10                      | ศวส.ลย.            | 700900257                         | 070094200P0978            | 221,360.00     | 6,430.80                                           | 4,287.20                     | 8                     | 3      |              |               |                                |                |        |
| 140           | 2563            | 10                      | ศว.กส.พช.          | 700900258                         | 070096700P0978            | 239,895.00     | 6,986.10                                           | 4,657.40                     | 7                     | 7      |              |               |                                |                |        |
| 141           | 2563            | 10                      | ศวพ.กส.ชร.         | 700900259                         | 070095700P0978            | 252,300.00     | 7,359.00                                           | 4,906.00                     | 6                     | 5      |              |               |                                |                |        |
| 142           | 2563            | 10                      | ศวพ. สตูล          | 700900260                         | 070099000P0978            | 157,775.00     | 4,500.90                                           | 3,000.60                     | 7                     | 7      |              |               |                                |                |        |
| 143           | 2563            | 10                      | ศวพ.นส.            | 700900270                         | 070093000P0978            | 235,530.00     | 6,960.90                                           | 4,640.60                     | 6                     | 5      |              |               |                                |                |        |
| 144           | 2563            | 10                      | ศวร.ชม.            | 700900271                         | 070095000P0978            | 587,550.00     | 17,206.50                                          | 11,471.00                    | 17                    | 7      |              |               |                                |                |        |
| 145           | 2563            | 10                      | ศวส.สท.            | 700900272                         | 070096400P0978            | 271,055.00     | 7,917.30                                           | 5,278.20                     | 9                     | >      |              |               |                                |                |        |
| 146           | 2563            | 10                      | ศวป.กระบี่         | 700900273                         | 070098100P0978            | 170,320.00     | 5,004.60                                           | 3,336.40                     | 6                     | 5      |              |               |                                |                |        |
| 147           | 2563            | 10                      | ศวม.พล.            | 700900274                         | 070096500P0978            | 399,260.00     | 11,767.80                                          | 7,845.20                     | 11                    | 1      |              |               |                                |                |        |
| 148           | 2563            | 10                      | ศวพ.สฏ.            | 700900276                         | 070098400P0978            | 261,130.00     | 7,833.90                                           | 5,222.60                     | 9                     | )      |              |               |                                |                |        |
| 149           | 2563            | 10                      | ศวพ.ชพ.            | 700900277                         | 070098600P0978            | 210,330.00     | 6,099.90                                           | 4,066.60                     | 8                     | 3      |              |               |                                |                |        |
| 150           |                 |                         |                    |                                   |                           | 67,872,120.91  | 1,802,815.32                                       | 1,202,800.28                 | 1,984                 | L.     |              |               |                                |                |        |
| 151           |                 |                         |                    |                                   |                           |                |                                                    |                              |                       |        |              |               |                                |                |        |
| 4             | > 1             | ์อมูลเบิกเงินเดือนเ     | ແລະເວີນວື່ນໆ Sheet | ÷                                 |                           |                |                                                    |                              | : •                   |        | 1            |               |                                |                | •      |
| พร้อม         | Constantes      | บการเข้าก็ะ ไม่หร้อมใช้ | สาน                | _                                 | _                         |                |                                                    |                              |                       | _      |              |               |                                |                | + 130% |
|               | ¢ ∎             |                         | i 🖻 🕐              | S 🔕 🐖                             | ×                         |                |                                                    |                              |                       |        |              | C_ 1          | 35°C มีแดดสาหนี้หญ่ ^ !        |                | 2022 🖵 |

3.5 นำข้อมูลค่าใช้จ่ายเงินเดือนข้าราชการ เงินสมทบและชดเชย กบข. ค่าจ้างประจำ เงินสมทบ กสจ.
 ที่ได้ในแต่ละเดือน มารวมกันทั้ง 12 เดือน

| E        | <u>م</u>          | c <sup>5</sup> - •   |                         |                                   |                  |                                    |                      |              | รามพันเสีย                                  | u.xlsx - Excel       |                           |                                  |              |              |              | netori              | - ED -                              | ø         | ×   |
|----------|-------------------|----------------------|-------------------------|-----------------------------------|------------------|------------------------------------|----------------------|--------------|---------------------------------------------|----------------------|---------------------------|----------------------------------|--------------|--------------|--------------|---------------------|-------------------------------------|-----------|-----|
| <b>W</b> | ส์ หน้า           | 11577 HAT            | อา เข้าโครงหน้า         | การตาษ สูตร ข้อมูล                | รรีว มุมมอง      | 5516 Q uans                        | ในว่าคุณต้องการทำอะโ | ĸ            |                                             |                      |                           |                                  |              |              |              |                     |                                     | A         | wor |
|          | nin 🕹 🦉           |                      | TH SarabunPS            | к - 16 - А А                      | = = = *          | <ul> <li>อุษ สัตชังความ</li> </ul> | ก่าง                 | uniði -      | - 🛃 💵                                       | ส่วนที่ถูกเน้น       | i4 ส่วนที่ถูกเน้ <b>น</b> | เ <mark>5</mark> ส่วนที่ถูกเน้น( | เปอร์เข็นต์  | · 🗄 🛱        | × 🖬 🛓 🛓      | แลรวมอัตโหมได้ -    | <b>≩</b> ▼ 🔎                        |           |     |
| 17       | ່ ເຫຼັກແມ<br>ຈຳກຳ | ion ง<br>โดวางรูปแบบ | BIU                     | - 🖂 - 🔷 - 🔺 -                     |                  | 🚈 🔛 พรานแสวจัง                     | กึงกลาง \$           | ~ % * 號 🖧    | การจัดรูปแบบ จัดรูปแ<br>ตามส่อนใช ~ เป็นตาร | <sup>บบ</sup> จุลภาค | จุลภาค [0]                | สกุลเงิน                         | สกุลเงิน [0] | awan as      | ອຸປະບບ 🔶     | แน่" ที่<br>สัน- เส | บงสำสับ ดับสามสะ<br>ยารอง - เมือก - |           |     |
|          | ดสีปบอจ์ร         |                      | 5                       | ฟอนต์                             |                  | การจัดแนว                          | rg.                  | คำเลย 5      |                                             |                      | Nak                       |                                  |              | ICA          | 6            | การแก้ไข            |                                     |           | ~   |
|          | ต่าเดือนเกี       | ้ยวกับความป          | เลยหลัย <u>การอัปเค</u> | ແລ້ະກຳໂຄແລ່ທົ່ແມ່ທີ່ກູກປິດໃຫ້ຈາກແ | เปิดใช้การณ์เทรา |                                    |                      |              |                                             |                      |                           |                                  |              |              |              |                     |                                     |           | ×   |
| M3       | 6                 | - 1 0                | $\times - \sqrt{-f_x}$  | 250040                            |                  |                                    |                      |              |                                             |                      |                           |                                  |              |              |              |                     |                                     |           | ~   |
|          | A                 | в                    | с                       | D                                 | E                | F                                  | G                    | н            | I                                           | 1                    | К                         | L                                | м            | N            | 0            | Ρ                   | Q                                   | R         | 5 🔺 |
| 1        | หน่วยงาน          |                      | สูนย์คันทุน             | กิจกรรมหลัก                       | รวมเงินเดือน     | รวมเงินเดือน                       | รวมเงินเลือน         | รวมเงินเทียน | รวมเงินเคียน                                | รวมเงินเคียน         | รวมเงินเคียน              | รวมเงินเดือน                     | รวมเงินเคียน | รวมเงินเคียน | รวมเงินเดือน | รวมสินเดียน         |                                     |           | Π   |
| 2        | man.              | 0                    | 700900000               | 070091000N1008                    | 321,910.00       | 321,910.00                         | 323,800.00           | 418,120.00   | 423,720.00                                  | 420,600.00           | 420,600.00                | 420,600.00                       | 420,600.00   | 428,920.00   | 422,680.00   | 422,680.00          | 4,766,140.00                        |           |     |
| 3        | aan.              | 0                    | 700900001               | 070091000N1008                    | 1,047,390.00     | 1,047,390.00                       | 1,172,355.00         | 1,086,045.00 | 1,086,045.00                                | 1,112,942.24         | 1,065,690.00              | 1,104,170.00                     | 1,195,910.00 | 1,103,580.00 | 1,097,160.00 | 1,097,160.00        | 13,215,837.24                       |           |     |
| 4        | 009.              | 0                    | 700900002               | 070091000N1008                    | 1,411,970.00     | 1,411,970.00                       | 1,537,655.00         | 1,541,162.10 | 1,551,775.00                                | 1,528,053.06         | 1,532,110.00              | 1,532,110.00                     | 1,652,650.00 | 1,573,485.00 | 1,562,625.00 | 1,562,625.00        | 18,398,190.16                       |           |     |
| 5        | 081.              | 0                    | 700900003               | 070091000N1008                    | 1,337,372.90     | 1,385,140.00                       | 1,501,314.67         | 1,403,585.00 | 1,363,421.04                                | 1,361,460.00         | 1,351,200.00              | 1,351,200.00                     | 1,494,555.00 | 1,356,605.00 | 1,418,959.38 | 1,398,010.00        | 16,722,822.99                       |           |     |
| 6        | 2811.             | 0                    | 700900005               | 070091000N1008                    | 1,007,750.00     | 1,007,750.00                       | 1,088,510.00         | 1,034,670.00 | 1,048,140.00                                | 1,068,562.26         | 1,048,140.00              | 1,048,140.00                     | 1,125,540.00 | 1,103,569.36 | 1,083,220.00 | 1,083,220.00        | 12,747,211.62                       |           |     |
| 7        | NN8.              | 0                    | 700900006               | 070091000N1008                    | 1,491,488.39     | 1,461,740.00                       | 1,600,835.00         | 1,510,462.10 | 1,456,915.00                                | 1,433,678.90         | 1,442,471.93              | 1,427,520.00                     | 1,555,620.00 | 1,443,070.65 | 1,458,000.00 | 1,487,200.06        | 17,769,002.03                       |           |     |
| 8        | rnta.             | 0                    | 700900007               | 070091000N1008                    | 866,735.00       | 860,890.00                         | 931,705.00           | 919,165.00   | 886,732.93                                  | 876,745.00           | 874,690.00                | 874,690.00                       | 944,110.00   | 984,310.00   | 980,245.00   | 886,145.48          | 10,886,163.41                       |           |     |
| 9        | 826.              | 0                    | 700900008               | 070091000N1008                    | 1,500,840.00     | 1,500,840.00                       | 1,626,645.00         | 1,521,785.00 | 1,550,744.68                                | 1,537,535.00         | 1,534,380.00              | 1,534,380.00                     | 1,689,800.00 | 1,602,165.00 | 1,595,502.10 | 1,594,975.00        | 18,789,591.78                       |           |     |
| 10       | 833.              | 0                    | 700900010               | 070091000N1008                    | 883,122.33       | 894,080.00                         | 970,250.00           | 1,219,500.00 | 961,410.00                                  | 961,410.00           | 958,540.00                | 958,540.00                       | 1,024,510.00 | 1,180,470.00 | 1,051,690.00 | 1,051,690.00        | 12,115,212.33                       |           |     |
| 11       | สวส.              | 0                    | 700900011               | 070091000N1008                    | 1,302,440.00     | 1,302,440.00                       | 1,422,306.67         | 1,348,300.00 | 1,348,300.00                                | 1,348,300.00         | 1,346,490.00              | 1,572,391.04                     | 1,372,722.03 | 1,428,926.18 | 1,399,475.00 | 1,354,378.23        | 16,546,469.15                       |           |     |
| 12       | กกย.              | 0                    | 700900012               | 070091000N1008                    | 529,140.00       | 559,740.00                         | 599,145.00           | 562,675.00   | 562,675.00                                  | 618,375.00           | 616,940.00                | 616,940.00                       | 673,220.00   | 635,700.00   | 635,700.00   | 635,700.00          | 7,245,950.00                        |           |     |
| 13       | RRO.              | 0                    | 700900014               | 070091000N1008                    | 2,958,291.00     | 2,978,340.00                       | 3,240,819.00         | 3,146,425.83 | 3,071,516.72                                | 3,069,605.00         | 3,066,560.00              | 3,066,560.00                     | 3,313,205.00 | 2,890,100.00 | 3,041,891.77 | 3,054,998.33        | 36,898,312.65                       |           |     |
| 14       | P.115.89.         | 6                    | 700900015               | 070092000N1008                    | 353,433.33       | 340,600.00                         | 370,855.00           | 350,685.00   | 350,685.00                                  | 350,685.00           | 350,380.00                | 350,380.00                       | 382,150.00   | 360,970.00   | 360,970.00   | 360,970.00          | 4,282,763.33                        |           |     |
| 15       | ค.ทร.คญ.          | 6                    | 700900017               | 070092300N1008                    | 57,820.00        | 57,820.00                          | 62,380.00            | 59,340.00    | 59,340.00                                   | 59,340.00            | 59,340.00                 | 59,340.00                        | 64,680.00    | 61,120.00    | 61,120.00    | 61,120.00           | 722,760.00                          |           |     |
| 16       | શ.શ્ય.            | 6                    | 700900018               | 070092700N1008                    | 111,830.00       | 111,830.00                         | 121,310.00           | 114,990.00   | 114,990.00                                  | 114,990.00           | 114,990.00                | 114,990.00                       | 124,710.00   | 118,230.00   | 118,230.00   | 118,230.00          | 1,399,320.00                        |           |     |
| 17       | R.NS.BR.          | 8                    | 700900031               | 070099100N1008                    | 78,060.00        | 78,060.00                          | 84,390.00            | 80,170.00    | 80,170.00                                   | 80,170.00            | 61,170.00                 | 61,170.00                        | 70,383.33    | 79,990.00    | 79,990.00    | 79,990.00           | 913,713.33                          |           |     |
| 18       | AUA.              | 8                    | 700900035               | 070099500N1008                    | 16,880.00        | 20,880.00                          | 20,710.00            | 40,320.00    | 47,750.00                                   | 40,690.00            | 40,690.00                 | 40,690.00                        | 63,670.00    | 44,350.00    | 44,350.00    | 44,350.00           | 465,330.00                          |           |     |
| 19       | 9.20.             | 8                    | 700900036               | 070099600N1008                    | 20,220.00        | 20,220.00                          | 22,050.00            |              |                                             |                      | 20,040.00                 | 20,040.00                        | 21,840.00    | 64,730.00    | 69,796.67    | 66,730.00           | 325,666.67                          |           |     |
| 20       | 8611.             | 0                    | 700900037               | 070091000N1008                    | 4,865,930.00     | 4,865,930.00                       | 5,272,520.00         | 4,843,140.00 | 4,871,352.90                                | 4,910,354.09         | 4,904,240.65              | 4,887,680.00                     | 5,320,709.35 | 5,081,826.38 | 5,079,985.00 | 5,053,235.00        | 59,956,903.37                       |           |     |
| 21       | ntisi.            | 0                    | 700900039               | 070091000N1008                    | 4,006,080.00     | 4,006,080.00                       | 4,355,910.00         | 4,086,660.00 | 4,086,760.00                                | 4,109,550.34         | 4,129,821.61              | 4,114,870.00                     | 4,429,210.00 | 4,150,910.81 | 4,198,675.00 | 4,134,665.97        | 49,809,193.73                       |           |     |
| 22       | nau.              | 0                    | 700900040               | 070091000N1008                    | 1,887,630.96     | 1,722,600.00                       | 1,873,970.68         | 1,773,940.00 | 1,773,940.00                                | 1,757,700.32         | 1,738,956.04              | 1,753,410.00                     | 1,894,140.00 | 1,817,240.00 | 1,867,507.42 | 1,886,093.87        | 21,747,129.29                       |           |     |
| 23       | #798.1            | 1                    | 700900041               | 070095000N1008                    | 1,485,736.67     | 1,483,000.65                       | 1,567,074.84         | 1,566,987.10 | 1,563,346.13                                | 1,561,210.00         | 1,561,210.00              | 1,561,210.00                     | 1,689,730.00 | 1,627,730.00 | 1,620,260.00 | 1,620,260.00        | 18,907,755.39                       |           |     |
| 24       | ศวพ.ลป.           | 1                    | 700900050               | 070095200N1008                    | 317,530.00       | 337,130.00                         | 343,680.00           | 328,700.00   | 328,610.00                                  | 328,610.00           | 328,610.00                | 328,610.00                       | 351,290.00   | 349,455.00   | 349,455.00   | 349,455.00          | 4,041,135.00                        |           |     |
| 25       | fi391.945.        | 1                    | 700900051               | 070095400N1008                    | 455,090.00       | 455,090.00                         | 488,210.00           | 466,130.00   | 466,130.00                                  | 466,130.00           | 466,130.00                | 466,130.00                       | 497,090.00   | 476,450.00   | 476,450.00   | 476,450.00          | 5,655,480.00                        |           |     |
| 26       | ศรพ.มม.           | 1                    | 700900054               | 070095500N1008                    | 282,770.00       | 282,770.00                         | 305,510.00           | 290,350.00   | 290,350.00                                  | 290,350.00           | 290,350.00                | 290,350.00                       | 315,640.00   | 298,780.00   | 298,780.00   | 298,780.00          | 3,534,780.00                        |           |     |
| 27       | 418.615           | Builder              | 700000055               | 07000570001008                    | 736.030.00       | 736.030.00                         | 200.375.00           | 00.310.837   | 758.045.00                                  | 758.045.00           | 757.470.00                | 757 470 00                       | R10 585 00   | 778 175 00   | 778 175 00   | 770.175.00          | 0 217 220 00                        | _         |     |
| พร้อม    | Commi             | ายสำหรับการพ่        | ว่าถึง ตระตามข้อก่างห   |                                   | 201              | PIER                               | awan here.           | 21312/113 Q  |                                             |                      |                           |                                  |              |              |              | <b>III</b> [1]      | P]                                  | +         | 90% |
|          | 0                 | H+                   |                         | ÷ • •                             | <b>A F</b>       |                                    |                      |              |                                             |                      |                           |                                  |              |              | A 32%C 4     |                     | E T d ENG                           | 3:13 PM   |     |
|          | - 10              | -                    |                         |                                   |                  |                                    |                      |              |                                             |                      |                           |                                  |              |              | 32.01        |                     | C- 12- 40 140                       | 7/26/2022 | ~   |

3.6 นำข้อมูลเงินเดือนข้าราชการ เงินสมทบและชดเชย กบข. ค่าจ้างประจำ เงินสมทบ กสจ. มาจัดรูปแบบตามวิธีการคำนวณต้นทุนผลผลิตต่อหน่วย และเปรียบเทียบยอดรวมทั้งสิ้นให้ตรงกับงบทดลอง ระบบ GFMIS

|            | •5, v. ⊖ v = +                          |                                            |                          | =12 0                                                               | en<br>۲                                     | ใช้ท่ายพิษมติอน+ค่าทั่าง' Costing.xis [โค | າມອອວາມເອັາກໍລິສັ) | - Excel                         |              |                     |   |      | ละซึ่งห่                                            | កើរ ចេ -                                   | - •                 | ×    |
|------------|-----------------------------------------|--------------------------------------------|--------------------------|---------------------------------------------------------------------|---------------------------------------------|-------------------------------------------|--------------------|---------------------------------|--------------|---------------------|---|------|-----------------------------------------------------|--------------------------------------------|---------------------|------|
| 274<br>274 | พรามสา                                  | Tahoma - 11<br>B I ∐ -   ⊞ -   ;<br>visuař |                          | ารเขียง<br>> - 8 ต้องรงราย<br>= ==   == แรงและจัดกังกร<br>การจัดหมา | มแปรแกรงหมอย<br>เหลือ<br>เริ่ง<br>เริ่งในเค | • มีรายาง จากระบบ เป็นอาจาง               | เค้                | แย่<br>เซลล์ที่มีลิงก์<br>ศิษร์ | ดี<br>แสดงพล | ปานกลาง<br>การคำนวณ |   |      | ลรามจัดโนมัติ ~<br>ไม ~ เรื่<br>ว่า ~ แล<br>ภารเกโย | Azy P<br>zerhelu elumune<br>znsov - ulan - | ×·                  | ^    |
| L16        | * I ×                                   | √ fx                                       |                          |                                                                     | _                                           | _                                         |                    | 1                               |              |                     |   | 1    |                                                     |                                            |                     | ~    |
| 1          | A                                       | B                                          | C                        | D                                                                   | E<br>Val in PC                              | F                                         | G                  | н                               | I            | J                   | K | L    | M                                                   | N                                          | 0                   | _    |
| 127        | 700000355                               | 6/111110                                   | 07000100000079           | 5101010101                                                          | 2 977 205 00                                | RDD 100000078000                          |                    |                                 |              |                     |   |      |                                                     |                                            |                     |      |
| 137        | 700900255                               | 6411110                                    | 070091000P0978           | 5101010101                                                          | 3,817,203.00                                | BPR 1000F0978000                          |                    |                                 |              |                     |   |      |                                                     |                                            |                     |      |
| 130        | 700900256                               | 6411110                                    | 070091000P0978           | 5101010101                                                          | 2,949,180.18                                | BPR 1000P0978000                          |                    |                                 |              |                     |   |      |                                                     |                                            |                     |      |
| 139        | 700900257                               | 6411110                                    | 070091000P0978           | 5101010101                                                          | 2,869,620.00                                | BPR 1000P0978000                          |                    |                                 |              |                     |   |      |                                                     |                                            |                     |      |
| 140        | 700900258                               | 6411110                                    | 070091000P0978           | 5101010101                                                          | 2,068,030.00                                | BPR 1000P0978000                          |                    |                                 |              |                     |   |      |                                                     |                                            |                     |      |
| 141        | 700900259                               | 6411110                                    | 070091000P0978           | 5101010101                                                          | 3,236,250.00                                | BPR 1000P0978000                          |                    |                                 |              |                     |   |      |                                                     |                                            |                     |      |
| 142        | 700900270                               | 6411110                                    | 070091000P0978           | 5101010101                                                          | 2,867,160.00                                | BPR 1000P0978000                          |                    |                                 |              |                     |   |      |                                                     |                                            |                     |      |
| 143        | 700900271                               | 6411110                                    | 070091000P0978           | 5101010101                                                          | 7,464,970.00                                | BPR 1000P0978000                          |                    |                                 |              |                     |   |      |                                                     |                                            |                     |      |
| 144        | 700900272                               | 6411110                                    | 070091000P0978           | 5101010101                                                          | 3,536,253.33                                | BPR 1000P0978000                          |                    |                                 |              |                     |   |      |                                                     |                                            |                     |      |
| 145        | 700900273                               | 6411110                                    | 070091000P0978           | 5101010101                                                          | 2,223,760.00                                | BPR 1000P0978000                          |                    |                                 |              |                     |   |      |                                                     |                                            |                     |      |
| 146        | 700900274                               | 6411110                                    | 070091000P0978           | 5101010101                                                          | 4,783,640.00                                | BPR 1000P0978000                          |                    |                                 |              |                     |   |      |                                                     |                                            |                     |      |
| 147        | 700900276                               | 6411110                                    | 070091000P0978           | 5101010101                                                          | 3,641,490.00                                | BPR 1000P0978000                          |                    |                                 |              |                     |   |      |                                                     |                                            |                     |      |
| 148        | 700900277                               | 6411110                                    | 070091000P0978           | 5101010101                                                          | 2,561,460.00                                | BPR 1000P0978000                          |                    |                                 |              |                     |   |      |                                                     |                                            |                     |      |
| 149        | 700900279                               | 6411110                                    | 070091000P0978           | 5101010101                                                          | 793,320.00                                  | BPR 1000P0978000                          |                    |                                 |              |                     |   |      |                                                     |                                            |                     |      |
| 150        | 700900280                               | 6411110                                    | 070091000P0978           | 5101010101                                                          | 1,655,067.86                                | BPR 1000P0978000                          |                    |                                 |              |                     |   |      |                                                     |                                            |                     |      |
| 151        |                                         |                                            |                          |                                                                     | 827,993,474.25                              |                                           |                    |                                 |              |                     |   |      |                                                     |                                            |                     |      |
| 152        |                                         |                                            |                          |                                                                     |                                             |                                           |                    |                                 |              |                     |   |      |                                                     |                                            |                     |      |
| 153        |                                         |                                            |                          |                                                                     |                                             |                                           |                    |                                 |              |                     |   |      |                                                     |                                            |                     |      |
| ่<br>หรัยม | เงินเดือน<br>(รูการช่วยส่วงร้อการเข้าอี | costing สมหม กมข.<br>เวลหร้อมีอักษ         | Losting BRIED Auto. Cost | ing   คำจำง Costing                                                 | ສາກກາກ ບາສາຈ. Costing                       | •                                         |                    | 1                               |              |                     |   |      |                                                     | <u> </u>                                   | -++                 | 140% |
|            | e 🖬 🛛                                   | I 🗊 💼 (                                    | No. 10                   |                                                                     |                                             |                                           |                    |                                 |              |                     |   | 32*C | มีและส่วนโทญ่                                       | ^ 1⊒ d∎ 1∞                                 | 2:31 PM<br>8/3/2022 | Q    |

| 83A4D4F809E_018877.pdf                                                                                                    |                                | 1 / 3   - 150% +   🗄 🔕 |                  |                       | ± 0                    |
|----------------------------------------------------------------------------------------------------|--------------------------------|------------------------|------------------|-----------------------|------------------------|
|                                                                                                    | 4206010199 รายใต้ไม่ไข่ภาพอื่น | 0.00                   | 2.764.17         | (29,187,775,34)       | (29, 185, 011, 1       |
| and the second second s | 4207010102 ว/คโม่ใช่ภาษีจำบดีม | 0.00                   | 5.336.90         | 0.00                  | 5 116 0                |
| 11222                                                                                                    | 4301010102 5/031082081-018000  | 0.00                   | 320.00           | (320.00)              | 0.0                    |
|                                                                                                    | 4301020102 31816u3n13-018uon   | 0.00                   | 3.014.397.34     | . (88.064.297.34)     | (85 049 900 0          |
| 1192                                                                                                    | 4301020108 3/Ataunanadu.       | 0.00                   | 0.00             | (75,399.00)           | 175 199 0              |
|                                                                                                    | 4302010101 378838844           | 0.00                   | 232.963.854.00   | (627.609.553.00)      | (394.645.699.0         |
| 1                                                                                                    | 4302010102 3/RisonusNin        | 0.00                   | 99.540.56        | (4.527.056.15)        | (4 477 515 5           |
|                                                                                                    | 4302030101 )/HelonisuSein      | 0.00                   | 2.899.907.02     | (10.583.434.42)       | (7.683.577.4)          |
| the second second second second second second second second second second second second second second second se                                                                                                    | 4307010103 TR-Suivynains       | 0.00                   | 70.262.683.34    | (2.258.023.473.41)    | 17.003.327.4           |
| 1000                                                                                                    | 4307010104 TR-Suausanu         | 0.00                   | 106.400.00       | (271.071.298.76)      | 1220 064 808 2         |
|                                                                                                    | 4307010105 TR-304001180410     | 0.00                   | 14.302.532.61    | (768.531.586.851      | (254,229,654-2         |
|                                                                                                    | 4307010106 TR-Suauganųu        | 0.00                   | 117.890.00       | (5,225,421,78)        | 15 107 511 3           |
|                                                                                                    | 4307010107 TR-SUAUSIENINOW     | 0.00                   | 5.589.715.79     | (47.340.532.71)       | (41 350 814 0          |
| 2                                                                                                    | 4307010108 TR-žusunals         | . 0.00                 | 3.094.253.14     | (1.152.821.632.34)    | (1 140 122 120 2       |
|                                                                                                    | 4308010101 TR-030, Juliuwon    | 0.00                   | 3.461.854.36     | (438,111,590,61)      | (414 640 776 7         |
| 100                                                                                                    | 4308010105 T/R-ปรับเวินฟากคอัง | 0.00                   | 539.925.67       | (589.618.672.96)      | (528 678 747 3         |
|                                                                                                    | 4308010106 T/R-3ueinnuiroou    | 0.00                   | 0.00             | (234,048,00)          | (234 048 0             |
|                                                                                                    | 4308010111 TR-080Ausiola       | 00                     | 0.00             | (5.336.90)            | 15 116 0               |
|                                                                                                    | 4308010118 รด.ระหว่างสันในกรม  | 0.00                   | 1,924,220.92     | (495.321.987.92)      | (493 103 767 67        |
|                                                                                                    | 4309010101 Juleus/ns=nj14u/a   | 0.00                   | 0.00             | (175,936,36)          | (175 016 1             |
| *                                                                                                    | 4313010199 รายให้ดีน           | 0.00                   | 48.917.00        | (48.917.00)           | (175,956.5)            |
|                                                                                                    | 101010101 เงินเพื่อน           | 0.00                   | 828,451,827.16   | (458,352.91)          | 827.993.474.2          |
|                                                                                                    |                                | 0.00                   | 28,987,921.08    | (1,581,327.08)        | 27,406,594.0           |
|                                                                                                    | STOLOTATON LINKODHUDIANEN      | 0.00                   | 1,457,472.95     | (84,304.17)           | -1 1.373.168.71        |
|                                                                                                    | 2101010113 #1014               | 0.00                   | 188.985.670.97   | (14.430.626.21) 19447 | 8794.76 174.555.044.70 |
|                                                                                                    | STOTOTOTIS NINOUNNUNUA.SINAIS  | 0.00                   | 1.245.608.604.65 | (69.323.144.08)       | 1,176,285,460.51       |
|                                                                                                    | Steletette launinteath         | 0.00                   | 9.392.225.59     | (423,950.82)          | 8.968.274.77           |
|                                                                                                    | 5101010120 R11UD1an4           | 0.00                   | 2,160.00         | (2,160.00)            | 0.00                   |
|                                                                                                    | 5161620101 1498281808-818      | 0.00                   | 880.436.96       | (3.841.19)            | 876.595.77             |
|                                                                                                    | STOTOTOTOS ISMARIADANIAN NUA.  | 0.00                   | 14,632,181,44    | (725.10)              | 14,631,456,34          |
|                                                                                                    | S101020104 1410xmu nuv.        | 0.00                   | 21,931,445.85    | (1,087.65)            | 21,930,358.20          |
|                                                                                                    | Steleiolos (Augunu nge.        | 0.00                   | 6.001.280.92     | (1,224,458.28)        | 4.776.822.64           |
|                                                                                                    | 5101020106 (iudunuddaRel       | 0.00                   | 34,386,979,12    | (4,181,801,92)        | 10 205 177 20          |

# บทที่ 3

## การเรียกรายงานข้อมูลค่าใช้จ่าย KSB1 และปันส่วนค่าใช้จ่าย

การตัดรายการปรับปรุงค่าใช้จ่ายค้างจ่าย ณ วันสิ้นปีงบประมาณและการกลับรายการปรับปรุงค่าใช้จ่าย

ค้างจ่าย ณ วันต้นปีงบประมาณออก

## ขั้นตอนที่ 1 เรียกค่าใช้จ่ายโดยใช้ Transaction code : KSB1

1.1 เรียกเรียกค่าใช้จ่ายโดยใช้ Transaction code : KSB1 กด Enter ใส่เขตการควบคุม Thai กด Enter

| AP Easy Access ระบบ SAP R/3                                                              |                                                                                                    |
|------------------------------------------------------------------------------------------|----------------------------------------------------------------------------------------------------|
|                                                                                          |                                                                                                    |
| Tavorites                                                                                | - 11162                                                                                                    |
| i≝ ZAP_RPT503 - รายงาน -> สำหรับส่วนราชการ -> รายการขอเบิกตามวันที่สั่งโอนเงิน           | - //////8                                                                                                    |
| 圏 FB03 - เอกสารการขอเบิก -> การแสดงเอกสารการขอเบิก                                       |                                                                                                    |
| i≝ FBV2 - บัญชีแยกประเภททั่วไป -> เอกสาร -> เอกสารที่พักไว้ -> เปลี่ยนแปลง               |                                                                                                    |
| 😹 MIRO - ป้อนใบกำกับสินค้า                                                               |                                                                                                    |
| 賭 ZGL_RPT001 - รายงาน -> รายงานประจำวัน -> รายงานสมุดรายวันทั่วไป                        |                                                                                                    |
| 🕱 ZFI_CASHBAL - รายงาน -> รายงานสมุดเงินสดคงเหลือประจำวัน-ส่วนราชการ                     |                                                                                                    |
| 🕱 ZMIRO_KA - ขอเบ็กในงปม-จ่ายตรงผู้ขาย ผ่าน PO                                           |                                                                                                    |
| 🕱 FBV6 - บัญชีแยกประเภททั่วไป -> เอกสาร -> เอกสารที่พักไว้ -> ปฏิเสธ                     |                                                                                                    |
| 🕱 ZFB60_KL - สำหรับส่วนราชการ -> การขอเบิก - ใบสำคัญ -> ขอเบิกใบสำคัญ (ในงบประมาณ)       |                                                                                                    |
| 🕱 ZF_02_K1 - การหักล้างลูกหนี้เงินยืม กรณีค่าใช้จ่ายน้อยกว่าหรือเท่ากับเงินยืม           |                                                                                                    |
| 🕱 Y_DEV_80000034 - รายงาน -> สำหรับส่วนราชการ -> รายงานติดตามสถานะขอเบิก                 |                                                                                                    |
| 🕱 ZRP_COMPLETE - การอนุมัติการนำส่งเงินของส่วนราชการ                                     |                                                                                                    |
| 🕱 ZGL_RPT013 - รายงานการเคลื่อนไหวเงินฝากกระทรวงการคลัง (ใหม่)                           |                                                                                                    |
| 🕱 ZF_53_PM - การบันทึกรายการ -> สำหรับส่วนราชการ -> การจ่ายข่าระเงินโดยส่วนราชการ        |                                                                                                    |
| 😹 ZFI_FBRA - การบันทึกรายการรายวัน -> สำหรับส่วนราชการ -> Reset เอกสารหักล้าง            | in the second                                                                                                  |
| 😹 FBL3N - รายงาน -> รายงานแสดงเอกสารและบัญชี -> แสดงบัญชี                                |                                                                                                    |
| 😹 ZFB60_K1 - การบันทึกลุกหนี้เงินยืมและหักล้างเงินยืมกรณีคชจ.มากกว่าเงินยืม (ในงบ,นอกงบ) |                                                                                                    |
| 😹 Y_DEV_80000035 - สำหรับส่วนราชการ -> รายการการติดตามสถานะการอนุมัติจ่าย (ปลดบล็อก)     |                                                                                                    |
| 🕱 ZFMR0019 - รายงานรายละเอียดการสั่งซื้อสั่งจ้าง                                         | State of the second second second second second second second second second second second second second second |
| 😹 FBV3 - บัญชีแยกประเภททั่วไป -> เอกสาร -> เอกสารที่พักไว้ -> แสดง                       | Sec. 18                                                                                                    |
| 😹 ZFM_FR_LIST_N - รายการเอกสารสำรองเงินที่ขอขยายและกัน                                   |                                                                                                    |
| 😹 ZGL_JR - สำหรับส่วนราชการ -> บันทึกปรับปรุงเงินสด เงินฝากธนาคารและเช็ค                 |                                                                                                    |
| 😹 ZFL_RPT0040 - รายงาน -> รายงานประจำเดือน -> รายงานลูกหนึ่เงินยืมราชการ                 |                                                                                                    |
| 😹 ZGL MVT MONTH CC - รายงาน -> รายงานประจำเดือน -> รายงานงบทดลองรายเดือน-รหัสหน่วยงาน    |                                                                                                    |
|                                                                                          |                                                                                                    |

|                                |                                        |                 |     |                |                              | ngo 🦯    |
|--------------------------------|----------------------------------------|-----------------|-----|----------------|------------------------------|----------|
| 🖙 โปรแกรม(P) แก้ไข(E) ไปที่(G) | ) ระบบ( <u>Y</u> ) วิธีใช้( <u>H</u> ) |                 |     |                |                              |          |
| ۰ - ۹                          | eicoqie m mi                           | 993 🕄 🕄 🖓       |     |                |                              |          |
| แสดงบรรทัดรายการต้นท           | นจริงสำหรับศนย์ตันทน .                 | : จอภาพเริ่มต้น |     |                |                              |          |
| G 🗞 🖻 🏲 🖪                      | , v 1                                  |                 |     |                |                              |          |
| สมย์ด้างหม                     |                                        | 5.              |     |                |                              |          |
| หรือ                           |                                        | 10              |     |                |                              |          |
| กลุ่มศูนย์ต้นทุน               |                                        |                 |     |                |                              |          |
| ส่วนประกอบดันทุน               |                                        | ถึง             |     |                |                              |          |
| หรือ                           |                                        |                 |     |                |                              |          |
| าสุมสานบระกอบสนทุน             | 🕒 กาหนดเขตการควบคุม                    |                 |     |                |                              |          |
| ข้อมูลการผ่านรายการ            | เขตการควบคุม                           |                 |     |                |                              |          |
| วนทผานรายการ                   |                                        |                 |     |                |                              |          |
| การกำหนดค่า                    |                                        |                 |     |                |                              |          |
| เครงราง<br>การกำหนดเพิ่มเดิม   |                                        |                 |     |                |                              |          |
|                                |                                        |                 |     |                |                              |          |
| -                              |                                        |                 |     |                |                              |          |
|                                |                                        |                 |     |                |                              |          |
|                                |                                        |                 |     |                |                              |          |
|                                |                                        |                 |     |                |                              |          |
|                                |                                        |                 |     |                |                              |          |
|                                |                                        |                 |     |                |                              |          |
|                                |                                        |                 | SAP |                | ▶ PRD (1) 100 ▼ gfux103 OVF  | १ 🖂 🔄    |
|                                | 2) 🦰 🦳 📈                               | SAP Logon 730   |     | G() Virus Scan | Virus S WA would docy (Read) | FN 13:36 |

1.2 การกรอกข้อมูลเพื่อเรียกดูรายงาน

- ศูนย์ต้นทุน : ระบุรหัสหน่วยงาน 07009 ตามด้วย 00000 ถึง 99999
- ส่วนประกอบต้นทุน : ระบุรหัสบัญชีแยกประเภท 5000000000 ถึง 5999999999
- วันที่ผ่านรายการ : ช่วงวันที่ต้องการคำนวณ (01.10.2XXX ถึง 31.10.2XXX)
- โครงร่าง : /TOMYUM\_V1 (เป็นโครงร่างที่กรมบัญชีกลางสร้างขึ้นเพื่อให้สามารถเรียกค่าใช้จ่าย และรหัสกิจกรรมย่อยเพื่อใช้ในการคำนวณต้นทุนผลผลิต)
  - คลิก : การกำหนดเพิ่มเติม พิมพ์ 9999999

กด 🔽 แล้วกด 🕘 เพื่อเข้าสู่ข้อมูลค่าใช้จ่าย

| 「注 โปรแกรม(P) แก้ไข(E) ไปที่(G) |                                                                                                    |              |
|---------------------------------|----------------------------------------------------------------------------------------------------|--------------|
| • • •                           | กดบุ่ม )อ 🐿 🕰 🖉 🖾 🕲 📾                                                                                                    |              |
| แสดงบรรษ์                       | เจ้า ทุน : จอภาพเริ่มต้น                                                                                                    |              |
| 🕀 🔁 📑 🚺 )🗮 เกณฑ์การเลือกต่อไป.  |                                                                                                    |              |
| ศูนย์ดันทุน                     | 0700900000 fs 0700999999 🗭                                                                                                    |              |
| หรือ                            |                                                                                                    |              |
| กลุ่มศูนย์ดันทุน                |                                                                                                    |              |
| ส่วนประกอบต้นทน                 | 500000000 fa 599999999 🗭                                                                                                    |              |
| หรือ                            |                                                                                                    |              |
| กลุ่มส่วนประกอบดันทุน           |                                                                                                    |              |
| ข้อมูลการผ่านรายการ             |                                                                                                    |              |
| วันที่ผ่านรายการ                | 01.10.2020 ถึง 31.10.2020                                                                                                    | 1            |
|                                 |                                                                                                    |              |
| การกาหนดคา                      | Trought Marken and Training and the second second s | 4            |
| เครงราง<br>การกำหนดเพิ่มเดิม    |                                                                                                    |              |
|                                 |                                                                                                    |              |
|                                 |                                                                                                    |              |
|                                 |                                                                                                    |              |
|                                 |                                                                                                    |              |
|                                 |                                                                                                    |              |
|                                 |                                                                                                    |              |
|                                 |                                                                                                    |              |
|                                 |                                                                                                    |              |
|                                 | SAP D (1) 100 🕶   gfux103   OVF                                                                                                    | R 🛛 🖛 🖉      |
| 👔 📀 🔜 🧫 KINGSTON (G:)           | 💿 🖉 🎇 🞼 sAP Logon 730 📑 และสมารณ์สายมกร 🔀 GA - Virus Scan 🧏 72% - GA - Virus S 🗰 และปี.docx (Read)                                                                                                    | EN 🔺 🌓 13:38 |

|                              |                                      |                              |           |                    |                  |                     |                 |             | Dag /                 |
|------------------------------|--------------------------------------|------------------------------|-----------|--------------------|------------------|---------------------|-----------------|-------------|-----------------------|
| 🖙 โปรแกรม(P) แก่             | า้ไข( <u>E) ไปที่(G) พิเศษ(/</u>     | <u>A) ระบบ(Y) วิธีใช้(H)</u> |           |                    |                  |                     |                 |             |                       |
| Ø                            | - 4 🗏 😋 🤇                            |                              | 名   采 2   |                    |                  |                     |                 |             |                       |
|                              |                                      |                              |           |                    |                  |                     |                 |             |                       |
| แลดงบรรทดร                   | ายการดนทุนจรงสา                      | หรบดูนยดนทุน : จอภา          | งเรมดน    |                    |                  |                     |                 |             |                       |
| 🕒 🔁 📑 🖬 )≡( u                | กณฑ์การเลือกต่อไป                    |                              |           |                    |                  |                     |                 |             |                       |
| ศูนย์ดันทุน                  |                                      | 0700900000                   | ถึง       | 0700999999         |                  |                     |                 |             |                       |
| หรือ                         |                                      |                              |           |                    |                  |                     |                 |             |                       |
| าเสมพันบอนหนุน               |                                      |                              |           |                    |                  |                     |                 |             |                       |
| ส่วนประกอบต้นทุน             |                                      | 500000000                    | ถึง       | 5999999999         |                  |                     |                 |             |                       |
| หรือ<br>กลุ่มส่วนประกอบต้นทน |                                      |                              |           |                    |                  |                     |                 |             |                       |
|                              |                                      |                              |           |                    |                  |                     |                 |             |                       |
| ข้อมูลการผ่านรายการ          |                                      |                              |           | 24.40.2020         | 7                |                     |                 |             |                       |
| วนทผานราช 🖙 เล               | เอกการกำหนดตอ <b>ไป</b>              |                              | <u> </u>  | 31.10.2020         |                  |                     |                 |             |                       |
| การกำหนดค่า                  | ขาะฟิลด์ด้วเลือก<br>กร์พทเส้นแห่งALV |                              |           |                    |                  |                     |                 |             |                       |
| โครงร่าง จำนวน               | นสูงสุดที่พบ                         | 9999999                      | นอียด-การ | รผ่านรายการ (กปศ)  |                  |                     |                 |             |                       |
|                              |                                      |                              |           |                    |                  |                     |                 |             |                       |
|                              |                                      | <b>V</b> 3                   | ۲.        |                    |                  |                     |                 |             |                       |
|                              |                                      |                              |           |                    |                  |                     |                 |             |                       |
|                              |                                      |                              |           |                    |                  |                     |                 |             |                       |
|                              |                                      |                              |           |                    |                  |                     |                 |             |                       |
|                              |                                      |                              |           |                    |                  |                     |                 |             |                       |
|                              |                                      |                              |           |                    |                  |                     |                 |             |                       |
|                              |                                      |                              |           |                    |                  |                     | N               |             |                       |
|                              |                                      |                              |           | 201                |                  |                     | PRD (1) 100 *   | gtux103 OVR |                       |
| star 📀 🐨 📰                   | KINGSTON (G:)                        | 🔰 🚛 🎼 sap Lo                 | jon 730   | 🔚 แสดงบรรทัดรามการ | G:\ - Virus Scan | 72% - G:\ - Virus S | uni1.docx [Read |             | ▲ ● 13:38<br>5/9/2565 |

|                                                                           |                                                     | - 4 🔲 😋 🙆                                 | ) 😪   🖵 🛗 🛗 🛤   🏹 笵                                  | 1 12 12   💥 🖉   😗                 |                 |        |                                        |                                                                |                                        |                                                                                             |
|---------------------------------------------------------------------------|-----------------------------------------------------|-------------------------------------------|------------------------------------------------------|-----------------------------------|-----------------|--------|----------------------------------------|----------------------------------------------------------------|----------------------------------------|---------------------------------------------------------------------------------------------|
| เสดงบรร                                                                   | พัดรายก                                             | ารต้นทุนจริงสำน                           | เรับศูนย์ดันทุน                                      |                                   |                 |        |                                        |                                                                |                                        |                                                                                             |
| 🖁 เอกสาร 🤇                                                                | Se เรคคอร์ดห                                        | ăn 📔 🕄 🍞 🖴                                | 5 🗑 🔠 🖷 🖷 🖾 🏂                                        | 1 😨 🛃 🖑 🚛 🗛                       | 6               |        |                                        |                                                                |                                        |                                                                                             |
| โครงร่าง<br>สูนย์ดันทุน<br>สกุลเงินรายงาา                                 | u                                                   | /TOMYUM_V1<br>700900000.<br>THB           | รายละเอียด-การผ่านรายการ<br>กวก<br>Baht              | ร (กปศ)                           |                 |        |                                        |                                                                |                                        |                                                                                             |
| นย์ดันทุน                                                                 | แหล่งของเง                                          | กิจกรรมหลัก                               | ส่วนประกอบต้นทุน Σ                                   | Val.in rep.cur.                   | กำหนดบ/ชประกอบ1 | DocTyp | ้ วันผ่านรายการ                        | ชื่อส่วนประกอบดันทุน                                           | เลขเอกสารอ้าง                          | ชื่อ                                                                                        |
| 00900001                                                                  | 4731000                                             | P1000                                     | 5203010111                                           | 1.00                              |                 | AA     | 01.10.2020                             | จำหน่ายครุภัณฑ์สนง.                                            | 12                                     | ตัดจำหน่ายเนื่อ                                                                             |
| 0900001                                                                   | 4811310                                             | 07009100024117                            | 5203010120                                           | 1.00                              |                 |        | 01.10.2020                             | จำหน่ายคอมฯ                                                    | 13                                     | ตัดจำหน่ายเนื่อ                                                                             |
| 0900001                                                                   | 5211310                                             | 070091000D1437                            | 5203010120                                           | 1.00                              |                 |        | 01.10.2020                             | จำหน่ายคอมฯ                                                    | 14                                     | ต้ดจำหน่ายเนื่อ                                                                             |
| 0900001                                                                   | 4731000                                             | P1000                                     | 5203010114                                           | 1.00                              |                 |        | 01.10.2020                             | จำหน่ายครูภัณฑ์โฆษณา                                           | 16                                     | ตัดจำหน่ายเนื่อ                                                                             |
| 0900001                                                                   | 4911310                                             | 07009100025142                            | 5203010115                                           | 1.00                              |                 |        | 01.10.2020                             | จำหน่ายครูภัณฑ์เกษตร                                           | 18                                     | ตัดจำหน่ายเนื่อ<br>ตัดจำหน่ายเนื่อ<br>ตัดจำหน่ายเนื่อ<br>ตัดจำหน่ายเนื่อ<br>ตัดจำหน่ายเนื่อ |
| 0900001                                                                   | 5511310                                             | 070091000G0969                            | 5203010120                                           | 1.00                              |                 |        | 01.10.2020                             | จำหน่ายคอมฯ                                                    | 15                                     |                                                                                             |
| 0900001                                                                   | 6031000                                             | P1000                                     | 5203010122                                           | 1.00                              |                 |        | 01.10.2020                             | จำหน่ายครภัณฑ์ครัว                                             | 17                                     |                                                                                             |
| 0900001                                                                   | 6231000                                             | P1000                                     | 5203010120                                           | 1.00                              |                 |        | 01.10.2020                             | จำหน่ายคอมฯ                                                    | 19                                     |                                                                                             |
| 0900001                                                                   | 6231000                                             | P1000                                     | 5203010120                                           | 1.00                              |                 |        | 01.10.2020                             | จำหน่ายคอมฯ                                                    | 20                                     |                                                                                             |
| 0900189                                                                   | 6231000                                             | P4300                                     | 5203010111                                           | 1.00                              |                 |        | 01.10.2020                             | จ่าหน่ายครภัณฑ์สนง.                                            | 5                                      |                                                                                             |
| 0900191                                                                   | 6231000                                             | P1800                                     | 5203010112                                           | 1.00                              |                 |        | 21.10.2020                             | จ่าหน่ายครภัณฑ์ยานฯ                                            | 11                                     | ดัดจำหน่ายขาด                                                                               |
|                                                                           | 6231000                                             | P1000                                     | 5105010103                                           | 18,902.19                         |                 | AF     | 31.10.2020                             | ค่าเสือม-อาคารสนง.                                             | 550000006                              | AFB01202100                                                                                 |
| 0900001                                                                   | 4811320                                             | 07009100024117                            | 5105010107                                           | 3,720.15                          |                 |        | 31.10.2020                             | ค่าเสือม-สิ่งปลุกฯ                                             | 5500000011                             | AFB01202100                                                                                 |
| 0900001<br>0900001                                                        |                                                     | P1000                                     | 5105010103                                           | 15,190.75                         |                 |        | 31.10.2020                             | ค่าเสือม-อาคารสนง.                                             | 550000006                              | AFB01202100                                                                                 |
| 0900001<br>0900001<br>0900001                                             | 6031000                                             |                                           | 5105010101                                           | 0.414.84                          |                 |        | 31.10.2020                             | ค่าเสือม-อาคาร                                                 | 550000002                              | AFB01202100                                                                                 |
| 0900001<br>0900001<br>0900001<br>0900001                                  | 6031000<br>6031000                                  | P1000                                     | 5105010101                                           | 2,717,07                          |                 |        |                                        |                                                                |                                        |                                                                                             |
| 0900001<br>0900001<br>0900001<br>0900001<br>0900001                       | 6031000<br>6031000<br>4731000                       | P1000<br>P1000                            | 5105010101<br>5105010103                             | 1,087.12                          |                 |        | 31.10.2020                             | ค่าเสือม-อาคารสนง.                                             | 5500000005                             | AFB01202100                                                                                 |
| 0900001<br>0900001<br>0900001<br>0900001<br>0900001<br>0900001            | 6031000<br>6031000<br>4731000<br>6011320            | P1000<br>P1000<br>070091000L1241          | 5105010101<br>5105010103<br>5105010103               | 1,087.12<br>8,493.15              |                 |        | 31.10.2020<br>31.10.2020               | ด่าเสือม-อาคารสนง.<br>ค่าเสือม-อาคารสนง.                       | 550000005<br>550000005                 | AFB01202100<br>AFB01202100                                                                  |
| 0900001<br>0900001<br>0900001<br>0900001<br>0900001<br>0900001<br>0900001 | 6031000<br>6031000<br>4731000<br>6011320<br>6331000 | P1000<br>P1000<br>070091000L1241<br>P1000 | 5105010101<br>5105010103<br>5105010103<br>5105010103 | 1,087.12<br>8,493.15<br>15,126.90 |                 |        | 31.10.2020<br>31.10.2020<br>31.10.2020 | ค่าเสือม-อาคารสนง.<br>ค่าเสือม-อาคารสนง.<br>ค่าเสือม-อาคารสนง. | 5500000005<br>5500000005<br>5500000006 | AFB01202100<br>AFB01202100<br>AFB01202100                                                   |

1.3 เมื่อดึงข้อมูลมาจากระบบ GFMIS แล้วให้ส่งข้อมูลค่าใช้จ่ายไปยังโปรแกรม Excel โดย

- คลิก : รายการ(L) การส่งออก(E) ไฟล์เฉพาะ(L) และสเปรดชีท

| ¢ | รายการ(L) แก้ไข( <u>E</u> )   | ไปที่( <u>G</u> ) การกำหา | แดค่า( <u>S) พิเศษ(A</u> ) | สภาพแวดล้อม(⊻) ร | znn(X) 2g(A) |
|---|-------------------------------|---------------------------|----------------------------|------------------|--------------|
| 6 | ตัวอย่างก่อนพิมพ์( <u>R</u> ) | Ctrl+Shift+F10            | 🔉 🚯 I 🗅 🛗 🛗 I              | ኛ ጥ 🕰 😰 🐷        |              |
|   | พิมพ์( <u>P</u> )             | Ctrl+P                    |                            |                  |              |
| 1 | การส่งออก( <u>E</u> )         | •                         | Word Processing            | Ctrl+Shift+F8    |              |
| C | ส่งถึง( <u>N</u> )            | •                         | สเปรดชีต( <u>A</u> )       | Ctrl+Shift+F7    | JA A         |
| - | ออกจากระบบ(ั)                 | Shift+F3                  | ไฟล์เฉพาะ( <u>L</u> )      | Ctrl+Shift+F9    |              |

| ີ่⊂ี่รวยการ(I) แก้ไข(E) ไปซี่/G) การกำหนดดำ(S) พื้เสษ(A) สถาพแ |                                                                                                    |
|----------------------------------------------------------------|----------------------------------------------------------------------------------------------------|
|                                                                |                                                                                                    |
|                                                                |                                                                                                    |
| แสดงบรรทัดรายการต้นทุนจริงสำหรับศูนย์ต้นทุน                    |                                                                                                    |
| 🕄 เอกสาร 🖧 วเรคคอร์ดหลัก 📓 🕄 🍞 🖨 🗑 🇮 🖽 🐄 🗏 🎘                   |                                                                                                    |
|                                                                |                                                                                                    |
|                                                                |                                                                                                    |
|                                                                |                                                                                                    |
|                                                                |                                                                                                    |
|                                                                |                                                                                                    |
|                                                                |                                                                                                    |
|                                                                | 「弓 บับที่กรายการเป็นไฟล์ X                                                                            |
|                                                                | ในรปแบบใหม่ที่ราชงานควรอย                                                                             |
|                                                                | ญกจัดเก็บ ?                                                                                           |
|                                                                |                                                                                                    |
|                                                                | ⊙ แปรงชีท                                                                                             |
|                                                                |                                                                                                    |
|                                                                | Copy to Clipboard                                                                                     |
|                                                                |                                                                                                    |
|                                                                |                                                                                                    |
|                                                                |                                                                                                    |
|                                                                |                                                                                                    |
|                                                                | SAP PRD (1) 100 🔽   gfux103   OVR 🛛 🖛                                                                 |
| 🚱 🔷 🖷 🧫 KINGSTON (G:) 🛛 🖉 🎼 🧖 SA                               | AP Logon 730  🚰 เหลงมรงกัดงามการ 🔣 Gl - Virus Scan 🔀 94% - Gl - Virus S 🔣 เหลม1.docx [Read EN 🔥 13:40 |

1.4 ใน Excel จะปรากฏ Pop Up Screen ให้ระบุ Directory ที่ต้องการจัดเก็บข้อมูลและระบุชื่อ File

ที่จัดเก็บข้อมูล แล้วกด Generate

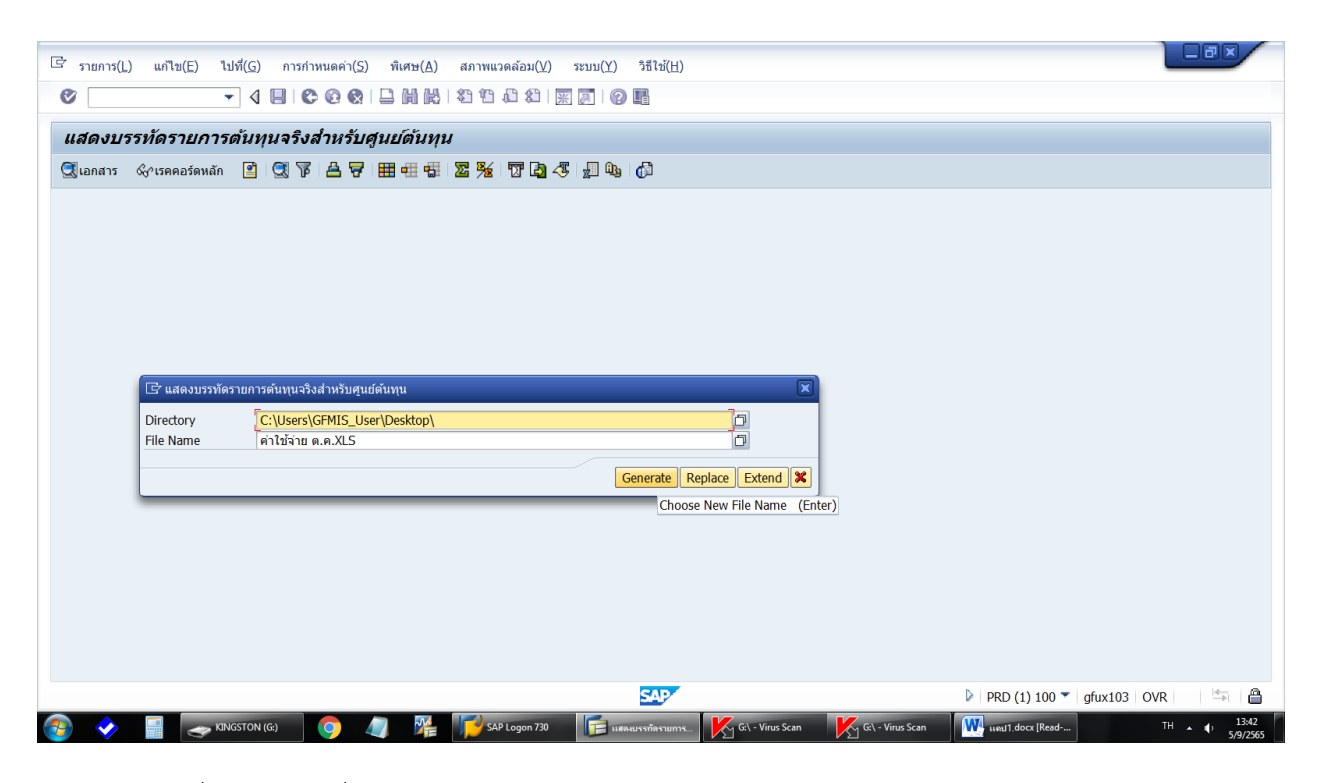

1.5 เมื่อเปิด File ที่ Save ไว้โดยใช้โปรแกรม Excel จะปรากฏ

|              | •5, - c) - ≠                       | รก เข้าโดยหน้ากปลาษ                    | สตร ข้อแล รีวิว เมเน | ಜ ಪಡೆ ೧ ಬಾಯ್                                   | ตกเส้นเการกำเสโล                        | สังก์ผู้กา - Excel                                       |                                   |                 |                     |                                              |               |                                       | ลงชื่องข้าใช้                                      | œ –                 | •            | ×<br>ueri |
|--------------|------------------------------------|----------------------------------------|----------------------|------------------------------------------------|-----------------------------------------|----------------------------------------------------------|-----------------------------------|-----------------|---------------------|----------------------------------------------|---------------|---------------------------------------|----------------------------------------------------|---------------------|--------------|-----------|
| 1<br>11<br>1 | <ul> <li>→ สัค</li> <li></li></ul> | TH SarabunPSK<br>B I U ~  <br>S vioual |                      | <ul> <li>พางพัฒนา</li> <li>พางพัฒนา</li> </ul> | เสน -<br>\$ - 96 + 158 -<br>เมื่อเลย เบ | การจัดรูปแบบ<br>สารปลุ่มแบบ<br>สารปลับนี้ช ~ เป็นสาราง ~ | นย์<br>รวจ เขอส์ที่มีลิง<br>ส์แล้ | ดี<br>ก่ แสดงผล | ปานกลาง<br>การคำนวณ | - +==<br>+==<br>+==<br>µ<br>µ<br>µ<br>µ<br>µ | มีการ เป็นการ | ∑ แลรามอัติแม่<br>↓ เมิม ∨<br>∮ สัพ × | คื ~ A<br>Z<br>เจ้ยงคำตับ<br>และกรอง ~<br>การแก้ไข | ค้มภามละ<br>เสียก ~ | C4           | ^         |
| I12          | •                                  | × v fr                                 |                      |                                                |                                         |                                                          |                                   |                 |                     |                                              |               |                                       |                                                    |                     |              | ~         |
|              | A                                  | B                                      | C                    | D                                              | E                                       | F                                                        | G                                 | Н               | 1                   | J                                            | K             | L                                     | М                                                  | N                   |              | ( ^       |
| 1            | ศ.ดินทุน                           | แหล่งของเงิน                           | กิจกรรมหลัก          | สปก.ดินทุน                                     | Val.in rep.cur.                         | กำหนดบ/ชประกอบ1                                          |                                   |                 |                     |                                              |               |                                       |                                                    |                     |              |           |
| 2            | 700900003                          | 6411110                                | 070091000P0978       | 5101010101                                     | 41,157,313.16                           | BPR 1000P0978000                                         |                                   |                 |                     |                                              |               |                                       |                                                    |                     |              |           |
| 3            | 700900003                          | 6411110                                | 070091000P0978       | 5101010101                                     | 23,850,215.91                           | BPR 1000P0978000                                         |                                   |                 |                     |                                              |               |                                       |                                                    |                     |              |           |
| 4            | 700900003                          | 6411110                                | 070091000P0978       | 5101010101                                     | -7,091.03                               | BPR 1000P0978000                                         |                                   |                 |                     |                                              |               |                                       |                                                    |                     |              |           |
| 5            | 700900003                          | 6411110                                | 070091000P0978       | 5101010101                                     | 2,496,292.87                            | BPR 1000P0978000                                         |                                   |                 |                     |                                              |               |                                       |                                                    |                     |              |           |
| 6            | 700900003                          | 6411110                                | 070091000P0978       | 5101010101                                     | 345,710.00                              | BPR 1000P0978000                                         |                                   |                 |                     |                                              |               |                                       |                                                    |                     |              |           |
| 7            | 700900003                          | 6411110                                | 070091000P0978       | 5101010101                                     | 29,680.00                               | BPR 1000P0978000                                         |                                   |                 |                     |                                              |               |                                       |                                                    |                     |              |           |
| 8            | 700900000                          | 6431000                                | P1000                | 5101010108                                     | -781,075.00                             |                                                          |                                   |                 |                     |                                              |               |                                       |                                                    |                     |              |           |
| 9            | 700900000                          | 6431000                                | P1000                | 5101010108                                     | -25,140.00                              |                                                          |                                   |                 |                     |                                              |               |                                       |                                                    |                     |              |           |
| 10           | 700900000                          | 6311210                                | 07009100001072       | 5101010108                                     | 25,140.00                               | BPR 100001072161                                         |                                   |                 |                     |                                              |               |                                       |                                                    |                     |              |           |
| 11           | 700900000                          | 6311210                                | 07009100001072       | 5101010108                                     | -25,140.00                              | BPR 100001072161                                         |                                   |                 |                     |                                              |               |                                       |                                                    |                     |              |           |
| 12           | 700900000                          | 6311210                                | 07009100001072       | 5101010108                                     | 25,140.00                               | BPR 100001072161                                         |                                   |                 |                     |                                              |               |                                       |                                                    |                     |              |           |
| 13           | 700900001                          | 6431000                                | P1000                | 5101010108                                     | -8,858.08                               |                                                          |                                   |                 |                     |                                              |               |                                       |                                                    |                     |              |           |
| 14           | 700900001                          | 6311230                                | 07009100001059       | 5101010108                                     | 8,858.08                                | BPR 100001059226                                         |                                   |                 |                     |                                              |               |                                       |                                                    |                     |              |           |
| 15           | 700900002                          | 6431000                                | P1000                | 5101010108                                     | -36,360.00                              |                                                          |                                   |                 |                     |                                              |               |                                       |                                                    |                     |              |           |
| 16           | 700900002                          | 6311210                                | 07009100001060       | 5101010108                                     | 22,440.00                               | BPR 100001060223                                         |                                   |                 |                     |                                              |               |                                       |                                                    |                     |              |           |
| 17           | 700900002                          | 6311210                                | 07009100001075       | 5101010108                                     | 13,920.00                               | BPR 100001075423                                         |                                   |                 |                     |                                              |               |                                       |                                                    |                     |              |           |
| 18           | 700900003                          | 6431000                                | P1000                | 5101010108                                     | -17,400.00                              |                                                          |                                   |                 |                     |                                              |               |                                       |                                                    |                     |              |           |
| 19           | 700900003                          | 6431000                                | P1000                | 5101010108                                     | -114,800.00                             |                                                          |                                   |                 |                     |                                              |               |                                       |                                                    |                     |              | -         |
| 4            | KSB1                               | a.a (+)                                |                      |                                                |                                         |                                                          |                                   | •               |                     |                                              |               |                                       |                                                    |                     |              | Þ         |
| พร้อม        | (to new sector to to               | อ้าถึง ตระตามข้อก่าหนด                 |                      |                                                |                                         |                                                          |                                   |                 |                     |                                              |               |                                       |                                                    |                     | +<br>3:30 PM | 130%      |
| -            |                                    | 🔲 😃 🞽                                  | <u> </u>             |                                                |                                         |                                                          |                                   |                 |                     |                                              |               | /2"F Mostly                           | clear ^ T <sub>w</sub>                             | da wa i             | 9/5/2022     | 4         |

#### ขั้นตอนที่ 2 ตัดรายการปรับปรุงค่าใช้จ่ายค้างจ่าย (ก่อนเข้าโปรแกรม CGD\_Costing)

2.1 รายการปรับปรุงค่าใช้จ่ายค้างจ่าย ณ วันที่ 30 กันยายน 256X หมายถึง ค่าใช้จ่ายที่เกิดขึ้นแล้วใน รอบระยะเวลาบัญชีปีปัจจุบันแต่ยังไม่ได้มีการจ่ายเงินโดยจะรับรู้เป็นค่าใช้จ่ายค้างจ่าย โดยจะปรับปรุงบัญชี ณ วันสิ้นปีงบประมาณ เช่น ค่าสาธารณูปโภคค้างจ่าย และรายการลูกหนี้เงินยืมที่ยังไม่ส่งใช้ ณ วันสิ้นปีงบประมาณ แต่ส่งใช้ในปีงบประมาณถัดไปจะปรับปรุงโดยใช้บัญชีค่าใช้จ่ายค้างจ่ายอื่นบุคคลภายนอก

> แหล่งเงิน <u>6X</u>31000 กิจกรรมหลัก P1000 (ส่วนกลาง) รหัสงบประมาณ 07009

2.2 รายการกลับรายการค่าใช้จ่ายค้างจ่าย ณ วันที่ 1 ตุลาคม 256X (ปีงบประมาณถัดไป) หมายถึง การกลับรายการบัญชีค่าใช้จ่ายค้างจ่ายที่ตั้งไว้ ณ วันที่ 30 กันยายน 256X

> แหล่งเงิน <u>6X</u>31000 กิจกรรมหลัก P1000 (ส่วนกลาง) รหัสงบประมาณ 07009

<u>\*\*หมายเหตุ\*\*</u> กิจกรรมหลักตามรหัสพื้นที่ของแต่ละศูนย์ต้นทุน

ประกอบด้วยบัญชีแยกประเภท ดังนี้

1. บัญชีเจ้าหนี้ (ประเภทเอกสารปรับปรุงค่าใช้จ่ายค้างจ่าย JV)

2. บัญชีวัสดุ (ประเภทเอกสารปรับปรุงค่าใช้จ่ายค้างจ่าย JM)

3. บัญชีค่าสาธารณูปโภค (ประเภทเอกสารปรับปรุงค่าใช้จ่ายค้างจ่าย JV)

| - ค่าไฟฟ้า          | 5104020101 |
|---------------------|------------|
| - ค่าน้ำประปา       | 5104020103 |
| - ค่าโทรศัพท์       | 5104020105 |
| - ค่าบริการสื่อสารฯ | 5104020106 |
| - ค่าไปรษณีย์       | 5104020107 |

4. บัญชีลูกหนี้เงินยืมราชการในงบประมาณ (ประเภทเอกสารปรับปรุงค่าใช้จ่ายค้างจ่าย JV)

| - ค่าล่วงเวลา                        | 5101010108 |
|--------------------------------------|------------|
| - ค่าตอบแทนปฏิบัติงาน                | 5104040102 |
| - ค่าใช้จ่ายฝึกอบรมในประเทศ          | 5102010199 |
| - ค่าเบี้ยเลี้ยงในประเทศ             | 5103010102 |
| - ค่าที่พักในประเทศ                  | 5103010103 |
| - ค่าใช้จ่ายในการเดินทางอื่นในประเทศ | 5103010199 |

| - ค่าซ่อมแซม                         | 5104010107 |
|--------------------------------------|------------|
| - ค่าจ้างเหมาบริการบุคคลภายนอก       | 5104010112 |
| - ค่าธรรมเนียมทางกฎหมาย              | 5104010114 |
| - ค่าธรรมเนียม                       | 5104010115 |
| - ค่าใช้จ่ายในการประชุม,เบี้ยประชุม  | 5104030207 |
| - ค่ารับรองและพิธีการ                | 5104030208 |
| - ค่าประชาสัมพันธ์                   | 5104030219 |
| - ค่าใช้สอยอื่น ๆ                    | 5104030299 |
| - ค่าซื้อวัสดุ-ภายนอก                | 5104010104 |
| - ค่าน้ำมันเชื้อเพลิง                | 5104010110 |
| - ค่าเบี้ยเลี้ยงต่างประเทศ           | 5103020102 |
| - ค่าที่พักต่างประเทศ                | 5103020103 |
| - ค่าใช้จ่ายการเดินทางอื่นต่างประเทศ | 5103020199 |
| - ค่าใช้จ่ายฝึกอบรมต่างประเทศ        | 5102020199 |

#### ขั้นตอนที่ 3 เรียกค่าใช้จ่ายโดยใช้ Transaction code : KSB1 เพื่อปันส่วนค่าใช้จ่าย

3.1 เรียกเรียกค่าใช้จ่ายโดยใช้ Transaction code : KSB1 กด Enter ใส่เขตการควบคุม Thai กด Enter

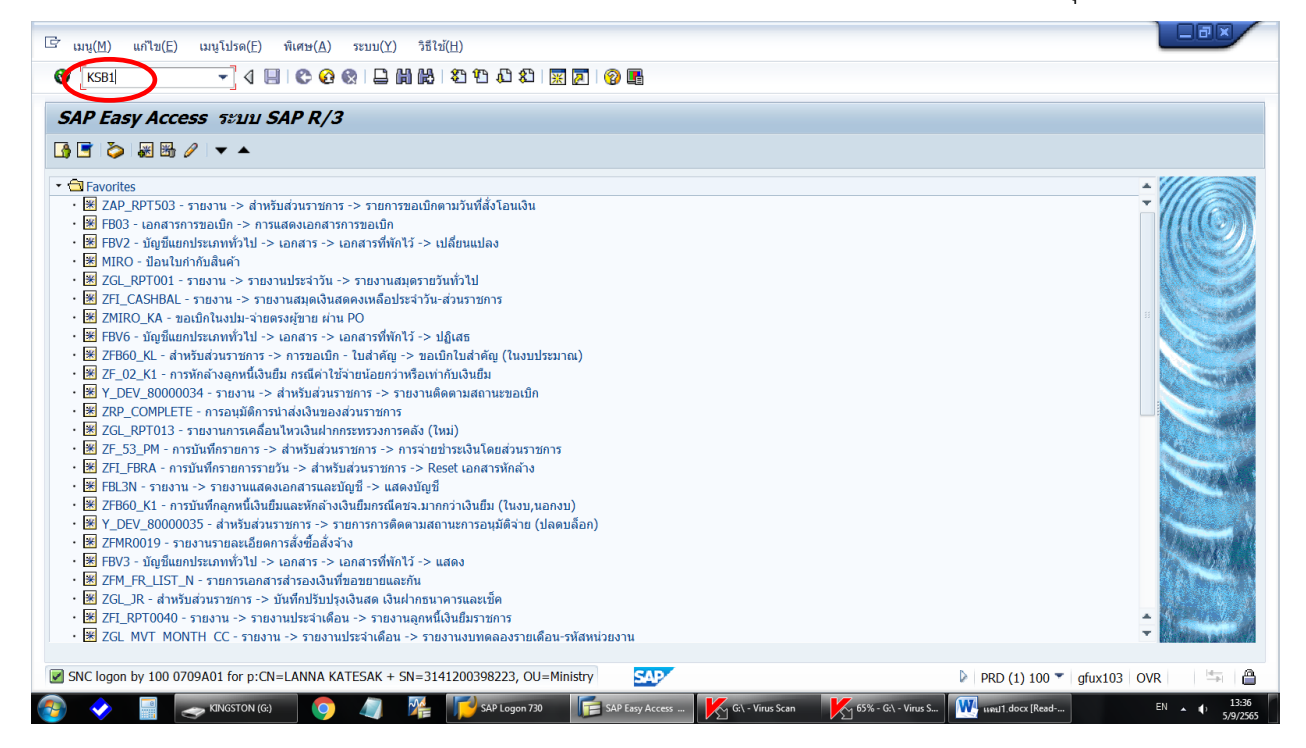

| Image: Constraining and the state of the state of the | 「 โปรแกรม(P) แก้ไข(E) ไปที่(G) ระบบ(Y) วิธีใช้(H)                         |   |
|----------------------------------------------------------------------------------------------------|---------------------------------------------------------------------------|---|
| แสดงบรรทัดรายการดันทุนจริงสำหรับศูนย์ดันทุน : จอภาพเริ่มต้น         ๑         ๑         ๆแต่ห้างาน         ห้อ         ๑         ๑         ๑         ๑         ๑         ๑         ๑         ๑๐         ๑๐         ๑๐         ๑๐         ๑๐         ๑๐         ๑๐         ๑๐         ๑๐         ๑๐         ๑๐         ๑๐         ๑๐         ๑๐         ๑๐         ๑๐         ๑๐         ๑๐         ๑๐         ๑๐         ๑๐         ๑๐         ๑๐         ๑๐         ๑๐         ๑๐         ๑๐         ๒๐         ๒๐         ๒๐         ๒๐         ๒๐         ๒๐         ๒๐         ๒๐         ๒๐         ๒๐         ๒๐         ๒๐         ๒๐         ๒๐                                                                                                    | ✓ ↓ ↓ ↓ ♥ ♥ ♥ ↓ ♥ ♥ ♥ ♥ ♥ ♥ ♥ ♥ ♥ ♥ ♥ ♥                                   |   |
| • • • • • • • • • • • • • • •                                                                                                    | แสดงบรรทัดรายการต้นทุนจริงสำหรับศูนย์ดันทุน : จอภาพเริ่มต้น               |   |
| <pre>guidiunu ถึง<br/>หรือ<br/>กลุ่มศุนย์พันทน<br/>สังเประกอบดันทุน ถึง<br/>กลับส่วนประกอบดันทุน เวิศาทุนตเขตการควบคุม<br/>หรือ<br/>กลับส่วนประกอบดันทุน เวิศาทุนตเขตการควบคุม<br/>มีข้อมูลการผ่านรายการ<br/>วันห์ผ่านรายการ<br/>วันห์ผ่านรายการ<br/>การกำหนดเพิ่มเติม<br/>การกำหนดเพิ่มเติม</pre>                                                                                                    | 🔁 📽 🛅 🛅 🖬                                                                 |   |
| ส้งแประกอบดันหุน ถึง<br>หรือ<br>กลุ่มส่งนประกอบดันหุน เริ่า่หนนดเขตการควบคุม<br>ข้อมูลการค่าหรายการ<br>วันที่ผ่านรายการ<br>วันที่ผ่านรายการ<br>การกำหนดเพิ่มแติม                                                                                                    | ศูนย์ดังทุน ถึง                                                           |   |
| มัยมูลการผ่านรายการ       ข้อมูลการผ่านรายการ       วันที่ผ่านรายการ       การทำหนดเพิ่มเติม                                                                                                    | ส่วนประกอบดับทุน ถึง<br>หรือ<br>กอนส่วนประกอบดับทุน โร้ ส่วนของของวรอวเอน |   |
| การกำหนดดา            โครงร่าง            การกำหนดเพิ่มแด้ม                                                                                                    | ข้อมูลการผ่านรายการ<br>วันที่ผ่านรายการ                                   |   |
| การกำหนดเพิ่มเติม                                                                                                    | การกำหนดคำ<br>โครงว่าง                                                    |   |
|                                                                                                    | การกำหนดเพิ่มเติม                                                         |   |
|                                                                                                    | ·                                                                         |   |
|                                                                                                    |                                                                           |   |
|                                                                                                    |                                                                           |   |
|                                                                                                    |                                                                           |   |
| SAP                                                                                                    | SAP<br>▶ PRD (1) 100 ▼   gfux103   OVR  <br>→                             | ۵ |

- 3.2 การกรอกข้อมูลเพื่อเรียกดูรายงาน
- ศูนย์ต้นทุน : ระบุรหัสหน่วยงาน 07009 ตามด้วย 00000 ถึง 99999
- ส่วนประกอบต้นทุน : ระบุรหัสบัญชีแยกประเภท
  - 5101030205 ค่ารักษา-นอก-รพ.รัฐ
  - 5101030206 ค่ารักษา-ใน-รพ.รัฐ
  - 5101030207 ค่ารักษา-นอก-รพ.เอกชน
  - 5101030208 ค่ารักษา-ใน-รพ.เอกชน
  - 5104020101 ค่าไฟฟ้า
  - 5104020103 ค่าน้ำประปา
  - 5104020105 ค่าโทรศัพท์
  - 5104020106 ค่าสื่อสาร
  - 5104020107 ค่าไปรษณีย์
  - 5105010101 ค่าเสื่อมราคา-อาคาร
  - 5105010103 ค่าเสื่อมราคา-อาคารสำนักงาน
  - 5105010105 ค่าเสื่อมราคา-อาคารอื่น
  - 5105010157 ค่าเสื่อมราคา-อาคารราชพัสดุฯ
- วันที่ผ่านรายการ : ช่วงวันที่ต้องการคำนวณ (01.10.2XXX ถึง 30.09.2XXX)

- โครงร่าง : /TOMYUM\_V1 (เป็นโครงร่างที่กรมบัญชีกลางสร้างขึ้นเพื่อให้สามารถเรียกค่าใช้จ่ายและรหัส กิจกรรมย่อยเพื่อใช้ในการคำนวณต้นทุนผลผลิต) - คลิก : การกำหนดเพิ่มเติม พิมพ์ 9999999

| กด 🗸 แล้วกด 🤆 | 🕘 เพื่อเข้าสู่ข้อมูลค่าใช้จ่าย |  |
|---------------|--------------------------------|--|
|---------------|--------------------------------|--|

| ট โปรแกรม(P) แก้ไข(E) ไปที่(G) | i(H)                           |                                     |                  |                             |
|--------------------------------|--------------------------------|-------------------------------------|------------------|-----------------------------|
| © 4                            | ກທບຸມ ) 🗈 🛍 🕮 📰 🖉 🕷            | 2 🖪                                 |                  |                             |
| 1130,111554                    | กาน : จออาพเริ่มต้น            |                                     |                  |                             |
|                                | . 4201111000000                |                                     |                  |                             |
| 🤩 🎦 📑 🔲 🚊 เกณฑ์การเลือกตอไป    |                                |                                     |                  |                             |
| ศูนย์ดันทุน                    | 700900000 ถึง 7                | 700999999                           |                  |                             |
| หรือ                           |                                |                                     |                  |                             |
| กลุ่มศูนย์ดันทุน               |                                |                                     |                  |                             |
| ส่วนประกอบดับหน                | 5104020101 83                  |                                     |                  |                             |
| หรือ                           | 3104020101                     |                                     |                  |                             |
| กลุ่มส่วนประกอบต้นทุน          |                                |                                     |                  |                             |
|                                |                                |                                     |                  |                             |
| ข้อมูลการผ่านรายการ            |                                |                                     |                  |                             |
| วันที่ผ่านรายการ               | 01.10.2020 ถึง 3               | 0.09.2021                           |                  |                             |
| การถ่านนุคค่า                  |                                |                                     |                  |                             |
| โครงร่าง                       | /TOMYUM V1 รายละเอียด-การผ่านร | รายการ (กปศ)                        |                  |                             |
| การกำหนดเพิ่มเติม              | ,                              |                                     |                  |                             |
|                                | 1                              |                                     |                  |                             |
|                                |                                |                                     |                  |                             |
|                                |                                |                                     |                  |                             |
|                                |                                |                                     |                  |                             |
|                                |                                |                                     |                  |                             |
|                                |                                |                                     |                  |                             |
|                                |                                |                                     |                  |                             |
|                                |                                |                                     |                  |                             |
|                                |                                |                                     |                  |                             |
|                                |                                | SAP                                 | PRD (1) 100      | 0 🔻 gfux103 OVR 🛛 🚔 🔒       |
| 🛐 🛷 📑 🧫 KINGSTON (G:)          | 🧿 🥼 🎼 📝 SAP Logon 730 🛛 📻 🕻    | เสดงบรรทัดรายการ 🥻 G:\ - Virus Scan | G:\ - Virus Scan | sd TH ▲ ❶ 13:43<br>5/9/2565 |

| 🖙 โปรแกรม(P) แก้ไข(E) ไปที่(G) พิเศษ(A)    | ระบบ(Y) วิธีใช้(H)         |                          |                  |                        |          |
|--------------------------------------------|----------------------------|--------------------------|------------------|------------------------|----------|
| ♥ - 4 ■ € @                                |                            |                          |                  |                        |          |
| แสดงบรรทัดรายการต้นทุนจริงสำห              | เรับศูนย์ต้นทุน : จอภาพเรื | มต้น                     |                  |                        |          |
| 🕒 🏠 📑 🚺 )🗮 เคณฑ์การเลือกต่อไป              |                            |                          |                  |                        |          |
| ศูนย์ดันทุน                                | 700900000                  | ถึง 700999999            | <b>\$</b>        |                        |          |
| หรือ<br>กลุ่มศูนย์ตันทุน                   |                            |                          |                  |                        |          |
| ส่วนประกอบต้นทุน<br>หรือ                   | 5104020101                 | ถึง                      | \$               |                        |          |
| กลุ่มส่วนประกอบดันทุน                      |                            |                          |                  |                        |          |
| ข้อมูลการผ่านรายการ                        |                            | f. 20.00.2021            |                  |                        |          |
| วนพผานราย                                  |                            | 10 30.09.2021            |                  |                        |          |
| การกำหนดดำ<br>โครงร่าง<br>ว่างานสงสุดชื่มม |                            | อียด-การผ่านรายการ (กปศ) |                  |                        |          |
|                                            |                            |                          |                  |                        |          |
|                                            | <b>* X</b>                 |                          |                  |                        |          |
|                                            |                            |                          |                  |                        |          |
|                                            |                            |                          |                  |                        |          |
|                                            |                            |                          |                  |                        |          |
|                                            |                            |                          |                  |                        |          |
|                                            |                            | SAP                      |                  | PRD (1) 100 T gfux103  | OVR 🔄 🗎  |
| 📀 📀 🔤 🤜 KINGSTON (G:)                      | 🖉 🌠 SAP Logon 73           | 0 📻 แสดงบรรกัดรายการ     | G:\ - Virus Scan | Scan 🗰 เหม1.docx [Read | TH 13:43 |

|                                          |              |                                 | s wa i ⇔ ini ini i €                |                  | <b>4</b> 3       |        |                 |                     |               |      |  |
|------------------------------------------|--------------|---------------------------------|-------------------------------------|------------------|------------------|--------|-----------------|---------------------|---------------|------|--|
| แสดงบรร                                  | รทดรายก      | ารตนทุนจรงสาข                   | หรบศูนยดนทุน                        |                  |                  |        |                 |                     |               |      |  |
| 🖁 เอกสาร                                 | 6% เรคคอร์ดห | ăn 🖹 🕄 🍞 🖉                      | 5 🖉   🌐 🖷 📲   🗵                     | 🏂 📅 🞝 🖑 🚛 🗛      | 0 <sup>1</sup>   |        |                 |                     |               |      |  |
| โครงร่าง<br>ศูนย์ดันทุน<br>สกุลเงินรายงา | u            | /TOMYUM_V1<br>700900000.<br>THB | รายละเอียด–การผ่านรา<br>กวก<br>Baht | เยการ (กปศ)      |                  |        |                 |                     |               |      |  |
| สบย์ด้ามทาเ                              | แหล่งของเง   | กิจกรรมหลัก                     | ส่วนประกอบตับทน                     | Σ Val in rep cur | ถำหนดบ/ชประกอบ1  | DocTyp | ้ วันผ่านรายการ | ชื่อส่วนประกอบดันทน | เลขเอกสารอ้าง | ชื่อ |  |
| 00900093                                 | 6411240      | 070094900P0991                  | 5104020101                          | 138.80-          | BPR 4900P0991110 | BE     | 24.05.2021      | ค่าไฟฟ้า            | 100029562     | 50   |  |
| 00900093                                 | 6411240      | 070094900P0991                  | 5104020101                          | 152.06-          | BPR 4900P0991110 |        | 24.05.2021      | ค่าไฟฟ้า            | 100031742     |      |  |
| 00900093                                 | 6411240      | 070094900P0991                  | 5104020101                          | 138.80-          | BPR 4900P0991110 |        | 24.05.2021      | ค่าไฟฟ้า            | 100031018     |      |  |
| 0900093                                  | 6411240      | 070094900P0991                  | 5104020101                          | 49.39-           | BPR 4900P0991110 |        | 24.05.2021      | ค่าไฟฟ้า            | 100010524     |      |  |
| 00900135                                 | 6411240      | 070092500P0992                  | 5104020101                          | 8,610.00-        | BPR 2500P0992000 |        | 17.05.2021      | ค่าไฟฟ้า            | 100010522     |      |  |
| 00900135                                 | 6411240      | 070092500P0992                  | 5104020101                          | 14,066.04-       | BPR 2500P0992000 |        | 17.05.2021      | ค่าไฟฟ้า            | 100029561     |      |  |
| 00900159                                 | 6411240      | 070099400P0992                  | 5104020101                          | 2,636.18-        | BPR 9400P0992000 |        | 22.09.2021      | ค่าไฟฟ้า            | 100048805     |      |  |
| 00900159                                 | 6411240      | 070099400P0988                  | 5104020101                          | 2,636.18-        | BPR 9400P0988000 |        | 17.09.2021      | ค่าไฟฟ้า            | 100047322     |      |  |
| 00900040                                 | 6411240      | 070091000P0983                  | 5104020101                          | 354,299.67       | BPR 1000P0983601 | 37     | 23.09.2021      | ด่าไฟฟ้า            | 100012127     |      |  |
| 00900040                                 | 6411240      | 070091000P0983                  | 5104020101                          | 45,700.33        | BPR 1000P0983601 |        | 23.09.2021      | ด่าไฟฟ้า            | 100008849     |      |  |
| 00900062                                 | 6411240      | 070096400P0992                  | 5104020101                          | 677.01           | BPR 6400P0992105 |        | 01.08.2021      | ด่าไฟฟ้า            | 100005220     |      |  |
| 00900062                                 | 6411240      | 070096400P0980                  | 5104020101                          | 677.01-          | BPR 6400P0980000 |        | 01.08.2021      | ด่าไฟฟ้า            | 100005220     |      |  |
| 00900135                                 | 6411240      | 070092500P0988                  | 5104020101                          | 15,534.12-       | BPR 2500P0988000 |        | 01.11.2020      | ด่าไฟฟ้า            | 100005306     |      |  |
| 00900135                                 | 6411240      | 070092500P0992                  | 5104020101                          | 15,534.12        | BPR 2500P0992101 |        | 01.11.2020      | ด่าไฟฟ้า            | 100005306     |      |  |
| 00900135                                 | 6411240      | 070092500P0992                  | 5104020101                          | 15,498.73        | BPR 2500P0992101 |        | 01.04.2021      | ด่าไฟฟ้า            | 100003724     |      |  |
| 00900135                                 | 6411240      | 070092500P0992                  | 5104020101                          | 13,750.71        | BPR 2500P0992101 |        | 01.04.2021      | ด่าไฟฟ้า            | 100003725     |      |  |
| 00000405                                 | 6411240      | 070092500P0989                  | 5104020101                          | 15,498.73-       | BPR 2500P0989308 |        | 01.04.2021      | ด่าไฟฟ้า            | 100003724     |      |  |
| 00900132                                 | 6411240      | 070092500P0989                  | 5104020101                          | 13,750.71-       | BPR 2500P0989308 |        | 01.04.2021      | ค่าไฟฟ้า            | 100003725     |      |  |
| 00900135                                 |              |                                 |                                     |                  |                  |        |                 |                     |               |      |  |

3.3 เมื่อดึงข้อมูลมาจากระบบ GFMIS แล้วให้ส่งข้อมูลค่าใช้จ่ายไปยังโปรแกรม Excel โดย

- คลิก : รายการ (L) การส่งออก (E) ไฟล์เฉพาะ (L) และสเปรดชีท

| ¢ | รายการ( <u>L)</u> แก้ไข( <u>E</u> ) | ไปที่( <u>G</u> ) การกำห <sub>า</sub> | นดค่า( <u>S)</u> พิเศษ( <u>A</u> ) | สภาพแวดล้อม( <u>∨</u> ) ร | ณม(Y) วิธีใช้(H) |
|---|-------------------------------------|---------------------------------------|------------------------------------|---------------------------|------------------|
| 6 | ตัวอย่างก่อนพิมพ์( <u>R</u> )       | Ctrl+Shift+F10                        | 🙆 🚷 🗳 🖓 🖓                          | 81 1D 4D 1 🐺              |                  |
|   | พิมพ์( <u>P</u> )                   | Ctrl+P                                |                                    |                           |                  |
|   | การส่งออก( <u>E</u> )               | •                                     | Word Processing                    | Ctrl+Shift+F8             |                  |
| 0 | ส่งถึง( <u>N</u> )                  | •                                     | สเปรดชีด( <u>A</u> )               | Ctrl+Shift+F7             | <b>山</b> 6 1 月   |
| 5 | ออกจากระบบ( <u>X</u> )              | Shift+F3                              | ไฟล์เฉพาะ( <u>L</u> )              | Ctrl+Shift+F9             |                  |

| รายการ( <u>L)</u> แก้ไข( <u>E</u> ) | ) ไปที <u>่(G)</u> การกำหนดค่า(; | <u>S)</u> พิเศษ( <u>A</u> ) สภาพแวด | າລ້ວມ(⊻)                        |          |  |  |
|-------------------------------------|----------------------------------|-------------------------------------|---------------------------------|----------|--|--|
| 2                                   | - 4 🗉 😋 😋                        |                                     | 3 \$3   🛒 🖉   🕜 🖪               |          |  |  |
| เสดงบรรทัดราย                       | การต้นทุนจริงสำหรับ              | บศูนย์ดันทุน                        |                                 |          |  |  |
|                                     | ана́л 🖻 🕄 🍞 📇 두                  | 7   🎟 🖷 🖷 🖾 🏂   '                   | 77 🔄 47 💭 🔍 👘                   |          |  |  |
|                                     |                                  |                                     |                                 |          |  |  |
|                                     |                                  |                                     |                                 |          |  |  |
|                                     |                                  |                                     |                                 |          |  |  |
|                                     |                                  |                                     |                                 |          |  |  |
|                                     |                                  |                                     |                                 |          |  |  |
|                                     |                                  |                                     |                                 |          |  |  |
|                                     |                                  |                                     | 🖙 บันทึกรายการเป็นไฟล์          | R        |  |  |
|                                     |                                  |                                     | ในรูปแบบไหนที่รายงานควรจะ       |          |  |  |
|                                     |                                  |                                     | ถูกจัดเก็บ ?                    |          |  |  |
|                                     |                                  |                                     | ດໃນ່ແປລາ                        |          |  |  |
|                                     |                                  |                                     | ⊛ สเปรดชีท                      |          |  |  |
|                                     |                                  |                                     | ⊖รูปแบบริชเทกซ์<br>⊖รูปแบบ HTMI |          |  |  |
|                                     |                                  |                                     | O Comute Clabored               |          |  |  |
|                                     |                                  |                                     | Copy to Clipboard               |          |  |  |
|                                     |                                  |                                     | Copy to Clipboard               |          |  |  |
|                                     |                                  |                                     |                                 | <b>X</b> |  |  |
|                                     |                                  | ł                                   | Copy to Cippoard                | X        |  |  |
|                                     |                                  | -                                   | Copy to Clipboard               | XX       |  |  |

3.4 ใน Excel จะปรากฏ Pop Up Screen ให้ระบุ Directory ที่ต้องการจัดเก็บข้อมูลและระบุชื่อ File

ที่จัดเก็บข้อมูล แล้วกด Generate

| G รายการ(L) แก้ไข(E) ไปที่(G) การกำหนดค่า(S) พิเศษ(A) สภาพแวดล้อม(V) ระบบ(Y) วิธีใช้(H) |                                                                     |
|-----------------------------------------------------------------------------------------|---------------------------------------------------------------------|
| ▼ ↓ ■ ℃ ☆ ☆ □ 前 時 2 1 4 2 第 2 1 0 5                                                     |                                                                     |
| แสดงบรรทัดรายการต้นทุนจริงสำหรับศูนย์ต้นทุน                                             |                                                                     |
| 🕄 Lanars & Visaazianian 🔄 🕄 🌾 📥 🐺 🎟 🖽 🐄 🐷 🎉 📅 🔄 🖉 🚛 🕼 🎝                                 |                                                                     |
|                                                                                         |                                                                     |
|                                                                                         |                                                                     |
|                                                                                         |                                                                     |
|                                                                                         |                                                                     |
|                                                                                         |                                                                     |
|                                                                                         |                                                                     |
| 🕒 แสดงบรรทัตรายการต้นทุนจริงสำหรับศูนย์ต้นทุน                                           |                                                                     |
| Directory C:\Users\GFMIS_User\Desktop\                                                  |                                                                     |
| File Name ค่าไฟฟ้า.XLS                                                                  |                                                                     |
| Generate Replace Extend 🕱                                                               |                                                                     |
| Choose New File Name (Enter)                                                            |                                                                     |
|                                                                                         |                                                                     |
|                                                                                         |                                                                     |
|                                                                                         |                                                                     |
|                                                                                         |                                                                     |
|                                                                                         |                                                                     |
|                                                                                         |                                                                     |
|                                                                                         | ▷ PRD (1) 100 ▼ gfux103   OVR   = = = = = = = = = = = = = = = = = = |

3.5 เมื่อเปิด File ที่ Save ไว้โดยใช้โปรแกรม Excel จะปรากฏ

|            | •5 • ∂ • ∓                                                 |                                     | Turner dan De                             |                                         |                                                                                |                               |          | ส่าใช้สายปันส                                               | หะXLS (โทยเตลาระเทร้ากันได้) - Ex | :el                          |              |      |                     |        |           |                    |                                        | ละชื่อเข้าใช้                                | 8                       | -      | • ×    |
|------------|------------------------------------------------------------|-------------------------------------|-------------------------------------------|-----------------------------------------|--------------------------------------------------------------------------------|-------------------------------|----------|-------------------------------------------------------------|-----------------------------------|------------------------------|--------------|------|---------------------|--------|-----------|--------------------|----------------------------------------|----------------------------------------------|-------------------------|--------|--------|
| 114<br>114 | พัฒนอร์ก<br>2∰ ตัดสอก ∨<br>จรี ตัวคัดวางรูปแบ<br>สสีบบอร์ต | TH Sarabuni<br>B I U                | SK + 16 + A*<br>-   ⊞ -   △ - ▲<br>vioual | · □ □ □ □ □ □ □ □ □ □ □ □ □ □ □ □ □ □ □ | ม 210 V (เสลย<br>) - ริริสตรรรม<br>  - ริริ (เสลย<br>มหาแมรจัดก็อ<br>การสังแรว | สุกษณฑาหาระห<br>หรื⊔<br>ร % % | •   %8 4 | <ul> <li>การจัดรูปแบบ<br/>ตามเพื่อเมือ -<br/>การ</li> </ul> | มักดิ<br>จัญปีเชย<br>เป็นกราง -   | นย์<br>เซลล์ที่มีลิ<br>ค่ะกั | ดี<br>งก์ แส | ดงผล | ปานกลาง<br>การคำนวณ | ×<br>v | unan<br>v | หะหนุ<br>หก อิฤตกก | ∑ แลรามอัตโนม่<br>↓ เส้ม ~<br>∮ สัวง ~ | ตั Ary<br>เชื่องล่าต่<br>และกรอง<br>การแก้ไข | ม ศัมหานสะ<br>- เสือก - |        |        |
| L7         | * I                                                        | $\times \checkmark f_{k}$           |                                           |                                         |                                                                                |                               |          |                                                             |                                   |                              |              |      |                     |        |           |                    |                                        |                                              |                         |        | ~      |
| 4          | Α                                                          | В                                   | С                                         | D                                       | E                                                                              | F                             | G        | н                                                           | I                                 | J                            | К            | L    | М                   | Ν      | 0         | Р                  | Q                                      | R                                            | S                       | Т      | U 🗅    |
| 1          | ศ.ศันทุน                                                   | แหล่งของงbo                         | กิจกรรมหลัก                               | สปก.ตันทุน                              | Val.in rep.cur.                                                                | กำหนดบ/ซประกอบ1               | DocTyp   | Postg Date                                                  | ข้อสปกเห็นทุน                     |                              |              |      |                     |        |           |                    |                                        |                                              |                         |        |        |
| 2          | 700900000                                                  | 6410210                             | 90909100000000                            | 5101030205                              | -1,130.00                                                                      |                               | КZ       | 19.07.2021                                                  | ค่ารักษา-นอก-รพ.รัฐ               |                              |              |      |                     |        |           |                    |                                        |                                              |                         |        |        |
| 3          | 700900000                                                  | 6410210                             | 9090910000000                             | 5101030205                              | 1,130.00                                                                       |                               | KL       | 19.07.2021                                                  | ค่ารักษา-นอก-รพ.รัฐ               |                              |              |      |                     |        |           |                    |                                        |                                              |                         |        |        |
| 4          | 700900001                                                  | 6410210                             | 9090910000000                             | 5101030205                              | 170                                                                            |                               | KL       | 19.10.2020                                                  | ค่ารักษา-นอก-รพ.รัฐ               |                              |              |      |                     |        |           |                    |                                        |                                              |                         |        |        |
| 5          | 700900001                                                  | 6410210                             | 9090910000000                             | 5101030205                              | 1,217.00                                                                       |                               | KL       | 29.10.2020                                                  | ค่ารักษา-นอก-รพ.รัฐ               |                              |              |      |                     |        |           |                    |                                        |                                              |                         |        |        |
| 6          | 700900001                                                  | 6410210                             | 90909100000000                            | 5101030205                              | 155                                                                            |                               | KL       | 29.10.2020                                                  | ศารักษา-นอก-รพ.รัฐ                |                              |              |      |                     |        |           |                    |                                        |                                              |                         |        |        |
| 7          | 700900001                                                  | 6410210                             | 9090910000000                             | 5101030205                              | 3,050.00                                                                       |                               | KL       | 15.10.2020                                                  | ค่ารักษา-นอก-รพ.รัฐ               |                              |              |      |                     |        |           |                    |                                        |                                              |                         |        |        |
| 8          | 700900001                                                  | 6410210                             | 9090910000000                             | 5101030205                              | 1,047.50                                                                       |                               | KL       | 12.10.2020                                                  | ค่ารักษา-นอก-รพ.รัฐ               |                              |              |      |                     |        |           |                    |                                        |                                              |                         |        |        |
| 9          | 700900001                                                  | 6410210                             | 9090910000000                             | 5101030205                              | 243                                                                            |                               | КL       | 25.01.2021                                                  | ศาร์กษา-นอก-รพ.รัฐ                |                              |              |      |                     |        |           |                    |                                        |                                              |                         |        |        |
| 10         | 700900001                                                  | 6410210                             | 9090910000000                             | 5101030205                              | 10,824.00                                                                      |                               | KL       | 05.04.2021                                                  | ศารักษา-นอก-รพ.รัฐ                |                              |              |      |                     |        |           |                    |                                        |                                              |                         |        |        |
| 11         | 700900001                                                  | 6410210                             | 9090910000000                             | 5101030205                              | 330                                                                            |                               | KL       | 02.04.2021                                                  | ค่ารักษา-นอก-รพ.รัฐ               |                              |              |      |                     |        |           |                    |                                        |                                              |                         |        |        |
| 12         | 700900001                                                  | 6410210                             | 9090910000000                             | 5101030205                              | 16,263.00                                                                      |                               | κL       | 13.09.2021                                                  | ค่ารักษา-นอก-รพ.รัฐ               |                              |              |      |                     |        |           |                    |                                        |                                              |                         |        |        |
| 13         | 700900001                                                  | 6410210                             | 9090910000000                             | 5101030205                              | 95                                                                             |                               | κL       | 29.09.2021                                                  | ค่ารักษา-นอก-รพ.รัฐ               |                              |              |      |                     |        |           |                    |                                        |                                              |                         |        |        |
| 14         | 700900001                                                  | 6410210                             | 9090910000000                             | 5101030205                              | 190                                                                            |                               | KL       | 15.10.2020                                                  | ค่ารักษา-นอก-รพ.รัฐ               |                              |              |      |                     |        |           |                    |                                        |                                              |                         |        |        |
| 15         | 700900001                                                  | 6410210                             | 9090910000000                             | 5101030205                              | 3,050.00                                                                       |                               | KL       | 11.02.2021                                                  | ค่ารักษา-นอก-รพ.รัฐ               |                              |              |      |                     |        |           |                    |                                        |                                              |                         |        |        |
| 16         | 700900001                                                  | 6410210                             | 9090910000000                             | 5101030205                              | -539                                                                           |                               | КZ       | 30.03.2021                                                  | ค่ารักษา-นอก-รพ.รัฐ               |                              |              |      |                     |        |           |                    |                                        |                                              |                         |        |        |
| 17         | 700900001                                                  | 6410210                             | 9090910000000                             | 5101030205                              | 125                                                                            |                               | KL       | 09.03.2021                                                  | ค่ารักษา-นอก-รพ.รัฐ               |                              |              |      |                     |        |           |                    |                                        |                                              |                         |        |        |
| 18         | 700900001                                                  | 6410210                             | 9090910000000                             | 5101030205                              | 539                                                                            |                               | KL       | 30.03.2021                                                  | ค่ารักษา-นอก-รพ.รัฐ               |                              |              |      |                     |        |           |                    |                                        |                                              |                         |        |        |
| 19         | 700900001                                                  | 6410210                             | 9090910000000                             | 5101030205                              | 615                                                                            |                               | KL       | 09.04.2021                                                  | ค่ารักษา-นอก-รพ.รัฐ               |                              |              |      |                     |        |           |                    |                                        |                                              |                         |        |        |
| 20         | 700900001                                                  | 6410210                             | 9090910000000                             | 5101030205                              | 2,980.00                                                                       |                               | KL       | 17.05.2021                                                  | ค่ารักษา-นอก-รพ.รัฐ               |                              |              |      |                     |        |           |                    |                                        |                                              |                         |        |        |
| 21         | 700900001                                                  | 6410210                             | 9090910000000                             | 5101030205                              | 320                                                                            |                               | KL       | 09.07.2021                                                  | ค่ารักษา-นอก-รพ.รัฐ               |                              |              |      |                     |        |           |                    |                                        |                                              |                         |        |        |
| 22         | 700900001                                                  | 6410210                             | 9090910000000                             | 5101030205                              | 417                                                                            |                               | KL       | 30.11.2020                                                  | ค่ารักษา-นอก-รพ.รัฐ               |                              |              |      |                     |        |           |                    |                                        |                                              |                         |        |        |
| 23         | 700900001                                                  | 6410210                             | 9090910000000                             | 5101030205                              | 13,500.00                                                                      |                               | KL       | 14.12.2020                                                  | ค่ารักษา-นอก-รพ.รัฐ               |                              |              |      |                     |        |           |                    |                                        |                                              |                         |        |        |
| 24         | 700900001                                                  | 6410210                             | 9090910000000                             | 5101030205                              | 310                                                                            |                               | KL       | 15.02.2021                                                  | ค่ารักษา-นอก-รพ.รัฐ               |                              |              |      |                     |        |           |                    |                                        |                                              |                         |        |        |
| 25         | 700900001                                                  | 6410210                             | 90909100000000                            | 5101030205                              | 130                                                                            |                               | KL       | 03.02.2021                                                  | ค่ารักษา-นอก-รพ.รัฐ               |                              |              |      |                     |        |           |                    |                                        |                                              |                         |        |        |
| า          | Canatusheben                                               | ชจายปนส่วน<br>หลังคือไม่หร้อมีค้องเ | ดาวหพา ดำประปา                            | คาสอสาร                                 | รกษา-ขอก-รฐ   รักษา-โข                                                         | -รฐ รกษา-นอก-เอก              | 1 รักษ   | า-สม-เอก                                                    | (+)                               |                              |              |      |                     |        |           |                    | EB                                     | [1] [1]                                      |                         |        | + 100% |
|            | 0 1                                                        |                                     | A 0 0                                     |                                         | ×1                                                                             |                               |          |                                                             |                                   |                              |              |      |                     |        |           | _                  | 31°C มีและบ                            | - uthu                                       | 🗆 d ĸ ENK               | g 4:53 | PM     |

#### ขั้นตอนที่ 4 การปันส่วนค่าใช้จ่าย และการปันส่วนค่าใช้จ่ายทางตรงเข้าทางอ้อม

4.1 ปันส่วนค่าใช้จ่าย "ค่าไฟฟ้า" 5104020101 (ส่วนกลาง) ที่เบิกจ่ายโดยใช้งบประมาณของสำนักงาน เลขานุการกรม ศูนย์ต้นทุน 070090001

- เรียกข้อมูลค่าไฟฟ้าที่เบิกจ่ายจากศูนย์ต้นทุน 0700900001 ทั้งปีงบประมาณ โดยใช้ Transaction : KSB1 เรียกรายงานการเบิกจ่ายค่าไฟฟ้าจากระบบ GFMIS

- ตัดรายการปรับปรุงค่าไฟฟ้าค้างจ่าย ณ วันสิ้นปีงบประมาณ รายการกลับรายการปรับปรุงค่าไฟฟ้า
 ค้างจ่าย ณ วันต้นปีงบประมาณ

- ตัดรายการกลับรายการค่าไฟฟ้าออก (โดยตัดรายการกลับรายการทั้งด้าน Dr และ Cr)

 เมื่อได้ยอดรวมทั้งสิ้นของค่าไฟฟ้า นำจำนวนข้าราชการ ลูกจ้างประจำ และพนักงานราชการ มาคำนวณ ในการปันส่วนค่าใช้จ่าย

- ศูนย์ต้นทุนที่ใช้ค่าไฟฟ้าร่วมกัน ประกอบด้วย

- 1. กรมวิชาการเกษตร 0700900000
- 2 .สำนักงานเลขานุการกรม 0700900001
- 3. กองคลัง 0700900003
- 4. กลุ่มพัฒนาระบบบริหาร 0700900168
- 5. กลุ่มตรวจสอบภายใน 0700900169
- 6. สำนักนิติการ 0700900185
- 7. สำนักผู้เชี่ยวชาญ 0700900186
- จัดรูปแบบข้อมูลตามวิธีคำนวณต้นทุนผลผลิตต่อหน่วย

<u>โดยใช้สูตร = ค่าใช้จ่ายประจำปีงบประมาณ (ค่าไฟฟ้าทั้งหมด \*จำนวนคนของแต่ละศูนย์ต้นทุน/จำนวนคน</u> ของศูนย์ต้นทุนที่ใช้ค่าไฟฟ้าร่วมกัน

|    | ⊟∽⊲         |                   |                      |                       |                |            |                |                |           | ต่าใช้จ่าย                | ปันสายLXLS (โยน                       | เดความเข้ากำเนื่ | ni) - Excel |                 |        |      |         |        |       |          |                       | แชื่อเข้าใช้            |                     |                     |          |
|----|-------------|-------------------|----------------------|-----------------------|----------------|------------|----------------|----------------|-----------|---------------------------|---------------------------------------|------------------|-------------|-----------------|--------|------|---------|--------|-------|----------|-----------------------|-------------------------|---------------------|---------------------|----------|
| ,  | lata miran  | in wittin         | เส้าโดรเหน้ากระกาษ   | สู่สร ข้อมูล          | ылай сцэ       | গ্র প্র    | บอกฉันว่าสุด   | แต้องการทำอะไห |           |                           |                                       |                  |             |                 |        |      |         |        |       |          |                       |                         |                     | ۶ ا                 | ý nal    |
| 1  | n X m       |                   | TH SarabunPSK + 16   | • A A                 | = = = *        | ຸ ລີນ ສັດປ | โอความ         | Lalie fre      |           | •                         | 1 🖤                                   | ปกติ             |             | uú              | ñ      | ป    | านกลาง  | - 8    | - 🎠   | Σ        | ເອຈາມເຈັ່ອໂແມ້ອີ<br>- | × Azγ                   | 2                   |                     |          |
|    |             | ก 🤟 🦷             | B I <u>U</u> ~  ⊞ ~  | <u>ð</u> - <u>A</u> - | = = = =        | 🚈 🖽 safar  | แแสะจัดที่งกลา | a ~ \$ ~ 9     | % * 1 % 4 | 0) การจัดรูร<br>ตามเรื่อง | ปลบบ จัดรูปลบบ<br>เลี้ย - เป็นตาราง - | เชลล์ด           | 539         | เขลล์ที่มีลิงก์ | แสดงผล | ิ กา | ารคำนวณ | - 1015 | กลบฐา | uuu 🛃    | สม~<br>ถึง~           | เพียงสำคับ<br>แสวกรอง ~ | ต้มหาและ<br>เสือก ~ |                     |          |
|    | ສສັບນວຈົສ   | 5                 | ฟอนส์                | 5                     |                | การจัดแนว  |                | 5              | สำเลข     | 5                         |                                       |                  |             | rlañ            |        |      |         |        | หรอด์ |          |                       | ระกัไข                  |                     |                     | ~        |
| K  | 52 -        | 1 X               | $\sqrt{-f_{\rm ff}}$ |                       |                |            |                |                |           |                           |                                       |                  |             |                 |        |      |         |        |       |          |                       |                         |                     |                     | ~        |
| 4  | A           | В                 | с                    | D                     | E              | F          | G              | н              | I         | 3                         | К                                     | L                | м           | N               | 0      | Р    | Q       | R      | S     | т        | U                     | v                       | w                   | x                   |          |
| 45 | 700900001   | 6411240           | 070091000P0992       | 5104020101            | 3,022.99       | 1000P0992  | KC             | 27.04.2021     | ต่าไฟฟ้า  |                           |                                       |                  |             |                 |        |      |         |        |       |          |                       |                         |                     |                     |          |
| 46 | 700900001   | 6411240           | 070091000P0992       | 5104020101            | 13,322.23      | 1000P0992  | KC             | 27.04.2021     | ต่าไฟฟ้า  |                           |                                       |                  |             |                 |        |      |         |        |       |          |                       |                         |                     |                     |          |
| 47 | 70090000    | 6411240           | 070091000P0988       | 5104020101            | 234.85         | 1000P0988  | KC             | 27.04.2021     | ต่าไฟฟ้า  |                           |                                       |                  |             |                 |        |      |         |        |       |          |                       |                         |                     |                     |          |
| 48 | 70090000    | 6411240           | 070091000P0988       | 5104020101            | 49.39          | 1000P0988  | KC             | 27.04.2021     | ต่าไฟฟ้า  |                           |                                       |                  |             |                 |        |      |         |        |       |          |                       |                         |                     |                     |          |
| 49 | 700900001   | 6411240           | 070091000P0992       | 5104020101            | 282,971.08     | 1000P0992  | KC             | 24.05.2021     | ค่าไฟฟ้า  |                           |                                       |                  |             |                 |        |      |         |        |       |          |                       |                         |                     |                     |          |
| 50 | 700900001   | 6411240           | 070091000P0988       | 5104020101            | 190,336.11     | 1000P0988  | KC             | 07.04.2021     | ต่าไฟฟ้า  |                           |                                       |                  |             |                 |        |      |         |        |       |          |                       |                         |                     |                     |          |
| 51 | 700900001   | 6411240           | 070091000P0988       | 5104020101            | 10,428.38      | 1000P0988  | KC             | 24.08.2021     | ต่าไฟฟ้า  |                           |                                       |                  |             |                 |        |      |         |        |       |          |                       |                         |                     |                     |          |
| 52 | 700900001   | 6411240           | 070091000P0990       | 5104020101            | -49.39         | 1000P0990  | КZ             | 24.08.2021     | ต่าไฟฟา   |                           |                                       |                  |             |                 |        |      |         |        |       |          |                       |                         |                     |                     |          |
| 53 | 700900001   | 6411240           | 070091000P0991       | 5104020101            | -45,806.65     | 1000P0991  | KZ             | 24.08.2021     | ต่าไฟฟ้า  |                           |                                       |                  |             |                 |        |      |         |        |       |          |                       |                         |                     |                     |          |
| 54 | 70090000    | 6411240           | 070091000P0991       | 5104020101            | -55,764.13     | 1000P0991  | ΚZ             | 24.08.2021     | ต่าไฟฟ้า  |                           |                                       |                  |             |                 |        |      |         |        |       |          |                       |                         |                     |                     |          |
| 55 | 700900001   | 6411240           | 070091000P0990       | 5104020101            | 49.39          | 1000P0990  | KC             | 24.08.2021     | ค่าไฟฟ้า  |                           |                                       |                  |             |                 |        |      |         |        |       |          |                       |                         |                     |                     |          |
| 56 | 700900001   | 6411240           | 070091000P0991       | 5104020101            | 45,806.65      | 1000P0991  | KC             | 24.08.2021     | ค่าไฟฟ้า  |                           |                                       |                  |             |                 |        |      |         |        |       |          |                       |                         |                     |                     |          |
| 57 | 700900001   | 6411240           | 070091000P0991       | 5104020101            | 55 764 13      | 1000P0991  | KC             | 24.08.2021     | ต่าไฟฟ้า  |                           |                                       |                  |             |                 |        |      |         |        |       |          |                       |                         |                     |                     |          |
| 58 | 1           |                   |                      |                       | 2,628,286.75   |            |                |                |           |                           |                                       |                  |             |                 |        |      |         |        |       |          |                       |                         |                     |                     |          |
| 59 |             |                   |                      | _                     |                |            |                |                |           |                           |                                       |                  |             |                 |        |      |         |        |       |          |                       |                         |                     |                     |          |
| 60 |             |                   |                      |                       | 2,628,286.75   |            |                |                |           |                           |                                       |                  |             |                 |        |      |         |        |       |          |                       |                         |                     |                     |          |
| 61 |             |                   |                      |                       |                |            |                |                |           |                           |                                       |                  |             |                 |        |      |         |        |       |          |                       |                         |                     |                     |          |
| 62 |             |                   |                      |                       |                |            |                |                |           |                           |                                       |                  |             |                 |        |      |         |        |       |          |                       |                         |                     |                     |          |
| 63 | 700900001   | 6431000           | P1000                | 5104020101            | -249,138.50    |            | JV             | 01.10.2020     | ค่าไฟฟ้า  |                           |                                       |                  |             |                 |        |      |         |        |       |          |                       |                         |                     |                     |          |
| 64 | 700900001   | 6431000           | P1000                | 5104020101            | 184,126.14     |            | JV             | 30.09.2021     | ค่าไฟฟ้า  |                           |                                       |                  |             |                 |        |      |         |        |       |          |                       |                         |                     |                     |          |
| 65 |             |                   |                      |                       | -65,012.36     |            |                |                |           |                           |                                       |                  |             |                 |        |      |         |        |       |          |                       |                         |                     |                     |          |
| 66 |             |                   |                      |                       |                |            |                |                |           |                           |                                       |                  |             |                 |        |      |         |        |       |          |                       |                         |                     |                     |          |
| 67 |             |                   |                      |                       |                |            |                |                |           |                           |                                       |                  |             |                 |        |      |         |        |       |          |                       |                         |                     |                     | _        |
| 68 |             |                   |                      |                       |                |            |                |                |           |                           |                                       |                  |             |                 |        |      |         |        |       |          |                       |                         |                     |                     |          |
| 69 |             |                   |                      |                       |                |            |                |                |           |                           |                                       |                  |             |                 |        |      |         |        |       |          |                       |                         |                     |                     | $\equiv$ |
|    |             | ด่าใช้จ่ายป       | ในส่วน คำไฟฟ้า       | ต่าประปา ต่           | าสื่อสาร รักษา | า-นอก-รัฐ  | รักษา-ใน-รัฐ   | รู้ รักษา-นอก  | -เอก รักษ | ก-ใน-เอก                  | $\oplus$                              |                  |             |                 | •      |      |         |        |       |          |                       |                         |                     |                     | Þ        |
| wł | au Commense | ส่าหรับการเข้าถึง | "ไม่พร้อมใช้งาน      |                       |                |            |                |                |           |                           |                                       |                  |             |                 |        |      |         |        |       |          | =                     | H 🗉                     |                     |                     | + 100%   |
|    | م I         | Hi 🔋              | I 🗊 💼 I              | 💽 📲 .                 | 🔕 🗶            |            |                |                |           |                           |                                       |                  |             |                 |        |      |         |        |       | 🤰 31°C ឆ | แหล่วะเไหญ่           | ^ 🖪 🖬                   | 4 <u>0</u> lws ,    | #11 PM<br>1/26/2022 | $\Box$   |

| B     | <b>5</b> -∂-:                                                                   |                       |                      |                          |                 | ค่าใช้จำยุปันสาร เครีย | u Costing Xis  โคมคคามพ | h/hā#] - Excel      |                   |              |               |                         | ลงชื่องข่าโช่ 💷  | - <del>a</del> x    |
|-------|---------------------------------------------------------------------------------|-----------------------|----------------------|--------------------------|-----------------|------------------------|-------------------------|---------------------|-------------------|--------------|---------------|-------------------------|------------------|---------------------|
| Terin | หน้าแขก แทรก เข้าไดรงหนังกระดาษ                                                 | des gain an           | a rinnta 1914        | A navanskeneja           | งการก่างปร      |                        |                         |                     |                   |              |               |                         |                  | 2 wer               |
| i C   | TH SarabunPSK -                                                                 | 16 • A* A*            | = 📰 🎶 -              | <sup>80</sup> ต่อข้อตาาม | ບໍ່ທູຮັ         | - 1                    | สวนที่อุกเ              | น่นฯ ส่วนที่ถูกเน่น | 15 สวนที่ถูกเน้น6 | เปอร์เซ็นต์  |               | ji ≥ serupetu<br>∎ du - | ₩° Ž▼ 🔎          |                     |
| 214   | 💰 สำหัดการรูปแบบ 🛛 B I 🖳 - 🗍                                                    | • 🍳 • 🔺 • 📄           |                      | 🧱 มสาวแมสริสัตภ์งกลาง    | \$ - % *        |                        | สมรูบแบบ<br>เป็นสาราง - | จุลภาค [0]          | สกุลเงิน          | สกุลเงิน [0] | = under an an | ици<br>• 🧳 айн ~        | ustrete - ufor - |                     |
|       | alicuoria (G) vioual                                                            | r <u>u</u> l          | nnsia                | 663                      | /S diam         | 6                      |                         | dad                 |                   |              | หมัดสั        |                         | การมกใน          | · · · · ·           |
| H17   | * 1 × × k                                                                       | D                     | 6                    | D                        | E               |                        | C                       | 11                  |                   | 1            | V             | 1                       |                  | N 15                |
| 1     | A                                                                               | D                     | ค่าสาธารณาใน         | าค (เบิกโดย สำนักเล      | ⊏<br>พานการกรม) | F                      | 6                       |                     | 1                 | ,            | N.            | L                       | PI               | N A                 |
| 2     |                                                                                 |                       | ประ                  | เจ๋าปึงบประมาณ 25        | 64              |                        |                         |                     |                   |              |               |                         |                  |                     |
| 3     | สนย์ดันทน                                                                       |                       |                      | จำนวน                    | เบคลากร         |                        |                         | 2                   |                   |              |               |                         |                  |                     |
| 4     | หน่วยงานสนับสนุน                                                                | L.,                   | ข้าราชการ            | ลูกจ้างประจำ             | พนักงานราชการ   | รวม                    | ค่าไฟฟ้า                | ค่าน้ำประปา         |                   |              |               |                         |                  |                     |
| 5 ก   | รมวิชาการเกษตร                                                                  | 700900000             | 3                    | 0                        | 0               | 3                      | 30,921.02               | 22,925.85           |                   |              |               |                         |                  |                     |
| 6 8   | านักงานเลขานุการกรม (สลก.)                                                      | 700900001             | 30                   | 13                       | 50              | 93                     | 958,551.64              | 710,701.45          |                   |              |               |                         |                  |                     |
| 7 n   | องการเจ้าหน้าที่ (กกจ.)                                                         | 700900002             | 41                   | 1                        | 36              | 78                     |                         | 596,072.19          |                   |              |               |                         |                  |                     |
| 8 n   | องคลัง (กคง.)                                                                   | 700900003             | 45                   | 4                        | 55              | 104                    | 1,071,928.71            | 794,762.91          |                   |              |               |                         |                  |                     |
| 9 n   | องแผนงานและวิชาการ (กผง.)                                                       | 700900006             | 43                   | 2                        | 60              | 105                    |                         | 802,404.87          |                   |              |               |                         |                  |                     |
| 10 n  | ลุ่มพัฒนาระบบบริหาร (กพร.)                                                      | 700900168             | 4                    | 0                        | 6               | 10                     | 103,070.07              | 76,419.51           |                   |              |               |                         |                  |                     |
| 11 0  | ลุ่มตรวจสอบภายใน (กตน.)                                                         | 700900169             | 5                    | 0                        | 6               | 11                     | 113,377.08              | 84,061.46           |                   |              |               |                         |                  |                     |
| 12 d  | านักนิติการและสิทธิประโยชน์ (สนก.)                                              | 700900185             | 6                    | 0                        | 26              | 32                     | 329,824.22              | 244,542.44          |                   |              |               |                         |                  |                     |
| 13    | านักผู้เขี่ยวชาญ (สงข.)                                                         | 700900186             | 2                    | 0                        | 0               | 2                      | 20,614.01               | 15,283.90           |                   |              |               |                         |                  |                     |
| 14    |                                                                                 |                       | 179                  | 20                       | 239             | 438                    | 2,628,286.75            | 3,347,174.58        |                   |              |               |                         |                  |                     |
| 15    |                                                                                 |                       |                      | -                        |                 |                        |                         |                     |                   |              |               |                         |                  |                     |
| 16    |                                                                                 |                       |                      | หมายเหตุ 1               | จำนวนบุคลากร    | 25                     | 5 คน                    |                     |                   |              |               |                         |                  |                     |
| 17    |                                                                                 |                       |                      | หมายเหตุ 2               | จำนวนบุคลากร    | 43                     | 8 คน                    |                     |                   |              |               |                         |                  |                     |
| 18 1  | เมายเหตุ                                                                        |                       |                      |                          |                 |                        |                         | -                   |                   |              |               |                         |                  |                     |
| 19    | <ol> <li>ค่าไฟฟ้าศูนย์ต้นทุน 00,01,03,168,1</li> </ol>                          | 169,185,186 ใช้ไฟฟ้าม | มิเตอร์เดียวกัน      |                          |                 |                        |                         |                     |                   |              |               |                         |                  |                     |
| 20    | 2.ค่าน้ำประปาศูนย์ต้นทุน 00,01,03,0                                             | 06,168,169,185,186 ໃ  | ไข้นำประปามีเตอร์เง่ | ดียวกัน                  |                 |                        |                         |                     |                   |              |               |                         |                  |                     |
| 21    |                                                                                 |                       |                      |                          |                 |                        |                         |                     |                   |              |               |                         |                  |                     |
| 22    |                                                                                 |                       |                      |                          |                 |                        |                         |                     |                   |              |               |                         |                  |                     |
| 23    |                                                                                 | - Annual -            | 0                    |                          |                 |                        |                         |                     | 101               |              |               |                         |                  |                     |
| nteu  | <ul> <li>คาสอสาร</li> <li>(วุการข่างสำหรับการเข้าถึง ไม่เพื่อเสีย้กน</li> </ul> | 8121138               | ۲                    |                          |                 |                        |                         |                     | 11                |              |               |                         |                  | + 110%              |
|       | 오 바 🧮 🗐 🚔                                                                       | i 📀 🔕 🕫               |                      |                          |                 |                        |                         |                     |                   |              |               | 34°C มีเมตส์            | ունուլ 🧠 💬 🍫     | ₩ 2×47 PM 7/19/2022 |

| 8                 | 5×∂×∓                       | 5                                                   |                     | 0                                                           | ต่าใช้จ่ายปันสทะ Cost                                                   | ingols (โทยสสายส                | กที่เมื่ศ์) - Excel              |                                  |                       |             |                           |                                         | พซึ่งเข้าใช้ 🖬                                          | - •                  | ×     |
|-------------------|-----------------------------|-----------------------------------------------------|---------------------|-------------------------------------------------------------|-------------------------------------------------------------------------|---------------------------------|----------------------------------|----------------------------------|-----------------------|-------------|---------------------------|-----------------------------------------|---------------------------------------------------------|----------------------|-------|
| 100<br>100<br>100 |                             | rabunPSK + 16 + A*<br>I ∐ ~   ⊞ ~   △ ~ ▲<br>visual |                     | รูป และและจัดกังกลาง - รู - 9<br>แลาแและจัดกังกลาง - รู - 9 | *<br>***** 50 00 การรัฐปะเบบ รั<br>การรัฐปะเบบ รั<br>คามเรือเปี้ย ~ เป็ | Norma<br>โครูปแบบ<br>ไม่มาราง ~ | i 4 ปกติ_ตารา<br>ปานกลาง<br>สมมั | งคำ <mark>ปกติ</mark><br>เชลลัตร | นย่<br>รวจ เชลล์ที่มี | iñoní ∓ www | ■ 🔐 รูปแบบ<br>ท่าง รูปแบบ | ∑ แลงามเส้ตโนปลี<br>↓ เดิม ~<br>∲ สับ ~ | ั <u>д</u> ⊽<br>มริยงสำลับ ลับหาและ<br>และกรอง ∵เสือก ∵ | · · ·                | t nor |
| D18               | * * I × ~                   | f <sub>x</sub>                                      |                     |                                                             |                                                                         |                                 |                                  |                                  |                       |             |                           |                                         |                                                         |                      | v     |
| 1                 | Α                           | В                                                   | С                   | D                                                           | E                                                                       | F                               | G                                | н                                | I                     | J           | К                         | L                                       | М                                                       | Ν                    | Á     |
| 1                 |                             | ń                                                   | าไฟฟ้า-ปันส่วน (ส่ว | านกลาง)                                                     |                                                                         |                                 |                                  |                                  |                       |             |                           |                                         |                                                         |                      |       |
| 2                 |                             |                                                     | <u>(เบิกโดย สลก</u> | 7                                                           |                                                                         |                                 |                                  |                                  |                       |             |                           |                                         |                                                         |                      |       |
| 3                 | บัญชีแยกประเภท              | รทัสศูนย์ด้นทุนส่ง                                  | จำนวนเงิน           | รทัสศูนย์ด้นทุนรับ                                          | รทัสแหล่งของเงิน                                                        |                                 |                                  |                                  |                       |             |                           |                                         |                                                         |                      |       |
| 4                 | 5104020101                  | 0700900001                                          | 32,853.58           | 700900000                                                   | 5111000                                                                 |                                 |                                  |                                  |                       |             |                           |                                         |                                                         |                      |       |
| 5                 | 5104020101                  | 0700900001                                          | 854,193.19          | 700900002                                                   | 5111000                                                                 |                                 |                                  |                                  |                       |             |                           |                                         |                                                         |                      |       |
| 6                 | 5104020101                  | 0700900001                                          | 1,138,924.26        | 700900003                                                   | 5111000                                                                 |                                 |                                  |                                  |                       |             |                           |                                         |                                                         |                      |       |
| 7                 | 5104020101                  | 0700900001                                          | 109,511.96          | 700900168                                                   | 5111000                                                                 |                                 |                                  |                                  |                       |             |                           |                                         |                                                         |                      |       |
| 8                 | 5104020101                  | 0700900001                                          | 120,463.14          | 700900169                                                   | 5111000                                                                 |                                 |                                  |                                  |                       |             |                           |                                         |                                                         |                      |       |
| 9                 | 5104020101                  | 0700900001                                          | 350,438.23          | 700900185                                                   | 5111000                                                                 |                                 |                                  |                                  |                       |             |                           |                                         |                                                         |                      |       |
| 10                | 5104020101                  | 0700900001                                          | 21,902.39           | 700900186                                                   | 5111000                                                                 |                                 |                                  |                                  |                       |             |                           |                                         |                                                         |                      |       |
| 11                |                             |                                                     | 2,628,286.75        |                                                             |                                                                         |                                 |                                  |                                  |                       |             |                           |                                         |                                                         |                      |       |
| 12                |                             |                                                     |                     |                                                             |                                                                         |                                 |                                  |                                  |                       |             |                           |                                         |                                                         |                      |       |
| 13                |                             |                                                     |                     |                                                             |                                                                         |                                 |                                  |                                  |                       |             |                           |                                         |                                                         |                      |       |
| 14                |                             |                                                     |                     |                                                             |                                                                         |                                 |                                  |                                  |                       |             |                           |                                         |                                                         |                      |       |
| 15                |                             |                                                     |                     |                                                             |                                                                         |                                 |                                  |                                  |                       |             |                           |                                         |                                                         |                      |       |
| 16                |                             |                                                     |                     |                                                             |                                                                         |                                 |                                  |                                  |                       |             |                           |                                         |                                                         |                      |       |
| 4                 | ค่าไฟฟ้า ค่า                | าน้ำประปา ค่าสื่อสาร ค่                             | ารักษา (+)          |                                                             |                                                                         |                                 |                                  | : •                              |                       |             |                           |                                         |                                                         |                      | Þ     |
| sofau             | Canadaat wilanawinika lawia | aldenu<br>💼 💼 💽 🕷                                   | . 🔕 💶               |                                                             |                                                                         |                                 |                                  |                                  |                       |             | <b>4</b> 3                | I*C มีและส่วงมีหญ่                      | │ ─ ─                                                   | 4:13 PM<br>7/26/2022 | 150%  |

#### รูปแบบข้อมูลค่าไฟฟ้าที่นำเข้าโปรแกรม

4.2 ปันส่วนค่าใช้จ่าย "ค่าน้ำประปา" 5104020103 (ส่วนกลาง) ที่เบิกจ่ายโดยใช้งบประมาณของ สำนักงานเลขานุการกรม ศูนย์ต้นทุน 070090001

- เรียกข้อมูลค่าน้ำประปาที่เบิกจ่ายจากศูนย์ต้นทุน 0700900001 ทั้งปีงบประมาณ โดยใช้ Transaction : KSB1 เรียกรายงานการเบิกจ่ายค่าน้ำประปาจากระบบ GFMIS

- ตัดรายการปรับปรุงค่าน้ำประปาค้างจ่าย ณ วันสิ้นปีงบประมาณ รายการกลับรายการปรับปรุง
 ค่าน้ำประปา ค้างจ่าย ณ วันต้นปีงบประมาณ

- ตัดรายการกลับรายการค่าน้ำประปาออก (โดยตัดรายการกลับรายการทั้งด้าน Dr และ Cr)

 เมื่อได้ยอดรวมทั้งสิ้นของค่าน้ำประปา นำจำนวนข้าราชการ ลูกจ้างประจำ และพนักงานราชการ มาคำนวณในการปันส่วนค่าใช้จ่าย

- ศูนย์ต้นทุนที่ใช้ค่าน้ำประปาร่วมกัน ประกอบด้วย

- 1. กรมวิชาการเกษตร
- 2 .สำนักงานเลขานุการกรม
- 3. กองการเจ้าหน้าที่
- 4. กองคลัง
- 5. กองแผนงานและวิชาการ
- 6. กลุ่มพัฒนาระบบบริหาร
- 7. กลุ่มตรวจสอบภายใน
- 8. สำนักนิติการ

#### 9. สำนักผู้เชี่ยวชาญ

### - จัดรูปแบบข้อมูลตามวิธีคำนวณต้นทุนผลผลิตต่อหน่วย

# <u>โดยใช้สูตร = ค่าใช้จ่ายประจำปีงบประมาณ (ค่าน้ำประปาทั้งหมด \*จำนวนข้าราชการ ลูกจ้างประจำ และ</u> <u>พนักงานราชการของแต่ละศูนย์ต้นทุน/จำนวนคนของศูนย์ต้นทุนที่ใช้ค่าน้ำประปาร่วมกัน</u>

| - 日 ち <u>- ペー</u> =                                                                                                    | ทำใช้รับชนินสามXLS (โทนตรามเข้าที่มีชี) - Excel                                                                                                    | ลงซึ่งหร้าได้ 🚥 – 🛷 🗙                                                                                  |
|----------------------------------------------------------------------------------------------------|----------------------------------------------------------------------------------------------------|----------------------------------------------------------------------------------------------------|
| ิโฟล์ หน้าสรก สหรก เส้าโครเหน้ากรดาษ สูตร ขันมูล รีวิว มุมมอง วิธีใช้ (                                                                                                    | บอกสัสว่าคุณต้องการท่างสไห                                                                                                    | A nor                                                                                                  |
| No         Asson         TH         SandbunPSK         Tel         A'         A'         =         =                                                                                                    | ງອາກະພ<br>ແລະເຮັດໂທຍການ - S - % ່າ ແລ້ວ ອີນແກ່ອນ ເພື່ອງແມ່ນ ແລະເຮັດໂທຍການ - S - % ່າ ແລະເຮັດໂທຍການ ເພື່ອງແມ່ນ ແລະເຮັດໂທຍການ - S - % ່າ ແລະເຮັດໂທຍການ - S - % ່າ ແລະເຮັດໂທຍກ | E Lasraciónala - Arr O<br>teu - Reschela seuras<br>das - Reschela seuras<br>das - astronomicos<br>mañe |
| E33 * : × ✓ & 3347174.58                                                                                                    |                                                                                                    | ~                                                                                                    |
| A         B         C         D         E         F         G           16         700900001         6411240         070091005         \$104020103         -72,833.24         PR1 1000P KZ           17         70900001         6411240         070091005         \$104020103         -72,833.24         PR1 1000P KZ           18         700900001         6411240         070091005         \$104020103         183,000.00         PR 1000P KZ           19         700900001         6411240         070091005         \$104020103         451,504.66         PR 1000P KZ           20         700900001         6411240         070091005         \$104020103         34,000.00         PR 1000P KZ           21         700900001         6411240         070091005         \$104020103         \$4,000.00         PR 1000P KZ           20         700900001         6411240         070091005         \$104020103         \$4,000.00         PR 1000P KZ           21         700900001         6411240         070091005         \$104020103         \$4,000.00         PR 1000P KZ | H         J         K         L         M         N         O         P         Q         R         S         T           01.09 2021 (Hrittenbaltrumma </td <td>U V W X Y</td>                                                                                                    | U V W X Y                                                                                              |
| 22         70090001         6411240         070091005         5104020103         -183,000.00         BPR 1000P KZ           23         70090001         6411240         070091005         5104020103         883,000.00         BPR 1000P KZ           24         70090001         6411240         070091005         5104020103         72,833,24         BPR 1000P KZ           25         70090001         6411240         070091005         5104020103         72,833,24         BPR 1000P KZ           25         70090001         6411240         070091005         5104020103         71,927.3         BPR 1000P KZ                                                                                                    | 01.09.2021 หำวังชาวิตอั้งาาหาค<br>02.09.2021 หำวังชาวิตอั้งาาหาค<br>01.09.2021 หำวังชาวิตอั้งาาหาค<br>02.09.2021 ห่าวชาวิตอั้งาาหาค                                                                                                    |                                                                                                    |
| 26         70090001         6411240         070091005         5104020103         448,102.32         BPR 1000P MC           27         70090001         6411240         070091005         5104020103         20,748.60         BPR 1000P MC           28         70090001         6411240         070091005         5104020103         48,000.00         BPR 1000P MC           29         70900001         6411240         070091005         5104020103         48,000.00         BPR 1000P MC           29         70900001         6411240         070091005         5104020103         48,000.00         BPR 1000P MC                                                                                                    | 18.09.2021 หักประประมักบาทกล<br>17.09.2021 หักประประมักบาทกล<br>17.09.2021 หักประประมักบาทกล<br>2.08.2021 หักประประมักบาทกล                                                                                                    |                                                                                                    |
| 30 700900001 6411240 07009100 5104020105 1,796.74 BPR 1000P MC<br>31 3.347,174.56                                                                                                    | 20.08.2021 ทำประปายน้ำบาทาด                                                                                                    |                                                                                                    |
| 33         3,347,174,58           34                                                                                                    | 01.10.2020 คำประปายน้ำบาตาล                                                                                                    |                                                                                                    |
| 36         700900001         6431000         910000         5104020103         1,794.82         JV           37         700900001         6431000         91000         5104020103         89,488.27         JV           38                                                                                                    | 30.09.2021 ค่าประปายน้ำมาตาล<br>30.09.2021 ค่าประปายน้ำมาตาล                                                                                                    |                                                                                                    |
| 40)                                                                                                    | สิทหาในรัฐ โละหารอกเอก ( สิทหาใหเอก ( 🛞 ) : []                                                                                                    | ັ້ງ<br>ອີມີມີ                                                                                          |

| H             | <b>5</b> • ∂ • •                                      |                           |                    |                         |                  | ต่าใช้จ่ายปันสาม หลือร                | Costing.xls (ໂທຍສອກພາຍັ  | ารกินีส์) - Excel     |                 |              |               |                                                     | ลเชื้อเข้าใช้ 🖾                     | - e <del>s</del> - 3 | o x     |
|---------------|-------------------------------------------------------|---------------------------|--------------------|-------------------------|------------------|---------------------------------------|--------------------------|-----------------------|-----------------|--------------|---------------|-----------------------------------------------------|-------------------------------------|----------------------|---------|
| <b>T</b> elai | หน้าแรก แทรก เข้าโดรมหน้ากระดาษ                       | 405 GOLA 573              | a ninna 255        | 🖓 นอกสังกำคุณต้อ        | งงางทำอะใจ       |                                       |                          |                       |                 |              |               |                                                     |                                     |                      | A war   |
| Ĉ             | 米 ne TH SarabunPSK ・                                  | - 16 - A A =              | =                  | รูดิ สุดข้อตาม          | บัญชี            | •                                     | 🕎 ส่วนที่ถูกเ            | นั้น4 ส่วนที่ถูกเม็น! | ส่วนที่ถูกเน้น6 | เปอร์เข็นต์  | i 📅 환 🖥       | ∑ เลของชัด<br>↓ ↓ ↓ ↓ ↓ ↓ ↓ ↓ ↓ ↓ ↓ ↓ ↓ ↓ ↓ ↓ ↓ ↓ ↓ | ua - Ar 🖌                           | )                    |         |
| 754           | 💰 สำเด็อวางรูปแบบ B I <u>U</u> - 🖂                    | - <u>À</u> - <u>▲</u> - ≡ |                    | 🗒 แลวและจัดกึ่งกลาง     | - \$ - % , 5     | .0 .00 การจัครูปแบบ<br>อามเพื่อเมีย ~ | ร้อรูปแบบ<br>เป็นสาราง - | จุลภาค [0]            | สกุลเงิน        | สกุลเงิน [0] | a nineu an âŋ | เบบ 🥜 สำเ -                                         | เรียงสำคับ คันหา<br>และกรอง - เดือก | 26a<br>~             |         |
|               | สลีปขอร์ด กรี พ่อนส์                                  | rs.                       | การจัด             | 861                     | 5 inim           | 6                                     |                          | đań.                  |                 |              | scak          |                                                     | การมกัด                             |                      | ^       |
| H17           | •   × ✓ Jr                                            | D                         | C                  | D                       | E                | c                                     | C                        |                       |                 | 1            | K             | 1                                                   | м                                   | N                    | Y       |
| 1             | A                                                     | D                         | <br>ค่าสาธารณปไม   | ม<br>กค (เบิกโดย สำนักเ | ⊏<br>ลขานการกรม) |                                       | 6                        |                       |                 | ,            | ĸ             |                                                     | M                                   | N                    |         |
| 2             |                                                       |                           | ประ                | ะจำปีงบประมาณ 2!        | 564              |                                       |                          |                       |                 |              |               |                                                     |                                     |                      | _       |
| 3             | ศูนย์ค้นทุน                                           |                           |                    | จำนวเ                   | มบุคลากร         |                                       |                          |                       |                 |              |               |                                                     |                                     |                      |         |
| 4             | หน่วยงานสนับสนุน                                      | u .                       | ข้าราชการ          | ลูกจ้างประจำ            | พนักงานราชการ    | รวม                                   | ค่าไฟฟ้า                 | ค่านำประปา            |                 |              |               |                                                     |                                     |                      |         |
| 5 r           | ารมรีขาการเกษตร                                       | 700900000                 | 3                  | 0                       | 0                | 3                                     | 30,921.02                | 22,925.85             |                 |              |               |                                                     |                                     |                      |         |
| 6 8           | ้ำนักงานเลขานุการกรม (สลก.)                           | 700900001                 | 30                 | 13                      | 50               | 93                                    | 958,551.64               | 710,701.45            |                 |              |               |                                                     |                                     |                      |         |
| 7 1           | เองการเจ้าหน้าที่ (กกจ.)                              | 700900002                 | 41                 | 1                       | 36               | 78                                    |                          | 596,072.19            |                 |              |               |                                                     |                                     |                      |         |
| 8             | เองคลัง (กคง.)                                        | 700900003                 | 45                 | 4                       | 55               | 104                                   | 1,071,928.71             | 794,762.91            |                 |              |               |                                                     |                                     |                      |         |
| 9 1           | เองแผนงานและวิชาการ (กผง.)                            | 700900006                 | 43                 | 2                       | 60               | 105                                   |                          | 802,404.87            |                 |              |               |                                                     |                                     |                      |         |
| 10            | เลุ่มพัฒนาระบบบริหาร (กหร.)                           | 700900168                 | 4                  | 0                       | 6                | 10                                    | 103,070.07               | 76,419.51             |                 |              |               |                                                     |                                     |                      |         |
| 11            | เลุ่มตรวจสอบภายใน (กตน.)                              | 700900169                 | 5                  | 0                       | 6                | 11                                    | 113,377.08               | 84,061.46             |                 |              |               |                                                     |                                     |                      |         |
| 12 8          | กำนักนิติการและสิทธิประโยชน์ (สนก.)                   | 700900185                 | 6                  | 0                       | 26               | 32                                    | 329,824.22               | 244,542.44            |                 |              |               |                                                     |                                     |                      |         |
| 13            | ำนักผู้เชี่ยวขาญ (สขข.)                               | 700900186                 | 2                  | 0                       | 0                | 2                                     | 20,614.01                | 15,283.90             |                 |              |               |                                                     |                                     |                      |         |
| 14            |                                                       |                           | 179                | 20                      | 239              | 438                                   | 2,628,286.75             | 3,347,174.58          |                 |              |               |                                                     |                                     |                      |         |
| 15            |                                                       |                           |                    |                         |                  |                                       |                          |                       |                 |              |               |                                                     |                                     |                      |         |
| 16            |                                                       |                           |                    | หมายเหตุ 1              | จำนวนบุคลากร     | 25                                    | i mu                     |                       |                 |              |               |                                                     |                                     |                      |         |
| 17            |                                                       |                           |                    | หมายเหตุ 2              | จำนวนบุคลากร     | 438                                   | ศน                       |                       |                 |              |               |                                                     |                                     |                      |         |
| 18 )          | สมายเทตุ                                              |                           |                    |                         |                  |                                       |                          |                       |                 |              |               |                                                     |                                     |                      |         |
| 19            | <ol> <li>ค่าไฟฟ้าสูนย์ต้นทุน 00,01,03,168,</li> </ol> | 169,185,186 ใช้ไฟฟ้าร์    | มิเตอร์เดียวกัน    |                         |                  |                                       |                          |                       |                 |              |               |                                                     |                                     |                      |         |
| 20            | 2.ค่าน้ำประปาศูนย์ต้นทุน 00,01,03,0                   | 06,168,169,185,186        | เข้นำประปามิเตอร์เ | ดียวกัน                 |                  |                                       |                          |                       |                 |              |               |                                                     |                                     |                      |         |
| 21            |                                                       |                           |                    |                         |                  |                                       |                          |                       |                 |              |               |                                                     |                                     |                      |         |
| 22            |                                                       |                           |                    |                         |                  |                                       |                          |                       |                 |              |               |                                                     |                                     |                      |         |
| 23            | ค่าสาะรรมไทค ค่าสื่อสาร                               | ค่ารักาพยายาล             | +                  |                         |                  |                                       |                          |                       | •               |              |               |                                                     |                                     |                      | •       |
| uču           | Connetradiosiumeetille ไม่เครื่องให้งาน               |                           |                    |                         |                  |                                       |                          |                       |                 |              |               |                                                     |                                     | -                    | -+ 110% |
| -             | 오 벼 🧮 🖻 💼                                             | 0 🙆 🖉                     | ×                  |                         |                  |                                       |                          |                       |                 |              |               | 🥌 34°C มีแมลส                                       | ունում 🗠 🖾 👍                        | ENG 7/19/20          | 022 ▽   |

| 8      | ي د⊖ م<br>م                       |                                           |                                               |                                         |                  | ต่าใช้จ่ายยินสหม Cos | ting.xls (โคมครามเซิ  | หนึ่งได้) - Excel              |                 |                    |         |            |                   | ลเชื่อเข้าใช้ 🖬   | - 0        | ×    |
|--------|-----------------------------------|-------------------------------------------|-----------------------------------------------|-----------------------------------------|------------------|----------------------|-----------------------|--------------------------------|-----------------|--------------------|---------|------------|-------------------|-------------------|------------|------|
| Terlei | หน้าแรก แหรก                      | เต้าโดรงหน้ากระดาษ สูตร                   | ข้อมูล รีวิว มุมมอง                           | ซรีซี 🗘 บอกฉันว่าคุณ                    | ต้องการทำวะไร    |                      |                       |                                |                 |                    |         |            |                   |                   | <u>م</u> ب | ĸ    |
| Î      | ilian v []                        | TH SarabunPSK - 16 -                      | A A = =                                       | 8% - 80 สัตร์อสาม                       | นัญชี -          |                      | ส่วนที่ถุ             | กเน้น3 <mark>ส่วนที่ถูก</mark> | เน้น4 ส่วนที่ถู | กเน้น5 ส่วนที่ถูกเ | 11116 · | × 🗊        | > เลขามเข้ตในมีดี | ĝy ₽              |            |      |
| -<br>- | 🞺 ตัวตัดวางรูปแบบ<br>สร้างเหลือ 🗸 | BIU~ ···································· | · <u>A</u> ·   = = =                          | <ul> <li>อาสารและจัดที่งกลาง</li> </ul> | ~ \$~% * \$8.4   | ตามสื่อเมื่อ ~ ก่    | อกของการ<br>เกิดจะสุด | แต จุลภาด                      | จุลภาด          | [0] สกุลเงิน       |         | . NO 20800 | 🦑 สัม -           | แก่กรอง - เสือก - |            |      |
| C10    | * : ×                             | √ £ 84061.46                              | 181                                           | 110000001                               | 121 8.800        |                      |                       | 100                            |                 |                    |         | NUM .      |                   | narro -           |            | *    |
|        | А                                 | в                                         | С                                             | D                                       | E                | F                    | G                     | н                              | I               | J                  | к       | L          | М                 | N                 | 0          | 4    |
| 1      |                                   | ค่าประปา8                                 | <u>เน้ำบาดาล-ปันส</u> ่                       | <u>วน (ส่วนกลาง)</u>                    |                  |                      |                       |                                |                 |                    |         |            |                   |                   |            |      |
| 2      |                                   |                                           | <u>(เบิกโดย สลก</u>                           | .)                                      |                  |                      |                       |                                |                 |                    |         |            |                   |                   |            |      |
| 3      | ัญชีแยกประเภ                      | รทัสศูนย์ด้นทุนส่ง                        | จำนวนเงิน                                     | รหัสศูนย์ด้นทุนรับ                      | รหัสแหล่งของเงิน |                      |                       |                                |                 |                    |         |            |                   |                   |            |      |
| 4      | 5104020103                        | 0700900001                                | 22,925.85                                     | 700900000                               | 5111000          |                      |                       |                                |                 |                    |         |            |                   |                   |            |      |
| 5      | 5104020103                        | 0700900001                                | 710,701.45                                    | 700900001                               | 5111000          |                      |                       |                                |                 |                    |         |            |                   |                   |            |      |
| 6      | 5104020103                        | 0700900001                                | 596,072.19                                    | 700900002                               | 5111000          |                      |                       |                                |                 |                    |         |            |                   |                   |            |      |
| 7      | 5104020103                        | 0700900001                                | 794,762.91                                    | 700900003                               | 5111000          |                      |                       |                                |                 |                    |         |            |                   |                   |            |      |
| 8      | 5104020103                        | 0700900001                                | 802,404.87                                    | 700900006                               | 5111000          |                      |                       |                                |                 |                    |         |            |                   |                   |            |      |
| 9      | 5104020103                        | 0700900001                                | 76,419.51                                     | 700900168                               | 5111000          |                      |                       |                                |                 |                    |         |            |                   |                   |            |      |
| 10     | 5104020103                        | 0700900001                                | 84,061.46                                     | 700900169                               | 5111000          |                      |                       |                                |                 |                    |         |            |                   |                   |            |      |
| 11     | 5104020103                        | 0700900001                                | 244,542.44                                    | 700900185                               | 5111000          |                      |                       |                                |                 |                    |         |            |                   |                   |            |      |
| 12     | 5104020103                        | 0700900001                                | 15,283.90                                     | 700900186                               | 5111000          |                      |                       |                                |                 |                    |         |            |                   |                   |            |      |
| 13     |                                   |                                           | 3,347,174.58                                  |                                         |                  |                      |                       |                                |                 |                    |         |            |                   |                   |            | L    |
| 14     |                                   |                                           |                                               |                                         |                  |                      |                       |                                |                 |                    |         |            |                   |                   |            |      |
| 15     |                                   |                                           |                                               |                                         |                  |                      |                       |                                |                 |                    |         |            |                   |                   |            |      |
| 16     |                                   |                                           |                                               |                                         |                  |                      |                       |                                |                 |                    |         |            |                   |                   |            |      |
|        | > ด่าไฟฟ้า                        | ค่าน้ำประปา ค่าสื่อสาร                    | ต่ารักษา 🕀                                    |                                         |                  |                      |                       |                                | : •             |                    |         |            |                   |                   |            | Þ    |
| wiau   | 😋 ทางย่ายสำหรับการเข้าถึง         | limfailtínu                               |                                               |                                         |                  |                      |                       |                                |                 |                    |         |            | C. Sundariani     |                   | 4:17 PM    | .50% |
|        | лана 📭                            | • • • • •                                 | · <u>· · · · · · · · · · · · · · · · · · </u> |                                         |                  |                      |                       |                                |                 |                    |         |            | с завителит       | C 150 180 480 mm  | 7/26/2022  |      |

## รูปแบบข้อมูลค่าน้ำประปาที่นำเข้าโปรแกรม

4.3 ปันส่วนค่าใช้จ่าย "ค่าสื่อสารๆ"5104020106 ที่เบิกจ่ายโดยใช้งบประมาณของศูนย์เทคโนโลยี สารสนเทศและการสื่อสาร ศูนย์ต้นทุน 0700900007 โดยจะปันส่วนให้ศูนย์ต้นทุนทั้งส่วนกลางและภูมิภาคทุกศูนย์ ต้นทุนตามจำนวนข้าราชการ ลูกจ้างประจำ และพนักงานราชการของแต่ละศูนย์ต้นทุน

- เรียกข้อมูลค่าสื่อสารฯที่เบิกจ่ายจากศูนย์ต้นทุน 0700900007 ทั้งปีงบประมาณ โดยใช้ Transaction : KSB1 เรียกรายงานการเบิกจ่ายค่าสื่อสารฯจากระบบ GFMIS

- ตัดรายการปรับปรุงค่าสื่อสารๆค้างจ่าย ณ วันสิ้นปีงบประมาณ รายการกลับรายการปรับปรุงค่าสื่อสารๆ
 ค้างจ่าย ณ วันต้นปีงบประมาณ

- ตัดรายการกลับรายการค่าสื่อสารๆออก (โดยตัดรายการกลับรายการทั้งด้าน Dr และ Cr)

 - เมื่อได้ยอดรวมทั้งสิ้นของค่าสื่อสารฯ นำจำนวนข้าราชการ ลูกจ้างประจำ และพนักงานราชการ มาคำนวณในการปันส่วนค่าใช้จ่าย

- ปันส่วนให้ศูนย์ต้นทุนทั้งส่วนกลางและส่วนภูมิภาค

- จัดรูปแบบข้อมูลตามวิธีคำนวณต้นทุนผลผลิตต่อหน่วย

<u>โดยใช้สูตร = ค่าใช้จ่ายประจำปีงบประมาณ (ค่าสื่อสารฯทั้งหมด \*จำนวนข้าราชการ ลูกจ้างประจำ และ</u> <u>พนักงานราชการของแต่ละศูนย์ต้นทุน/จำนวนข้าราชการ ลูกจ้างประจำ และพนักงานราชการทั้งหมดของ</u> <u>ศูนย์ต้นทุนที่ใช้ค่าสื่อสารฯ ร่วมกัน</u>

| ไฟล์ หน้าม     | ิจ<br>ภ. มหรก เส้าโดรงหน้ากระทาษ สูตร | ข้อมูล จริว มุมมอง รธไฮ้      | Q บอกฉันว่าสุณต้องการกำอะไห                                                            | HIDRIDOWNLACS [INL | unernavennasi - Exc | et                     |              |                     |   |         |                                  | 110570110                                            |                       |                     |        |
|----------------|---------------------------------------|-------------------------------|----------------------------------------------------------------------------------------|--------------------|---------------------|------------------------|--------------|---------------------|---|---------|----------------------------------|------------------------------------------------------|-----------------------|---------------------|--------|
| 114 N 114      | TH SarabunPSK + 16 +<br>B I U         | A A ≡ ≡ ≡ ₩ . 80              | ตัดข้อคราม<br>เสรแมละจัดกี่งกลาง ~ \$ ~ % > <sup>*</sup> .0 <sup>0</sup> <sup>00</sup> | ) 👔 🧊 เล่าเป็นเป   | ปกติ<br>เชลล์ตรวจ   | แย่<br>เซลล์ที่มีลิงก์ | ดี<br>แสดงผล | ปานกลาง<br>การคำนวณ |   | en au g | ∑ เทรามอัตโนได้<br>ปลบบ<br>สัม v | <ul> <li>A</li> <li>Z</li> <li>พัยเล่าดับ</li> </ul> | ด้แหาและ<br>เรื่อง :: |                     |        |
| ดลีปบอจ์ด      | ร พอนต์                               | 15 การจัดหมา                  | ട ക്ഷ                                                                                  | 5                  |                     | Aní                    |              |                     |   | เซลล์   |                                  | ารแก้ไข                                              | andri -               |                     |        |
| S7 *           | i × √ fe                              |                               |                                                                                        |                    |                     |                        |              |                     |   |         |                                  |                                                      |                       |                     |        |
| A              | B C D                                 | E F G                         | L I H                                                                                  | K L                | M N                 | 0                      | P Q          | R                   | S | т       | U V                              | W                                                    | x                     | Y                   |        |
| 37 700900007   | 6411240 070091000 5104020106          | 18,000.00 BPR 1000P WE        | 30.06.2021 ค่าสื่อสาร&โทรคมนาคม                                                        |                    |                     |                        |              |                     |   |         |                                  |                                                      |                       |                     |        |
| 38 700900007   | 6411240 070091000 5104020106          | 8,025.00 BPR 1000P WE         | 30.06.2021 ค่าสื่อสารธโทรคมนาคม                                                        |                    |                     |                        |              |                     |   |         |                                  |                                                      |                       |                     |        |
| 39 700900007   | 6411240 070091000 5104020106          | 28,355.00 BPR 1000P WE        | 30.06.2021 ค่าสื่อสารอโทรคมนาคม                                                        |                    |                     |                        |              |                     |   |         |                                  |                                                      |                       |                     |        |
| 40 700900007   | 6411240 070091000 5104020106          | 28,355.00 BPR 1000P WE        | 02.06.2021 ค่าสื่อสารอโทรคมนาคม                                                        |                    |                     |                        |              |                     |   |         |                                  |                                                      |                       |                     |        |
| 41 700900007   | 6411240 070091000 5104020106          | 18,000.00 BPR 1000P WE        | 16.06.2021 ค่าสื่อสารอโทรคมนาคม                                                        |                    |                     |                        |              |                     |   |         |                                  |                                                      |                       |                     |        |
| 42 700900007   | 6411240 070091000 5104020106          | 18,000.00 BPR 1000P WE        | 21.06.2021 ค่าสื่อสาร&โทรคมนาคม                                                        |                    |                     |                        |              |                     |   |         |                                  |                                                      |                       |                     |        |
| 43 700900007   | 6411240 070091000 5104020106          | 125,000.00 BPR 1000P WE       | 04.02.2021 ค่าสื่อสาร&โทรคมนาคม                                                        |                    |                     |                        |              |                     |   |         |                                  |                                                      |                       |                     |        |
| 44 700900007   | 6411240 070091000 5104020106          | 125,000.00 BPR 1000P WE       | 04.02.2021 ค่าสื่อสาร&โทรคมนาคม                                                        |                    |                     |                        |              |                     |   |         |                                  |                                                      |                       |                     |        |
| 45 700900007   | 6411240 070091000 5104020106          | 125,000.00 BPR 1000P WE       | 04.02.2021 ค่าสื่อสารอโทรคมนาคม                                                        |                    |                     |                        |              |                     |   |         |                                  |                                                      |                       |                     |        |
| 46 700900007   | 6411240 070091000 5104020106          | 147,047.00 BPR 1000P WE       | 07.04.2021 ค่าสื่อสารอโทรคมนาคม                                                        |                    |                     |                        |              |                     |   |         |                                  |                                                      |                       |                     |        |
| 47 700900007   | 6411240 070091000 5104020106          | 147,047.00 BPR 1000P WE       | 23.04.2021 ค่าสื่อสาร&โทรคมนาคม                                                        |                    |                     |                        |              |                     |   |         |                                  |                                                      |                       |                     |        |
| 48 700900007   | 6411240 070091000 5104020106          | 8,025.00 BPR 1000P WE         | 08.04.2021 ค่าสื่อสารอโทรคมนาคม                                                        |                    |                     |                        |              |                     |   |         |                                  |                                                      |                       |                     |        |
| 49 700900007   | 6411240 070091000 5104020106          | 8,025.00 BPR 1000P WE         | 08.04.2021 ค่าสื่อสารอโทรคมนาคม                                                        |                    |                     |                        |              |                     |   |         |                                  |                                                      |                       |                     |        |
| 50 700900007   | 6411240 070091000 5104020106          | 28,355.00 BPR 1000P WE        | 02.06.2021 ค่าสื่อสารธโทรคมนาคม                                                        |                    |                     |                        |              |                     |   |         |                                  |                                                      |                       |                     |        |
| 51 700900007   | 6411240 070091000 5104020106          | 18,000.00 BPR 1000P WE        | 16.06.2021 ค่าสื่อสารอโทรคมนาคม                                                        |                    |                     |                        |              |                     |   |         |                                  |                                                      |                       |                     |        |
| 52 700900007   | 6411240 070091000 5104020106          | 28,355.00 BPR 1000P WE        | 08.06.2021 ค่าสื่อสารอโทรคมนาคม                                                        |                    |                     |                        |              |                     |   |         |                                  |                                                      |                       |                     |        |
| 53 700900007   | 6411240 070091000 5104020106          | 8,025.00 BPR 1000P WE         | 08.06.2021 ค่าสื่อสารอโทรคมนาคม                                                        |                    |                     |                        |              |                     |   |         |                                  |                                                      |                       |                     |        |
| 54 700900007   | 6411240 070091000 5104020106          | 8,025.00 BPR 1000P WE         | 08.06.2021 ค่าสื่อสารอโทรคมนาคม                                                        |                    |                     |                        |              |                     |   |         |                                  |                                                      |                       |                     |        |
| 55 700900007   | 6411240 070091000 5104020106          | 18,000.00 BPR 1000P WE        | 21.06.2021 ค่าสื่อสาร&โทรคมนาคม                                                        |                    |                     |                        |              |                     |   |         |                                  |                                                      |                       |                     |        |
| 56 700900007   | 6411240 070091000 5104020106          | 18,000.00 BPR 1000P WE        | 21.06.2021 ค่าสื่อสาร&โทรคมนาคม                                                        |                    |                     |                        |              |                     |   |         |                                  |                                                      |                       |                     |        |
| 57 700900007   | 6411240 070091000 5104020104          | 147.047.00 BER 1000P WE       | 21.06.2021 ค่าสื่อสารอโทรคมนาคม                                                        |                    |                     |                        |              |                     |   |         |                                  |                                                      |                       |                     |        |
| 58             |                                       | 2,512,983.00                  |                                                                                        |                    |                     |                        |              |                     |   |         |                                  |                                                      |                       |                     |        |
| 59             | L                                     |                               |                                                                                        |                    |                     |                        |              |                     |   |         |                                  |                                                      |                       |                     |        |
| 60             |                                       | 2.512.983.00                  |                                                                                        |                    |                     |                        |              |                     |   |         |                                  |                                                      |                       |                     |        |
| 61             |                                       |                               |                                                                                        |                    |                     |                        |              |                     |   |         |                                  |                                                      |                       |                     |        |
|                | ค่าใช้จ่ายปืนส่วน ค่าให้พี่า ค่าปะ    | ระปา ค่าสื่อสาร รักษา-นอก-รัฐ | รักษา-ใน-รัฐ รักษา-นอก-เอก รักษา-                                                      | -tu-ian (+         |                     |                        | ٩            | 1                   |   |         |                                  |                                                      |                       |                     | Þ      |
| หร้อม Connetiu | สำหรับการเข้าที่จะ ใม่พร้อมใช้งาน     |                               |                                                                                        |                    |                     | _                      |              |                     |   |         |                                  |                                                      |                       | +                   | 100%   |
| م 🖿            | H 🚍 🥫 🕿 💽                             | 🔕 🚾 💶                         |                                                                                        |                    |                     |                        |              |                     |   |         | 🚄 32°C มีและส่วนใ                | nnj ^ Ta                                             | վը հա                 | 2:36 PM<br>8/3/2022 | $\Box$ |

| E     | - 5 · C · F                                                                                                    |                                                                      |                                | ต่าใช้จ่ายปัน                              | ศพ. เหรียม Costin                          | axis (Invenneni     | hriaได้] - Excel |   |   |   |   |   |               | ลงชื่อหย้าใช้ |                       |                  |     |
|-------|----------------------------------------------------------------------------------------------------|----------------------------------------------------------------------|--------------------------------|--------------------------------------------|--------------------------------------------|---------------------|------------------|---|---|---|---|---|---------------|---------------|-----------------------|------------------|-----|
| 14    | ส์ หนัวแรก แทรก เค้าโครงหนัวกระดาษ สูตร ขัฒนูล รัวว มุมมอง รีธีใช้                                                                                                    | 🛇 บอกฉันว่าสุดเสียง                                                  | การกำอะไร                      |                                            |                                            |                     |                  |   |   |   |   |   |               | , <u> </u>    |                       | Q wee            | ř.  |
| un .  | a una ben in the second in the second in the | หน้าต่าง นักกับง ครึ่ง<br>หน้าท่าง นักกับง ครึ่ง<br>ไหม่ ทั้งหมด แนว | elsu<br>uniênmedi<br>uniênmedi | มักระบบสระ<br>เป็นไม่สู่สาวการเรื่อง<br>เห | งข้างกัน<br>สารเดียวกัน<br>หน้าท่านัยน่ เห | รกับ เมโคร<br>วิสาม |                  |   |   |   |   |   |               |               |                       |                  | ~   |
| AS    | <ul> <li>IX</li></ul>                                                                                                    |                                                                      |                                |                                            |                                            |                     |                  |   |   |   |   |   |               |               |                       |                  | *   |
|       | A                                                                                                    | В                                                                    | С                              | D                                          | E                                          | F                   | G                | н | I | J | к | L | м             | N             | 0                     | Р                |     |
| 1     | ค่าสื่อสาร&โทรคมนาคม ศูน                                                                                                    | เย์ดันทุน 7009000                                                    | 05                             |                                            |                                            |                     |                  |   |   |   |   |   |               |               |                       |                  |     |
| 2     | <br>ปังบประมาณ                                                                                                    | 2564                                                                 |                                |                                            |                                            |                     |                  |   |   |   |   |   |               |               |                       |                  |     |
| 3     | สูนย์ดันทุน                                                                                                    |                                                                      |                                | จำนวนบุค                                   | เลากร                                      |                     | 5101030205       |   |   |   |   |   |               |               |                       |                  |     |
| 4     | หน่วยงานสมับสนุน                                                                                                    | 1                                                                    | ข้าราชการ                      | ลูกจ้างประจำ                               | พรก                                        | รวม                 |                  |   |   |   |   |   |               |               |                       |                  |     |
| 155   | ด่านตรวจพืชวังประจัน (ด.วจ.)                                                                                                    | 700900236                                                            |                                |                                            | 2                                          | 2                   | 635.88           |   |   |   |   |   |               |               |                       |                  |     |
| 156   | ศูนย์วิจัยพืชสวนยะลา (ศวส.ยล.)                                                                                                    | 700900256                                                            | 7                              | 2                                          | 18                                         | 27                  | 8,584.33         |   |   |   |   |   |               |               |                       |                  |     |
| 157   |                                                                                                    |                                                                      |                                |                                            |                                            |                     |                  |   |   |   |   |   |               |               |                       |                  |     |
| 158   | กรมวิชาการเกษตร                                                                                                    | 700900000                                                            | 3                              | 0                                          | 0                                          | 3                   | 953.81           |   |   |   |   |   |               |               |                       |                  |     |
| 159   | สำนักงานเลขานุการกรม (สลก.)                                                                                                    | 700900001                                                            | 30                             | 13                                         | 50                                         | 93                  | 29,568.25        |   |   |   |   |   |               |               |                       |                  |     |
| 160   | กองการเจ้าหน้าที่ (กกจ.)                                                                                                    | 700900002                                                            | 41                             | 1                                          | 36                                         | 78                  | 24,799.17        |   |   |   |   |   |               |               |                       |                  |     |
| 161   | กองคลัง (กคง.)                                                                                                    | 700900003                                                            | 45                             | 4                                          | 55                                         | 104                 | 33,065.57        |   |   |   |   |   |               |               |                       |                  |     |
| 162   | กองแผนงานและวิชาการ (กผง.)                                                                                                    | 700900006                                                            | 43                             | 2                                          | 60                                         | 105                 | 33,383.50        |   |   |   |   |   |               |               |                       |                  |     |
| 163   | ศูนย์เทคโนโลยีสารสนเทศและการสื่อสาร (ศทส.)                                                                                                    | 700900007                                                            | 24                             | 0                                          | 36                                         | 60                  | 19,076.29        |   |   |   |   |   |               |               |                       |                  |     |
| 164   | กลุ่มพัฒนาระบบบริหาร (กพร.)                                                                                                    | 700900168                                                            | 4                              | 0                                          | 6                                          | 10                  | 3,179.38         |   |   |   |   |   |               |               |                       |                  |     |
| 165   | กลุ่มตรวจสอบภายใน (กตน.)                                                                                                    | 700900169                                                            | 5                              | 0                                          | 6                                          | 11                  | 3,497.32         |   |   |   |   |   |               |               |                       |                  |     |
| 166   | กองประสานงานโครงการอันเนื่องมาจากทระราชดำริ (กปร.)                                                                                                    | 700900184                                                            | 7                              | 0                                          | 10                                         | 17                  | 5,404.95         |   |   |   |   |   |               |               |                       |                  |     |
| 167   | สำนักนิติการและสิทธิประโยชน์ (สนก.)                                                                                                    | 700900185                                                            | 6                              | 0                                          | 26                                         | 32                  | 10,174.02        |   |   |   |   |   |               |               |                       |                  |     |
| 168   | สำนักผู้เขี่ยวชาญ (สขข.)                                                                                                    | 700900186                                                            | 2                              | 0                                          | 0                                          | 2                   | 635.89           |   |   |   |   |   |               |               |                       |                  |     |
| 169   |                                                                                                    |                                                                      | 2,006.00                       | 517.00                                     | 5,381.00                                   | 7,904.00            | 2,512,983.00     |   |   |   |   |   |               |               |                       |                  |     |
| 170   |                                                                                                    |                                                                      |                                |                                            |                                            |                     |                  |   |   |   |   |   |               |               |                       |                  |     |
| 171   |                                                                                                    |                                                                      |                                |                                            |                                            |                     | 2,512,983.00     |   |   |   |   |   |               |               |                       |                  |     |
| 172   |                                                                                                    |                                                                      |                                |                                            |                                            |                     |                  |   |   |   |   |   |               |               |                       |                  |     |
| 173   | (ประเทศเหลือก (ปร้องการเกลา) (4)                                                                                                    |                                                                      |                                |                                            |                                            |                     | : [7]            |   |   |   |   |   |               |               |                       |                  | Ŀ   |
| หรือม | Canadana (1990) (1990)  |                                                                      |                                |                                            |                                            |                     | : 4              |   |   |   |   |   |               |               | +                     | + 11             | 10% |
|       | । ८ म <u>म</u> 🖻 😑 💽 💁 🖬 🔍                                                                                                    |                                                                      |                                |                                            |                                            |                     |                  |   |   |   |   |   | 31°C มีแตดบาง | atrus ~ 55    | ld <mark>a</mark> ™ 8 | 40 PM<br>/3/2022 |     |

|          | <b>5</b> ×∂×∓                       |                          |                        |                               | ต่าใช้จ่ายปัณสาย                | Costing.xls (โทมต               | ดรามเข้ากันได้] - Exc | el             |          |                 |                |                          | ละชื่อเช้าใช้             | <del>-</del> 🚥                            |          | ×   |
|----------|-------------------------------------|--------------------------|------------------------|-------------------------------|---------------------------------|---------------------------------|-----------------------|----------------|----------|-----------------|----------------|--------------------------|---------------------------|-------------------------------------------|----------|-----|
| Turini   | หนัวแขก แหรก เจ้า                   | วโดรงหน้ากระดาษ สูตร ข้อ | ก็ษ 420 ที่ทางเค 25ได้ | 🗸 🖓 บอกฉันว่าคุณต้องการทำอะไห |                                 |                                 |                       |                |          |                 |                |                          |                           |                                           | A na     | ĸ   |
| Ê        | 💥 📽 TH Sa                           | rabunPSK - 16 - A        | ∧* ≡ ≡ ₩               | ອີ່ <sup>5</sup> ທັດຮ້ອສວາມ   | - 12                            | 🕎 N                             | ormal 4 গ             | กติ_ตารางคำ ปก | เติ แย่  | -               | 🖶 🎠 🧱          | ∑ แพรมเข้ตโม<br>⊒ เส้ม ~ | alā 🎽 🛃 🔻                 | 2                                         |          |     |
| 714<br>V | 📌 ด้วดัดวางรูปแบบ 🛛 B               | I U ~   🗄 ~   🖧 ~ 🗚      | · = = = • •            | 🔛 ระสารแมลอจัดก็งกลาง - 🖇 -   | % * % การเลี้ยงปล<br>ตามพื่อเปล | บบ จัดรูปแบบ<br>ม ~ เป็นสาราง ~ | 1                     | านกลาง เช      | เฉล์ตรวจ | ลล์ที่มีลิงก์ 💡 | พระม มา มีประก | / ∦ ਗੱਅ ∽                | เรียงสำคับ (<br>แสะกรอง ~ | ในหาและ<br>เสือก ~                        |          |     |
|          | ແລ້ບມະຈົດ 🖓                         | พ่อนต์                   | กรูโ การจัง            | aun 15                        | តំណ ច្រ                         |                                 |                       | kań            |          |                 | พรสส์          |                          | การแก้ไข                  |                                           |          | ^   |
| F168     | • • • •                             | <i>Je</i> =              | -                      | -                             |                                 | -                               |                       |                |          |                 |                |                          |                           |                                           |          | ~   |
|          | A                                   | B                        | C                      | D                             | E                               | F                               | G                     | н              | 1        | J               | K              | L                        | M                         | N                                         |          |     |
| 1        |                                     | <u>คาสอสา</u> ร          | รฯ-บนสวน (สวนกะ        | <u>ลาง+ภูมภาค)</u>            |                                 |                                 |                       |                |          |                 |                |                          |                           |                                           |          |     |
| 2        |                                     |                          | <u>(เบิกโดย ศสท.</u>   | 2                             |                                 |                                 |                       |                |          |                 |                |                          |                           |                                           |          |     |
| 3        | บัญชีแยกประเภท                      | รหัสศูนย์ด้นทุนส่ง       | จำนวนเงิน              | รหัสสูนย์ด้นทุนรับ            | รหัสแหล่งของเงิน                |                                 |                       |                |          |                 |                |                          |                           |                                           |          |     |
| 157      | 5104020106                          | 700900007                | 29,568.25              | 700900001                     | 5111000                         |                                 |                       |                |          |                 |                |                          |                           |                                           |          |     |
| 158      | 5104020106                          | 700900007                | 24,799.17              | 700900002                     | 5111000                         |                                 |                       |                |          |                 |                |                          |                           |                                           |          |     |
| 159      | 5104020106                          | 700900007                | 33,065.57              | 700900003                     | 5111000                         |                                 |                       |                |          |                 |                |                          |                           |                                           |          |     |
| 160      | 5104020106                          | 700900007                | 33,383.50              | 700900006                     | 5111000                         |                                 |                       |                |          |                 |                |                          |                           |                                           |          |     |
| 161      | 5104020106                          | 700900007                | 19,076.29              | 700900007                     | 5111000                         |                                 |                       |                |          |                 |                |                          |                           |                                           |          |     |
| 162      | 5104020106                          | 700900007                | 3,179.38               | 700900168                     | 5111000                         |                                 |                       |                |          |                 |                |                          |                           |                                           |          |     |
| 163      | 5104020106                          | 700900007                | 3,497.32               | 700900169                     | 5111000                         |                                 |                       |                |          |                 |                |                          |                           |                                           |          |     |
| 164      | 5104020106                          | 700900007                | 5,404.95               | 700900184                     | 5111000                         |                                 |                       |                |          |                 |                |                          |                           |                                           |          |     |
| 165      | 5104020106                          | 700900007                | 10,174.02              | 700900185                     | 5111000                         |                                 |                       |                |          |                 |                |                          |                           |                                           |          |     |
| 166      | 5104020106                          | 700900007                | 635.89                 | 700900186                     | 5111000                         |                                 |                       |                |          |                 |                |                          |                           |                                           |          |     |
| 167      |                                     |                          | 2,512,983.00           |                               |                                 |                                 |                       |                |          |                 |                |                          |                           |                                           |          |     |
| 168      |                                     |                          |                        |                               |                                 |                                 |                       |                |          |                 |                |                          |                           |                                           |          |     |
| 169      |                                     |                          |                        |                               |                                 |                                 |                       |                |          |                 |                |                          |                           |                                           |          |     |
|          | > ค่าให้พี่า ค่า                    | าน้ำประปา ค่าสื่อสาร ค่  | ารักษา 🕂               |                               |                                 |                                 |                       | : •            |          |                 |                |                          |                           |                                           | Ð        | 5   |
| หรือม    | 🕞 การย่ายส่านจับการเข้าก็จะ ไม่หรือ | aldru                    |                        |                               |                                 |                                 |                       |                |          |                 |                |                          |                           |                                           | + 1      | 50% |
|          | <u>۽</u> # 2                        | 🖻 🖻 💽 🤇                  | ð 🐖 💌                  |                               |                                 |                                 |                       |                |          |                 |                | 🐴 31°C มีแตดง            | unatha ^ 🛱                | 4 <mark>∎</mark> ENG <sup>24</sup><br>8/3 | 1/2022 ~ | 2   |

#### รูปแบบข้อมูลค่าสื่อสารๆที่นำเข้าโปรแกรม

4.4 ปันส่วนค่าใช้จ่าย "ค่ารักษาพยาบาล" ค่าใช้จ่ายตั้งเบิกโดย กรมบัญชีกลาง 0700999998(ค่ารักษาพยาบาล-จ่ายตรง) ปันส่วนให้ (ส่วนกลางและส่วนภูมิภาค)

- เรียกข้อมูลค่ารักษาพยาบาลที่เบิกจ่ายจากกรมบัญชีกลาง 0700999998 ทั้งปีงบประมาณ โดยใช้ Transaction : KSB1 ที่เบิกในระบบ GFMIS ประกอบด้วยบัญชีแยกประเภท ดังนี้

| 5101030205 | ค่ารักษา-นอก-รพ.รัฐ |
|------------|---------------------|
| 5101030206 | ค่ารักษา-ใน-รพ.รัฐ  |
| 5101030207 | ค่ารักษา-นอก-เอกชน  |
| 5101030208 | ค่ารักษา-ใน-เอกชน   |

- ตัดรายการกลับรายการค่ารักษาพยาบาลออก (โดยตัดรายการกลับรายการทั้งด้าน Dr และ Cr)

เมื่อได้ยอดรวมทั้งสิ้นของค่ารักษาพยาบาล นำจำนวนข้าราชการ ลูกจ้างประจำ มาคำนวณในการปันส่วน
 ค่าใช้จ่าย

- ปันส่วนให้ศูนย์ต้นทุนทั้งส่วนกลางและส่วนภูมิภาค
- จัดรูปแบบข้อมูลตามวิธีคำนวณต้นทุนผลผลิตต่อหน่วย

# <u>โดยใช้สูตร = ค่าใช้จ่ายประจำปีงบประมาณ (ค่ารักษาพยาบาลทั้งหมดแต่ละบัญชีแยกประเภท \*จำนวน</u> ข้าราชการและลูกจ้างประจำของแต่ละศูนย์ต้นทุน/จำนวนข้าราชการและลูกจ้างประจำทั้งหมดของศูนย์ <u>ต้นทุนที่ใช้ค่ารักษาพยาบาลร่วมกัน</u>

|               |                       |                  |                               |                       |                 |           |                |             |                |         | ต่าใช้จำยบันส่               | neXLS (Since               | เความเข้ากันได้] |            |              |             |       |                 |   |       |   |                    | ลงชื่อเช้าใช้           |                     |        |          |      |
|---------------|-----------------------|------------------|-------------------------------|-----------------------|-----------------|-----------|----------------|-------------|----------------|---------|------------------------------|----------------------------|------------------|------------|--------------|-------------|-------|-----------------|---|-------|---|--------------------|-------------------------|---------------------|--------|----------|------|
| <b>T</b> otal | หน้าแรก               | MNRU             | เส้าโครงหน้ากระดาษ            | ສຸດເ ຮັວມຸລ           | ени стр         | গ্ৰন্ধ (  | 🖓 บอกอันว่าต   | ณตั้งเกาหร่ | inela          |         |                              |                            |                  |            |              |             |       |                 |   |       |   |                    |                         |                     |        | R        | มซร์ |
| Ê             | 👗 eña<br>Fila diastro | T                | H SarabunPSK - 1              | 6 • A A               | = = = *         | ~ 왕 #     | ัดข้อตวาม      |             | ບໍ່ດູຮັ        | -       |                              | <b>W</b>                   | ส่วนที่ถูกเ      | นั้น1 ส่วา | นที่ถูกเน้น2 | ส่วนที่ถูกเ | นั้น3 | ส่วนที่ถูกเน้น4 | 1 | i 🖹   |   | ∑ แลรามอัตโรมไ<br> | ° Azγ                   | 2                   |        |          |      |
| 1N<br>        | 📌 ตัวตัดวาง           | รูปแบบ B         | I <u>U</u> ~ 🖂 ~              | <u>े</u> - <u>A</u> - | = = = •         | • •       | สานและจัดก็เกล | N ~         | \$~% >         | *x0 400 | การจัดรูปแบบ<br>ตามเพื่อเมือ | ม จัดรูปแบบ<br>เป็นการาง ~ | ส่วนที่ถูกเ      | นั้น5 ส่วา | นที่ถูกเน้น6 | เปอร์เซ็นด์ | ۲ [   | จุลภาค          |   | en au | ້ | < ล้าง -           | เรียงกำลับ<br>และกรอง • | ดับหาและ<br>เดือก ~ |        |          |      |
|               | ดสีปปอร์ด             | ß                | ฟอเมต์                        | 6                     | 2               | การจัดแนว |                | ß           | ตัวเลข         | ß       |                              |                            |                  |            | na n         |             |       |                 |   | เซลล์ |   |                    | การแก้ไข                |                     |        |          | ~    |
| E640          | 68 -                  | I X              | √ <i>f</i> <sub>x</sub> 55619 | 066.74                |                 |           |                |             |                |         |                              |                            |                  |            |              |             |       |                 |   |       |   |                    |                         |                     |        |          | ~    |
|               | А                     | в                | с                             | D                     | E               | F         | G              | н           | I              | з       | к                            | L                          | м                | N          | 0            | Р           | Q     | R               | s | т     | U | v                  | w                       | x                   | Y      |          | 1    |
| 6445          | 700999998             | 6410210          | 9090910000000                 | 5101030205            | 6,190.00        | К         | C 09           | 9.09.2021   | ค่ารักษา-นอก-ร | พ.รัฐ   |                              |                            |                  |            |              |             |       |                 |   |       |   |                    |                         |                     |        |          |      |
| 6446          | 700999998             | 6410210          | 9090910000000                 | 5101030205            | 48,718.75       | К         | C 09           | 9.09.2021   | ค่ารักษา-นอก-ร | w.វ័ទ្ធ |                              |                            |                  |            |              |             |       |                 |   |       |   |                    |                         |                     |        |          |      |
| 6447          | 700999998             | 6410210          | 9090910000000                 | 5101030205            | 5,568.00        | K         | C 05           | 9.09.2021   | ค่ารักษา-นอก-ร | พ.รัฐ   |                              |                            |                  |            |              |             |       |                 |   |       |   |                    |                         |                     |        |          |      |
| 6448          | 700999998             | 6410210          | 90909100000000                | 5101030205            | 37,306.50       | К         | C 09           | 9.09.2021   | ค่ารักษา-นอก-ร | w.55    |                              |                            |                  |            |              |             |       |                 |   |       |   |                    |                         |                     |        |          |      |
| 6449          | 700999998             | 6410210          | 90909100000000                | 5101030205            | 1,930.00        | К         | C 09           | 9.09.2021   | ค่ารักษา-นอก-ร | n.šg    |                              |                            |                  |            |              |             |       |                 |   |       |   |                    |                         |                     |        |          |      |
| 6450          | 700999998             | 6410210          | 90909100000000                | 5101030205            | 703             | К         | C 09           | 9.09.2021   | ค่ารักษา-นอก-ร | พ.รัฐ   |                              |                            |                  |            |              |             |       |                 |   |       |   |                    |                         |                     |        |          |      |
| 6451          | 700999998             | 6410210          | 9090910000000                 | 5101030205            | 662.5           | К         | C 09           | 9.09.2021   | ค่ารักษา-นอก-ร | w.žg    |                              |                            |                  |            |              |             |       |                 |   |       |   |                    |                         |                     |        |          |      |
| 6452          | 700999998             | 6410210          | 90909100000000                | 5101030205            | 4,156.00        | К         | C 05           | 9.09.2021   | ค่ารักษา-นอก-ร | พ.วัฐ   |                              |                            |                  |            |              |             |       |                 |   |       |   |                    |                         |                     |        |          |      |
| 6453          | 700999998             | 6410210          | 9090910000000                 | 5101030205            | 6,345.00        | к         | c 09           | 9.09.2021   | ค่ารักษา-นอก-ร | n.75    |                              |                            |                  |            |              |             |       |                 |   |       |   |                    |                         |                     |        |          |      |
| 6454          | 700999998             | 6410210          | 90909100000000                | 5101030205            | 12,704.00       | к         | c 09           | 9.09.2021   | ค่ารักษา-นอก-ร | พ.รัฐ   |                              |                            |                  |            |              |             |       |                 |   |       |   |                    |                         |                     |        |          |      |
| 6455          | 700999998             | 6410210          | 9090910000000                 | 5101030205            | 54,129.50       | к         | C 09           | 9.09.2021   | ค่ารักษา-นอก-ร | พ.รัฐ   |                              |                            |                  |            |              |             |       |                 |   |       |   |                    |                         |                     |        |          |      |
| 6456          | 700999998             | 6410210          | 90909100000000                | 5101030205            | 131,805.00      | К         | C 09           | 9.09.2021   | ค่ารักษา-นอก-ร | w.tg    |                              |                            |                  |            |              |             |       |                 |   |       |   |                    |                         |                     |        |          |      |
| 6457          | 700999998             | 6410210          | 9090910000000                 | 5101030205            | 166,872.25      | К         | C 09           | 9.09.2021   | ค่ารักษา-นอก-ร | พ.รัฐ   |                              |                            |                  |            |              |             |       |                 |   |       |   |                    |                         |                     |        |          |      |
| 6458          | 700999998             | 6410210          | 9090910000000                 | 5101030205            | 50,671.50       | К         | C 09           | 9.09.2021   | ค่ารักษา-นอก-ร | พ.รัฐ   |                              |                            |                  |            |              |             |       |                 |   |       |   |                    |                         |                     |        |          |      |
| 6459          | 700999998             | 6410210          | 90909100000000                | 5101030205            | 16,803.75       | К         | c 09           | 9.09.2021   | ค่ารักษา-นอก-ร | w.ទ័ទ្ធ |                              |                            |                  |            |              |             |       |                 |   |       |   |                    |                         |                     |        |          |      |
| 6460          | 700999998             | 6410210          | 9090910000000                 | 5101030205            | 3,237.50        | к         | C 05           | 9.09.2021   | ค่ารักษา-นอก-ร | พ.รัฐ   |                              |                            |                  |            |              |             |       |                 |   |       |   |                    |                         |                     |        |          |      |
| 6461          | 700999998             | 6410210          | 90909100000000                | 5101030205            | 1,320.00        | К         | C 09           | 9.09.2021   | ค่ารักษา-นอก-ร | w.tg    |                              |                            |                  |            |              |             |       |                 |   |       |   |                    |                         |                     |        |          |      |
| 6462          | 700999998             | 6410210          | 9090910000000                 | 5101030205            | 52,689.00       | К         | C 09           | 9.09.2021   | ค่ารักษา-นอก-ร | พ.รัฐ   |                              |                            |                  |            |              |             |       |                 |   |       |   |                    |                         |                     |        |          |      |
| 6463          | 700999998             | 6410210          | 9090910000000                 | 5101030205            | 3,360.00        | к         | C 09           | 9.09.2021   | ค่ารักษา-นอก-ร | พ.รัฐ   |                              |                            |                  |            |              |             |       |                 |   |       |   |                    |                         |                     |        |          |      |
| 6464          | 700999998             | 6410210          | 90909100000000                | 5101030205            | 2,078.75        | К         | c 09           | 9.09.2021   | ค่ารักษา-นอก-ร | w.ទ័ទ្ធ |                              |                            |                  |            |              |             |       |                 |   |       |   |                    |                         |                     |        |          |      |
| 6465          | 700999998             | 6410210          | 90909100000000                | 5101030205            | 2,480.00        | K         | C 05           | 9.09.2021   | ค่ารักษา-นอก-ร | พ.รัฐ   |                              |                            |                  |            |              |             |       |                 |   |       |   |                    |                         |                     |        |          |      |
| 6466          |                       |                  |                               |                       | 55,619,066.74   |           |                |             |                |         |                              |                            |                  |            |              |             |       |                 |   |       |   |                    |                         |                     |        |          |      |
| 6467          |                       |                  |                               |                       |                 |           |                |             |                |         |                              |                            |                  |            |              |             |       |                 |   |       |   |                    |                         |                     |        |          |      |
| 6468          |                       |                  |                               |                       | 55,619,066.74   |           |                |             |                |         |                              |                            |                  |            |              |             |       |                 |   |       |   |                    |                         |                     |        |          |      |
| 6469          |                       |                  |                               |                       |                 |           |                |             |                |         |                              |                            |                  |            |              |             |       |                 |   |       |   |                    |                         |                     |        |          | _    |
| 6470          |                       |                  |                               |                       |                 |           |                |             |                |         |                              |                            |                  |            |              |             |       |                 |   |       |   |                    |                         |                     |        |          | _    |
| -             | -                     | ค่าใช้จ่ายบัน    | ส่วน ค่าใฟพีก                 | ด่าประปา              | ค่าสื่อสาร รักษ | า-นอก-รัฐ | รักษา-ใน-รั    | នៃ និក      | ษา-นอก-เอก     | รักษา-1 | ใน-เอก                       | ÷                          |                  |            | : •          |             |       |                 |   |       |   |                    | 500 (TT)                |                     |        |          | Þ    |
| wicu          | Conservation          | หรับการเข้าก็ะ ไ | unefaultern.                  |                       |                 | _         |                |             |                |         |                              |                            |                  |            |              |             |       |                 |   |       |   |                    |                         |                     | 2:42 P | — +<br>M | 96%  |
| -             |                       | RI 📻             |                               | C 🚯                   | W X             |           |                |             |                |         |                              |                            |                  |            |              |             |       |                 |   |       |   | 31°C มีแตดบา       | NAM ^ B                 | , I 🖓 👩 ENG         | 9/2/20 | 122      | Ψ.   |

| E Sector                                                                                                  |                       |            | สาโสร         | ndutni wkia i                    | Costing xis (Teweenweit | ฟนได้] - Excel |                 |              |               |           | ลงซึ่ง            | หช้าโช้ 🖽 -                              | - ø ×     |
|----------------------------------------------------------------------------------------------------|-----------------------|------------|---------------|----------------------------------|-------------------------|----------------|-----------------|--------------|---------------|-----------|-------------------|------------------------------------------|-----------|
| ไฟล์ <del>เกม้ามรา</del> มหน การไดรเหน้ากระสาม จุลด ข้อมูล กระ เม่นบน 15%                                 | 🖓 บอกฉันวาหุกเพ้      | annainatha |               |                                  |                         |                |                 |              |               |           |                   |                                          | A mar     |
| TH SarabunPSK • 16 • Å* Å* ≡ = • ♦ • •                                                                    | 🦻 ดัดข้อความ          | งริธีป     | -]            |                                  | Normal 2                | ปกติ           | uci             | 4            |               | Σ         | แลรามอังก็แม้ติ - | Ź▼ ₽                                     |           |
| <sup>101</sup> 🖉 maan ·<br>. 🖋 minimuguuu B I U · 🔯 · 🛕 · ≡ ≡ ≡ 🖽 🖽 [                                     | 🛛 แสวแมสริงัตกี้เกลวง | - \$ - 9   | 6 * 8 2       | การจัดรูปแบบ<br>สามเรียงสิต - ส่ | รัสรูปแบบ<br>ปันสาหาง - | เซลล์ตรวจ.     | เซลล์ที่มีลิงก์ | แสดงผล       | มเพก คบ รู    | dauu 🤞    | สัน -             | เรียงสำสัน สันหาแสะ<br>และกรอง - เสือก - |           |
| aliciza (5 vicial 5 melau                                                                                 | 1                     | 5 4        | hae 15        |                                  |                         | สัตส์          |                 |              | หลล์          |           | ensul             | 10                                       | ^         |
| L161 * i × ✓ &                                                                                            |                       |            |               |                                  |                         |                |                 |              |               |           |                   |                                          | ¥         |
| A                                                                                                    | В                     | C.         | D             | E                                | F                       | G              | Н               | I            | J             | К         | L.                | М                                        | N -       |
| 1                                                                                                    | คารก                  | ษาพยาบาลจ  | ายครง ศูนยคนา | 10 1003335                       | 198                     |                |                 |              |               |           |                   |                                          |           |
| 2                                                                                                    |                       | 040        | 201010100000  |                                  | 1                       | suid C.A. end  | 00000000000     |              |               |           |                   |                                          |           |
| 3 ศูนยพบทุน                                                                                               |                       | Annanaar   | งานวนบุคลาก   |                                  | E10102020E              | 5101020204     | 5101020207      | E101020208   |               |           |                   |                                          |           |
| ฯ ที่มายงานสมบลบุน<br>159 การวิชาวารเกษตร                                                                 | 700000000             | 013101113  | สู่กลางบระจา  | 3.11                             | 21 110 49               | 0.044.10       | 1 900 13        | 701.26       |               |           |                   | _                                        |           |
| 150 คำมัน 11 (Aright)<br>150 คำนั้น 2010 (2010)                                                           | 700900000             | 30         | 13            | 43                               | 654 424 75              | 280 367 00     | 58.872.02       | 21 739 05    |               |           |                   |                                          |           |
| 160 00000000000000000000000000000000000                                                                   | 700900001             | 41         | 15            | 43                               | 549,972,37              | 235 146 60     | 40 377 20       | 19.232.67    |               |           |                   |                                          |           |
| 161 001001 (001)                                                                                          | 700900002             | 41         | -             | 42                               | 731 920 93              | 213 529 70     | 47,011.27       | 24 310 22    |               |           | 1                 |                                          |           |
| 162 000000000000000000000000000000000000                                                                  | 700900006             | 43         | 2             | 45                               | 738 866 65              | 316 543 48     | 66 469 43       | 24,543.97    |               |           |                   |                                          |           |
| 163 ตบย์เทคโนโลมีสารสบเทตและการสื่อสาร (ศทส.)                                                             | 700900007             | 24         | 0             | 24                               | 422 209 51              | 180 882 00     | 37 982 53       | 14.025.13    |               |           |                   |                                          |           |
| 164 กล่าเพียนกระการเริ่มกร (กพร )                                                                         | 700900168             | 4          | 0             | 4                                | 70 368 25               | 30 147 00      | 6 330 42        | 2 337 52     |               |           |                   |                                          |           |
| 165 กลุ่มตรวจสุดขมการใน (กตน )                                                                            | 700900169             | 5          | 0             | 5                                | 77 405 08               | 33 161 70      | 6 963 46        | 2 571 27     |               |           |                   |                                          |           |
| 166 กรงประสานงานโครงการกับเนื่องมาจากพระราชดำริ (กปร.)                                                    | 700900184             | 7          | 0             | 7                                | 119 626 03              | 51 249 90      | 10 761 72       | 3 973 79     |               |           |                   |                                          |           |
| 167 สำนักนิติการและสิทธิประโยชน์ (สนก.)                                                                   | 700900185             | 6          | 0             | 6                                | 225.178.41              | 96.470.40      | 20.257.35       | 7.480.07     |               |           |                   |                                          |           |
| 168 สำนักผู้เขี้ยวขาญ (สุขข.)                                                                             | 700900186             | 2          | 0             | 2                                | 14,073.64               | 6,029.40       | 1.266.08        | 467.50       |               |           |                   |                                          |           |
| 169                                                                                                    |                       | 2,006.00   | 517.00        | 2523                             | 55,619,066.74           | 23,828,188.30  | 5,003,565.35    | 1,847,576.83 |               |           |                   |                                          |           |
| 170                                                                                                    |                       |            | -             |                                  | 55,619,066.74           | 23,828,188.30  | 5,003,565.35    | 1,847,576.83 | 86,298,397.22 |           |                   |                                          |           |
| 171                                                                                                    |                       |            |               |                                  |                         |                |                 |              |               |           |                   |                                          |           |
| 172                                                                                                    |                       |            |               |                                  |                         |                |                 |              |               |           |                   |                                          |           |
| 173                                                                                                    |                       |            |               |                                  |                         |                |                 |              | 86,298,397.22 |           |                   |                                          |           |
| 174                                                                                                    |                       |            |               |                                  |                         |                |                 |              |               |           |                   |                                          |           |
| 175                                                                                                    |                       |            |               |                                  |                         |                |                 |              |               |           |                   |                                          |           |
| 176                                                                                                    |                       |            |               |                                  |                         |                |                 |              |               |           |                   |                                          |           |
| <ul> <li>ศาสารรรมโทค ศาสอสาร ค่ารักาพยาบาล +</li> <li>เช่น ("อากรรมประชัยการสำคัด" ในท่วมใช้กน</li> </ul> |                       |            |               |                                  |                         |                | [4]             |              |               |           | 100               | (II)                                     | + 110%    |
|                                                                                                    |                       |            |               |                                  |                         |                |                 |              |               | 32*C_     | วันออสวานี้หญ่    | . 💽 💭 da ENG                             | 1:45 PM   |
|                                                                                                    |                       |            |               |                                  |                         |                |                 |              |               | 100 C 100 |                   | Contraction of the second                | 9/19/2022 |

|          | <b>5)</b> + ⊖° - ∓                         |                             |                                                                       |                    | าใช้จ่ายปันค่าน Costing.xls  โคม | ดความพร้าที่มีกั) - Excel      |                       |                         |         |          | 200               | ລະເຈົ້າໃຫ້ 🖾              | - 0        | ×      |
|----------|--------------------------------------------|-----------------------------|-----------------------------------------------------------------------|--------------------|----------------------------------|--------------------------------|-----------------------|-------------------------|---------|----------|-------------------|---------------------------|------------|--------|
| luia<br> | หน้าแรก แต่วโดรงหน้าก                      | สมาย สูตร ข้อมูล รีวิว มุมม | เอง ซีโซ่ 🖓 บอกอันว่าสุณต้อง                                          | การก่างสำห         |                                  |                                |                       |                         |         |          | ∑ narmišnih v     |                           | ۶          | Of max |
| 114      | Ele stasan ~                               |                             | <ul> <li>8% - 2% ตัดข้อสวน</li> <li>100 สายเสนต์เป็นกรรม -</li> </ul> | <u>ບ້າງຄື -</u>    | การจัดรูปแบบ จัดรูปแบบ           | Normal 4 ปกติ_ตารา<br>งไวนกลาง | งคำ ปกติ<br>โซเออัจธร | แย่<br>วร เซลล์ที่มีลิเ | n - wrm | 20 gdwuu | ✓ และ -           | 27 มีมะสำลับ ดับสาและ     |            |        |
| Ť        | 🔷 ตัวตัดรางรูปแบบ 🖉 🕺 🗹 .<br>ดสีปปอร์ด 🖸   | Hour S                      | การจัดแกว                                                             | ര് ക്ഷം ദ          | ตามต่อเมีย - เป็นการพ -          | dak                            |                       |                         | •       | vead     | 🦑 สังเ -<<br>การม | และกรอง เดือก<br>ภไซ      |            | ~      |
| C656     | * : × ✓ fr                                 | =SUM(C4:C655)               |                                                                       |                    |                                  |                                |                       |                         |         |          |                   |                           |            | ~      |
|          | А                                          | В                           | С                                                                     | D                  | E                                | F                              | G                     | н                       | I       | J        | К                 | L                         | M          |        |
| 1        |                                            | <u>ค่ารักษาจ่ายตรง99</u>    | 8-ปันส่วน (ส่วนกลาง+                                                  | <u>ภูมิภาค)</u>    |                                  |                                |                       |                         |         |          |                   |                           |            |        |
| 2        |                                            | (เบิกโด                     | เย กรมบัญชีกลาง)                                                      |                    |                                  |                                |                       |                         |         |          |                   |                           |            |        |
| 3        | บัญชีแยกประเภท                             | รหัสศูนย์ด้นทุนส่ง          | จำนวนเงิน                                                             | รหัสศูนย์ด้นทุนรับ | รหัสแหล่งของเงิน                 | ł                              |                       |                         |         |          |                   |                           |            |        |
| 646      | 5101030208                                 | 700999998                   | 21,738.95                                                             | 700900001          | 5110000                          |                                |                       |                         |         |          |                   |                           |            |        |
| 647      | 5101030208                                 | 700999998                   | 18,232.67                                                             | 700900002          | 5110000                          |                                |                       |                         |         |          |                   |                           |            |        |
| 648      | 5101030208                                 | 700999998                   | 24,310.22                                                             | 700900003          | 5110000                          |                                |                       |                         |         |          |                   |                           |            |        |
| 649      | 5101030208                                 | 700999998                   | 24,543.97                                                             | 700900006          | 5110000                          |                                |                       |                         |         |          |                   |                           |            |        |
| 650      | 5101030208                                 | 700999998                   | 14,025.13                                                             | 700900007          | 5110000                          |                                |                       |                         |         |          |                   |                           |            |        |
| 651      | 5101030208                                 | 700999998                   | 2,337.52                                                              | 700900168          | 5110000                          |                                |                       |                         |         |          |                   |                           |            |        |
| 652      | 5101030208                                 | 700999998                   | 2,571.27                                                              | 700900169          | 5110000                          |                                |                       |                         |         |          |                   |                           |            |        |
| 653      | 5101030208                                 | 700999998                   | 3,973.79                                                              | 700900184          | 5110000                          |                                |                       |                         |         |          |                   |                           |            |        |
| 654      | 5101030208                                 | 700999998                   | 7,480.07                                                              | 700900185          | 5110000                          |                                |                       |                         |         |          |                   |                           |            |        |
| 655      | 5101030208                                 | 700999998                   | 467.50                                                                | 700900186          | 5110000                          |                                |                       |                         |         |          |                   |                           |            |        |
| 656      |                                            |                             | 86,298,397.22                                                         |                    |                                  |                                |                       |                         |         |          |                   |                           |            |        |
| 657      | พัก 12                                     |                             |                                                                       |                    |                                  |                                |                       |                         |         |          |                   |                           |            |        |
| 658      |                                            |                             |                                                                       |                    |                                  |                                |                       |                         |         |          |                   |                           |            |        |
|          | ด่าไฟฟ้า ด่าน้ำประปา                       | ดำสื่อสาร ค่ารักษา 🕀        |                                                                       |                    |                                  |                                | :                     |                         |         |          |                   |                           | _          | •      |
| พร้อม    | (2) การข่ามสำหรับการเข้าถึง ไม่หร้อมใช้งาม |                             |                                                                       |                    |                                  |                                |                       |                         |         |          | <b></b>           | 1 🗉                       | 243 PM     | + 150% |
| +        |                                            | 🔛 🕐 🧐 🗵                     |                                                                       |                    |                                  |                                |                       |                         |         |          | 31°C มีแตดบางสวร  | · ^ 및 d <mark>a</mark> EN | G 8/3/2022 | Ψ.     |

## รูปแบบข้อมูลค่ารักษาพยาบาล-จ่ายตรง ที่นำเข้าโปรแกรม

4.5 ปันส่วนค่ารักษาพยาบาล ทางตรงเข้าทางอ้อม (ศูนย์ต้นทุนตั้งเบิกเอง) ส่วนกลางและภูมิภาค

- เรียกข้อมูลค่ารักษาพยาบาล (ศูนย์ต้นทุนตั้งเบิกเอง) ทั้งปีงบประมาณ โดยใช้ Transaction : KSB1 ที่เบิกในระบบ GFMIS ประกอบด้วยบัญชีแยกประเภท ดังนี้

| ค่ารักษา-นอก-รพ.รัฐ | 5101030205 |
|---------------------|------------|
| ค่ารักษา-ใน-รพ.รัฐ  | 5101030206 |
| ค่ารักษา-นอก-เอกชน  | 5101030207 |
| ค่ารักษา-ใน-เอกชน   | 5101030208 |

- ตัดรายการกลับรายการค่ารักษาพยาบาลออก (โดยตัดรายการกลับรายการทั้งด้าน Dr และ Cr)

- จัดรูปแบบข้อมูลตามวิธีคำนวณต้นทุนผลผลิตต่อหน่วย

|          | <b>5</b> × ⊘ × ∓                |                        |                        |                 |                   |                 |                    | ด่าใช้จำยบันสล                | i).xls [Timuna           | กามเข้ากำลิต้] - Eo | el              |            |          |      |         |        | 244              | องอ้าโซ้ 🖽                                |            | •          | ×    |
|----------|---------------------------------|------------------------|------------------------|-----------------|-------------------|-----------------|--------------------|-------------------------------|--------------------------|---------------------|-----------------|------------|----------|------|---------|--------|------------------|-------------------------------------------|------------|------------|------|
| โฟล์     | หน้ามรก แข                      | พรก เส้าโตรงร          | หน้ากระถาษ สูตร ข้อมูล | его цилон       | 記ば Q uenau        | ว่าสุณต้องการทำ | าสาร               |                               |                          |                     |                 |            |          |      |         |        |                  |                                           |            | A."        | ซร์  |
| 1 Pa     | 关 ศัต                           | TH Sarabur             | nPSK - 16 - A A        | = = = *         | ab ตัดข้อความ     |                 | สีปีป              | • 🙀                           | 1                        | ปกติ                | wú              | ñ          | ปานกลาง  |      | i 🖹     | ž      | แลรวมจัดโนมัติ - | Ą <b>∀</b> >                              |            |            |      |
| 31M<br>V | ะig คลสอก 🗸<br>📌 ดำคัดวางรูปแบบ | BIU                    | l •   🗄 •   🏝 • 🔺 •    | = = = =         | 主 🔄 แสานแสวจัดที่ | - Insta         | \$ ~ % * 1% 4      | การจัดรูปแบบ<br>ตามเรื่อนใช ~ | จัดรูปแบบ<br>เป็นสาราง ~ | เชลล์ดรวจ           | เซลล์ที่มีลิงก์ | แสดงผล     | การค่านว | ni - | amin au | รูปผบบ | เสม∼<br>ล้พ∽     | เพื่องลำตับ ตันหาและ<br>แสะกระง - เลือก - |            |            |      |
|          | ดสีปนอร์ด                       | 5                      | viousi 15              |                 | การจัดแนว         | 5               | สำเลข              | 6                             |                          |                     | dañ             |            |          |      | หปลล์   |        | การม             | กไหร                                      |            |            | ^    |
| H1136    | j v 1                           | ×                      | 6-                     |                 |                   |                 |                    |                               |                          |                     |                 |            |          |      |         |        |                  |                                           |            |            | v    |
|          | Α                               | В                      | с                      | D               | E                 | F               | G                  | н                             | I                        | <u> </u>            | К               | L          | м        | N    | 0       | P      | Q                | R                                         | S          |            |      |
| 1120     | 700900006                       | 6410210                | 9090910000000          | 5101030208      | 9,000.00          |                 | KL                 | 05.11.2020                    | ) ค่ารักษา               | -ใน-เอกชน           |                 |            |          |      |         |        |                  |                                           |            |            |      |
| 1121     | 700900008                       | 6410210                | 9090910000000          | 5101030208      | 10,000.00         |                 | KL                 | 15.02.2021                    | เ ค่ารักษา               | -ใน-เอกชน           |                 |            |          |      |         |        |                  |                                           |            |            |      |
| 1122     | 700900011                       | 6410210                | 9090910000000          | 5101030208      | 11,000.00         |                 | KL                 | 30.04.2021                    | เ ค่ารักษา               | -ใน-เอกชน           |                 |            |          |      |         |        |                  |                                           |            |            |      |
| 1123     | 700900011                       | 6410210                | 9090910000000          | 5101030208      | 1,133.00          |                 | KL                 | 11.01.2021                    | เ ค่ารักษา               | -ใน-เอกชน           |                 |            |          |      |         |        |                  |                                           |            |            |      |
| 1124     | 700900051                       | 6410210                | 90909540000000         | 5101030208      | 25,986.00         |                 | KL                 | 16.09.2021                    | เ ค่ารักษา               | -ใน-เอกชน           |                 |            |          |      |         |        |                  |                                           |            |            |      |
| 1125     | 700900071                       | 6410210                | 9090940000000          | 5101030208      | 11,000.00         |                 | KL                 | 04.12.2020                    | ) ค่ารักษา               | -ใน-เอกชน           |                 |            |          |      |         |        |                  |                                           |            |            |      |
| 1126     | 700900122                       | 6410210                | 9090960000000          | 5101030208      | 9,000.00          |                 | KL                 | 16.12.2020                    | ) ค่ารักษา               | -ใน-เอกชน           |                 |            |          |      |         |        |                  |                                           |            |            |      |
| 1127     | 700900125                       | 6410210                | 90909720000000         | 5101030208      | 9,000.00          |                 | KL                 | 23.03.2021                    | เ ค่ารักษา               | -ใน-เอกชน           |                 |            |          |      |         |        |                  |                                           |            |            |      |
| 1128     | 700900128                       | 6410210                | 90909220000000         | 5101030208      | 552.50            |                 | KL                 | 17.11.2020                    | ) ค่ารักษา               | -ใน-เอกชน           |                 |            |          |      |         |        |                  |                                           |            |            |      |
| 1129     | 700900133                       | 6410210                | 9090924000000          | 5101030208      | 11,000.00         |                 | KL                 | 08.06.2021                    | เ ค่ารักษา               | -ใน-เอกชน           |                 |            |          |      |         |        |                  |                                           |            |            |      |
| 1130     | 700900183                       | 6410210                | 9090910000000          | 5101030208      | 6,188.50          |                 | KL                 | 06.10.2020                    | ) ค่ารักษา               | -ใน-เอกชน           |                 |            |          |      |         |        |                  |                                           |            |            |      |
| 1131     | 700900183                       | 6410210                | 9090910000000          | 5101030208      | 374,002.00        |                 | KL                 | 18.03.2021                    | เ ค่ารักษา               | -ใน-เอกชน           |                 |            |          |      |         |        |                  |                                           |            |            |      |
| 1132     | 700900273                       | 6410210                | 90909810000000         | 5101030208      | 8.613.50          |                 | KE                 | 17.06.2021                    | เ ค่ารักษา               | -ใน-เอกชน           |                 |            |          |      |         |        |                  |                                           |            |            |      |
| 1133     |                                 |                        |                        |                 | 3,320,800,44      |                 |                    |                               |                          |                     |                 |            |          |      |         |        |                  |                                           |            |            |      |
| 1134     |                                 |                        |                        |                 | -,,               |                 |                    |                               |                          |                     |                 |            |          |      |         |        |                  |                                           |            |            |      |
| 1135     |                                 |                        |                        |                 | 3 320 800 ///     |                 |                    |                               |                          |                     |                 |            |          |      |         |        |                  |                                           |            |            |      |
| 1126     |                                 |                        |                        |                 | 5,520,000.44      |                 |                    |                               |                          |                     |                 |            |          |      |         |        |                  |                                           |            |            |      |
| 1130     |                                 |                        |                        |                 |                   |                 |                    |                               | -                        |                     |                 |            |          |      |         |        |                  |                                           |            |            |      |
| 1137     |                                 |                        |                        |                 |                   |                 |                    |                               |                          |                     |                 |            |          |      |         |        |                  |                                           |            |            |      |
| 1138     |                                 |                        |                        |                 |                   |                 |                    |                               |                          |                     |                 |            |          |      |         |        |                  |                                           |            |            |      |
| 1139     |                                 |                        |                        |                 |                   |                 |                    |                               |                          |                     |                 |            |          |      |         |        |                  |                                           |            |            | _    |
| 1140     | > ค่าใช้                        | จ่ายปืนส่วน            | ค่าประปาถูกต้อง ค่าไฟ  | ถูกต้อง ค่ารักษ | ก ค่าโทรศัพท์     | ค่าสื่อสาร      | ค่าไปรษณีย์ ค่าเล่ | รื่อมราคา ค่าน                | ไระปา ค่                 | าให่ห้า (ส          |                 | [<br>[ [ ] |          |      |         |        |                  |                                           |            | 1          | •    |
| พร้อม (  | (รู การจ่ายสำหรับการ            | หล้าก็จะ ใม่หล้อมใช้ลา | u                      |                 |                   |                 |                    |                               |                          |                     |                 |            |          |      |         |        |                  | 0 E                                       | 4          | -+         | 120% |
|          | ך µ                             |                        | I 💼 💽 🧕                | <b>VI XI</b>    |                   |                 |                    |                               |                          |                     |                 |            |          |      |         | 6 33   | *C มีแดดส่วนใหญ  | ) ^ ¶⊒ 4 <mark>8</mark> B                 | IG 8/18/20 | м<br>022 Г | 2    |

# รูปแบบข้อมูลค่ารักษาพยาบาล (ศูนย์ต้นทุนตั้งเบิกเอง) ที่นำเข้าโปรแกรม

| 8     | <b>5</b> ×∂×∓                          |                                |                          |                                           | ต่าใช้จำบรางตรง  | Costing.xls (Î | ทมตตวามเข้ากำมีตั) - | Excel                  |                                                                             |         |           |            | ละชื่อเช้าใช้         | ॼ –      | 0          | ×    |
|-------|----------------------------------------|--------------------------------|--------------------------|-------------------------------------------|------------------|----------------|----------------------|------------------------|-----------------------------------------------------------------------------|---------|-----------|------------|-----------------------|----------|------------|------|
| Tela  | หน้าแรก แทรก เข้าใ                     | ลระหน้ากระดาษ อู่ตร ข้อมูล     | भीक्ष भवतां रहत          | Q บอกฉันว่าสุธมสังงการท่างประ             |                  |                |                      | 7                      |                                                                             |         |           | the Name   |                       |          | ዱ          | att  |
| 111   | TH Sara                                | ibunPSK - 16 - A A             | · = = <b>■</b> ≫ - 89    | ตัดข้อตาม ทำใป<br>แสาแและร้อกับกลาม v S v |                  | มม จัดรูปแบบ   | ปกติ<br>เซเตต์ตรวร   | แข่<br>เชลล์ที่มีอิงก์ | ดี<br>แสดงผล                                                                | ปานกลาง | www.au_gu | <br><br>   | เชียงสำคับ            | ค้แหาและ |            |      |
| ×     | 🐳 สวสสรรษฐปะบบ – –<br>สลิปบอร์ล 🕓      | พ่อมส์                         | การจัดแนว                | 5                                         | กับคน โร         | ~ เป็นกราง ~   |                      | <i>ka</i> ń            | /                                                                           | (*      | ISING .   | / // ahu   | และกรอง ~<br>การแก้ไข | เลือก ~  |            | ~    |
| H12   | • I 🗙 🗸                                | fx .                           |                          |                                           |                  |                |                      |                        |                                                                             |         |           |            |                       |          |            | v    |
|       | A                                      | В                              | С                        | D                                         | E                | F              | G                    | Н                      | I                                                                           | J       | K         | L          | М                     | N        |            | Ê    |
| 1     |                                        | ค่ารักษาพยาบาล-                | ทางตรงเข้าทางอ้อม        |                                           |                  |                |                      |                        |                                                                             |         |           |            |                       |          |            |      |
| 2     | บัญชีแยกประเภท                         | รทัสศูนย์ต้นทุนส่ง             | จำนวนเงิน                | รหัสศูนย์ต้นทุนรับ                        | รหัสแหล่งของเงิน |                |                      |                        |                                                                             |         |           |            |                       |          |            |      |
| 3     | 5101030205                             | 700900001                      | 170.00                   | 700900001                                 | 5111000          |                |                      |                        |                                                                             |         |           |            |                       |          |            |      |
| 4     | 5101030205                             | 700900001                      | 1217.00                  | 700900001                                 | 5111000          |                |                      |                        |                                                                             |         |           |            |                       |          |            |      |
| 5     | 5101030205                             | 700900001                      | 155.00                   | 700900001                                 | 5111000          |                |                      |                        |                                                                             |         |           |            |                       |          |            |      |
| 6     | 5101030205                             | 700900001                      | 3050.00                  | 700900001                                 | 5111000          |                |                      |                        |                                                                             |         |           |            |                       |          |            |      |
| 7     | 5101030205                             | 700900001                      | 1047.50                  | 700900001                                 | 5111000          |                |                      |                        |                                                                             |         |           |            |                       |          |            |      |
| 8     | 5101030205                             | 700900001                      | 243.00                   | 700900001                                 | 5111000          |                |                      |                        |                                                                             |         |           |            |                       |          |            |      |
| 9     | 5101030205                             | 700900001                      | 10824.00                 | 700900001                                 | 5111000          |                |                      |                        |                                                                             |         |           |            |                       |          |            |      |
| 10    | 5101030205                             | 700900001                      | 330.00                   | 700900001                                 | 5111000          |                |                      |                        |                                                                             |         |           |            |                       |          |            |      |
| 11    | 5101030205                             | 700900001                      | 16263.00                 | 700900001                                 | 5111000          |                |                      |                        |                                                                             |         |           |            |                       |          |            |      |
| 12    | 5101030205                             | 700900001                      | 95.00                    | 700900001                                 | 5111000          |                |                      |                        |                                                                             |         |           |            |                       |          |            |      |
| 13    | 5101030205                             | 700900001                      | 190.00                   | 700900001                                 | 5111000          |                |                      |                        |                                                                             |         |           |            |                       |          |            |      |
| 14    | 5101030205                             | 700900001                      | 3050.00                  | 700900001                                 | 5111000          |                |                      |                        |                                                                             |         |           |            |                       |          |            |      |
| 15    | 5101030205                             | 700900001                      | 125.00                   | 700900001                                 | 5111000          |                |                      |                        |                                                                             |         |           |            |                       |          |            |      |
| 16    | 5101030205                             | 700900001                      | 615.00                   | 700900001                                 | 5111000          |                |                      |                        |                                                                             |         |           |            |                       |          |            |      |
| 4     | > ค่ารักษา ค่าให                       | <br>ฟฟ้า   ค่าประปา   ค่าโทรศั | โพที ค่าสื่อสาร ค่าไปรษะ | นียี ค่าเสื่อมราคา 🤆                      | Ð                |                |                      |                        | </th <th></th> <th></th> <th></th> <th></th> <th></th> <th></th> <th>Þ</th> |         |           |            |                       |          |            | Þ    |
| พร้อม | 🤆 จากระโทยส่างหรือการเข้าก็จะ ใน่หรือม | kinu 🦳 🦳 🦰                     |                          |                                           |                  |                |                      |                        |                                                                             |         |           |            |                       |          | +<br>27 PM | 150% |
|       |                                        | • 🔤 🙂 🧐                        |                          |                                           |                  |                |                      |                        |                                                                             |         |           | - 34°C MIM | a mining ~ 1=         | 7/1      | 9/2022     | ~    |

4.6 ปันส่วนค่าสาธารณูปโภค ทางตรงเข้าทางอ้อม ส่วนกลางและภูมิภาค (ยกเว้น ค่าไฟฟ้าและค่าน้ำประปา ศูนย์ต้นทุน 0700900001 ค่าสื่อสารฯ ศูนย์ต้นทุน 0700900007 )

- เรียกข้อมูลค่าสาธารณูปโภค ทั้งปีงบประมาณ โดยใช้ Transaction : KSB1 เรียกรายงานการเบิกจ่าย ค่าสาธารณูปโภคจากระบบ GFMIS ประกอบด้วยบัญชีแยกประเภท ดังนี้

| ค่าไฟฟ้า    | 5104020101 |
|-------------|------------|
| ค่าน้ำประปา | 5104020103 |
| ค่าโทรศัพท์ | 5104020105 |
| ค่าสื่อสารฯ | 5104020106 |
| ค่าไปรษณีย์ | 5104020107 |

- ตัดรายการปรับปรุงค่าสาธารณูปโภค ค้างจ่าย ณ วันสิ้นปีงบประมาณ รายการกลับรายการปรับปรุง
 ค่าสาธารณูปโภค ค้างจ่าย ณ วันต้นปีงบประมาณ

- ตัดรายการกลับรายการค่าสื่อสารฯ ออก (โดยตัดรายการกลับรายการทั้งด้าน Dr และ Cr)

- จัดรูปแบบข้อมูลตามวิธีคำนวณต้นทุนผลผลิตต่อหน่วย

|              | 5 · c · •                    |                       |                                          |                 |                      |                  |            | ค่าใช้จ่ายปันสาน).xis (โทย                         | ลดวามเข้ากันได้] - Ex | :el             |        |           |   |           |                           | ลงชื่อเข้าใช้        | ▥ -                            | σ×                 |
|--------------|------------------------------|-----------------------|------------------------------------------|-----------------|----------------------|------------------|------------|----------------------------------------------------|-----------------------|-----------------|--------|-----------|---|-----------|---------------------------|----------------------|--------------------------------|--------------------|
| Tertai       | หน้าแรก แห                   | หก เจ้าโดร            | เหน้ากระดาษ สูตร ข้อมูล ริวิว            | ท่ากษ 28        | 🖓 บอกฉันว่าคุณต้องกา | พากอะ <b>โ</b> ช |            |                                                    |                       |                 |        |           |   |           |                           |                      |                                | St mae             |
| Ê            | 关 ตัด<br>FD ตัดสาก           | TH Sarabu             | mPSK ∗ 16 ∗ A* A* = =                    | - % - B         | ທັດບັນດວາມ           | งริลีป           | *          | R 📝                                                | ปกติ                  | цú              | ดี     | ปานกลาง   |   | 2         | ∑ แลรวมอัตร์เ<br>⊒ เสีย × | uia - Ar             | 2                              |                    |
| 31H<br>      | 📌 ด้าค้ดวางรูปแบบ            | BI                    | u ~   ⊞ ~   <u>\$</u> ~ <u>▲</u> ~   ≡ ≡ |                 | มสานและจัดกึ่งกลาง ~ | \$ ~ % *         | °00 .00    | การจัดรูปแบบ จัดรูปแบบ<br>ตามพ่อเมีย ~ เป็นตาราง ~ | เชลล์ดรวจ             | เซลล์ที่มีลิงก์ | แสดงผล | การค่านวณ |   | ສດ ລິຖາກກ | 📌 ล้าง -                  | เพียงลำตั<br>และกระง | ง ด้มหาและ<br>∨ เลือก ∨        |                    |
|              | สมบอร์ด                      | a.                    | vioual rs                                | การจัดสนว       | 0                    | สำเลข            | r,         |                                                    |                       | elañ            |        |           |   | หรอด์     |                           | การแก้ไข             |                                | ^                  |
| K3117        | •                            | ×                     | £                                        |                 | -                    | -                |            |                                                    |                       |                 | 14     |           |   |           |                           |                      |                                | ·                  |
| 2902         | A 700000270                  | 6411240               | 0700984000002                            | D<br>5104020101 | 1 776 65             | PDR 8/00D k      | G          | 07.04.2021                                         | เ<br>ต่าไฟฟ้า         | J               | ĸ      | L         | M | N         | 0                         | P                    | Q                              | ĸ                  |
| 2902         | 700000279                    | 6411240               | 07009840000992                           | 5104020101      | 2 /10 50             | RDR 8400D k      | (C         | 18.05.2021                                         | ต่าไฟฟ้า              |                 |        |           |   |           |                           |                      |                                |                    |
| 2003         | 700000279                    | 6411240               | 07009040010992                           | 5104020101      | 2,417.07             |                  | (C         | 24.05.2021                                         | ด่าไฟฟ้า              |                 |        |           |   |           |                           |                      |                                |                    |
| 2005         | 700000279                    | 6411240               | 07009040010992                           | 5104020101      | 3,505.50             |                  | (C         | 24.05.2021                                         | ด่าไฟฟ้า              |                 |        |           |   |           |                           |                      |                                |                    |
| 2906         | 700000279                    | 6411240               | 07009840000992                           | 5104020101      | 5 067 71             | RDR 9/00P P      | (C         | 03.09.2021                                         | ต่าไฟฟ้า              |                 |        |           |   |           |                           |                      |                                |                    |
| 2907         | 700900279                    | 6411240               | 070098400P0992                           | 5104020101      | 3 002 33             | RPR 8400P        | (C         | 22.09.2021                                         | ค่าไฟฟ้า              |                 |        |           |   |           |                           |                      |                                |                    |
| 2009         | 700000279                    | 6411240               | 07009040000002                           | 5104020101      | 3,902.55             |                  | (C         | 06.00.2021                                         | ต่อไฟฟ้อ              |                 |        |           |   |           |                           |                      |                                |                    |
| 2908         | 700900279                    | 6411240               | 070098400F0992                           | 5104020101      | 3,042.00             | PDP 01000 k      | (C         | 10.01.2021                                         | ก่อไฟฟ้อ              |                 |        |           |   |           |                           |                      |                                |                    |
| 2909         | 700900280                    | 6411240               | 070099100F0992                           | 5104020101      | 4,492.17             | BDD 0100D H      | (C         | 19.01.2021                                         | ก่อไฟฟ้อ              |                 |        |           |   |           |                           |                      |                                |                    |
| 2910         | 700900280                    | 6411240               | 070099100P0992                           | 5104020101      | 4,001.07             | BPR 9100P P      | (C         | 10.02.2021                                         | ก่อไฟฟ้อ              |                 |        |           |   |           |                           |                      |                                |                    |
| 2911         | 700900280                    | 6411240               | 070099100P0992                           | 5104020101      | 5,500.00             | DPR 9100PP       | (C         | 09.03.2021                                         | ปะโมเพิ่ม             |                 |        |           |   |           |                           |                      |                                |                    |
| 2912         | 700900280                    | 6411240               | 070099100P0992                           | 5104020101      | 6,415.52             | BPR 9100P K      | кс<br>(С   | 08.04.2021                                         | PT10991               |                 |        |           |   |           |                           |                      |                                |                    |
| 2913         | 700900280                    | 6411240               | 070099100P0992                           | 5104020101      | 4,787.20             | BPR 9100P K      | ic<br>ic   | 02.06.2021                                         | PT10991               |                 |        |           |   |           |                           |                      |                                |                    |
| 2914         | 700900280                    | 6411240               | 070099100P0992                           | 5104020101      | 4,106.41             | BPR 9100P K      | ic<br>ic   | 10.06.2021                                         | PT10991               |                 |        |           |   |           |                           |                      |                                |                    |
| 2915         | 700900280                    | 6411240               | 0/0099100P0992                           | 5104020101      | 5,077.67             | BPR 9100P K      | (C         | 15.07.2021                                         | คาเพพา                |                 |        |           |   |           |                           |                      |                                |                    |
| 2916         | 700900280                    | 6411240               | 070099100P0992                           | 5104020101      | 4,683.07             | BPR 9100P K      | (C         | 04.08.2021                                         | คาเพพา                |                 |        |           |   |           |                           |                      |                                |                    |
| 2917         | 700900280                    | 6411240               | 070099100P0992                           | 5104020101      | 4,634.46             | BPR 9100P K      | (C         | 09.09.2021                                         | คาเพพา                |                 |        |           |   |           |                           |                      |                                |                    |
| 2918         |                              |                       |                                          |                 | 83,481,791.20        |                  |            |                                                    |                       |                 |        |           |   |           |                           |                      |                                |                    |
| 2919         |                              |                       |                                          |                 |                      |                  |            |                                                    |                       |                 |        |           |   |           |                           |                      |                                |                    |
| 2920<br>2921 |                              |                       |                                          |                 | 83.481.791.20        |                  |            | 74,553,379.24                                      |                       | 2,628,286.75    |        |           |   |           |                           |                      |                                |                    |
| 2922         |                              |                       |                                          |                 | 104177120            |                  |            |                                                    |                       | 77.181.665.99   |        |           |   |           |                           |                      |                                |                    |
| -            | > ดำใช้จ                     | จ่ายบันส่วน           | ค่าประปาถูกต้อง ค่าไฟถูกต้อง             | ดำรักษา ดำโทช   | รศัพท์ ค่าสื่อสาร    | ด่าไปรษณีย์      | ด่าเสื่อมร | <del>ภคา</del> ยกเล็ก ยะ                           | าเล็ก1 🕀              | : .,            | 1      |           |   |           |                           |                      |                                |                    |
| พร้อม (      | 3 <b>ว</b> การจำแล่าหรับการเ | เข้าก็จะ ไม่หล้อมใช้เ | 714                                      |                 |                      |                  |            |                                                    |                       |                 |        |           |   |           |                           |                      |                                | + 120%             |
|              | ¢ ≣                          | <u> </u>              | ) 🖻 💽 🔕 💻                                | ×               |                      |                  |            |                                                    |                       |                 |        |           |   | -         | 28°C มีและส               | รวมใหญ่ ^ 1          | ਦਾ d <mark>∎</mark> ENG 1<br>% | 29 PM<br>12/2022 🖓 |

| 8        | •ງ ເ ⊖ີ ເ ະ<br>ໜ້ອຍກາ                                                                             | อะแม้วารรอบ สอะ อันเร                            | . 85 mm 182 C                   |                                             | ต่าใช้จ่ามหางกระ Cr                   | osting.xls (โดนตดวา              | มเข้ากำมีตั) - Excel |                               |                 |     |       |                                      | ลงชื่องข้าใช้                                             | m –             | 0 × |    |
|----------|---------------------------------------------------------------------------------------------------|--------------------------------------------------|---------------------------------|---------------------------------------------|---------------------------------------|----------------------------------|----------------------|-------------------------------|-----------------|-----|-------|--------------------------------------|-----------------------------------------------------------|-----------------|-----|----|
| 11<br>11 | <ul> <li>み้ คัค</li> <li>☐ ที่คลอก ∨</li> <li>4 ทั้งคัดภาษฐปแบบ</li> <li>คลับบอร์ล เรื</li> </ul> | bunPSK 16 → A A<br>U ~   ⊞ ~   △ ~ ▲ ~<br>visuař |                                 | ข้อตาม<br>ข้อตาม<br>านและจัดกังกลาง - 5 - % | • • • • • • • • • • • • • • • • • • • | มักติ<br>พัญประบบ<br>เป็นสาราง - | แข่<br>ส์ตรวจ เชลล์า | ดี<br>วีมีลิงก์ ในสดงม<br>แต่ | ปานก<br>ผล การศ | ลาง | หระชุ | ∑ แลรามเจ้ต์แ<br>↓ เส้ม ~<br>∮ ตัพ ~ | มัติ ~ Arr<br>พัธงล่าดับ ต้อ<br>แสอารอง ~ เสื<br>การแก้ไข | о<br>зашти<br>т | A   | ~  |
| D7       | • E X V                                                                                           | <i>f</i> ∗ 700900002                             | -                               | _                                           | _                                     | _                                |                      |                               | -               |     |       |                                      |                                                           | 1               |     | ~  |
|          | A                                                                                                 | B                                                | C                               | D                                           | E                                     | F                                | G                    | н                             | I               | J   | K     | L                                    | M                                                         | N               | _   | Ê  |
| 1        |                                                                                                   | คาเพพา-ทาง                                       | ดรงเขาทางออม                    |                                             |                                       |                                  |                      |                               |                 |     |       |                                      |                                                           |                 |     |    |
| 2        | บัญชีแยกประเภท                                                                                    | รทัสศูนย์ต้นทุนส่ง                               | จำนวนเงิน                       | รหัสศูนย์ต้นทุนรับ                          | รหัสแหล่งของเงิน                      |                                  |                      |                               |                 |     |       |                                      |                                                           |                 |     |    |
| 3        | 5104020101                                                                                        | 700900000                                        | 2,961,445.20                    | 700900000                                   | 5120000                               |                                  |                      |                               |                 |     |       |                                      |                                                           |                 |     |    |
| 4        | 5104020101                                                                                        | 700900002                                        | 9,748.95                        | 700900002                                   | 5111000                               |                                  |                      |                               |                 |     |       |                                      |                                                           |                 |     |    |
| 5        | 5104020101                                                                                        | 700900002                                        | 8,659.17                        | 700900002                                   | 5111000                               |                                  |                      |                               |                 |     |       |                                      |                                                           |                 |     |    |
| 6        | 5104020101                                                                                        | 700900002                                        | 8,741.94                        | 700900002                                   | 5111000                               |                                  |                      |                               |                 |     |       |                                      |                                                           |                 |     |    |
| 7        | 5104020101                                                                                        | 700900002                                        | 8,130.38                        | 700900002                                   | 5111000                               |                                  |                      |                               |                 |     |       |                                      |                                                           |                 |     |    |
| 8        | 5104020101                                                                                        | 700900002                                        | 8,668.16                        | 700900002                                   | 5111000                               |                                  |                      |                               |                 |     |       |                                      |                                                           |                 |     |    |
| 9        | 5104020101                                                                                        | 700900002                                        | 12,723.92                       | 700900002                                   | 5111000                               |                                  |                      |                               |                 |     |       |                                      |                                                           |                 |     |    |
| 10       | 5104020101                                                                                        | 700900002                                        | 9,755.17                        | 700900002                                   | 5111000                               |                                  |                      |                               |                 |     |       |                                      |                                                           |                 |     |    |
| 11       | 5104020101                                                                                        | 700900002                                        | 12,098.19                       | 700900002                                   | 5111000                               |                                  |                      |                               |                 |     |       |                                      |                                                           |                 |     |    |
| 12       | 5104020101                                                                                        | 700900002                                        | 8,992.43                        | 700900002                                   | 5111000                               |                                  |                      |                               |                 |     |       |                                      |                                                           |                 |     |    |
| 13       | 5104020101                                                                                        | 700900002                                        | 7,544.60                        | 700900002                                   | 5111000                               |                                  |                      |                               |                 |     |       |                                      |                                                           |                 |     |    |
| 14       | 5104020101                                                                                        | 700900002                                        | 9,686.67                        | 700900002                                   | 5111000                               |                                  |                      |                               |                 |     |       |                                      |                                                           |                 |     |    |
| 15       | 5104020101                                                                                        | 700900002                                        | 10,371.76                       | 700900002                                   | 5111000                               |                                  |                      |                               |                 |     |       |                                      |                                                           |                 |     |    |
| 16       | 5104020101                                                                                        | 700900005                                        | 64,243.36                       | 700900005                                   | 5111000                               |                                  |                      |                               |                 |     |       |                                      |                                                           |                 |     |    |
| 4        | ด่ารักษา ด่าไร                                                                                    | ฟฟ้า ค่าประปา ค่าโทรศั                           | ทพท์   ค่าสื่อสาร   ค่าไปรษณีย์ | ด่าเสื่อมราคา ( +)                          |                                       |                                  |                      | :                             |                 |     |       |                                      |                                                           |                 | Þ   | Ť  |
| งหรือม   | O Et -                                                                                            | idnu 🔿 👩 👩                                       | w= x=                           |                                             |                                       |                                  |                      |                               |                 |     |       | 📑 34°C ມີເມສd                        | - 🖽 🗉                                                     | ENG 3:28        | PM  | 75 |

### รูปแบบข้อมูลค่าไฟฟ้า(ศูนย์ต้นทุนตั้งเบิกเอง) ที่นำเข้าโปรแกรม

4.7 ปันส่วนค่าเสื่อมราคา-อาคาร ทางตรงเข้าทางอ้อม - ส่วนกลางและภูมิภาค

- เรียกข้อมูลค่าเสื่อมราคา-อาคาร ทั้งปีงบประมาณ โดยใช้ Transaction : KSB1 เรียกรายงานการ เบิกจ่ายค่าเสื่อมราคา-อาคาร จากระบบ GFMIS ประกอบด้วยบัญชีแยกประเภท ดังนี้

| ค่าเสื่อมราคา-อาคาร         | 5105010101 |
|-----------------------------|------------|
| ค่าเสื่อมราคา-อาคารสำนักงาน | 5105010103 |
| ค่าเสื่อมราคา-อาคารอื่น     | 5105010105 |
| ค่าเสื่อมราคา-อาคาร         | 5105010157 |
| ค่าเสื่อมราคา-อาคารไม่ระบุ  | 5105010194 |

- ตัดรายการกลับรายการค่าเสื่อมราคา-อาคาร ออก (โดยตัดรายการกลับรายการทั้งด้าน Dr และ Cr)
- จัดรูปแบบข้อมูลตามวิธีคำนวณต้นทุนผลผลิตต่อหน่วย

| ⊟     | •<br>• ⊳ • •      |                         |                            |                       |                           |                      |                  | ค่าใช้จ่ายปันสาย).x                     | ls [Tinwaa          | เวามเข้ากำลิศ์] - Ex | el             |          |          |     |            |                      | ลงชื่อเข้าใช้ 🛛                  | 9 – C         | σ                | ×      |
|-------|-------------------|-------------------------|----------------------------|-----------------------|---------------------------|----------------------|------------------|-----------------------------------------|---------------------|----------------------|----------------|----------|----------|-----|------------|----------------------|----------------------------------|---------------|------------------|--------|
| ીમાંગ | หน้าแรก แห        | รก เจ้าโครเหน้          | ากระดาษ สูยร ซ้อมูล        | си п'яты <sub>С</sub> | ถึง 🖓 บอกฉันว่าตุกษ์      | <i>โองการ</i> ทำอะให |                  |                                         |                     |                      |                |          |          |     |            |                      |                                  |               | я                | แซร์   |
| ĥ     | X nin             | TH SarabunP             | SK • 16 • A A              | = = = *               | 2 <sup>b</sup> ตัดข้อความ | งไว้ใน               | •                | <b>1</b>                                | 1                   | ปกติ                 | шti            | ñ        | ปานกลาง  | · • | 🔭 🚺        | ∑ แลงรามอัตโกเม้จั   | 2 🛉                              | D             |                  |        |
| 3N    | 🞺 ดังตัดวางรูปแบบ | в <i>I</i> <u>U</u>     | -   🗄 -   🏝 - 🔺 -          |                       | 🗄 แสวนและจัดกึ่งกลาง      | - \$ -               | % * 50 50        | การจัดรูปผบบ จัด<br>ตามเพื่อเมีย - เป็น | งรูปแบบ<br>เหาราง ~ | เซลล์ตรวจ            | เซลล์ที่มีลิงเ | 1 แสดงผล | การคำนวณ | ±   | ลม อิกุศภภ | 💓 1000 °<br>🛷 สัวง ~ | เจียงสำคับ คัฒ<br>และกรอง ~ เสีย | knaat<br>an ~ |                  |        |
|       | สลับบอร์ด         | 2                       | viouri 15                  | <i>n</i> 1            | รจัดแนว                   | 6                    | nhane G          |                                         |                     |                      | dañ            |          |          |     | เปลล์      |                      | การแก้ไข                         |               |                  | ^      |
| K224  | 4 - 1             | $\times \checkmark f_x$ |                            |                       |                           |                      |                  |                                         |                     |                      |                |          |          |     |            |                      |                                  |               |                  | ~      |
|       | A                 | В                       | С                          | D                     | E                         | F                    | G                | Н                                       |                     | I                    | J              | К        | L        | M   | N          | 0                    | Р                                | Q             | -                | 1-     |
| 5714  | 700900278         | 6311320                 | 070098400O1073             | 5105010105            | 725.3                     |                      | AF               | 31.01.202                               | 1 ค่าเสีย           | อม-อาคารอี่า         | 1              |          |          |     |            |                      |                                  |               |                  |        |
| 5715  | 700900278         | 6311320                 | 070098400O1073             | 5105010105            | 655.11                    |                      | AF               | 28.02.202                               | 1 ค่าเสี            | อม-อาคารอื่า         | 1              |          |          |     |            |                      |                                  |               |                  |        |
| 5716  | 700900278         | 6311320                 | 070098400O1073             | 5105010105            | 725.31                    |                      | AF               | 31.03.202                               | 1 ค่าเสี่           | อม-อาคารอื่า         | 1              |          |          |     |            |                      |                                  |               |                  |        |
| 5717  | 700900278         | 6311320                 | 07009840001073             | 5105010105            | 701.9                     |                      | AF               | 30.04.202                               | 1 ค่าเสี่           | อม-อาคารอื่า         | 1              |          |          |     |            |                      |                                  |               |                  |        |
| 5718  | 700900278         | 6311320                 | 07009840001073             | 5105010105            | 725.31                    |                      | AF               | 31.05.202                               | 1 ค่าเสี่           | อม-อาคารอื่า         | 1              |          |          |     |            |                      |                                  |               |                  |        |
| 5719  | 700900278         | 6311320                 | 070098400O1073             | 5105010105            | 701.9                     |                      | AF               | 30.06.202                               | 1 ค่าเสี่           | อม-อาคารอื่า         | 1              |          |          |     |            |                      |                                  |               |                  |        |
| 5720  | 700900278         | 6311320                 | 070098400O1073             | 5105010105            | 725.31                    |                      | AF               | 31.07.202                               | 1 ค่าเสี่           | อม-อาคารอื่า         | I.             |          |          |     |            |                      |                                  |               |                  |        |
| 5721  | 700900278         | 6311320                 | 07009840001073             | 5105010105            | 725.3                     |                      | AF               | 31.08.202                               | 1 ค่าเสี่           | อม-อาคารอื่า         | 1              |          |          |     |            |                      |                                  |               |                  |        |
| 5722  | 700900278         | 6311320                 | 07009840001073             | 5105010105            | 701.91                    |                      | AF               | 30.09.202                               | 1 ค่าเสี่           | อม-อาคารอื่า         | 1              |          |          |     |            |                      |                                  |               |                  |        |
| 5723  |                   |                         |                            |                       | 22,850,116.98             |                      |                  |                                         |                     |                      |                |          |          |     |            |                      |                                  |               |                  |        |
| 5724  |                   |                         |                            |                       | 22,850,116.98             |                      |                  |                                         |                     |                      |                |          |          |     |            |                      |                                  |               |                  |        |
| 5725  |                   |                         |                            |                       |                           |                      |                  |                                         |                     |                      |                |          |          |     |            |                      |                                  |               |                  |        |
| 5726  |                   |                         |                            |                       | 61,209,495.68             |                      |                  |                                         |                     |                      |                |          |          |     |            |                      |                                  |               |                  |        |
| 5727  |                   |                         |                            |                       |                           |                      |                  |                                         |                     |                      |                |          |          |     |            |                      |                                  |               |                  |        |
| 5728  |                   |                         |                            |                       |                           |                      |                  |                                         |                     |                      |                |          |          |     |            |                      |                                  |               |                  |        |
| 5729  |                   |                         |                            |                       | 61,209,495.69             |                      |                  |                                         |                     |                      |                |          |          |     |            |                      |                                  |               |                  |        |
| 5730  |                   |                         |                            |                       |                           |                      |                  |                                         |                     |                      |                |          |          |     |            |                      |                                  |               |                  |        |
| 5731  |                   |                         |                            |                       |                           |                      |                  |                                         |                     |                      |                |          |          |     |            |                      |                                  |               |                  |        |
| 5732  |                   |                         |                            |                       |                           |                      |                  |                                         |                     |                      |                |          |          |     |            |                      |                                  |               |                  |        |
| -     | ) ต่าใช้ร         | ่ายสีมสาม               | ດ່າງໄຮະນຸໂລດດດ້ວງ ດ່າງໃຫ່ດ | ດຈັດງ ດ່າໂດນງ         | ด่าโทรสัพท์ ด่าสื่อง      | the dollar           | าษณีก่ ค่าเสื่อม | ເວຍວ ແດເລັດ                             | tiout               | fot (A)              |                | [4]      |          |     |            |                      |                                  |               | _                | -      |
| พร้อม | Conscionariana    | ข้าก็จะ ใม่หล้อมใช้งาน  | nana ginan Pring           | WILLING T             | H INC.                    | ALC: WILLS           | H ILIEL          | Driteri                                 | una                 |                      |                | 1        |          |     |            | III                  | H -                              |               | +                | 130%   |
|       | ¢ ≣               | <b>.</b>                | 💼 💽 🔕                      | 🚾 🗶                   |                           |                      |                  |                                         |                     |                      |                |          |          |     | C          | 33°C มีแคดสาร        | մուս ^ 🖫 🕯                       | ENG 8/1       | 87 PM<br>18/2022 | $\Box$ |

|     | ິ               | 1 4       |                | a         | ົ້       | <u>γ</u> . |               |  |
|-----|-----------------|-----------|----------------|-----------|----------|------------|---------------|--|
| ~ 0 | แจนจะกักจะก     | 6012001   | 2000 000       | ລຸດຮູ ທີ  | ຈັດເຄັ   | با ہ ا د   | 2110591       |  |
| 211 | հել լ լ անթյուն | MITEUNT   | 2 1991 1-91 19 | וער גוויי | 11 16 11 |            | 3 2 2 1 3 2 1 |  |
| 00  | 0000000000      | 111001004 |                | 1 1 0 1   | 100      | 100        | 0 001 1 0 04  |  |
| 91  | 91              |           |                |           |          |            |               |  |

| 8               | •5 • c <sup>3</sup> • ≠                                     |                                                                           |                                                                      |                                                    | ท่าใช้จำเหางทรง Costing x                                         | is (โทมตตวามเข้ากำได้ | ] - Excel                       |              |                     |   |                    | ลงชื่อ                                               | หล้าใช้ 🖸 י                                        | - •     | ×    |
|-----------------|-------------------------------------------------------------|---------------------------------------------------------------------------|----------------------------------------------------------------------|----------------------------------------------------|-------------------------------------------------------------------|-----------------------|---------------------------------|--------------|---------------------|---|--------------------|------------------------------------------------------|----------------------------------------------------|---------|------|
| 314<br>214<br>2 | พัฒระคา ั<br># ค่องอก ั<br>≪ ทำตัดการรูปแบบ<br>สมันเขาโด โ⊆ | sannurscene ans coup<br>s → 11 → A* A*<br>U →   ⊞ →   △ → A →<br>stousf © | v 8/5 value FF<br>naia 35 v 6 🔜 = =<br>nau 🗒 登 至 目 = = =<br>cuanăren | รอดกาม<br>รอดกาม<br>มมสะจัดที่งกลาง ~<br>52 ตัวเลข | *<br>ระชาติ 4950<br>การจัดรูปแบบ จัดรูปเ<br>คามสังเมื่อ * เป็นตาร | ปกติ<br>มา<br>มา      | นย์<br>เซลล์ที่มีลิงก์<br>ศัตร์ | ดี<br>แสดงผล | ปานกลาง<br>การคำนวณ |   | ลบ รูปแบบ<br>เซลล์ | ∑ เดรามวัตโนปติ →<br>↓ เดิม →<br>∮ สัพ → เ<br>การแก้ | Aั⊽ Ω<br>Zั⊽ ผู้เลขานสะ<br>และกรอง × เมือก ×<br>In | *       | ~    |
| I14             | • E X V                                                     | fe                                                                        |                                                                      |                                                    |                                                                   |                       |                                 |              |                     |   |                    |                                                      |                                                    |         | ¥    |
|                 | A                                                           | B                                                                         | C                                                                    | D                                                  | E                                                                 | F                     | G                               | н            | I                   | J | K                  | L                                                    | M                                                  | N       | -Ê   |
| 1               |                                                             | <u>ค่าเส</u> ร                                                            | อมราคา-ทางตรงเข้าเ                                                   | <u>ทางอ้อม</u>                                     |                                                                   |                       |                                 |              |                     |   |                    |                                                      |                                                    |         |      |
| 2               | บัญชีแยกประเภท                                              | รทัสศูนย์ต้นทุนส่ง                                                        | จำนวนเงิน                                                            | รหัสศูนย์ต้นทุนรับ                                 | รทัสแหล่งของเงิน                                                  |                       |                                 |              |                     |   |                    |                                                      |                                                    |         |      |
| 3               | 5105010101                                                  | 700900001                                                                 | 9,414.84                                                             | 700900001                                          | 5120000                                                           |                       |                                 |              |                     |   |                    |                                                      |                                                    |         |      |
| 4               | 5105010101                                                  | 700900001                                                                 | 9,111.13                                                             | 700900001                                          | 5120000                                                           |                       |                                 |              |                     |   |                    |                                                      |                                                    |         |      |
| 5               | 5105010101                                                  | 700900001                                                                 | 9,414.83                                                             | 700900001                                          | 5120000                                                           |                       |                                 |              |                     |   |                    |                                                      |                                                    |         |      |
| 6               | 5105010101                                                  | 700900001                                                                 | 4,858.27                                                             | 700900001                                          | 5120000                                                           |                       |                                 |              |                     |   |                    |                                                      |                                                    |         |      |
| 7               | 5105010101                                                  | 700900008                                                                 | 1,606.70                                                             | 700900008                                          | 5120000                                                           |                       |                                 |              |                     |   |                    |                                                      |                                                    |         |      |
| 8               | 5105010101                                                  | 700900008                                                                 | 1,554.87                                                             | 700900008                                          | 5120000                                                           |                       |                                 |              |                     |   |                    |                                                      |                                                    |         |      |
| 9               | 5105010101                                                  | 700900008                                                                 | 1,605.70                                                             | 700900008                                          | 5120000                                                           |                       |                                 |              |                     |   |                    |                                                      |                                                    |         |      |
| 10              | 5105010101                                                  | 700900018                                                                 | 8,646.95                                                             | 700900018                                          | 5111000                                                           |                       |                                 |              |                     |   |                    |                                                      |                                                    |         |      |
| 11              | 5105010101                                                  | 700900018                                                                 | 4,250.42                                                             | 700900018                                          | 5111000                                                           |                       |                                 |              |                     |   |                    |                                                      |                                                    |         |      |
| 12              | 5105010101                                                  | 700900018                                                                 | 8,368.01                                                             | 700900018                                          | 5111000                                                           |                       |                                 |              |                     |   |                    |                                                      |                                                    |         |      |
| 13              | 5105010101                                                  | 700900018                                                                 | 4,113.32                                                             | 700900018                                          | 5111000                                                           |                       |                                 |              |                     |   |                    |                                                      |                                                    |         |      |
| 14              | 5105010101                                                  | 700900018                                                                 | 8,646.95                                                             | 700900018                                          | 5111000                                                           |                       |                                 |              |                     |   |                    |                                                      |                                                    |         |      |
| 15              | 5105010101                                                  | 700900018                                                                 | 4,250.42                                                             | 700900018                                          | 5111000                                                           |                       |                                 |              |                     |   |                    |                                                      |                                                    |         |      |
| 16              | 5105010101                                                  | 700900018                                                                 | 8,646.95                                                             | 700900018                                          | 5111000                                                           |                       |                                 |              |                     |   |                    |                                                      |                                                    |         |      |
| 4               | ด่ารักษา ด่าไร                                              | <br>ฟฟฟิา   ค่าประปา   ค่าโทรศัพท                                         | ท์   ค่าสื่อสาร   ค่าใปรษณีบี                                        | ค่าเสื่อมราคา 🕀                                    |                                                                   |                       |                                 | •            |                     |   |                    |                                                      |                                                    |         | Þ    |
| wizu            | O Et _                                                      | kinu 🤿 👩 👧                                                                | <b>V V</b>                                                           |                                                    |                                                                   |                       |                                 |              |                     |   |                    | 34°C มีเหตุสามใหญ่                                   | ~ 10 de ENG                                        | 3:30 PM | 150% |

<u>หมายเหตุ</u> ค่าใช้จ่ายปันส่วน + ค่าใช้จ่ายปันส่วนทางตรงเข้าทางอ้อม <u>บวก หัก</u> รายการปรับปรุงบัญชีค่าใช้จ่าย ค้างจ่าย ณ วันสิ้นปีงบประมาณ รายการกลับรายการปรับปรุงค่าใช้จ่ายค้างจ่าย ณ วันต้นปีงบประมาณ ต้องตรง กับงบทดลอง

### บทที่ 4

# การนำข้อมูลเข้าโปรแกรม CGD\_Costing และจัดทำหนังสือแจ้งเวียนหน่วยงาน ขั้นตอนที่ 1 การนำเข้าข้อมูลโปรแกรม CGD\_Costing

 1.1 นำข้อมูลข้างต้นที่เตรียมไว้ตามรูปแบบที่กรมบัญชีกลางกำหนด เข้าประมวลผลในโปรแกรม CGD\_Costing ตามคู่มือการคำนวณต้นทุนกิจกรรมย่อยและผลผลิตย่อย โดยใช้โปรแกรม CGD\_Costing V.2555 ของกรมบัญชีกลาง

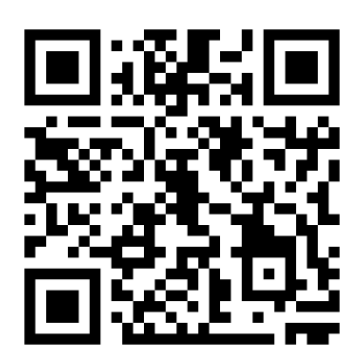

QR Code คู่มือโปรแกรม CGD\_Costing V.2555

้<u>หมายเหตุ</u> การนำข้อมูลเข้าโปรแกรม CGD\_Costing เริ่มปฏิบัติตามขั้นตอนที่ 6 ของคู่มือ

1.2 เปิดโปรแกรม CGD\_Costing

- Click "ล้างข้อมูล" เพื่อล้างข้อมูลเก่าที่ค้างอยู่ออกก่อนและเป็นการเตรียมนำเข้าข้อมูลใหม่

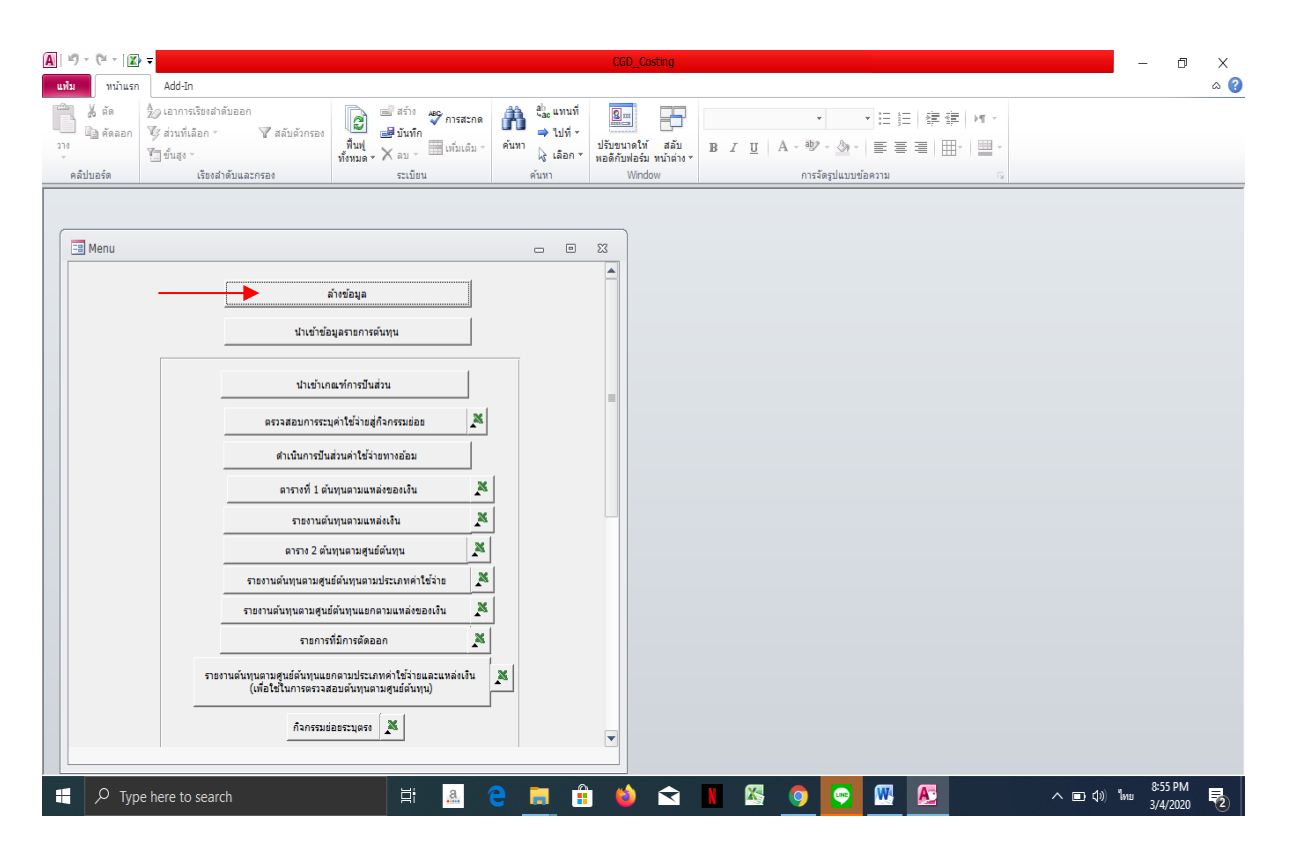

 1.3 เมื่อจัดเตรียมข้อมูลค่าใช้จ่ายและข้อมูลเงินเดือน ค่าจ้างประจำ เงินสมทบและชดเชย กบข. เงิน สมทบ กสจ. เพื่อนำเข้าโปรแกรมตามรูปแบบที่กรมบัญชีกลางกำหนดแล้วให้คลุมข้อมูลทั้งหมดที่เตรียมไว้ตั้งแต่ บรรทัดแรก (ยกเว้นหัวข้อคอลัมน์) จนถึงบรรทัดสุดท้าย และClick ขวา เลือก Copy File เพื่อนำข้อมูลเข้า โปรแกรม CGD\_Costing

| H       | <b>5</b> • ∂ ·                    | •                         |                                      |                           |                     |                  | ค่าใช้ล่าย Costing xis (โดมตร                        | งามเข้าที่มีด้] - Exc | લ               |        |              |                |                      |               | ลเชื่อเข้าใช้         |                         | - 0       | ×        |
|---------|-----------------------------------|---------------------------|--------------------------------------|---------------------------|---------------------|------------------|------------------------------------------------------|-----------------------|-----------------|--------|--------------|----------------|----------------------|---------------|-----------------------|-------------------------|-----------|----------|
| 1eie    | หน้าแรก                           | มทรา เข้าโครงหน้าร        | 1929-19 <u>1</u> 949 - 1949          | <sup>75</sup> คุณมอง 55   | Në 🖓 vandichen      | ด้องการก่างปร    |                                                      |                       |                 |        |              |                |                      |               |                       |                         | 8         | j, wersi |
| Î       | 👗 nin                             | TH SarabunPS8             | - 16 - A A =                         | = = 🚽 🇞 -                 | รูป ต่อข้อความ      | vitu ~           | 🖪 💚 [                                                | ปกติ                  | us              | ő.     | ปานกลาง      |                | - 達 🗊                | ∑ เลราแอ้ทั้น | ™ ŽŢŢ                 | ρ                       |           |          |
| TN<br>V | 🞺 ดำคัดวางรูปม                    |                           | ⊞ ×   ≙ × ▲ ×   =                    |                           | 🗄 มสามมชรัดที่งกลาง | · \$ · % • % #   | การจัดรูปแบบ จัดรูปแบบ<br>ตามเพื่อเมีย ~ เป็นอาจาง ~ | เชลล์ตรวจ             | เซลล์ที่มีลิงก์ | แสดงผล | การคำนวด     |                | n ສບ ຮູປພບນ          | 🧈 สัวง -      | เสียงส่ายไ<br>แสะกรอง | ม สันหาและ<br>~ เคือก ~ |           |          |
| -       | ดสับบอร์ด<br>ต่างสีตามก็ควาด้างระ | is interesting            | ฟลนด์ 5<br>ในก็โละเว้นในเสียกให้เดิม | กา<br>สำเม็จไขสะคมนี้เหลว | เพียงกา             | ടില്ലം ട         |                                                      |                       | dah             |        |              |                | พรลล์                |               | การแก๊ง               |                         |           | ~        |
| 42      |                                   |                           | 70000000                             |                           |                     |                  |                                                      |                       |                 |        |              |                |                      |               |                       |                         |           | -        |
| 14      | Δ.                                | R V A                     | ,0050000                             | D                         | F                   | E                | G                                                    |                       |                 |        | T            |                | 1                    | K             |                       |                         | 1         |          |
| 1       | ศ.ดันทน                           | แหล่งของเงิน              | กิจกรรมหลัก                          | สปก.ต้นทน                 | Val.in rep.cur.     | กำหนดบ/ชประกอบ1  |                                                      |                       |                 |        | •            |                | 5                    |               |                       |                         | -         |          |
| 2       | 700900000                         | 6311210                   | 07009100001072                       | 5101010108                | 25,140.00           | BPR 100001072161 |                                                      |                       |                 |        |              |                |                      |               |                       |                         |           |          |
| 3       | 700900000                         | 6311210                   | 07009100001072                       | 5101010108                | -25,140.00          | BPR 1000O1072161 |                                                      |                       |                 |        |              |                |                      |               |                       |                         |           |          |
| 4       | 700900000                         | 6311210                   | 07009100001072                       | 5101010108                | 25,140.00           | BPR 1000O1072161 |                                                      |                       |                 |        |              |                |                      |               |                       |                         |           |          |
| 5       | 700900001                         | 6311230                   | 07009100001059                       | 5101010108                | 8,858.08            | BPR 100001059226 |                                                      |                       |                 |        |              |                |                      |               |                       |                         |           |          |
| 6       | 700900002                         | 6311210                   | 07009100001060                       | 5101010108                | 22,440.00           | BPR 100001060223 |                                                      |                       |                 |        |              |                |                      |               |                       |                         |           |          |
| 7       | 700900002                         | 6311210                   | 07009100001075                       | 5101010108                | 13,920.00           | BPR 100001075423 |                                                      |                       |                 |        |              |                |                      |               |                       |                         |           |          |
| 8       | 700900003                         | 6311210                   | 07009100001072                       | 5101010108                | 4,600.00            | BPR 100001072162 |                                                      |                       |                 |        |              |                |                      |               |                       |                         |           |          |
| 9       | 700900003                         | 6311210                   | 07009100001072                       | 5101010108                | 20,000.00           | BPR 100001072162 |                                                      |                       |                 |        |              |                |                      |               |                       |                         |           |          |
| 10      | 700900003                         | 6311210                   | 07009100001072                       | 5101010108                | 20,000.00           | BPR 1000O1072162 |                                                      |                       |                 |        |              |                |                      |               |                       |                         |           |          |
| 11      | 700900003                         | 6311210                   | 07009100001072                       | 5101010108                | -4,600.00           | BPR 100001072162 |                                                      |                       |                 |        |              |                |                      |               |                       |                         |           |          |
| 12      | 700900003                         | 6311210                   | 07009100001072                       | 5101010108                | 4,600.00            | BPR 100001072162 |                                                      |                       |                 |        |              |                |                      |               |                       |                         |           |          |
| 13      | 700900003                         | 6311210                   | 07009100001072                       | 5101010108                | 19,500.00           | BPR 100001072162 |                                                      |                       |                 |        |              |                |                      |               |                       |                         |           |          |
| 14      | 700900003                         | 6311210                   | 07009100001072                       | 5101010108                | 16,300.00           | BPR 100001072162 |                                                      |                       |                 |        |              |                |                      |               |                       |                         |           |          |
| 15      | 700900003                         | 6311210                   | 07009100001072                       | 5101010108                | 7,000.00            | BPR 100001072162 |                                                      |                       |                 |        |              |                |                      |               |                       |                         |           |          |
| 16      | 700900003                         | 6311210                   | 07009100001072                       | 5101010108                | 20,200.00           | BPR 1000O1072162 |                                                      |                       |                 |        |              |                |                      |               |                       |                         |           |          |
| 17      | 700900003                         | 6311210                   | 07009100001072                       | 5101010108                | 7,200.00            | BPR 1000O1072162 |                                                      |                       |                 |        |              |                |                      |               |                       |                         |           |          |
| 18      | 700900003                         | 6311210                   | 07009100001072                       | 5101010108                | 17,400.00           | BPR 1000O1072162 |                                                      |                       |                 |        |              |                |                      |               |                       |                         |           |          |
| 19      | 700900005                         | 6311210                   | 07009100001073                       | 5101010108                | 6,980.00            | BPR 100001073304 |                                                      |                       |                 |        |              |                |                      |               |                       |                         |           |          |
| 20      | 700900006                         | 6311210                   | 07009100001069                       | 5101010108                | 26,220.00           | BPR 100001069592 |                                                      |                       |                 |        |              |                |                      |               |                       |                         |           |          |
| -       | > aş                              | ปดำใช้จ่าย ต.ค.           | พ.ย. ธ.ค. ม.ค.                       | ก.พ. มี.ค.                | เม.ย. พ.ค. มิ.ย.    | ก.ค. ส.ค. ก.ย.   | ۲                                                    |                       |                 | d.     |              |                |                      |               |                       |                         |           |          |
| with    | (ปฏะการช่วยสำหรับ                 | การเข้าถึง ไม่หร้อมใช้กาม |                                      |                           |                     |                  |                                                      |                       |                 |        | ศาสสัช: 1452 | 158887 นับจำนา | ла: 150 нимпас: 1.45 | 52066+11      |                       | -                       | 4:12 PM   | + 120%   |
|         |                                   | <u> </u>                  | ڬ 🙂 🔕 י                              |                           |                     |                  |                                                      |                       |                 |        |              |                |                      | 34°C สังเทตร์ | munui ~ !             | Tida yen                | 8/18/2022 | 4        |

1.4 Click "นำเข้าข้อมูลรายการต้นทุน" จะปรากฏกล่องข้อความนำเข้าข้อมูลรายการต้นทุนให้ Click ขวาตรงบรรทัดแรก เพื่อวางข้อมูลค่าใช้จ่ายที่เตรียมไว้วางในโปรแกรม <u>ให้สังเกตว่าข้อความที่นำเข้าโปรแกรม</u> <u>จำนวนบรรทัดรายการที่นำเข้าต้องเท่ากับจำนวนรายการใน excel หากจำนวนรายการไม่เท่ากัน</u> แสดงว่า จำนวน<u>ข้อมูลเข้าโปรแกรมไม่ครบถ้วน</u> ต้องนำเข้าข้อมูลใหม่ โดยต้องกลับไปตรวจสอบรายการใน Excel ใหม่ว่า ผิดพลาดในส่วนไหน

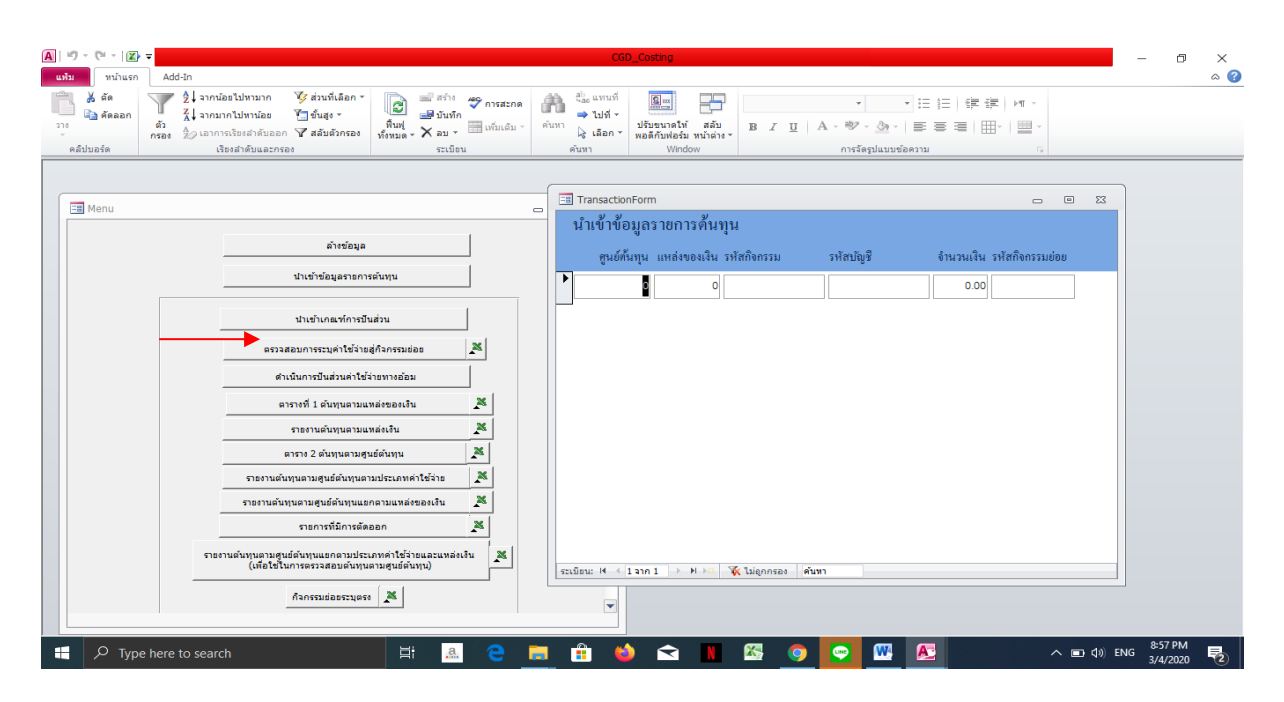

| All 10 - © - IM - Add-                                                                                                    | in                                                                                                    | CGD_Costing                                                                                                    | - 0 ×                   |
|----------------------------------------------------------------------------------------------------|----------------------------------------------------------------------------------------------------|----------------------------------------------------------------------------------------------------|-------------------------|
| 30         30         Аба         Аба | 2 - วากน้อยไปหนาก ชั่งส่วนที่เลือก *                                                                                           | Aunual     Aunual     Aun |                         |
| Menu                                                                                                    | สำหรักแล                                                                                                    | <ul> <li>I TansactionForm</li> <li>มาเข้าข้อมูลรายการคืนทุน</li> </ul>                                                                                                    |                         |
|                                                                                                    | น้ำเข้าข้อมูลรายการค้นทุน                                                                                                    | ดูนย์ตั้นทุน แหล่งของเงิน รหัสกิจกรรม รหัสบัญชี จำนวนเงิน รหัสกิจกรรมย่อย                                                                                                    |                         |
|                                                                                                    | ปาเข้าเคณฑ์การปืนส่วน                                                                                                    | 700900041         4710500         9090950000000         5212010103         1.00           700900006         4711310         07009100022067         5203010111         1.00                                                                                                    |                         |
|                                                                                                    | ตรวจสอบการระบุค่าใช้จ่ายสู่กิจกรรมย่อย                                                                                         | 70090015 4711310 07009200022067 5105010107 111,890.41                                                                                                    |                         |
|                                                                                                    | ดำเนนการปนส่วนคาไข้จายทางออม<br>ดารางที่ 1 ต้นทุนตามแหล่งของเงิน                                                               | 700900015 4711310 070092000ZZ067 5105010107 11,506.85                                                                                                    |                         |
|                                                                                                    | รายงานต้นทุนตามแหล่งเงิน 🌋                                                                                                    | 700900133 4711310 070092400ZZ067 5212010103 -1.00                                                                                                    |                         |
|                                                                                                    | ตาราง 2 ดันทุนตามศูนธ์ดันทุน 🌋<br>รายงานตันทุนตามศูนธ์ดันทุนตามประเภทค่าใช้จ้าย 🌋                                              | 700900133 4711310 0700924002Z067 5212010103 1.00                                                                                                    |                         |
|                                                                                                    | ราธงานดันทุนตามศูนย์ดันทุนแยกตามแหล่งของเงิน 🎽                                                                                 | 700900133 4711310 07009250022067 5212010103 1.00                                                                                                    |                         |
|                                                                                                    | รายการหมการตดออก 🔊<br>รายงานตันทุนตามสูนย์ต้นทุนแอกตามประเภทคำใช้จ่ายและแหล่งเงิน<br>(เกือใช้ในการตรวจสอบตันทุนตามสูนย์ต้นทุน) | 700900015 4711310 07009200022067 5105010107 11,890.41                                                                                                    |                         |
|                                                                                                    | กิจกรรมช่อยรรมุตระ                                                                                                    |                                                                                                    |                         |
| Type here t                                                                                                    | o search 🗮 🤮 🤁                                                                                                    | = 🗄 🖕 🛋 🛯 🖾 🍳 💽 🖤 🖉 🔺 🔺 📾 🚳                                                                                                    | ENG 8:57 PM<br>3/4/2020 |

 1.5 เมื่อจัดเตรียมข้อมูลค่าใช้จ่ายปันส่วนและค่าใช้จ่ายปันส่วนทางตรงเข้าทางอ้อมเพื่อนำเข้าโปรแกรม การคำนวณต้นทุน ตามรูปแบบที่กรมบัญชีกลางกำหนดแล้วให้คลุมข้อมูลค่าใช้จ่ายปันส่วนและค่าใช้จ่ายปันส่วน ทางตรงเข้าทางอ้อมที่เตรียมไว้ตั้งแต่บรรทัดแรก (ยกเว้นหัวข้อคอลัมน์) จนถึงบรรทัดสุดท้าย และClick ขวา เลือก Copy File เพื่อนำข้อมูลเข้าโปรแกรม CGD\_Costing

| E<br>We | 5) ∨ ⊖² ∨ ≇<br>I Witawan wasa                                                         | เ เข้าโอรงหน้ากระดาษ สอร                        | : ช้อมล ชีว มม          | use Sile O useducio                                                                     | สณ <i>ศักรณ</i> ากำารให                  | ด่าใช้จาะปันส | w Costing xls 🏾                                     | າມຄອງາມເຫັງກໍລິສັ] | - Excel                                        |                   |                                  |                  |                        |                                    | ลเชื่อเข้าใช้                                     | ⊞ -                    | с.     | ×<br>wsi |
|---------|---------------------------------------------------------------------------------------|-------------------------------------------------|-------------------------|-----------------------------------------------------------------------------------------|------------------------------------------|---------------|-----------------------------------------------------|--------------------|------------------------------------------------|-------------------|----------------------------------|------------------|------------------------|------------------------------------|---------------------------------------------------|------------------------|--------|----------|
| TN<br>V | <ul> <li>สัต         <ul> <li>สัต             สัต             สัต</li></ul></li></ul> | TH SarabunPSK + 16<br>B I U ~   ⊞ ~   ∆<br>wase | • A A = =               | <ul> <li>พิ - 2 สัตยังตราม</li> <li>พิ = = = สิมพรรมสะรัดที่งา<br/>การรัดแนว</li> </ul> | (ศลีม<br>สาง ∽ \$ ∽ 96 ≯  รั<br>5) ต้แลง | ง             | ไม่บบ ≭อรูปหมบ<br>ไขบบ ≭อรูปหมบ<br>ไข ~ เป็นเกทาง ~ | Normal 4<br>คี     | ปกติ_ตารางคำ.<br><mark>ปานกลาง</mark><br>ส่ตล์ | ปกติ<br>เชลล์ตรวร | <mark>แป่</mark><br>เชลล์ที่มีลิ | <u>oń</u>        | รก ลบ รูปงบบ<br>ชุยลล์ | ∑ เอรามอัติ<br>↓ เมิน ~<br>∮ สัน ~ | แม้ติ - Ayy<br>เรียงสำคัญ<br>และกระเป<br>การแก้ไข | ) คัมกษอย<br>- เลือก - |        | ^        |
| A4      | • I ×                                                                                 | ✓ J₂ 51040201                                   | 101                     | 2                                                                                       | -                                        | -             | 6                                                   |                    |                                                |                   |                                  |                  |                        |                                    | •                                                 |                        | -      | ×        |
| 1       | A                                                                                     | ย่า                                             | C<br>ไฟฟ้า-ปันส่วน (ส่ว |                                                                                         | E                                        | F             | G                                                   | н                  | 1                                              | J                 | ĸ                                | L                | M                      | N                                  | 0                                                 | P                      | Q      | f        |
| 2       |                                                                                       |                                                 | (เบิกโดย สลก            | L)                                                                                      |                                          |               |                                                     |                    |                                                |                   |                                  |                  |                        |                                    |                                                   |                        |        |          |
| 3       | บัญชีแยกประเภ                                                                         | ท รหัสศูนย์ดันทุนส่ง                            | ຈຳນວນເຈີນ               | รหัสศูนย์ด้นทุนรับ                                                                      | รหัสแหล่งของเงิน                         |               |                                                     |                    |                                                |                   |                                  |                  |                        |                                    |                                                   |                        |        |          |
| 4       | 5104020101                                                                            | 0700900001                                      | 32,853.58               | 700900000                                                                               | 5111000                                  | 1             |                                                     |                    |                                                |                   |                                  |                  |                        |                                    |                                                   |                        |        |          |
| 5       | 5104020101                                                                            | 0700900001                                      | 854,193.19              | 700900002                                                                               | 5111000                                  |               |                                                     |                    |                                                |                   |                                  |                  |                        |                                    |                                                   |                        |        |          |
| 6       | 5104020101                                                                            | 0700900001                                      | 1,138,924.26            | 700900003                                                                               | 5111000                                  |               |                                                     |                    |                                                |                   |                                  |                  |                        |                                    |                                                   |                        |        |          |
| 7       | 5104020101                                                                            | 0700900001                                      | 109,511.96              | 700900168                                                                               | 5111000                                  |               |                                                     |                    |                                                |                   |                                  |                  |                        |                                    |                                                   |                        |        |          |
| 8       | 5104020101                                                                            | 0700900001                                      | 120,463.14              | 700900169                                                                               | 5111000                                  |               |                                                     |                    |                                                |                   |                                  |                  |                        |                                    |                                                   |                        |        |          |
| 9       | 5104020101                                                                            | 0700900001                                      | 350,438.23              | 700900185                                                                               | 5111000                                  |               |                                                     |                    |                                                |                   |                                  |                  |                        |                                    |                                                   |                        |        |          |
| 10      | 5104020101                                                                            | 0700900001                                      | 21,902.39               | 700900186                                                                               | 5111000                                  |               |                                                     |                    |                                                |                   |                                  |                  |                        |                                    |                                                   |                        |        |          |
| 11      |                                                                                       |                                                 | 2,628,286.75            |                                                                                         |                                          | <u>(</u>      |                                                     |                    |                                                |                   |                                  |                  |                        |                                    |                                                   |                        |        |          |
| 12      |                                                                                       |                                                 |                         |                                                                                         |                                          |               |                                                     |                    |                                                |                   |                                  |                  |                        |                                    |                                                   |                        |        |          |
| 13      |                                                                                       |                                                 |                         |                                                                                         |                                          |               |                                                     |                    |                                                |                   |                                  |                  |                        |                                    |                                                   |                        |        |          |
| 14      |                                                                                       |                                                 |                         |                                                                                         |                                          |               |                                                     |                    |                                                |                   |                                  |                  |                        |                                    |                                                   |                        |        |          |
| 15      |                                                                                       |                                                 |                         |                                                                                         |                                          |               |                                                     |                    |                                                |                   |                                  |                  |                        |                                    |                                                   |                        |        |          |
| 16      |                                                                                       |                                                 |                         |                                                                                         |                                          |               |                                                     |                    |                                                |                   |                                  |                  |                        |                                    |                                                   |                        |        |          |
| 17      |                                                                                       |                                                 |                         |                                                                                         |                                          |               |                                                     |                    |                                                |                   |                                  |                  |                        |                                    |                                                   |                        |        |          |
| 18      |                                                                                       |                                                 |                         |                                                                                         |                                          |               |                                                     |                    |                                                |                   |                                  |                  |                        |                                    |                                                   |                        |        | U        |
| 19      |                                                                                       |                                                 |                         |                                                                                         |                                          |               |                                                     |                    |                                                |                   |                                  |                  |                        |                                    |                                                   |                        |        | v        |
|         | <ul> <li>ค่าไฟฟ้า<br/>ต่องาสมสาร์แองแห่ง</li> </ul>                                   | ค่าน้ำประปา ค่าสื่อสา<br>ดักไม่พร้อมีช้คน       | เร ค่ารักษา 🤃           | Ð                                                                                       |                                          |               |                                                     |                    |                                                | •                 | สามมีค.า                         | \$52601668 dunin | NUM: 35 NAME: 400      | 672846707 E                        |                                                   |                        | -      | 130%     |
|         | ∠ #                                                                                   | 🗖 🗊 💼 💽                                         | . 💿 🖉                   | <b>?</b>                                                                                |                                          |               |                                                     |                    |                                                |                   | Window 19                        |                  | 4                      | 3 28°C มีและ                       | ส่วนใหญ่ ^ 🕅                                      | 🖵 da eng 🧯             | 249 PM | Þ.       |

1.6 Click "นำเข้าเกณฑ์การปันส่วน" จะปรากฏกล่องข้อความการนำเข้าเกณฑ์การปันส่วนให้ Click ขวาตรงบรรทัดแรก เพื่อวางข้อมูลค่าใช้จ่ายที่เตรียมไว้วางในโปรแกรม <u>ให้สังเกตว่าข้อมูลที่นำเข้าโปรแกรม</u> <u>จำนวนบรรทัดรายการที่นำเข้าต้องเท่ากับจำนวนรายการใน</u> Excel หากจำนวนรายการไม่เท่ากัน แสดงว่า จำนวนข้อมูลเข้าโปรแกรมไม่ครบถ้วน ต้องนำเข้าข้อมูลใหม่ โดยต้องกลับไปตรวจสอบรายการใน Excel ใหม่ว่า ผิดพลาดในส่วนไหน

<u>หมายเหตุ</u> การนำเข้าเกณฑ์การปันส่วนและค่าใช้จ่ายทางตรงเข้าทางอ้อมข้อมูลที่เตรียมไว้ต้องไม่มี เครื่องหมายติดลบ

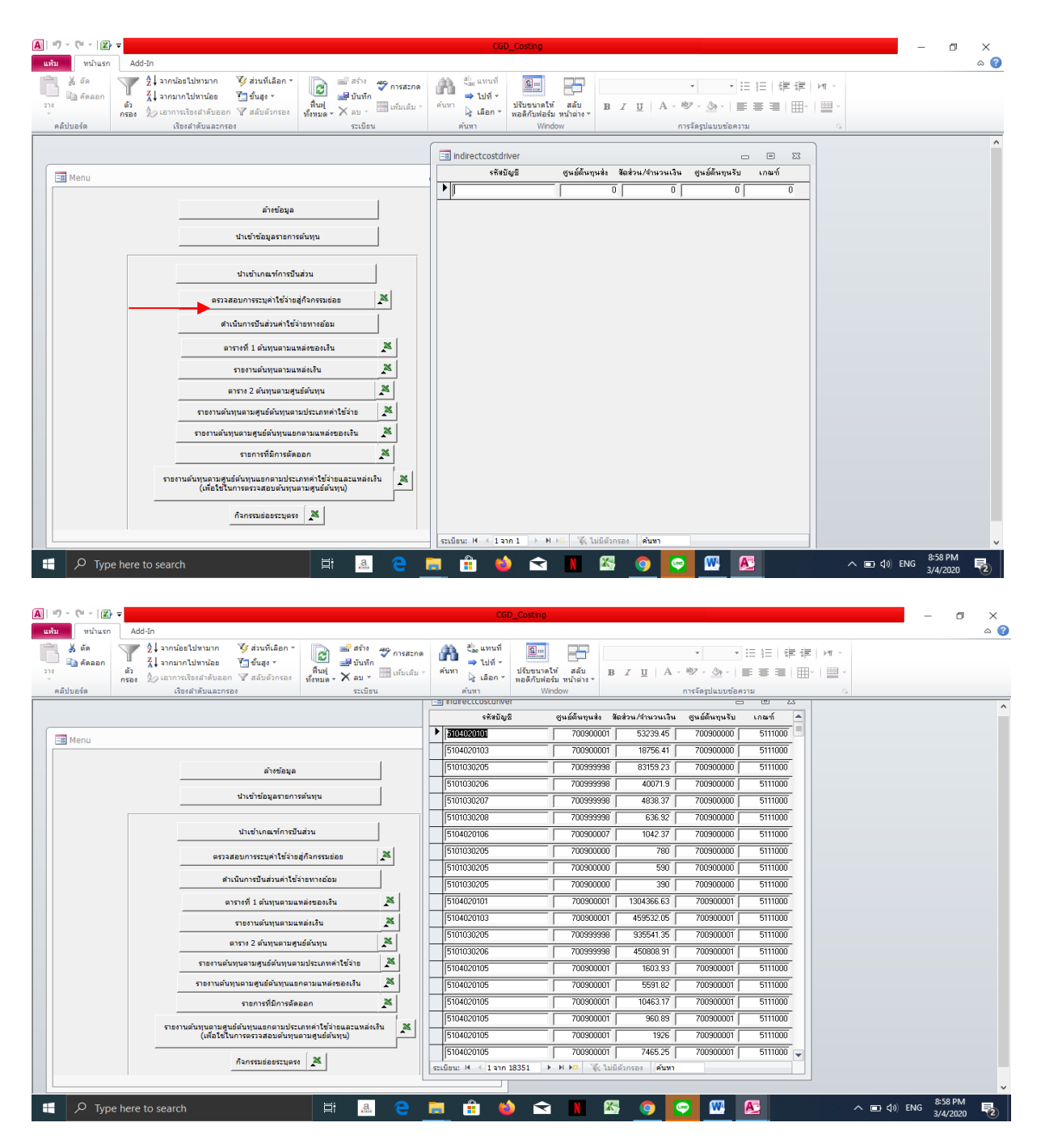

 1.7 เมื่อน้ำเข้าข้อมูลรายการต้นทุนและน้ำเข้าเกณฑ์การปันส่วนเรียบร้อยแล้ว Click "ดำเนินการปันส่วน ค่าใช้จ่ายทางอ้อม" เพื่อดำเนินการประมวลผลในโปรแกรม CGD\_Costing

| A                 | ŋ -   | (° - IX                                | -                                                                                                    |                                                                                                    |                |                                         | CGD_Costing                                         |     |                                   |          |              | -         | - 0                 | × |
|-------------------|-------|----------------------------------------|----------------------------------------------------------------------------------------------------|----------------------------------------------------------------------------------------------------|----------------|-----------------------------------------|-----------------------------------------------------|-----|-----------------------------------|----------|--------------|-----------|---------------------|---|
| 411<br>270<br>270 | ม<br> | หน้าแรก<br>Қ∣ ดัด<br>⊡ิคัดลอก<br>⊔อร์ด | [Add-In<br>∲ เลาการเรียงสำคับออก<br>∛ ส่วนที่เลือก ~ ♥ สลับตัวกระ<br>∛] ขึ้นสูง ~<br>เรียงสำคับและกระง                                                                                                    | <ul> <li>สร้าง ♥ การสะกด</li> <li>พื้นผู้</li> <li>ห้นผู้</li> <li>ห้งหมด × × ลบ × □□ เก็มเลิม ×</li> </ul>                                                                                                    | ค้นทา<br>ค้นทา | bacแทนที่<br>⇒ไปที่∽<br>∢ิเลือก⊽<br>เทา | ปรับขนาดให้ สลับ<br>พอดีกับฟอร์ม หน้าต่าง<br>Window | BIU | •<br>A - 🕸 - 🌆 -<br>การจัดรูปแบบ: | ▼ :=     | ×   Ⅲ ×<br>5 |           |                     | _ |
|                   |       | Menu                                   | ปาเข้า<br>(ปายัง)<br>(ปายัง)<br>(ปายีง)<br>(ปายีง)<br>(ปาย)<br>(ปาย)<br>(ปาย)<br>(ปาย)<br>(ปาย)<br>(ปาย)<br>(ปาย)<br>(ปาย)<br>(ปาย)<br>(ปาย)<br>(ปาย)<br>(ปาย)<br>(ปาย)<br>(ปาย)<br>(ปาย)<br>(ปาย)<br>(ปาย)<br>(ปาย)<br>(ปาย)<br>(ปาย)<br>(ปาย)<br>(ปาย)<br>(ปาย)<br>(ปาย)<br>(ปาย)<br>(ปาย)<br>(ปาย)<br>(ปาย)<br>(ปาย)<br>(ปาย)<br>(ปาย)<br>(ปาย)<br>(ปาย) | <ul> <li>อ้างข้อมูล</li> <li>อ้างข้อมูล</li> <li>ม่อมูลรายการข้นหุน</li> <li>ม่อมูลรายการข้นหุน</li> <li>ม่อมูลรายการข้นหุน</li> <li>ม่อมูลรายการข้นหุน</li> <li>ม่อมูลรายการข้อม</li> <li>ม้อมูนอามุนหลังของเงิน</li> <li>มีอมูนอำมุนหลังของเงิน</li> <li>มีอนที่นามุนอามุประกาศกำร์เรื่อง</li> <li>ม่อที่นามุนอามุประกาศกำร์เรื่อง</li> <li>มีอภิณาหนัดหมองเงิน</li> <li>มีอภิณาหนัดหมองเงิน</li> <li>มันที่นามุนอามุประกาศกำร์เรื่อง</li> <li>มันที่นามุนอามุประกาศกำร์เรื่อง</li> <li>มีอภิณาหนัดหมองเงิน</li> <li>มันที่นามุนอามุประเภทคำให้ร่าย</li> <li>มันที่นามุนอามุประเภทคำให้ร่าย</li> <li>มันที่นามุนอามุประเภทคำให้ร่าย</li> <li>มันที่น้ำมนอากุประเภทคำให้ระบบสามุประเภทคำให้สองกา</li> </ul> |                |                                         |                                                     |     |                                   |          |              |           |                     |   |
|                   |       |                                        | ก้อกรร                                                                                                    | แต่อยระบุตรง 🎽                                                                                                    |                |                                         |                                                     |     |                                   |          |              |           |                     |   |
|                   |       | , ⊂ Тур                                | here to search                                                                                                    | Ħ .a.                                                                                                    | е 📭            |                                         | ڬ ڬ                                                 | N 🔊 | O                                 | <b>M</b> |              | へ 🖿 🕼 ENG | 8:59 PM<br>3/4/2020 | 2 |

1.9 Click ตารางที่ 1 "ต้นทุนตามแหล่งเงิน" จะปรากฏข้อความให้กด "ตกลง" เพื่อทำการ Save File ตาราง

ที่ 1

| A)                    | Add-In                                                |                                                           |         | Cop_cosume                                             |                                    |                |           | - × × |
|-----------------------|-------------------------------------------------------|-----------------------------------------------------------|---------|--------------------------------------------------------|------------------------------------|----------------|-----------|-------|
| มี 8 ตัด<br>มี คัดลอก | ไ∂ เอาการเรียงลำดับออก<br>โช ส่วนที่เลือก ฯ           | 🗐 🎬 สร้าง 💞 การสะกด 🎢                                     | ሕ 🍧     | ,แทนที่<br>ไปที่ -                                     | <b>-</b>                           | Ŧ              |           |       |
| 274<br>v              | <ul> <li>ขึ้นสูง -</li> </ul>                         | พื้นฟู<br>ทั้งหมด - 🗙 ลบ - 🔠 เพิ่มเติม - (                | ล้มหา 🔓 | ปรับขนาดให้ ส<br>เลือก ™ พอดีกับฟอร์ม หน้              | ลับ 18 <i>I</i> <u>U</u><br>เต่าง∗ | A - ₫? - 🆄 -   |           |       |
| คลิปบอร์ด             | เรียงสำดับและกรอง                                     | ระเบียน                                                   | ค้นหา   | n Window                                               |                                    | การจัดรูปแบบข  | ข้อความ 😳 |       |
|                       |                                                       |                                                           |         | แสดงมลไปที่                                            |                                    | ? X            | 1         |       |
| Menu                  |                                                       |                                                           |         | เลือกรูปแบบผลลัพธ์:                                    |                                    |                |           |       |
|                       |                                                       | 1                                                         |         | Excel 97 - Excel 2003 Work<br>Excel Binary Workbook (* | xlsb)                              | ตกลง           |           |       |
|                       | a1                                                    | ເພື່ອນີ່ຍ                                                 |         | HTML (*.htm; *.html)<br>Microsoft Excel 5.0/95 W/      | wkbook (*.xls)                     | ยกเลิก         |           |       |
|                       | นำเข้าข้อมู                                           | (ลรายการต้นทุน                                            |         | PDF Format (*.pdf)<br>Rich Text Format (*.rtf)         | boon ( may                         |                |           |       |
|                       | น่าเข้าเกล                                            | แท้การปันส่วน                                             |         | XML (*.xml)<br>XPS Format (*.xps)                      |                                    |                |           |       |
|                       | ตรวจสอบการระบุร                                       | ค่าใช้จ่ายสู่กิจกรรมย่อย 🎽                                |         |                                                        |                                    |                |           |       |
|                       | ดำเนินการปันส่                                        | ่วนค่าใช้จ่ายทางอ้อม                                      |         |                                                        |                                    | แสดงผล         |           |       |
|                       | ตารางที่ 1 ต้นา                                       | ศุนตามแหล่งของเงิน 🌋                                      |         |                                                        | v                                  | 🔘 ทั้งหมด      |           |       |
|                       | รายงานต้นเ                                            | ศุนตามแหล่งเงิน                                           |         | <                                                      | >                                  | ) ส่วนที่เลือก |           |       |
|                       | ตาราง 2 ตันท                                          | กุนตามศูนย์ต้นทุน 🌋                                       |         |                                                        |                                    |                |           |       |
|                       | รายงานต้นทุนตามศูนย์                                  | .ดันทุนตามประเภทค่าใช้จ่าย 🎽                              |         |                                                        |                                    |                |           |       |
|                       | รายงานต้นทุนตามศูนย์ส่                                | มันทุนแยกตามแหล่งของเงิน 🎽                                |         |                                                        |                                    |                |           |       |
|                       | รายการที่                                             | มีการตัดออก 🎽                                             |         |                                                        |                                    |                |           |       |
|                       | รายงานต้นทุนตามศูนย์ต้นทุนแยก<br>(เพื่อใช้ในการตรวจสอ | ตามประเภทดำใช้จ่ายและแหล่งเงิน<br>มบต้นทุนตามสูนย์ต้นทุน) | 1       |                                                        |                                    |                |           |       |
|                       | กิจกรรมย่อ                                            | /ยระบุตรง                                                 |         | ▼                                                      |                                    |                |           |       |

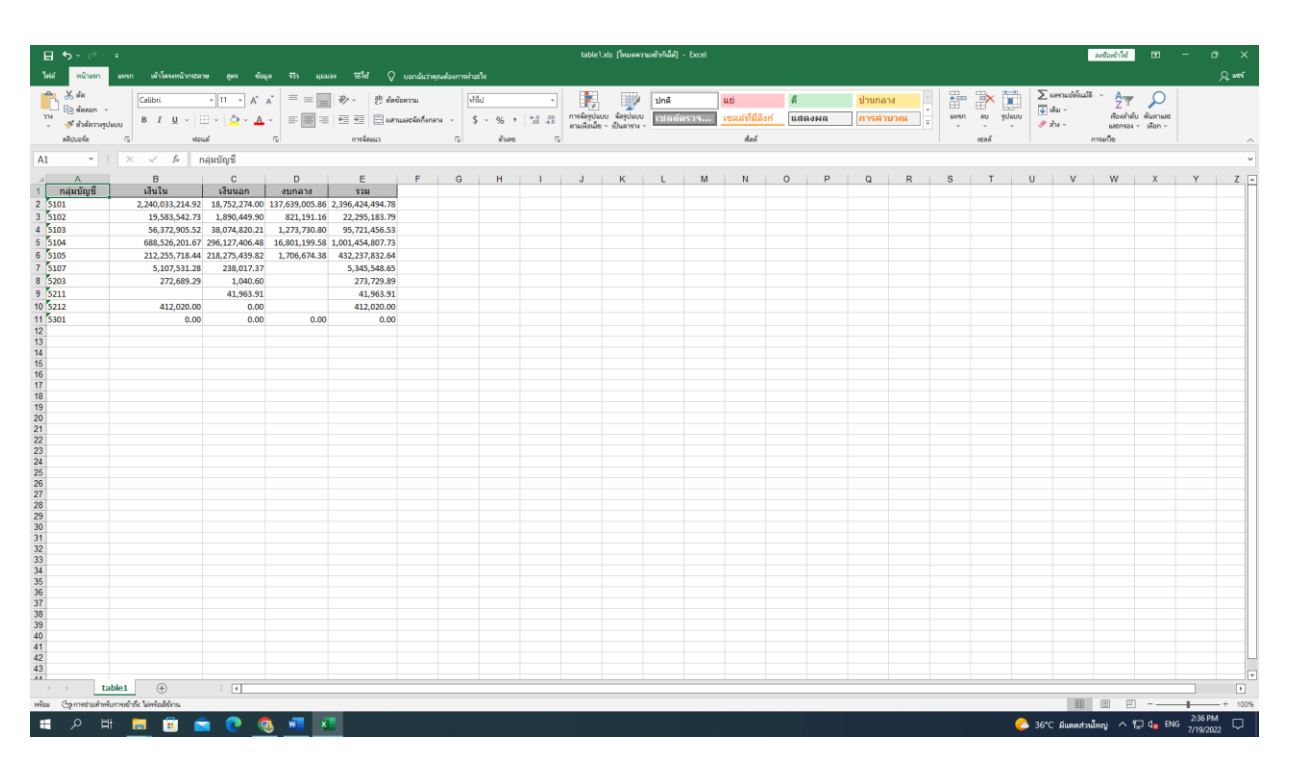

ตารางที่ 1 จากโปรแกรม CGD\_Costing

1.10 Click "รายการที่มีการตัดออก" จะปรากฏข้อความให้กด "ตกลง" เพื่อทำการ Save File รายการที่ มีการตัดออก ใช้สำหรับการคำนวณต้นทุนผลผลิตต่อหน่วยเป็นรายการหักต้นทุนที่ไม่เกี่ยวข้องในการผลิตผลผลิต ตารางที่ 1

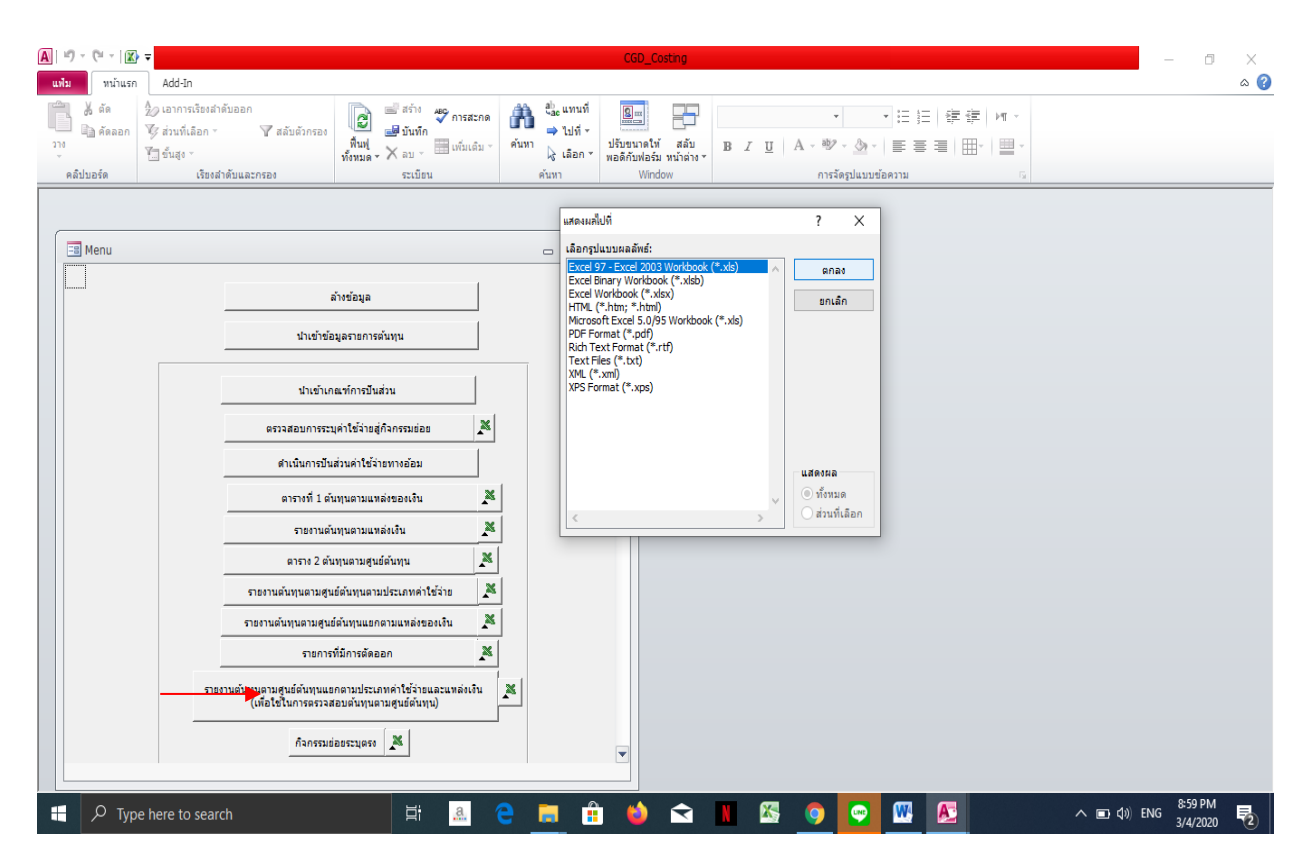

### รายการที่มีการตัดออก จากโปรแกรม CGD\_Costing

| H S C                      | ร<br>เมษก เส้วโละแบบ้างสาขาน สะห                     | ಕೆಯಾ ಕ್ರಾಣ್ಣ ಇಗಳ ೧    | -            | umaturile    |       |         | รายการตัดออ   | n.xls [Timure | ສານເອົາກໍນີ້ສັ] · | - Excel |                  |       |     |            |   |     |             |           | 24           | ร่องข้าให้ | œ -                  | - 07 X<br>Ount       |
|----------------------------|------------------------------------------------------|-----------------------|--------------|--------------|-------|---------|---------------|---------------|-------------------|---------|------------------|-------|-----|------------|---|-----|-------------|-----------|--------------|------------|----------------------|----------------------|
| A da                       | Calibri - 11 -                                       | A A = = = ≫ - № estor | nu           | งกัลป        |       | •       |               |               | ปกติ              |         | 1                | 6     |     | ปานกลาง    |   |     | <b>ix</b> 🖬 | ∑ save    | มเข้ตโนปติ - | A          | Ω                    | 74 ***               |
| - เอลล์คลอก                | ·                                                    |                       |              |              |       |         | <br>msiasiwa  | zasilanı      | The second second |         |                  |       | 10  | oordouod   |   | H 1 |             | 🕁 មើររ    | v            | สีนสาสัน   | สังหาและ             |                      |
| 🗸 👎 ตัวตัดวางรู            | njann Brinn - Color                                  | · 🔺 • 📄 = 📑 🗉 🗑 when  | CRAINING STR | ~ <u>}</u> ~ | %,    | 36 - 50 | ตามพื่อเป็น - | เป็นตาราง -   | Canterior         |         | and Fighter of I | unpop | *** | n ron ta a | - | ~   | · ·         | 🥏 สังเ    | ~            | - 16270354 | ullan ~              |                      |
| <b>ຂລັບ</b> ບວ <b>ຈົ</b> ຂ | าร ฟอนต์                                             | าร การจัดหมา          |              | r5           | สำเลข | 5       |               |               |                   |         | Aah              |       |     |            |   |     | พรกล์       |           | 019          | ก้ไข       |                      | ^                    |
| A1 *                       | : × ✓ ∱ F4                                           |                       |              |              |       |         |               |               |                   |         |                  |       |     |            |   |     |             |           |              |            |                      | v                    |
| A A                        | B                                                    | С                     | D            | E            | F     | G       | H             | L I .         | J                 | к       | L                | M     | N   | 0          | Р | Q   | R           | S         | т            | U          | v                    | W 🔺                  |
| 1 F4                       | name                                                 | SumOfF5               |              |              |       |         |               |               |                   |         |                  |       |     |            |   |     |             |           |              |            |                      |                      |
| 2 5101030205               | เงินช่วยค่ารักษาพยาบาลประเภท                         | 0                     |              |              |       |         |               |               |                   |         |                  |       |     |            |   |     |             |           |              |            |                      |                      |
| 3 5101040102               | ปานาญปกติ                                            | 581890298.1           |              |              |       |         |               |               |                   |         |                  |       |     |            |   |     |             |           |              |            |                      |                      |
| 4 5101040103               | ปานาญพิเศษ                                           | 251424.84             |              |              |       |         |               |               |                   |         |                  |       |     |            |   |     |             |           |              |            |                      |                      |
| 5 5101040104               | เงินช่วยเหลือรายเดือนผู้รับเบีย                      | 3938541.07            |              |              |       |         |               |               |                   |         |                  |       |     |            |   |     |             |           |              |            |                      |                      |
| 6 5101040105               | เงนชวยคาครองชพยุรบเบยหวด                             | 58208271.23           |              |              |       |         |               |               |                   |         |                  |       |     |            |   |     |             |           |              |            |                      |                      |
| 7 5101040106               | เงินบาเหนจ                                           | 12650036              |              |              |       |         |               |               |                   |         |                  |       |     |            |   |     |             |           |              |            |                      |                      |
| 8 5101040107               | เงินปาแหน่งดูกท่อด                                   | 18958271.16           |              |              |       |         |               |               |                   |         |                  |       |     |            |   |     |             |           |              |            |                      |                      |
| 10 5101040108              | เงินบาเหนงตารงอพ<br>เงินช่วยพื้นสุดครณ์เข้าประกอบกาย | 2/402300.13           |              |              |       |         |               |               |                   |         |                  |       |     |            |   |     |             |           |              |            |                      |                      |
| 11 5101040120              | ปาเหนือรายเดือนส่วนรับการเปิด                        | 185273890.2           |              |              |       |         |               |               |                   |         |                  |       |     |            |   |     |             |           |              |            |                      |                      |
| 12 5101040202              | เสินท่วยการศึกษาบุตร                                 | 579964 75             |              |              |       |         |               |               |                   |         |                  |       |     |            |   |     |             |           |              |            |                      |                      |
| 13 5101040204              | ดำรักษาพยามาลผู้ป่วยนอก-รพ.                          | 78145457.94           |              |              |       |         |               |               |                   |         |                  |       |     |            |   |     |             |           |              |            |                      |                      |
| 14 5101040205              | ดำรักษาพยาบาลผู้ป่วยใน-รพ.รัธ-                       | 20362517.76           |              |              |       |         |               |               |                   |         |                  |       |     |            |   |     |             |           |              |            |                      |                      |
| 15 5101040206              | ดำรักษาพยาบาลผู้ป่วยนอก-รพ.                          | 2346043.61            |              |              |       |         |               |               |                   |         |                  |       |     |            |   |     |             |           |              |            |                      |                      |
| 16 5101040207              | ดำรักษาพยาบาลผู้ป่วยใน-รพ.                           | 1519009.87            |              |              |       |         |               |               |                   |         |                  |       |     |            |   |     |             |           |              |            |                      |                      |
| 17 5209010112              | TE-หน่วยงานส่งเงินเปิกเกินส่งคืน                     | 7053316.05            |              |              |       |         |               |               |                   |         |                  |       |     |            |   |     |             |           |              |            |                      |                      |
| 18 5210010102              | TE-หน่วยงานโอนเงินนอก                                | 589078747.3           |              |              |       |         |               |               |                   |         |                  |       |     |            |   |     |             |           |              |            |                      |                      |
| 19 5210010103              | TE-หน่วยงานโอนเงินรายได้                             | 186872357.9           |              |              |       |         |               |               |                   |         |                  |       |     |            |   |     |             |           |              |            |                      |                      |
| 20 5210010105              | TE-ปรับเงินฝากคลัง                                   | 438390871.4           |              |              |       |         |               |               |                   |         |                  |       |     |            |   |     |             |           |              |            |                      |                      |
| 21 5210010112              | TE-รายได้แผ่นดินรอน่าส่งคลัง                         | 176660.31             |              |              |       |         |               |               |                   |         |                  |       |     |            |   |     |             |           |              |            |                      |                      |
| 22 5210010118              | TE-ภายในกรมเดียวกัน                                  | 493397767             |              |              |       |         |               |               |                   |         |                  |       |     |            |   |     |             |           |              |            |                      |                      |
| 23 5301010101              | ปรับหมวดรายจ่าย                                      | -5.82077E-11          |              |              |       |         |               |               |                   |         |                  |       |     |            |   |     |             |           |              |            |                      |                      |
| 24 5301010103              | พักคำไข้จ่าย                                         | -1.70985E-10          |              |              |       |         |               |               |                   |         |                  |       |     |            |   |     |             |           |              |            |                      |                      |
| 25                         |                                                      |                       |              |              |       |         |               |               |                   |         |                  |       |     |            |   |     |             |           |              |            |                      |                      |
| 27                         |                                                      |                       |              |              |       |         |               |               |                   |         |                  |       |     |            |   |     |             |           |              |            |                      |                      |
| 28                         |                                                      |                       |              |              |       |         |               |               |                   |         |                  |       |     |            |   |     |             |           |              |            |                      |                      |
| 29                         |                                                      |                       |              |              |       |         |               |               |                   |         |                  |       |     |            |   |     |             |           |              |            |                      |                      |
| 30                         |                                                      |                       |              |              |       |         |               |               |                   |         |                  |       |     |            |   |     |             |           |              |            |                      |                      |
| 32                         |                                                      |                       |              |              |       |         |               |               |                   |         |                  |       |     |            |   |     |             |           |              |            |                      |                      |
| 33                         |                                                      |                       |              |              |       |         |               |               |                   |         |                  |       |     |            |   |     |             |           |              |            |                      |                      |
| 34                         |                                                      |                       |              |              |       |         |               |               |                   |         |                  |       |     |            |   |     |             |           |              |            |                      |                      |
| 35                         |                                                      |                       |              |              |       |         |               |               |                   |         |                  |       |     |            |   |     |             |           |              |            |                      |                      |
| 30                         |                                                      |                       |              |              |       |         |               |               |                   |         |                  |       |     |            |   |     |             |           |              |            |                      |                      |
| 38                         |                                                      |                       |              |              |       |         |               |               |                   |         |                  |       |     |            |   |     |             |           |              |            |                      |                      |
| 39                         |                                                      |                       |              |              |       |         |               |               |                   |         |                  |       |     |            |   |     |             |           |              |            |                      |                      |
| 40                         |                                                      |                       |              |              |       |         |               |               |                   |         |                  |       |     |            |   |     |             |           |              |            |                      |                      |
|                            |                                                      |                       |              |              |       |         |               |               |                   |         |                  |       |     |            |   |     |             |           |              |            |                      | ¥                    |
| < > e                      | exclude (+) : (                                      |                       |              |              |       |         |               |               |                   |         |                  |       |     |            |   |     |             |           | _            |            |                      | Þ                    |
| หรือม Convertualm          | เจ้บการเข้าที่จะ ใม่พร้อเมียังาน                     |                       |              |              |       |         |               |               |                   |         |                  |       |     |            |   |     |             |           |              | 1 E        |                      | + 100%               |
| ा २ 🗈                      | # 📃 🖻 🚖 💽                                            | 🧕 🖷 💌                 |              |              |       |         |               |               |                   |         |                  |       |     |            |   |     | •           | \$ 36°C ₽ | แลลสานโทย    | u ^ 1⊒     | d <mark>e</mark> ENG | 2:40 PM<br>7/19/2022 |

1.11 Click ตารางที่ 2 "ต้นทุนตามศูนย์ต้นทุน" จะปรากฏข้อความให้กด "ตกลง" เพื่อทำการ Save File ตารางที่ 2

| A   19 - (2 - 12 | ÷                                                                                                    | CGD_Costing                                                                                                    | - 0 X   |
|------------------|----------------------------------------------------------------------------------------------------|----------------------------------------------------------------------------------------------------|---------|
| แฟ้ม หน้าแรก     | Add-In                                                                                                    |                                                                                                    | ۵ 🕜     |
| คลิปนอร์ด        | ไม้ เอาการโรงสำคับออก<br>∑ สำหรับมือก · ∑ สมัยรักรอง<br>``รับสูง ·<br>เรื่อนสำคับแอกรอง                                                                                                    | a 計 金 Lufi · Lufi · L |         |
| MADDOW           | CARGON INTERNATIONAL APPENDIX                                                                                                    | แสดงและใบที่ ? X                                                                                                    |         |
| Menu             | ล้างข้อมูล<br>นำเข้าข้อมูลรายการดับทุน<br>นำเข้าเกณฑ์การขึ้นส่วน<br>สายนับการรับส่วนการรับส่วนต่าใช้จ้ายทางอ่อม<br>สายนับการขึ้นส่วนต่าใช้จ้ายทางอ่อม<br>ตารรงที่ 1 ดับทุนตามแหล่งของเริ่น | Listensandul f X<br>Lisangluuunaävis:<br>Excel Brary Workbook (*.xks)<br>Excel Brary Workbook (*.xks)<br>Excel Brary Workbook (*.xks)<br>Excel Workbook (*.xks)<br>BDF Format (*.ydf)<br>Rich Text Format (*.ydf)<br>Text Files (*.sud)<br>XML (*.xm)<br>XME (*.xm)<br>XME (*.xms)<br>Listensa<br>S S Format (*.xps)                                                                                                    |         |
|                  | รายงานต้นทุนตามแหล่งเงิน                                                                                                    | X                                                                                                    |         |
|                  | ตาราง 2 ต้นทุนตามสูนย์ต้นทุน                                                                                                    |                                                                                                    |         |
|                  | รายงานต้มทุนตามศูนย์ต้นทุนตามประเภทคำใช้จ่าย                                                                                                    | X                                                                                                    |         |
|                  | รายงานต้นทุนตามศูนย์ต้นทุนแยกตามแหล่งของเงิน                                                                                                    | X                                                                                                    |         |
|                  | รายการที่มีการตัดออก                                                                                                    |                                                                                                    |         |
|                  | ราธงานสับทุนสามศูนธ์สับทุนแอกลามประเภทคำใช้ว่ายและแหล่ย<br>(เพื่อใช้ในการครวสอบสันทุนสามศูนธ์สับทุน)<br>กิจกรรมช่อยระบุตระ                                                                 |                                                                                                    |         |
| 📕 🔎 Тур          | e here to search 🗮 🤱                                                                                                    | 😋 📻 🛱 🖕 🕿 📲 🖄 🌍 🗢 🕅 🖉 🔷 🖚 🕼                                                                                                    | 9:06 PM |

| ตารางที่ 2 จากโปรแกรม CGE | _Costing |
|---------------------------|----------|
|---------------------------|----------|

| 🛱 ्रि - ्रे - ः bibliographyll/incide (Insernael/Mill) - Soci |                |                            |                            |                    |                          |                  |              |                     |                 |               |           | ลเชื่อเข้าใช้ | ⊞            | - (          | σ×                |          |         |         |          |
|---------------------------------------------------------------|----------------|----------------------------|----------------------------|--------------------|--------------------------|------------------|--------------|---------------------|-----------------|---------------|-----------|---------------|--------------|--------------|-------------------|----------|---------|---------|----------|
| <b>T</b> iniai                                                | หน้าแรก        | แหรก เจ้าโตรง              | หน้ากระดาษ สูตร            | ែ សិម្មភ ទីវា      | หมมอง ซิฟิชี 🖓 บอกฉันว่า | คุณต้องการทำสะโร |              |                     |                 |               |           |               |              |              |                   |          |         |         | Q weri   |
|                                                               | 👗 ตัด          | Calibri                    | - 11                       | = <u> </u>         | = 2 2 - 20 satisarra     | 1000             |              |                     | ing 100         | цń            | 8         | ปานกลาง       |              | <b>&gt;</b>  | ∑ แลงามอัตโตเมัติ | · A      | 0       |         |          |
| 224                                                           | 🔒 สัดสอก 🗸     |                            |                            |                    |                          |                  |              | t<br>ne≊esium       | Contena Contena |               | daud Inda |               | · ·          |              | 🕁 เสีย ~          | Z        | -       |         |          |
| ~                                                             | 🞺 ตัวดัดวางรุป |                            | 1 ~   H ~   <mark>2</mark> | •• <u>A</u> •   == | 🔠 🗄 🐮 😫 🛱 kansuassanan   | 874 ~ \$ ~ 9     | % * 55 45    | ตามเพื่อเมื่ย ~ เพื | )แตาราง ~       | STATE ADDRESS | 13141-071 | пънция        |              | · · ·        | 🦑 สัน -           | N907504  | เสือก ~ |         |          |
|                                                               | ดสีเปนอร์ด     | rs.                        | พ่อรมท์                    | 5                  | การจัดเหมา               | rs.              | สำสง เร      |                     |                 | de la         | ná        |               |              | พรลล์        |                   | การเกาีย |         |         | ~        |
| A1                                                            |                |                            | c. and dama                |                    |                          |                  |              |                     |                 |               |           |               |              |              |                   |          |         |         |          |
| AL                                                            |                |                            | < бириныі                  | 4                  |                          |                  |              |                     |                 |               |           |               |              |              |                   |          |         |         |          |
| - 4                                                           | A              | В                          | С                          | D                  | E                        | F                | G            | н                   | 1               | J             | к         | L             | M            | N            | 0                 | P        | Q       | R       | S -      |
| 1                                                             | ศูนย์ดันทุน    | 5101                       | 5102                       | 5103               | 5104                     | 5105             | 5107         | 5112                | 5203            | 5211          | 5212      | 5301          | a5101        | a5104        | a5105             |          |         |         |          |
| 2                                                             | 700900000      | 4,171,489.45               |                            | 1,117,642.40       | 41,521,871.29            |                  | 5,107,531.28 |                     |                 |               |           |               | 32,754.97    | 3,016,245.88 |                   |          |         |         |          |
| 3                                                             | 700900001      | 30,040,587.41              | 1,400.00                   | 143,032.40         | 28,908,913.45            | 780,143.91       |              |                     | 9.00            |               |           | 0.00          | 1,115,375.71 | 2,236,311.96 | 800,300.14        |          |         |         |          |
| 4                                                             | 700900002      | 20,803,400.03              | 3,040,190.32               | 30,830.00          | 1,039,239.02             | 4/1,097.07       |              |                     | 1.00            |               |           | 0.00          | 1 200 780 72 | 0 070 740 14 | 172 122 01        |          |         |         |          |
| 0                                                             | 700900003      | 33,887,101.37              | 138,009.00                 | 1,540.00           | 34,320,701.11            | 2,007,148.30     |              |                     | 20 561 57       |               |           | 0.00          | 1,200,785.75 | 2,273,743.14 | 1 262 156 0       |          |         |         |          |
| 7                                                             | 700900005      | 22,075,042.44              | 494 512 00                 | 410 471 68         | 3 673 030 61             | 757 156 22       |              |                     | 23,301.37       |               |           | 0.00          | 1 182 234 53 | 1 181 262 36 | 1,202,130.04      |          |         |         |          |
| 8                                                             | 700900007      | 20.005.181.84              | 671,185,90                 | 757.578.00         | 9.312.732.38             | 12.362.287.37    |              |                     | 7.00            |               |           | 0.00          | 673,930,17   | 2.088.710.29 | 245.527.63        | 7        |         |         |          |
| 9                                                             | 700900008      | 40.658.524.57              | 3,000,00                   | 2,763,632,40       | 4.868.705.72             | 2,206,215,77     |              |                     |                 |               |           | 0.00          | 1.417.034.94 | 588,235,50   | 412,982,74        |          |         |         | L        |
| 10                                                            | 700900010      | 21.020.104.06              | 13,700.00                  | 797,939,20         | 1.293,991.34             | 1,650,867.90     |              |                     |                 |               |           |               | 643,075,21   | 615,557,67   | 31,959,10         | )        |         |         |          |
| 11                                                            | 700900011      | 34,366,976.47              | 74,598.00                  | 1,726,705.89       | 9,388,967.93             | 3,168,692.05     |              |                     |                 |               |           | 0.00          | 1,190,588.87 | 1,362,806.34 | 1,009,722.90      | )        |         |         |          |
| 12                                                            | 700900012      | 15,052,230.36              | 1,200.00                   | 293,459.00         | 3,281,634.44             | 843,041.15       |              |                     |                 |               |           |               | 518,826.02   | 721,345.95   | 187,169.55        | )        |         |         |          |
| 13                                                            | 700900014      | 78,363,713.29              | 692,695.00                 | 418,238.38         | 12,227,144.91            | 3,628,564.95     |              |                     |                 |               |           | 0.00          | 2,246,398.47 | 3,565,013.48 | 106,784.83        |          |         |         |          |
| 14                                                            | 700900015      | 7,453,713.00               | 7,060.00                   | 19,320.00          | 915,995.56               | 54,834.40        |              |                     |                 |               |           |               | 200,403.75   | 432,519.08   | 90,754.38         | 3        |         |         |          |
| 15                                                            | 700900017      | 1,206,152.00               |                            | 34,863.10          | 59,881.95                | 453,642.59       |              |                     | 0.00            |               |           |               | 32,754.97    | 61,492.03    | 83,357.44         |          |         |         |          |
| 16                                                            | 700900018      | 2,963,254.00               |                            | 5,520.00           | 516,606.94               | 584,104.60       |              |                     |                 |               |           | 0.00          | 76,428.24    | 54,717.41    | 199,136.15        | 5        |         |         |          |
| 17                                                            | 700900031      | 1,496,760.00               |                            | 44,214.00          | 169,980.46               | 110,390.99       |              |                     |                 |               |           | 0.00          | 44,719.28    | 57,222.66    |                   |          |         |         |          |
| 18                                                            | 700900035      | 1,397,103.00               |                            | 35,634.00          | 450,901.90               | 5,993.73         |              |                     |                 |               |           |               | 43,673.28    | 31,932.39    |                   |          |         |         |          |
| 19                                                            | 700900036      | 2,311,805.18               |                            | 32,356.00          | 403,998.47               | 688,159.47       |              |                     |                 |               |           |               | 66,289.91    | 59,314.49    | 36,393.44         |          |         |         |          |
| 20                                                            | 700900037      | 104,650,900.18             | 29,051.00                  | 4,650,909.13       | 41,682,458.71            | 18,903,375.31    |              |                     | 6,415.78        |               |           | 0.00          | 3,409,295.16 | 8,631,164.15 | 1,023,061.68      | 8        |         |         |          |
| 21                                                            | 700900039      | 104,813,720.68             | 132,485.00                 | 2,416,349.10       | 40,280,947.12            | 21,223,611.05    | 6,420.00     |                     | 15.00           |               |           |               | 3,692,057.42 | 9,626,156.29 | 3,550,641.30      | )        |         |         |          |
| 22                                                            | 700900040      | 41,661,616.64              | 11,890.00                  | 1,255,335.10       | 14,001,243.57            | 15,329,330.16    |              |                     |                 |               |           | 0.00          | 1,404,513.08 | 6,296,737.85 | 3,316,341.90      | )        |         |         |          |
| 23                                                            | 700900041      | 48,555,269.08              | 731,158.08                 | 3,082,910.18       | 24,298,229.74            | 10,994,820.71    |              |                     | 3.00            |               |           | 0.00          | 1,763,155.79 | 1,964,713.89 | 2,685,906.52      |          |         |         |          |
| 24                                                            | 700900050      | 13,402,192.33              | 333,/19.10                 | 945,106.38         | 5,523,080.73             | 2,372,709.56     |              |                     | 1.00            |               |           | 0.00          | 536,577.66   | 760,728.05   | 322,676.62        |          |         |         |          |
| 25                                                            | 700900051      | 23,142,238.58              | 172,430.00                 | 473,117.51         | 4,788,026.95             | 424,313.72       |              |                     | 3.00            |               |           | 0.00          | 1,053,537.47 | 566,731.16   | 295,565.10        | )        |         |         |          |
| 20                                                            | 700900054      | 21,806,109.38              | 165,418.00                 | 525 440 46         | 4,000,103.49             | 39,963.09        |              |                     |                 |               |           | 0.00          | 1,091,830.07 | 1 222 422 45 | 112 420 04        |          |         |         |          |
| 28                                                            | 700900055      | 9 629 010 25               | 192 820 00                 | 207 675 45         | 4 496 866 62             | 679 129 20       |              |                     | 2.00            |               |           | 0.00          | 294 541 19   | 217 144 46   | 240 282 23        |          |         |         |          |
| 29                                                            | 700900059      | 32,274,615,26              | 584,564,00                 | 2.189.361.40       | 11.273.487.23            | 8.250.639.03     |              |                     | 16.00           | 3.00          | 0.00      | 0.00          | 1.325.470.95 | 1.899.365.15 | 1.049.006.23      |          |         |         |          |
| 30                                                            | 700900060      | 13,399,063,44              | 37,580.00                  | 430.395.00         | 2.504.186.57             | 561,537,29       |              |                     |                 |               |           | 0.00          | 607,153,08   | 457,196,26   | 107.454.83        |          |         |         |          |
| 31                                                            | 700900062      | 18,453,439,90              | 185,132.00                 | 548.113.90         | 5.125.031.35             | 647,272.88       |              |                     |                 |               |           | 0.00          | 797,392.33   | 582.080.27   | 1.055.061.71      |          |         |         |          |
| 32                                                            | 700900068      | 26,066,235.87              | 240,460.00                 | 1.058.882.00       | 5.679,281.60             | 619,894.92       |              |                     | 6.00            |               |           | 0.00          | 1.168,956.04 | 883,189,79   | 10,924,64         |          |         |         |          |
| 33                                                            | 700900069      | 13,793,069.58              | 145,038.00                 | 461,960.00         | 5,592,365.22             | 797,981.13       |              |                     | 139,308.72      |               |           | 0.00          | 577,844.30   | 338,476.90   | 121,414.94        |          |         |         |          |
| 34                                                            | 700900071      | 37,611,420.03              | 773,392.58                 | 2,038,377.77       | 11,401,004.59            | 6,340,061.14     |              |                     | 5.00            |               |           | 0.00          | 1,313,102.73 | 1,691,928.37 | 720,278.85        |          |         |         |          |
| 35                                                            | 700900072      | 8,120,428.99               | 244,610.00                 | 483,334.00         | 2,875,966.80             | 863,254.69       |              |                     |                 |               |           | 0.00          | 317,521.26   | 304,875.32   | 461,521.22        |          |         |         |          |
| 36                                                            | 700900079      | 7,309,072.50               | 141,578.00                 | 522,555.93         | 6,483,861.76             | 155,188.54       |              |                     |                 |               |           | 0.00          | 331,159.59   | 242,689.51   | 287,616.39        | )        |         |         |          |
| 37                                                            | 700900081      | 14,039,338.28              | 195,860.00                 | 744,807.49         | 4,202,014.84             | 2,142,710.85     |              |                     |                 |               |           | 0.00          | 575,102.61   | 461,326.38   | 342,832.35        | 5        |         |         |          |
| 38                                                            | 700900085      | 4,939,249.64               |                            | 200,014.00         | 899,153.14               | 724,455.68       |              |                     | 12,703.56       |               |           |               | 251,084.71   | 186,936.60   | 196,242.46        | 5        |         |         |          |
| 30                                                            | 700900088      | 16 510 796 29              | 176 905 00                 | 959 624 20         | // 287 751 59            | 426 601 50       |              |                     |                 |               |           | 0.00          | 716 842 77   | /19 800 65   | 54 292 16         |          |         |         |          |
|                                                               | 1              | IDM2groupgI_Piv            |                            |                    |                          |                  |              |                     |                 |               |           |               |              |              |                   |          |         |         | Þ        |
| หน้อม                                                         | Constant       | บการเข้าที่จะ ใม่หร้อมใช้ก | 54                         |                    |                          |                  |              |                     |                 |               |           |               |              |              | <b>#</b>          |          |         | +       | - + 100% |
|                                                               | D H            | H 🥅 🛱                      |                            | . 🧟                | ×                        |                  |              |                     |                 |               |           |               |              | <u>_</u>     | 36°C Augusta      | Inni ^ T | 🛛 🦣 ENG | 2:36 PI | M D      |
|                                                               |                |                            | _ 0                        |                    |                          |                  |              |                     |                 |               |           |               |              | -            |                   |          |         | 7/19/20 | 142 ·    |

ขั้นตอนที่ 2 นำข้อมูลที่ได้จากโปรแกรม CGD\_Costing มาจัดทำต้นทุนผลผลิตต่อหน่วย

 2.1 ตารางที่ 1 รายงานต้นทุนรวมของหน่วยงาน โดยแยกประเภทตามแหล่งของเงิน นายอดค่าใช้จ่าย ตามแหล่งของเงินมาตรวจสอบความถูกต้องกับงบทดลองประจำปี

| E by - c*- = envel16tats (SevenarivMa) - Scot            |                     |                                   |                |                                                          |                              |        |     |          |   |                |       |      |      | ลเชื่อเข้าใช้ |        |               |                   |                            |         |      |      |
|----------------------------------------------------------|---------------------|-----------------------------------|----------------|----------------------------------------------------------|------------------------------|--------|-----|----------|---|----------------|-------|------|------|---------------|--------|---------------|-------------------|----------------------------|---------|------|------|
| ไฟล์ หน้าแรก เห้าโครงหน้ากรรดาษ สูตร ซั                  | іаца 🕫 цинан        |                                   |                |                                                          |                              |        |     |          |   |                |       |      |      |               |        |               |                   | , Arman                    | พ้      |      |      |
| TH SarabunPSK - 16 - A                                   | A = = = *           | <ul> <li>ab ตัดข้อตราม</li> </ul> | งริสัม         | - 🛃                                                      |                              | ปกคี 2 |     | ปกติ     | w | ý              | ä     |      |      | *             | έΣ     | ) แลรามอัตโหม | ™ × Ar            | 0                          |         |      |      |
| าน<br>v ∛ ตัวส์อาางๆปอบบ B I U v ⊞ v 🖄 v 🛓               | ▲ - = = = =         | 💼 🗄 มสามมุลชจัดกิ่งก              | ылы ~ \$ ~ %   | <ul> <li>* * * * * * * * * * * * * * * * * * *</li></ul> | บบ จัดรูปแบบ<br>1 ~ เป็นการษ | ปานกล  | ลาง | เชลล์ดระ | N | เลล์ที่มีลิงท์ | แสดงเ | 40 - | 8990 | NU 91         | lwuu 🧳 | สม -<br>สัง - | เพียงสำ<br>และกรจ | ลับ ดันหาและ<br>เ× เดือก × |         |      |      |
| ดสีปปองโต 15 ฟอนต์                                       | r,                  | การจัดหนา                         | ្រ សំនេ        | 6 G                                                      |                              |        |     | dah      |   |                |       |      |      | พรลล์         |        |               | การเกไซ           |                            |         |      | ~    |
| M11 * : × ✓ &                                            |                     |                                   |                |                                                          |                              |        |     |          |   |                |       |      |      |               |        |               |                   |                            |         |      | ~    |
| A                                                        | В                   | С                                 | D              | E                                                        | F                            | G      | н   | 1.1      | J | к              | L     | М    | N    | 0             | Р      | Q             | R                 | S                          | т       | U    |      |
| 1 <u>ตารางที่ 1</u> รายงานต้นทุนรวมของหน่วยงาน โดยแยกประ | ะเภทตามแหล่งของเงิน | ປັຈບປรະນາໝ 2564                   |                |                                                          |                              |        |     |          |   |                |       |      |      |               |        |               |                   |                            |         |      |      |
| 2                                                        |                     |                                   |                | (หน่วย : บาท)                                            |                              |        |     |          |   |                |       |      |      |               |        |               |                   |                            |         |      | -    |
| 4 ประเภทค่าใช้จ่าย                                       | เงินในงบประมาณ      | เงินนอกงบประมาณ                   | งบกลาง         | รวม                                                      |                              |        |     |          |   |                |       |      |      |               |        |               |                   |                            |         |      |      |
| 5 ค่าใช้จ่ายบุคลากร                                      | 2,240,033,214.92    | 18,752,274.00                     | 137,639,005.86 | 2,396,424,494.78                                         |                              |        |     |          |   |                |       |      |      |               |        |               |                   |                            |         |      |      |
| 6 ค่าใช้จ่ายด้านการฝึกอบรม                               | 19,583,542.73       | 1,890,449.90                      | 821,191.16     | 22,295,183.79                                            |                              |        |     |          |   |                |       |      |      |               |        |               |                   |                            |         |      |      |
| 7 คำใช้จ่ายเดินทาง                                       | 56,372,905.52       | 38,074,820.21                     | 1,273,730.80   | 95,721,456.53                                            |                              |        |     |          |   |                |       |      |      |               |        |               |                   |                            |         |      |      |
| 8 คำตอบแทน ใช้สอย และสาธารณูปโภค                         | 688,526,201.67      | 296,127,406.48                    | 16,801,199.58  | 1,001,454,807.73                                         |                              |        |     |          |   |                |       |      |      |               |        |               |                   |                            |         |      |      |
| 9 คำเสื่อมราคาและคำตัดจำหน่าย                            | 212,255,718.44      | 218,275,439.82                    | 1,706,674.38   | 432,237,832.64                                           |                              |        |     |          |   |                |       |      |      |               |        |               |                   |                            |         |      |      |
| 10 คำใช้จ่ายเงินอุคหนุน                                  | 5,107,531.28        | 238,017.37                        | 0.00           | 5,345,548.65                                             |                              |        |     |          |   |                |       |      |      |               |        |               |                   |                            |         |      |      |
| 11 ค่าใช้จ่ายค่าจำหน่ายจากการขายสินทรัพย์                | 272,689.29          | 1,040.60                          | 0.00           | 273,729.89                                               |                              |        |     |          |   |                |       |      |      |               |        |               |                   |                            |         |      |      |
| 12 คำใช้จ่ายอื่น                                         | 412,020.00          | 41,963.91                         | 0.00           | 453,983,91                                               |                              |        |     |          |   |                |       |      |      |               |        |               |                   |                            |         |      |      |
| 13 รวมค้นทุนผลผลิต                                       | 3,222,563,823.85    | 573,401,412.29                    | 158,241,801.78 | 3,954,207,037.92                                         |                              |        |     |          |   |                |       |      |      |               |        |               |                   |                            |         |      |      |
| 14                                                       |                     |                                   |                |                                                          |                              |        |     |          |   |                |       |      |      |               |        |               |                   |                            |         |      |      |
| 15 <u>หมายเหตุ</u>                                       |                     |                                   |                |                                                          |                              |        |     |          |   |                |       |      |      |               |        |               |                   |                            |         |      |      |
| 16 ค่าใช้จ่ายในระบบ GFMIS                                |                     |                                   |                | 6,662,608,343.54                                         |                              |        |     |          |   |                |       |      |      |               |        |               |                   |                            |         |      |      |
| 17 บำนาญปกติ                                             |                     |                                   | 581,890,298.05 |                                                          |                              |        |     |          |   |                |       |      |      |               |        |               |                   |                            |         |      |      |
| 18 บำนาญพิเศษ                                            |                     |                                   | 251,424.84     |                                                          |                              |        |     |          |   |                |       |      |      |               |        |               |                   |                            |         |      |      |
| 19 เงินช่วยเหลือรายเดือนผู้รับเบี้ยหวัดบำนาญ             |                     |                                   | 3,938,541.07   |                                                          |                              |        |     |          |   |                |       |      |      |               |        |               |                   |                            |         |      |      |
| 20 เงินช่วยค่าครองซีหผู้รับเบี้ยหวัดบำนาญ                |                     |                                   | 58,208,271.23  |                                                          |                              |        |     |          |   |                |       |      |      |               |        |               |                   |                            |         |      |      |
| 21 เงินบ้าเหน็จ                                          |                     |                                   | 12,650,036.00  |                                                          |                              |        |     |          |   |                |       |      |      |               |        |               |                   |                            |         |      |      |
| 22 เงินบ้าเหน็จตกทอด                                     |                     |                                   | 18,958,271.16  |                                                          |                              |        |     |          |   |                |       |      |      |               |        |               |                   |                            |         |      |      |
| 23 เงินบำเหนือคำรงชีพ                                    |                     |                                   | 27,462,506.15  |                                                          |                              |        |     |          |   |                |       |      |      |               |        |               |                   |                            |         |      |      |
| 24 เงินช่วยพิเศษกรณีผู้รับบำนาญตาย                       |                     |                                   | 1,845,353.13   |                                                          |                              |        |     |          |   |                |       |      |      |               |        |               |                   |                            |         |      |      |
| 25 บำเหน็จรายเดือนสำหรับการเปิกเงินบำเหน็จลูกจ้าง        |                     |                                   | 185,273,890.18 |                                                          |                              |        |     |          |   |                |       |      |      |               |        |               |                   |                            |         |      |      |
| Sheet1 ⊕ : <                                             |                     |                                   |                |                                                          |                              |        |     |          |   |                |       |      |      |               |        |               |                   |                            |         | 1    | •    |
| หรือม (gansetachmitumsetine ไม่หรือเมือกน                |                     |                                   |                |                                                          |                              |        |     |          |   |                |       |      |      |               |        |               |                   |                            | -       | + 1  | 100% |
| 🔳 🗩 🛱 🧱 💼 💼 🔍 ।                                          | 🔕 🚾 📧               |                                   |                |                                                          |                              |        |     |          |   |                |       |      |      |               | 6 📀    | °C มีแตดส่    | หม็หญ่ ^          | 💭 d <u>a</u> EN            | IG 2:30 | PM 5 | p    |

 2.2 ตารางที่ 2 รายงานต้นทุนตามศูนย์ต้นทุนแยกตามค่าใช้จ่าย นำยอดข้อมูลค่าใช้จ่ายทั้งสิ้น มาเปรียบเทียบกับข้อมูลตารางที่ 1 ว่าจำนวนรวมถูกต้องตรงกันหรือไม่

| <b>H</b> 5 - 6 - <b>F</b>                                                                                                    |                                       |                                      |                                                   |                                   | เข้ากันได่] · Excel                                                    | I                            |                           |               |                                                 |                  |                | ลงชื่องข้าใช้     | w -                 | σ×              |                |        |
|----------------------------------------------------------------------------------------------------|---------------------------------------|--------------------------------------|---------------------------------------------------|-----------------------------------|------------------------------------------------------------------------|------------------------------|---------------------------|---------------|-------------------------------------------------|------------------|----------------|-------------------|---------------------|-----------------|----------------|--------|
| โฟล์ หน้ามหา แหรา เส้าโครงหน้ากระกาษ สูตร ข้อมูล รีวิว                                                                                                    | ңалы 25                               | e 🗘 veneius                          | กลุณต้องการกำระให                                 |                                   |                                                                        |                              |                           |               |                                                 |                  |                |                   |                     |                 |                |        |
| มีสามาร์การ และสะเกิดอ่าง แล้วไหระ และเลง การ และสะเกิดอ่าง แล้วไหระ และเลง การ และเลง การ และเลง การ และเลง การ เลงเกิด เลง การ เลงเกิด เลง การ เลง การ เลง การ เลง การ เลง การ เลง การ | 100% sia/een<br>disafiaño<br>dis/esns | ย หน้าต่าง จัดเรีย<br>เก โทม่ ทั้งหม | ม ตรีม แขก<br>พ. ตรีม (1991)<br>พ. พระว (1991)คือ | ตน้าม่าง                          | ของแบบเสียงข้างกัน<br>พเสี่ยนไปในหางเสียวกั<br>เล่าสำเภทน่งหน้าต่าลั๊ย | น สตับ<br>มีหน้าต่วง ~       | แม้คร<br>แม้คร            |               |                                                 |                  |                |                   |                     |                 |                | ~      |
| C5 - : × ✓ & คำใช้จ่ายบุคลากร                                                                                                    |                                       |                                      |                                                   |                                   |                                                                        |                              |                           |               |                                                 |                  |                |                   |                     |                 |                | v      |
| A                                                                                                    | В                                     | С                                    | D                                                 | E                                 | F                                                                      | G                            | н                         | 1.1           | J                                               | к                | L.             | м                 | N                   | 0               | Р              | Q      |
| <ol> <li><u>สาราะที่ 2</u> รายงานต้นสุนตามศูนย์ดันสุนแยกตามประเภทค่าใช้จ่าย ปีสบประมาณ 2564</li> </ol>                                                                                                    |                                       |                                      |                                                   |                                   |                                                                        |                              |                           |               |                                                 |                  |                |                   |                     |                 |                |        |
| 2                                                                                                    |                                       |                                      |                                                   |                                   |                                                                        |                              |                           |               |                                                 |                  |                |                   |                     |                 | (หม่วย : บา    | M)     |
| 4                                                                                                    |                                       |                                      |                                                   |                                   | ค่าใช้จ่ายทา                                                           | 80.24                        |                           |               |                                                 |                  |                | ด่าใช้จ่ายทางอ้อม |                     |                 |                |        |
| ร                                                                                                    | สูนย์คับทุน                           | ค่าใช้จ่ายบุคลากร                    | ค่าทอบแทน ใช้สอย<br>และค่าวัสกุ                   | ค่าเสื่อมราคาและ<br>ค่าพักจำหน่าย | ทำใช้ร่ายเดินการ                                                       | ค่าใช้จ่ายด้านการ<br>ฟักอบรม | ທຳໃຫ້ຄ່າຍເປັນ<br>ອຸສາກນຸນ | ศาใช้จ่ายชื่น | ค่าใช้ร่ายค่า<br>ร้างณ่ายรากการ<br>รายสินหวัพย์ | 866338           | ค่าสาธารณูปโภค | ค่าวักษาหยาบาล    | ค่าเสื่อมราคา-อาคาร | N06238          | รวมทั้งสิ้น    |        |
| 5                                                                                                    |                                       |                                      |                                                   |                                   |                                                                        |                              |                           |               |                                                 |                  |                |                   |                     |                 |                |        |
| 7 สำนักคุ้มครองทันธุพืช (ดคพ.)                                                                                                    | 700900005                             | 22,875,042.44                        | 4,234,310.00                                      | 2,366,453.62                      | 1,387,567.50                                                           | 412,284.80                   | 0.00                      | 0.00          | 29,561.57                                       | 31,305,219.93    | 886,936.23     | 749,171.41        | 1,262,156.84        | 2,898,264.48    | 34,203,484.    | 41     |
| 8 สถาบันวิจัยหาษทรวิศวกรรม (สวศ.)                                                                                                    | 700900008                             | 40,658,524.57                        | 4,868,705.72                                      | 2,206,215.77                      | 2,763,632.40                                                           | 3,000.00                     | 0.00                      | 0.00          | 0.00                                            | 50,500,078.46    | 588,235.50     | 1,417,034.94      | 412,982.74          | 2,418,253.18    | 52,918,331.    | 64     |
| 9 สถาบันวิจัยที่ปริ่มสะที่ระทะแทนหลังงาน (สวร.)                                                                                                    | 700900010                             | 21,020,104.06                        | 1,293,991.34                                      | 1,650,867.90                      | 797,939.20                                                             | 13,700.00                    | 0.00                      | 0.00          | 0.00                                            | 24,776,602.50    | 615,557.67     | 643,075.21        | 31,959.10           | 1,290,591.98    | 26,067,194     | 48     |
| 10 สถาบันวิจัยพิษสวน (สวส.)                                                                                                    | 700900011                             | 34,366,976.47                        | 9,388,967.93                                      | 3,171,702.82                      | 1,726,705.89                                                           | 74,598.00                    | 0.00                      | 0.00          | 0.00                                            | 48,728,951.11    | 1,362,806.34   | 1,190,588.87      | 1,009,722.90        | 3,563,118.11    | 52,292,069.    | 22     |
| 167 กลุ่มหรวจสอบมายใน (กหน.)                                                                                                    | 700900169                             | 4,788,204.58                         | 53,056.16                                         | 35,197.45                         | 273,641.26                                                             | 0.00                         | 0.00                      | 0.00          | 2.00                                            | 5,150,101.45     | 216,246.55     | 121,641.51        | 961.10              | 338,849.16      | 5,488,950.     | 61     |
| 168 กอะไประสานการใครงการอันเนื้องมาจากพระราชทำริ (กปร.)                                                                                                    | 700900184                             | 6,667,719.25                         | 1,903,616.31                                      | 514,258.34                        | 414,066.00                                                             | 15,175.00                    | 0.00                      | 0.00          | 0.00                                            | 9,514,834.90     | 51,870.23      | 185,961.44        | 173,584.40          | 411,416.07      | 9,926,250.     | 97     |
| 169 สำนักนิศิการและสิทธิประโยชม์ (สนก.)                                                                                                    | 700900185                             | 8,848,506.28                         | 458,450.34                                        | 37,334.77                         | 59,462.60                                                              | 0.00                         | 0.00                      | 0.00          | 0.00                                            | 9,403,753.99     | 657,681.12     | 350,139.23        | 0.00                | 1,007,820.35    | 10,411,574.    | 34     |
| 170 สำนักผู้เชี่ยวชาญ (คงย.)                                                                                                    | 700900186                             | 2,748,882.05                         | 892,581.24                                        | 8,170.85                          | 531,118.74                                                             | 5,679.00                     | 0.00                      | 0.00          | 0.00                                            | 4,186,431.88     | 36,533.80      | 21,836.62         | 0.00                | 58,370.42       | 4,244,802      | 30     |
| 171 รวมทั้งสิ้น                                                                                                    |                                       | 2,306,805,297.12                     | 891,364,680.33                                    | 371,028,336.96                    | 95,721,456.53                                                          | 22,295,183.79                | 5,345,548.65              | 453,983.91    | 273,729.89                                      | 3,693,288,217.18 | 110,090,127.40 | 89,619,197.66     | 61,209,495.68       | 260,918,820.    | 3,954,207,037. | 92     |
| 172                                                                                                    |                                       |                                      |                                                   |                                   |                                                                        |                              |                           |               |                                                 |                  |                |                   |                     |                 |                |        |
| 173                                                                                                    |                                       |                                      |                                                   |                                   |                                                                        |                              |                           |               |                                                 |                  |                |                   |                     |                 |                | [      |
| 174                                                                                                    |                                       |                                      |                                                   |                                   |                                                                        |                              |                           |               |                                                 |                  |                |                   |                     |                 |                | -      |
| 175                                                                                                    |                                       |                                      |                                                   |                                   |                                                                        |                              |                           |               |                                                 |                  |                |                   | /ด่าน (ศูนย์ต้นทุน  | )               |                |        |
|                                                                                                    |                                       |                                      |                                                   |                                   |                                                                        |                              |                           |               |                                                 |                  |                |                   | FF1                 | (m) (1) -       |                | + 100% |
|                                                                                                    |                                       |                                      |                                                   |                                   |                                                                        |                              |                           |               |                                                 |                  |                |                   |                     |                 | 5:14 P         | M _    |
| ··· / ·· ·· ·· ·· ·· ·· ·· ·· ·· ·· ·· ·                                                                                                    |                                       |                                      |                                                   |                                   |                                                                        |                              |                           |               |                                                 |                  |                |                   | 20 C HURRAY         | and the fact of | 9/12/2         | 322 ~  |

2.3 ตารางที่ 11 รายงานเปรียบเทียบต้นทุนทางตรงตามศูนย์ต้นทุนแยกประเภทตามค่าใช้จ่าย และลักษณะของต้นทุน (คงที่/ผันแปร) เป็นรายการเปรียบเทียบผลการคำนวณต้นทุนทางตรงปีก่อนหน้ากับต้นทุน ทางตรงปีงบประมาณปัจจุบัน

| ⊟5°ి÷                                                                                                    | E 5 - 0 - 0 X                     |                                   |                  |                  |                |                |                  |                  |                                           |                            |              |               |                |                               |               |               |              |                  |           |                    |                         |                      |             |
|----------------------------------------------------------------------------------------------------|-----------------------------------|-----------------------------------|------------------|------------------|----------------|----------------|------------------|------------------|-------------------------------------------|----------------------------|--------------|---------------|----------------|-------------------------------|---------------|---------------|--------------|------------------|-----------|--------------------|-------------------------|----------------------|-------------|
| ไฟล์ หน้าแรก แทรก เข้าโดรงหน้ากระดาษ                                                                                                    | हुंबद से                          | โอมูล 47ว                         | มุมมอง           | য়াও 🖓           | บอกฉันว่าคุณ   | ด้องการทำเหลือ |                  |                  |                                           |                            |              |               |                |                               |               |               |              |                  |           |                    |                         |                      | A mar       |
| TH SarabunPSK -                                                                                                    | 15 - A                            | A* =                              | = *              | ູ<br>ວິລີ ທັດບໍ  | ้อสวาม         | ສົ່ງເລຍ        |                  | *                |                                           |                            | Normal       | 2 <b>ปก</b>   | # 3            | ปกต_ตารา                      | งที่ ปกติ     |               |              | *                |           | ເທຈາມວໍທົແມ່<br>ກາ | n - Av                  | $\mathcal{Q}$        |             |
| าพ<br>ั ∛ี่ ตัวต้อาหรูปแบบ B I U ~ ⊞ ~                                                                                                    | <u>ð</u> - 1                      | <u>.</u> = = =                    | -                | 🔁 🗄 н <b>л</b> и | และจัดกี่งกลาง | - \$ -         | %,               | 00 00<br>0.€ 00. | การจัดรูปแบ<br>สามเมือนใช                 | ມ ຈັສອຸປແບ<br>- ເປັນຫຼາງງາ | ຍູ ແມ        | ดี            |                | ปานกลาง                       | Follo         | wed Hyp       | annin<br>V   | พบ รูปม          | iuu 🔮     | กับ -              | เพียงสำคับ<br>และกระง ~ | ดันหาและ<br>เพื่อก - |             |
| ดสีปบอร์ด กับ พ่อนต์                                                                                                    |                                   | rs.                               |                  | การจัดแบว        |                | rs.            | สำเภร            | 5                |                                           |                            |              |               | dań            |                               |               |               |              | พระกล์           |           |                    | การแก้ไข                |                      | ~           |
| D24 * i × ✓ £ 2433                                                                                                    | 535.09                            |                                   |                  |                  |                |                |                  |                  |                                           |                            |              |               |                |                               |               |               |              |                  |           |                    |                         |                      | ~           |
| - A                                                                                                    | 8                                 | с                                 | D                | E                | F              | G              | н                | 1.1              |                                           | к                          | L.           | м             | N              | 0                             | P             | ٩             | R            | s                | т         | U                  | v                       | w                    | X           |
| <ol> <li>รายสามประเทศบาลการสามว่าและบรุณสมสรรษรรายประบวณการ 6.8, 256</li> <li>สารรายี่ 11 รายสามปริยบเพียบใหญ่เพราะส่วยสามสรรษรระยบส่งและส่วนระบบสาม<br/>1 สารรายี่ 11 รายสามปริยบเพียบใหญ่เสียบในสามาระยบสามาระยบสามาระยบสามาระยบสามาระยบสามาระยบสามาระยบสามาระยบสามาระ<br/>1 สารรายสามาระยบสามาระยบสามาระยบสามาระยบสามาระยบสามาระยบสามาระยบสามาระยบสามาระยบสามาระยบสามาระยบสามาระยบสามาระย<br/>1 สารรายสามาระยบสามาระยบสามา<br/>1 สามาระยบสามาระยบสามาระยบสามาระยบสามาระยบสามาระยบสามาระยบสามาระยบสามาระยบสามาระยบสามาระยบสามาระยบสามาระยบสามาระ<br/>1 สามาระยบสามาระยบสามาระยบสามาระยบสามาระยบสามาระยบสามาระยบสามาระยบสามาระยบสามาระยบสามาระยบสามาระยบสามาระยบสามาระย<br/>1 สามาระยบสามาระยบสามาระยบสามาระยบสามาระยบสามาระยบสามาระยบสามาระยบสามาระยบสามาระยบสามาระยบสามาระยบสามาระยบสามาระยบสามาระยบสามาระยบสามาระยบสามาระยบสามาระยบสามาระ<br/>1 สามาระยบสามาระยบสามาระยบสามาระยบสามาระยบสามาระยบสามาระยบสามาระยบสามาระยบสามาระยบสามาระยบสามาระยบสามาระยบส<br/>1 สามาระยบสามาระยบสามาระยบสามาระยบสามาระยบสามาระยบสามาระยบสามาระยบสามาระยบสามาระยบสามาระยบสามาระยบสามาระยบสามาระ<br/>1 สามาระยบสามาระยบสามาระยบสามาระยบสามาระยบส<br/>1 สามาระยบสามาระยบสามาระยบสามาระยบสามาระยบสามาระยบสามาระยบสามาระยบสามาระยบสามาระยบสามาระยบสามาระยบส<br/>1 สามาระยบส<br/>1 สามาระยบสามาระยบสามาระยบสามาระยบสามาระยบสามาระยบสามาระยบสามาระยบสามาระยบสามาระยบสามาระยบสามาระยบสามาระยบสามาระยบสามาระยบสามาระยบสามาระย<br/>1 สามาระยบสามาระยบสามาระยบสามาระยบสามาระยบสามาระยบสามาระ<br/>1 สามาระยบสามาระยบสามาระยบสามาระยบสามาระยบสามาระยบสามาระยบสามาระยบสามาระยบสามาระยบสามาระยบส<br/>1 สามาระยบสามาระยบส<br/>1 สามาระยบสามาระยบสามาระยบสามาระยบสามาระยบสามาระยบสามาระยบสามาระยบสามาระยบสามาระยบสามาระยบสามาระยบสามาระยบส<br/>1 สามาระยบสามาระยบสามาระยบสามาระยบสามาระยบสามาระยบสามาระยบสามาระยบส<br/>1 สามาระยบสามาระยบสามาระยบสามาระยบสามาระยบสามาระยบสามาระยบสามาระยบสามาระย<br/>1 สามาระย</li></ol> | รร และ 0100สม<br>ค่าใช้ร่ายแต่สัก | รมากค. 2004<br>หมดาจอย่างทบ (คติ) | ທັບແປລ ປລຈຳປີ    | N.R. 2564        |                |                |                  |                  |                                           |                            |              |               |                |                               |               |               |              |                  |           |                    |                         |                      |             |
| 3                                                                                                    |                                   |                                   |                  |                  |                |                |                  |                  |                                           |                            |              |               |                |                               |               |               |              |                  |           |                    |                         |                      |             |
| 4                                                                                                    |                                   |                                   | 1                |                  |                | สับทุมทางสรด   | ระหน่างสมาณ พ.ศ. | 2563             |                                           |                            |              |               |                | h and                         |               |               | quinu        | เลหระ ปีสบประกาณ | N.R. 2564 |                    |                         |                      |             |
| o gudinin                                                                                                    |                                   | éléén                             | สามรัฐบาติ       |                  | ด้าสสามสาย     | ellisiela      | สปรัสษาใน        | 613600           | Na na na na na na na na na na na na na na | élèke                      |              | Avera .       | สาให้สาย       | สามรูปคลา<br>ส่วนสื่อมาวสามสห |               | ด้างสิงามสาม  | สาริสารโน    | eliteralu        | 61865     | ร<br>สาให้ร่าย     | élőénérkenine           |                      | hmm         |
| 7                                                                                                    |                                   | Veans                             | <i>intelacia</i> | 778              | Viecewarlieg   | การสืบหาย      | การฝึกอบระเ      | สมสุดหมุม        | กการราชสิมพรัต                            | đu                         | 728          |               | years          | <i>infolmin</i>               | 772           | Vincenseller  | การสิงหาย    | การสิทยบระ       | สมลุกหนุม | ðu.                | จากการจายสิมพรัพย์      | 732                  |             |
| 50 สูนชีวิจัยและพัฒนาการเกษรณะอาบูรณ์ (ควาเพช.)                                                                                                    | 700900069                         | 14,799,049.06                     | 717,560.43       | 15,516,609.49    | 3,601,047.33   | 414,651.00     | 275,904.00       | 0.00             | 0.00                                      | 0.00                       | 4,291,602.33 | 19,808,211.82 | 13,793,069.50  | 797,901.13                    | 14,591,050.71 | 5,592,365.22  | 461,960.00   | 145,038.00       | 0.00      | 0.00               | 139,308.72              | 6,338,671,94         | 20,929,722  |
| 61 สินธุรฐภาพแหน่งข้อรายหว่างๆ (แบบขวงสา)                                                                                                    | 700900258                         | 16,291,078,40                     | 909,658.07       | 17,200,737.27    | 2,153,878.09   | 450,587.72     | 509,634.23       | 0.00             | 0.00                                      | 0.00                       | 3,114,100.84 | 20,314,838.11 | 16,360,759.40  | 095,774.79                    | 17,264,534.19 | 3,493,651.21  | 512,769.29   | 106,983.00       | 0.00      | 0.00               | 0.00                    | 4,113,403.50         | 21,377,937. |
| 82 <mark>สำนักพืชและพัฒนาการเ<i>กษ</i>ตระทศี</mark> 3 (สว.พ.3)                                                                                                    | 700900071                         | 36,325,069.66                     | 9,627,163.16     | 45,952,232.82    | 5,026,367.57   | 2,127,339.53   | 473,057.00       | 0.00             | 0.00                                      | 0.00                       | 0,427,564.10 | 54,379,796.92 | \$7,611,420.03 | 6,340,061.14                  | 43,951,481.17 | 11,401,004.59 | 2,030,377.77 | 773,992.50       | 0.00      | 0.00               | 5.00                    | 14,212,779.94        | 50,164,261  |
| 63 (กระทั่งการการการการการการการการการการการการการก                                                                                                    | 700900199                         | 0,243,275.67                      | 2,121,528.42     | 10,364,804.09    | 2,221,629.50   | 1,250,859.00   | 13,475.00        | 0.00             | 0.00                                      | 0.00                       | 3,405,963.50 | 13,050,767.67 | 0,190,937.40   | 2,165,090.20                  | 10,356,035.60 | 2,009,807.50  | 1,109,500.00 | 0.00             | 0.00      | 0.00               | 0.00                    | 3,199,307.50         | 13,555,343  |
| 54 รูปที่ที่ขมระทั้งมาชังจังการเสียการการกะหระแบบ (คปพ.ยก.)                                                                                                    | 700900237                         | 7,882,340.36                      | 869,207.59       | 0,751,547.95     | 962,759.91     | 363,539.35     | 17,323.00        | 0.00             | 0.00                                      | 0.00                       | 1,343,622.26 | 10,095,170,21 | 8,162,125.06   | 1,043,602.55                  | 9,205,725.61  | 881,574.79    | 248,788.43   | 75,587.90        | 0.00      | 0.00               | 0.00                    | 1,205,751.12         | 10,411,476. |
| 55 สูนร์วิจัยและพัฒนาแล้งพันธุ์พิชรอนแร่น (ครแรก.)                                                                                                    | 700900275                         | 9,934,133.90                      | 4,222,932.50     | 14,157,066.40    | 4,635,155.62   | 780,355.00     | 117,200.00       | 0.00             | 13,725.29                                 | 0.00                       | 3,546,433.91 | 19,703,502.31 | 9,967,158.72   | 3,741,687.07                  | 13,700,045.79 | 8,954,004.60  | 609,141.00   | 324,920.00       | 0.00      | 0.00               | 1.00                    | 9,960,066.60         | 23,676,912  |
| 00 ซูนซ์วิจัยพียไว่ของแต่น (#วร.ชก.)                                                                                                    | 700900190                         | 20,592,670.29                     | 4,937,567.52     | 33,530,245.01    | 7,710,632.90   | 1,303,921.74   | 157,149.70       | 0.00             | 3.00                                      | 0.00                       | 9,179,707.42 | 42,709,953.23 | 28,577,965.44  | 4,560,357.79                  | 33,130,323,23 | 15,360,467.62 | 925,666.00   | 120,429.00       | 0.00      | 0.00               | 0.00                    | 16,406,562.62        | 49,544,005  |
| 57 สูนด์วิจัยและพัฒนาการแกษตร์ชื่อภูมิ (ควรเรช.)                                                                                                    | 700900072                         | 8,427,324.59                      | 845,455.61       | 9,272,780.20     | 2,129,922.00   | 341,663.00     | 156,070.00       | 0.00             | 0.00                                      | 0.00                       | 2,627,655.00 | 11,900,435,20 | 8,120,428.99   | 863,254.69                    | 0,903,603.60  | 2,875,966.80  | 403,334.00   | 244,610.00       | 0.00      | 0.00               | 0.00                    | 3,603,910.00         | 12,507,594  |
| 58 สูนช์วิจัยและพัฒนาการมาษณะสุขระวานี (ศระเบท)                                                                                                    | 700900079                         | 7,408,535.00                      | 255,804.06       | 7,664,419.86     | 3,403,945.90   | 470,574.05     | 144,318.00       | 0.00             | 0.00                                      | 0.00                       | 4,010,037.95 | 11,683,257.81 | 7,309,072.50   | 155,100.54                    | 7,464,261.04  | 6,403,061.76  | 522,555.93   | 141,578.00       | 0.00      | 0.00               | 0.00                    | 7,147,995.69         | 14,612,256  |
| 58 สูนย์วิจัยและพัฒนาการเกษศรเลย (คระเมต)                                                                                                    | 700900081                         | 14,092,272.20                     | 2,711,625.67     | 17,603,897,87    | 3,161,208.29   | 728,866.00     | 78,820.00        | 0.00             | 0.00                                      | 0.00                       | 3,960,974.29 | 21,572,872.16 | 14,039,338.28  | 2,142,710.85                  | 16,102,049.13 | 4,202,014.04  | 744,007.49   | 195,860.00       | 0.00      | 0.00               | 0.00                    | 5,142,602.33         | 21,324,731  |
| 60 กับประสังทำสี (ค.พ.ศ.)                                                                                                    | 700900220                         | 1,510,356.00                      | 2,311.40         | 1,520,667,40     | 100,605.04     | 60,901.00      | 0.00             | 0.00             | 0.00                                      | 0.00                       | 169,506.04   | 1,690,253.52  | 1,037,575.00   | 6,001.37                      | 1,843,576.37  | 162,854.03    | 47,404.00    | 0.00             | 0.00      | 0.00               | 0.00                    | 210,258.05           | 2,053,034   |
| 61 กับกรระจัยเรื่องการ (ค.ศ.)                                                                                                    | 700900265                         | 228,466.00                        | 0.00             | 228,466.00       | 34,057.00      | 31,201.00      | 0.00             | 0.00             | 0.00                                      | 0.00                       | 65,258.00    | 293,724.00    | 255,276.00     | 0                             | 255,276.00    | 530.00        | 27,957.00    | 0.00             | 0.00      | 0.00               | 0.00                    | 28,487.00            | 283,763.    |
| 62 สูนส์วิจังที่ของวนอย (ควอ.อย.)                                                                                                    | 700900257                         | 10,667,109.64                     | 636,522.26       | 11,103,631.70    | 1,099,349.96   | 668,274.00     | 22,100.00        | 0.00             | 0.00                                      | 0.00                       | 2,589,723.96 | 13,693,355.66 | 10,538,923.20  | 660,997.75                    | 11,199,920.95 | 2,486,427.75  | 300,542.00   | 8,350.00         | 0.00      | 0.00               | 0.00                    | 2,075,319.75         | 14,075,240  |
| 63 นักอุษงวานักของพ.ศ. (พ.ศ. ภ.พ.)                                                                                                    | 700900085                         | 4,700,630.00                      | 927,940.56       | 5,628,571.36     | 012,290.12     | 185,135.00     | 0.00             | 74,920.03        | 0.00                                      | 0.00                       | 1,072,361.95 | 6,700,933.31  | 4,939,249.64   | 724,455.60                    | 5,663,705.32  | 099,153.14    | 200,014.00   | 0.00             | 0.00      | 0.00               | 12,703.56               | 1,111,870.70         | 6,775,576.  |
| 64 (inuitorefitorseorie (ASA.)                                                                                                    | 700900221                         | 3,478,170.70                      | 562,647.60       | 4,040,818.30     | 150,569.61     | 255,207.00     | 0.00             | 0.00             | 0.00                                      | 0.00                       | 405,776.61   | 4,446,594.91  | 3,596,097.00   | 464,051.99                    | 4,060,148.99  | 306,103.00    | 49,720.24    | 0.00             | 0.00      | 0.00               | 0.00                    | 355,903.32           | 4,416,052   |
| 85 กับประสารธิบริการ (ค.ม.ก.)                                                                                                    | 700900222                         | 967,047.00                        | 443.52           | 967,490.52       | 112,676.76     | 35,412.00      | 0.00             | 0.00             | 0.00                                      | 0.00                       | 148,088.76   | 1,115,579.28  | 914,230.93     | 443.52                        | 914,674.45    | 436,309.08    | 28,150.81    | 0.00             | 0.00      | 0.00               | 0.00                    | 464,459.09           | 1,579,134   |
| 00 รูปชังพิมพัฒนากรมาษณากลังธุ (คระเทศ.)                                                                                                    | 700900085                         | 16,324,407.54                     | 209,290.90       | 16,613,706.52    | 2,972,078.30   | 646,461.18     | 125,315.00       | 0.00             | 0.00                                      | 0.00                       | 3,743,854.45 | 20,357,561.00 | 16,510,796.29  | 436,601.50                    | 16,947,397.79 | 4,307,751.59  | 959,624.20   | 176,905.00       | 0.00      | 0.00               | 0.00                    | 5,524,200.79         | 22,471,678. |
| 67 ซูนย์วิจัยและพัฒนาการเกษรรมกลนคร (คระเสน.)                                                                                                    | 700900089                         | 14,645,000.13                     | 355,576,47       | 14,800,576.60    | 2,426,925.72   | 461,749.00     | 100,550.00       | 0.00             | 0.00                                      | 0.00                       | 3,069,225.52 | 17,069,002.12 | 15,031,974.00  | 203,190.01                    | 15,235,172.01 | 3,947,846.20  | 371,045.00   | 235,240.00       | 0.00      | 0.00               | 13,076.33               | 4,567,208.33         | 19,002,300. |
| 08 สูมร์วิจัยและพัฒนาการเกษรระบรรณม (คระบบทน)                                                                                                    | 700900092                         | 11,494,399.99                     | 1,129,001.26     | 12,623,401.25    | 2,771,717.91   | 574,238.00     | 122,250.00       | 0.00             | 0.00                                      | 0.00                       | 3,460,205.91 | 16,091,607.16 | 11,269,059.60  | 1,019,002.49                  | 12,288,862.09 | 5,195,632.14  | 709,360.00   | 269,145.00       | 0.00      | 0.00               | 0.00                    | 6,254,137.14         | 18,542,999. |
| 69 ทำประสำนังระสาณ (ค.พ.)                                                                                                    | 700900223                         | 2,386,752.00                      | 739,079.15       | 3,125,031.15     | \$36,782.02    | 64,416.00      | 0.00             | 0.00             | 0.00                                      | 0.00                       | 401,198.02   | 3,527,029.17  | 2,505,202.00   | 970,513.10                    | 3,475,515.10  | 508,415.60    | 74,154.04    | 0.00             | 0.00      | 0.00               | 0.00                    | 582,549,64           | 4,050,064   |
| 70 สูนชีวิจัธและพัฒนาการเกษศรมุกลาหาร (สวรเมท.)                                                                                                    | 700900093                         | 11,129,231.28                     | 51,090.00        | 11,100,330.16    | 2,309,333.03   | 301,705.00     | 113,085.00       | 0.00             | 0.00                                      | 476.00                     | 2,724,679.03 | 13,905,009.99 | 11,021,079.57  | 73,171.10                     | 11,095,050.75 | 3,517,211.04  | 343,074,40   | 100,746.00       | 0.00      | 0.00               | 0.00                    | 3,961,832.24         | 15,056,002  |
| 71 กับบรรษมีสมุกกระรร (ค.ม.ศ.)                                                                                                    | 700900224                         | 2,341,372.00                      | 563,974.05       | 2,905,346.85     | 241,706.53     | 89,585.00      | 0.00             | 0.00             | 0.00                                      | 0.00                       | 331,371.53   | 3,236,718.38  | 2,678,626.00   | 662,811.96                    | 3,341,437.96  | 226,992.04    | 66,500.00    | 0.00             | 0.00      | 0.00               | 0.00                    | 293,500.04           | 3,634,930.  |
| <ul> <li>ดาราง11 วิเคราะห้อด วิเค</li> </ul>                                                                                                    | เราถทีเพิ่ม                       | +                                 | : •              | 1                |                |                |                  |                  |                                           |                            |              |               |                |                               |               |               |              |                  |           |                    |                         |                      | Þ           |
| หร้อม Cyการร่วมสำหรับการเข้าสะ ไม่หร้อมใช้งาน                                                                                                    |                                   | _                                 |                  | _                |                |                |                  |                  |                                           |                            |              |               |                |                               |               |               |              |                  |           | =                  |                         |                      | + 64%       |
| 🔳 🤉 🛱 🥫 💼                                                                                                    | 0                                 | 🤨 🐖                               | <b>e</b>         | ×1               |                |                |                  |                  |                                           |                            |              |               |                |                               |               |               |              |                  | 28*       | C มีเมตสา          | ณ์หญ่ ^ 🖫               | d∎ 1w≡ 5/1           | 2/2022 🖓    |

2.4 ตารางที่ 12 รายงานเปรียบเทียบต้นทุนทางอ้อมตามลักษณะของต้นทุน (คงที่/ผันแปร) เป็นรายการ
 เปรียบเทียบผลการคำนวณต้นทุนทางอ้อมปีก่อนหน้ากับต้นทุนทางอ้อมปีงบประมาณปัจจุบัน

| E 🗣 - c <sup>a</sup> - s ervedi264sta - Sect addaddd<br>bde <mark>allan diwnedinaew gen digu Bh ywan USA 🗘 candichynadaernoladh</mark> |                                                                                                    |                                                        |                     |                                                        |                    |                                          |                                            |                   |                            |                        |                 |                                          |                                 | ∞ -                                                  | ত ×<br>০,৬০০            |           |
|----------------------------------------------------------------------------------------------------|----------------------------------------------------------------------------------------------------|--------------------------------------------------------|---------------------|--------------------------------------------------------|--------------------|------------------------------------------|--------------------------------------------|-------------------|----------------------------|------------------------|-----------------|------------------------------------------|---------------------------------|------------------------------------------------------|-------------------------|-----------|
| רי<br>אינ<br>י                                                                                                    | <ul> <li>35 ศัก         <ul> <li>36 ศัก             </li> <li>36 ศัก             </li> <li>37 ศัก             </li> <li>36 ศัก             </li> <li>36 ศัก             </li> <li>37 ศัก             </li> <li>37 ศัก             </li> <li>38 ศัก             </li> <li>39 ศัก             </li> <li>39 ศัก             </li> <li>30 ศัก             </li> <li>30 ศัก</li></ul></li></ul> | • 14 • A* A*<br>⊞ ~   <u>2</u> • ~ <u>A</u> ~<br>uai • |                     | 27 สัตยังความ 11 เมือง เป็นสายและจัดที่เกล<br>เหลือแนว | ณ - ริ - พร        | *<br>*********************************** | มาลี 3<br>เบบ จัดรูปแบบ<br>ย ^ เป็นสาราง - | ปกติ<br>ลาง เซลล์ | แข่<br>ดรวจ เชลล์ว<br>ใสส์ | ดี<br>ที่มีลิงท์ แสดงเ | -<br>-<br>-<br> | มหาก ลบ รูปมบบ<br>มหาก ลบ รูปมบบ<br>หตล์ | ∑ แลงรม<br>↓ เมิน ~<br>∛ ล้าง ~ | อัตถึแม้ติ ~ Arr<br>เรียงสำคั<br>และกรอง<br>การแก้ไข | ม พัฒหาและ<br>> มริอก > | ~         |
| N10                                                                                                    | * : × √ fe                                                                                                    |                                                        |                     |                                                        |                    |                                          |                                            |                   |                            |                        |                 |                                          |                                 |                                                      |                         | *         |
|                                                                                                    | Α                                                                                                    | В                                                      | с                   | D                                                      | E                  | F                                        | G                                          | н                 | 1                          | J.                     | к               | L                                        | м                               | N                                                    | 0                       | P         |
| 1                                                                                                    |                                                                                                    | รายง                                                   | านเปรียบเทียบผลการ  | หำนวนต้นทุนผลผลิ                                       | ตระหว่างปีงบประมาณ | น พ.ศ. 2563 และ ปีง                      | บประมาณ พ.ศ. 256                           | 4                 |                            |                        |                 |                                          |                                 |                                                      |                         |           |
| 2                                                                                                    | <u>ตารางที่ 12</u> รายงานเปรียบเทียบต้นห                                                                                                    | ทุนทางอ้อมตามลักง                                      | ษณะของต้นทุน (คงที่ | /ผันแปร)                                               |                    |                                          |                                            |                   |                            |                        |                 |                                          |                                 |                                                      |                         |           |
| 3                                                                                                    |                                                                                                    |                                                        |                     |                                                        |                    |                                          |                                            |                   |                            | (หน่วย : บาท)          |                 |                                          |                                 |                                                      |                         |           |
| 4                                                                                                    |                                                                                                    |                                                        |                     |                                                        |                    |                                          |                                            |                   |                            |                        |                 |                                          |                                 |                                                      |                         |           |
| 5                                                                                                    |                                                                                                    | จ                                                      | วิงบประมาณ พ.ศ. 25  | 63                                                     | จี                 | งบประมาณ พ.ศ. 256                        | 4                                          |                   | ผลการเปรียบเทียเ           | ı                      |                 |                                          |                                 |                                                      |                         |           |
| 6                                                                                                    | ต้บทุนทางอ้อม                                                                                                    | ด้บทบคงที่                                             | ด้นหนยันแปร         | 501                                                    | ด้างทางคงที่       | ด้นหนะกับแปร                             | 520                                        | ต้นทุนคงที่       | ด้นทุนผันแปร               | ดั้นทุนรวม             |                 |                                          |                                 |                                                      |                         |           |
| 7                                                                                                    |                                                                                                    |                                                        |                     |                                                        |                    |                                          |                                            | ເพື່ม/(ຄต)%       | ເพີ່ม/(ลด)%                | ເพີ່ม/(ຄຸຄ)%           |                 |                                          |                                 |                                                      |                         |           |
| 8                                                                                                    | ค่ารักษาพยาบาล                                                                                                    | 0.00                                                   | 87,319,501.09       | 87,319,501.09                                          | 0.00               | 89,619,197.66                            | 89,619,197.66                              | -                 | 2.63                       | 2.63                   |                 |                                          |                                 |                                                      |                         |           |
| 9                                                                                                    | ค่าสาธารณูปโภค                                                                                                    | 0.00                                                   | 97,269,114.88       | 97,269,114.88                                          | 0.00               | 110,090,127.40                           | 110,090,127.40                             | -                 | 13.18                      | 13.18                  |                 |                                          |                                 |                                                      |                         |           |
| 10                                                                                                    | ค่าเสื่อมราคาอาการ                                                                                                    | 58,358,636.76                                          | 0.00                | 58,358,636.76                                          | 61,209,495.68      | 0.00                                     | 61,209,495.68                              | 4.89              |                            | 4.89                   |                 |                                          |                                 |                                                      |                         |           |
| 11                                                                                                    | ຽວນ                                                                                                    | 58,358,636.76                                          | 184,588,615.97      | 242,947,252.73                                         | 61,209,495.68      | 199,709,325.06                           | 260,918,820.74                             |                   |                            |                        |                 |                                          |                                 |                                                      |                         |           |
| 12                                                                                                    |                                                                                                    |                                                        |                     |                                                        |                    |                                          |                                            |                   |                            |                        |                 |                                          |                                 |                                                      |                         |           |
| 13                                                                                                    |                                                                                                    |                                                        |                     |                                                        |                    |                                          |                                            |                   |                            |                        |                 |                                          |                                 |                                                      |                         |           |
| 14                                                                                                    |                                                                                                    |                                                        |                     |                                                        |                    |                                          |                                            |                   |                            |                        |                 |                                          |                                 |                                                      |                         |           |
| 15                                                                                                    |                                                                                                    |                                                        |                     |                                                        |                    |                                          |                                            |                   |                            |                        |                 |                                          |                                 |                                                      |                         |           |
| 16                                                                                                    |                                                                                                    |                                                        |                     |                                                        |                    |                                          |                                            |                   |                            |                        |                 |                                          |                                 |                                                      |                         |           |
| 17                                                                                                    |                                                                                                    |                                                        |                     |                                                        |                    |                                          |                                            |                   |                            |                        |                 |                                          |                                 |                                                      |                         |           |
| 18                                                                                                    |                                                                                                    |                                                        |                     |                                                        |                    |                                          |                                            |                   |                            |                        |                 |                                          |                                 |                                                      |                         |           |
| 19                                                                                                    |                                                                                                    |                                                        |                     |                                                        |                    |                                          |                                            |                   |                            |                        |                 |                                          |                                 |                                                      |                         |           |
| 20                                                                                                    |                                                                                                    |                                                        |                     |                                                        |                    |                                          |                                            |                   |                            |                        |                 |                                          |                                 |                                                      |                         |           |
| 21                                                                                                    |                                                                                                    |                                                        |                     |                                                        |                    |                                          |                                            |                   |                            |                        |                 |                                          |                                 |                                                      |                         |           |
| 22                                                                                                    |                                                                                                    |                                                        |                     |                                                        |                    |                                          |                                            |                   |                            |                        |                 |                                          |                                 |                                                      |                         |           |
| -                                                                                                    | > Sheet1 Sheet2 Sh                                                                                                    | neet3 (+)                                              |                     |                                                        |                    |                                          |                                            |                   | : 4                        |                        |                 |                                          |                                 |                                                      |                         |           |
| พร้อม                                                                                                    | (รู้ การข่ายส่วยในการเข้าสี่ย ใบรอดีกษาต่ายเลย่า                                                                                                    |                                                        |                     |                                                        |                    |                                          |                                            |                   |                            |                        |                 |                                          |                                 |                                                      |                         | + 120%    |
|                                                                                                    | 오 뼈 📒 🕫 🥤                                                                                                    | 3 💽 🔕                                                  | · 🐨 🗢 🔹             | 3                                                      |                    |                                          |                                            |                   |                            |                        |                 | -                                        | ) 28⁼C มีเ                      | มตสวนใหญ่ ^ !                                        | 🖵 👍 ENG                 | 9/12/2022 |

#### ขั้นตอนที่ 3 จัดทำหนังสือแจ้งเวียนหน่วยงาน

3.1 จัดทำหนังสือแจ้งเวียนแต่ละหน่วยงานเพื่อแจ้งให้ตรวจสอบรายละเอียดและรับรองความถูกต้อง
 ข้อมูลค่าใช้จ่ายของปีงบประมาณตามรายงานต้นทุนตามศูนย์ต้นทุนแยกประเภทตามค่าใช้จ่าย (ตารางที่ 2)

 3.2 จัดทำหนังสือแจ้งเวียนหน่วยงานสนับสนุนเพื่อเก็บข้อมูลกิจกรรมย่อยจำนวน 17 กิจกรรม และนำ ข้อมูลกิจกรรมย่อยมาสรุป

## บทที่ 5

# การวิเคราะห์ข้อมูลเพื่อหาสาเหตุการเพิ่ม/ลดของต้นทุน และจัดส่งข้อมูลให้กลุ่มงบประมาณ ขั้นตอนที่ 1 วิเคราะห์ข้อมูลเพื่อหาสาเหตุการเพิ่ม/ลดของต้นทุน

1.1 นำข้อมูลจากตารางที่ 11 รายงานเปรียบเทียบต้นทุนทางตรงตามศูนย์ต้นทุนแยกประเภทตาม ค่าใช้จ่ายและลักษณะของต้นทุน (คงที่/ผันแปร) เลือกเฉพาะศูนย์ต้นทุนที่ค่าใช้จ่ายเพิ่ม/ลด เกินร้อยละ 20 มาวิเคราะห์เพื่อหาสาเหตุของการเพิ่ม/ลด โดยวิเคราะห์จากปัจจัยภายในและปัจจัยภายนอกที่ส่งผลกระทบต่อ การใช้จ่ายงบประมาณประจำปีของแต่ละศูนย์ต้นทุนของกรมวิชาการเกษตร เช่น กรมวิชาการเกษตรได้รับจัดสรร งบประมาณลดลง ส่งผลให้ค่าใช้จ่ายต่างๆลดลงตามปริมาณงบประมาณที่ได้รับจัดสรร และสถานการณ์การแพร่ ระบาดของโควิด-19 ทำให้ไม่สามารถออกไปปฏิบัติงานนอกพื้นที่ บุคคลากรจะต้องปฏิบัติงานโดยใช้วิธี Work Form Home และใช้วิธีการอบรมผ่านระบบออนไลน์ทำให้ค่าใช้จ่ายลดลง หรือสถานการณ์การแพร่ระบาดลดลง รัฐบาลจึงประกาศผ่อนปรนมาตรการปรับโรคโควิด-19เป็นโรคประจำถิ่น ทำให้หน่วยงานสามารถออกไป ปฏิบัติงานนอกพื้นที่ได้ ทำให้ค่าใช้จ่ายเพิ่มขึ้น เป็นต้น

ตารางที่ 11 รายงานเปรียบเทียบต้นทุนทางตรงตามศูนย์ต้นทุนแยกประเภทตามค่าใช้จ่ายและลักษณะ ของต้นทุน (คงที่/ผันแปร)

| .⊟ 5×ೆ×∓                                                                                                    | Egety-c≥ =   |                 |                  |                                  |                           |               |                 |                 |                           |                         |               |               |               |                            |                   |               |                 |                |              |                          |                                                |                               |                    |
|----------------------------------------------------------------------------------------------------|--------------|-----------------|------------------|----------------------------------|---------------------------|---------------|-----------------|-----------------|---------------------------|-------------------------|---------------|---------------|---------------|----------------------------|-------------------|---------------|-----------------|----------------|--------------|--------------------------|------------------------------------------------|-------------------------------|--------------------|
| ไฟล์ หน้าแรก แทรก เข้าโดรเหน้ากระดาษ                                                                                                    | án e         | iaya 932        | มุ่มมอง          | গ্রহ 🖓                           | ขอกฉันว่าคุณ              | ด้องการทำอะให |                 |                 |                           |                         |               |               |               |                            |                   |               |                 |                |              |                          |                                                |                               | A mar              |
| Image: Second second second | 5 - A        |                 | *                | ะ เรื่อง<br>การเลย<br>การเรียนเอ | iอสวาม<br>แและจัดกึ่งกลาง | - \$ -        | - % *<br>shuwa  | *<br>***<br>*** | การจัดรูปแบ<br>ตามพืชเมือ | ม จัดรูปแบ<br>เป็นแกราง | Normal<br>uti | 2 ปก<br>ดี    | ต์ 3<br>ฟนก์  | ปกติ_ตาราง<br>ปานกลาง      | ที่ ปกติ<br>Follo | wed Hyp       | €<br>Linnn<br>v | NU SAN         |              | ดรามจังโหม่<br>คืม<br>ให | มี ั Aัััััััััััั้<br>เจียงกำลับ<br>และกรอง ั | µ<br>ในหานละ<br>เลือก ∽       | ^                  |
| D24 *   × √ & 2433                                                                                                    | 535.09       |                 |                  |                                  |                           |               |                 |                 |                           |                         |               |               |               |                            |                   |               |                 |                |              |                          |                                                |                               | ~                  |
| a) A                                                                                                    | 8            | с               | D                | E                                | F                         | G             | н               |                 | J                         | к                       | L             | м             | N             | 0                          | P                 | ٩             | R               | s              | т            | U                        | v                                              | w                             | X                  |
| 1 รายงานเปรียบเพียบแลการคำบวณสั้นทุนและเสียรมหว่ายปีงบประเทณ พ.ศ. 256                                                                                                    | 3 wie Deutes | NI N.A. 2564    | المراجع والمراجع |                                  |                           |               |                 |                 |                           |                         |               |               |               |                            |                   |               |                 |                |              |                          |                                                |                               |                    |
| 3                                                                                                    | KILTS GLOSE  | erecentrin (sur | MARANA) ANALAN   | 88.2304                          |                           |               |                 |                 |                           |                         |               |               |               |                            |                   |               |                 |                |              |                          |                                                |                               |                    |
| 4                                                                                                    |              |                 | hound            |                                  |                           | สับทุมทางสรง  | Devritarna N.A. | 2563            |                           |                         |               |               |               | hand                       |                   |               | Anim.           | กษระ ชิงบประกอ | N.R. 2564    |                          |                                                |                               |                    |
| o guódungu                                                                                                    |              | éléére          | ค่าเสียงราคาและ  |                                  | ค่าสอบแสน                 | #18hels       | #186netu        | ค่าใช้ย่าย      | ให้กระกำสาหม่า            | élèire                  |               | ค้องการเ      | ด่าได้ด่าย    | สามรู้แสด<br>สามรีอาการและ |                   | สำหลุยแสน     | สาใช้ถ่ายใน     | ellérela       | 618618       | ะ<br>ค่าใช้จ่าย          | สาใช้ล่างสำคัญว่าย                             |                               | hopens             |
| 7                                                                                                    |              | Veens           | éréelmine        |                                  | Vieceuselley              | การสิงหาย     | การสึกรุงระเ    | ynteeda         | การราชสิมพร้              | đu                      | 144           |               | yearns        | érőelemine                 | 14                | ได้สรรมสะโตรุ | การสิงสาย       | การสิทยบระ     | สมสุดหนุม    | อื่น                     | งากกระเขโมหวัพย์                               |                               |                    |
| 50 สูนช์วิจัยและพัฒนาการเกษร์ระหรรบูรณ์ (ควกเพช.)                                                                                                    | 700900069    | 14,799,049.06   | 717,560.43       | 15,516,609.49                    | 3,601,047.33              | 414,651.00    | 275,904.00      | 0.00            | 0.00                      | 0.00                    | 4,291,602.33  | 19,808,211.82 | 13,793,069.50 | 797,901.13                 | 14,591,050.71     | 5,592,365.22  | 461,960.00      | 145,030.00     | 0.00         | 0.00                     | 139,300.72                                     | 6,330,671.94                  | 20,929,722         |
| 51 สูนย์วิจัยแขครที่สูงสหรณุรณ์ (คว.ค.พ.)                                                                                                    | 700900258    | 16,291,078.40   | 909,650.07       | 17,200,737.27                    | 2,153,878.09              | 450,587.72    | 509,634,23      | 0.00            | 0.00                      | 0.00                    | 3,114,100.84  | 20,314,838.11 | 16,360,759,40 | 895,774,79                 | 17,264,534.19     | 3,493,651.21  | 512,769.29      | 106,983.00     | 0.00         | 0.00                     | 0.00                                           | 4,113,403.50                  | 21,377,937.        |
| 52 สำนักวิจัยแสดทัพมาการเทศสมอดที่ 3 (สร.พ.3)                                                                                                    | 700900071    | 36,325,069.66   | 9,627,163.16     | 45,952,232.82                    | 5,026,367.57              | 2,127,339.53  | 473,057.00      | 0.00            | 0.00                      | 0.00                    | 8,427,564.10  | 54,379,796.92 | 37,611,420.03 | 6,340,061.14               | 43,951,481.17     | 11,401,004.59 | 2,030,977.77    | 773,392.50     | 0.00         | 0.00                     | 5.00                                           | 14,212,779.94                 | 50,164,261         |
| 60 (105.01)                                                                                                    | 700900199    | 0,243,275.67    | 2,121,528.42     | 10,364,804.09                    | 2,221,629.58              | 1,250,859.00  | 13,475.00       | 0.00            | 0.00                      | 0.00                    | 3,405,963.50  | 13,050,767.67 | 0,190,937.40  | 2,165,090.20               | 10,356,035.60     | 2,009,807.50  | 1,109,500.00    | 0.00           | 0.00         | 0.00                     | 0.00                                           | 3,199,307.50                  | 13,555,343.        |
| 54 <mark>รูปให้ระวรทั้งมาวิจรังการเสียงการการกระบบกับ (RIA SA)</mark>                                                                                                    | 700900237    | 7,882,340.36    | 869,207.59       | 0,751,547.95                     | 962,759.91                | 363,539.35    | 17,323.00       | 0.00            | 0.00                      | 0.00                    | 1,343,622.26  | 10,095,170.21 | 8,162,123.06  | 1,043,602.55               | 9,205,725.61      | 881,574.79    | 248,788.43      | 75,587.90      | 0.00         | 0.00                     | 0.00                                           | 1,205,751.12                  | 10,411,476.        |
| 55 สูนร์วิจัยและพัฒนาแล้งพันธุ์พีซรอนแก่ม (ควมเขก.)                                                                                                    | 700900275    | 9,934,133.90    | 4,222,932.50     | 14,157,066.40                    | 4,635,155.62              | 780,355.00    | 117,200.00      | 0.00            | 13,725.29                 | 0.00                    | 3,546,433.91  | 19,703,502.31 | 9,967,158.72  | 3,741,687.07               | 13,708,845.79     | 8,954,004.60  | 609,141.00      | \$24,920.00    | 0.00         | 0.00                     | 1.00                                           | 9,963,066.60                  | 23,676,912         |
| 50 รูปส์วิจัยพืชไว่ของแต่น (#21.91.)                                                                                                    | 700900190    | 20,592,670.29   | 4,937,567.52     | 33,530,245.01                    | 7,718,632.90              | 1,303,921.74  | 157,149.70      | 0.00            | 3.00                      | 0.00                    | 9,179,707.42  | 42,709,953.23 | 28,577,965,44 | 4,560,357.79               | 33,130,323.23     | 15,360,467,62 | 925,666.00      | 120,429.00     | 0.00         | 0.00                     | 0.00                                           | 16,406,562.62                 | 49,544,005.        |
| 57 สูนชัวจัยและพัฒนาการเกษร์วรัยภูมิ (ควพ.ชธ.)                                                                                                    | 700900072    | 8,427,324.59    | D45,455.61       | 9,272,780.20                     | 2,129,922.00              | 341,663.00    | 156,070.00      | 0.00            | 0.00                      | 0.00                    | 2,627,655.00  | 11,900,435.20 | 8,120,428.99  | 863,254.69                 | 0,903,603.60      | 2,875,966.80  | 483,334.00      | 244,610.00     | 0.00         | 0.00                     | 0.00                                           | 3,603,910.00                  | 12,507,594         |
| 58 สูนชีวิจัยและพัฒนาการแกษที่รอูตรอาณี (ควะแอค)                                                                                                    | 700900079    | 7,408,535.00    | 255,004.06       | 7,664,419.86                     | 3,403,945.90              | 470,574.05    | 144,318.00      | 0.00            | 0.00                      | 0.00                    | 4,018,837.95  | 11,683,257.81 | 7,309,072.50  | 155,100.54                 | 7,464,261.04      | 6,403,061.76  | 522,555.93      | 141,578.00     | 0.00         | 0.00                     | 0.00                                           | 7,147,995.69                  | 14,612,256         |
| 58 รูปชัวโอและพัฒนาการเกษสรเลย (ควาเสอ)                                                                                                    | 700900081    | 14,092,272.20   | 2,711,625.67     | 17,603,897.87                    | 3,161,208.29              | 728,866.00    | 78,820.00       | 0.00            | 0.00                      | 0.00                    | 3,960,974.29  | 21,572,872.16 | 14,039,338.28 | 2,142,710.85               | 16,102,049.13     | 4,202,014.04  | 744,007.49      | 195,860.00     | 0.00         | 0.00                     | 0.00                                           | 5,142,602.33                  | 21,324,731         |
| 60 ท่านกระสร้างก่าลี (ค.พ.ส.)                                                                                                    | 700900220    | 1,518,356.00    | 2,311.40         | 1,520,667.40                     | 100,605.04                | 60,901.00     | 0.00            | 0.00            | 0.00                      | 0.00                    | 169,506.04    | 1,690,253.52  | 1,037,575.00  | 6,001.37                   | 1,843,576.37      | 162,854.03    | 47,404.00       | 0.00           | 0.00         | 0.00                     | 0.00                                           | 210,258.03                    | 2,053,834          |
| 61 ที่การระสัยเรียงสาม (ค.ช.ศ.)                                                                                                    | 700900265    | 228,466.00      | 0.00             | 228,466.00                       | \$4,057.00                | 31,201.00     | 0.00            | 0.00            | 0.00                      | 0.00                    | 65,258.00     | 293,724.00    | 255,276.00    | 0                          | 255,276.00        | 530.00        | 27,957.00       | 0.00           | 0.00         | 0.00                     | 0.00                                           | 28,487.00                     | 283,763.           |
| 62 สูนธ์วิจัยที่ขอวนเลย (ควส.อธ.)                                                                                                    | 700900257    | 10,667,109.64   | 636,522.26       | 11,103,631.70                    | 1,099,549.96              | 668,274.00    | 22,100.00       | 0.00            | 0.00                      | 0.00                    | 2,589,723.96  | 13,693,355.66 | 10,538,923.20 | 660,997.75                 | 11,199,920.95     | 2,486,427.75  | \$80,542.00     | 8,350.00       | 0.00         | 0.00                     | 0.00                                           | 2,875,319.73                  | 14,075,240.        |
| 63 สูบข้ความุขอางหมองคาย (คคอ.มค.)                                                                                                    | 700900085    | 4,700,630.00    | 927,940.56       | 5,620,571.36                     | 012,298.12                | 105,135.00    | 0.00            | 74,920.03       | 0.00                      | 0.00                    | 1,072,361.95  | 6,700,933.31  | 4,939,249.64  | 724,455.60                 | 5,663,705.32      | 099,153.14    | 200,014.00      | 0.00           | 0.00         | 0.00                     | 12,703.56                                      | 1,111,870.70                  | 6,775,576.         |
| 64 ทั่วประสังหมองกร (ก.พ.)                                                                                                    | 700900221    | 3,478,170.70    | 562,647.60       | 4,040,818.30                     | 150,569.61                | 255,207.00    | 0.00            | 0.00            | 0.00                      | 0.00                    | 405,776.61    | 4,446,594,91  | 3,596,097.00  | 464,051.99                 | 4,060,148.99      | 306,103.08    | 49,720.24       | 0.00           | 0.00         | 0.00                     | 0.00                                           | 355,903.32                    | 4,416,052          |
| 65 ท่านกรรดสินปีอาการ (ค.ม.ก.)                                                                                                    | 700900222    | 967,047.00      | 443.52           | 967,490.52                       | 112,676.76                | 35,412.00     | 0.00            | 0.00            | 0.00                      | 0.00                    | 148,088.76    | 1,115,579.28  | 914,230,93    | 443.52                     | 914,674.45        | 436,309.08    | 28,150.81       | 0.00           | 0.00         | 0.00                     | 0.00                                           | 464,459.09                    | 1,379,134          |
| 50 รูปชีวิจัยและพัฒนาการเกษระการสินธุ์ (คระเบณ)                                                                                                    | 700900088    | 16,324,407.54   | 209,290.90       | 16,613,706.52                    | 2,972,078.30              | 646,461.18    | 125,315.00      | 0.00            | 0.00                      | 0.00                    | 3,743,854.45  | 20,357,561.00 | 16,510,796.29 | 436,601.50                 | 16,947,397.79     | 4,307,751.59  | 959,624.20      | 176,905.00     | 0.00         | 0.00                     | 0.00                                           | 5,524,200.79                  | 22,471,678         |
| 67 สูบชีวิจัยและพัฒนาการเกษร์เรลาสมคร (ควะเสน.)                                                                                                    | 700900089    | 14,645,000.13   | 355,576.47       | 14,800,576.60                    | 2,426,925.72              | 461,749.00    | 100,550.00      | 0.00            | 0.00                      | 0.00                    | 3,069,225.52  | 17,069,002.12 | 15,031,974.00 | 203,198.01                 | 15,235,172.01     | 3,947,846.20  | 371,045.80      | 235,240.00     | 0.00         | 0.00                     | 13,076.33                                      | 4,567,208.33                  | 19,002,300         |
| 68 สูนร์วิจัยและพัฒนาการเกษรีระสรรณม (สวกเนกเ.)                                                                                                    | 700900092    | 11,494,399.99   | 1,129,001.26     | 12,623,401.25                    | 2,771,717.91              | 574,238.00    | 122,250.00      | 0.00            | 0.00                      | 0.00                    | 3,460,205.91  | 16,091,607.16 | 11,269,059.60 | 1,019,002,49               | 12,208,862.09     | 5,195,632.14  | 789,360.00      | 269,145.00     | 0.00         | 0.00                     | 0.00                                           | 6,254,137.14                  | 18,542,999         |
| 69 ทั่วประสิทธศรณย (ก.พ.)                                                                                                    | 700900223    | 2,386,752.00    | 799,079.15       | 3,125,031.15                     | \$36,782.02               | 64,415.00     | 0.00            | 0.00            | 0.00                      | 0.00                    | 401,198.02    | 3,527,029.17  | 2,505,202.00  | 970,513.10                 | 3,475,515.10      | 508,415.60    | 74,134.04       | 0.00           | 0.00         | 0.00                     | 0.00                                           | 582,549.64                    | 4,050,064          |
| 70 สูนชีวิจัยและพัฒนาการเกษสรมุกลาหาร (คระเมท.)                                                                                                    | 700900093    | 11,129,231,28   | 51,090.00        | 11,100,330.16                    | 2,309,333.03              | 301,785.00    | 113,005.00      | 0.00            | 0.00                      | 476.00                  | 2,724,679.03  | 13,905,009.99 | 11,021,079.57 | 73,171.10                  | 11,095,050.75     | 3,517,211.04  | 343,074,40      | 100,746.00     | 0.00         | 0.00                     | 0.00                                           | 3,961,032.24                  | 15,056,002         |
| 71 ที่ระกรรษที่ออุกศาสาร (ค.ส.ศ.)                                                                                                    | 700900224    | 2,341,372.00    | 563,974.05       | 2,905,346.05                     | 241,706.53                | 89,585.00     | 0.00            | 0.00            | 0.00                      | 0.00                    | 331,371,53    | 3,236,710.30  | 2,678,626.00  | 662,011.96                 | 3,341,437.96      | 226,992.04    | 66,500.00       | 0.00           | 0.00         | 0.00                     | 0.00                                           | 293,500.04                    | 3,634,935          |
| < → ตาราง11 วิเคราะท์ลด วิเค                                                                                                    | ราชห์เพิ่ม   | ÷               | : •              |                                  |                           |               |                 |                 |                           |                         |               |               |               |                            |                   |               |                 |                |              |                          |                                                |                               | •                  |
| พร้อม Conscient หลังการเข้าสะไม่หรือมใช้งาน                                                                                                    |              |                 |                  |                                  |                           |               |                 |                 |                           |                         |               |               |               |                            |                   |               |                 |                |              |                          |                                                |                               | + 64%              |
| 🖷 🔎 🛱 🧮 💼 💼                                                                                                    | 0            | 🔕 🚾             |                  | ×                                |                           |               |                 |                 |                           |                         |               |               |               |                            |                   |               |                 |                | <u></u> 28*0 | 2 มีเมตะส่ว              | นใหญ่ ^ 🕞                                      | d <mark>∎ ‰</mark> 5:1<br>9/1 | 19 PM<br>12/2022 🖓 |

## การวิเคราะห์ข้อมูลเพื่อหาสาเหตุการลดของต้นทุน เกินร้อยละ 20

| <b>⊟ ち</b> ⊻ ♂ - ∓                                               | สารางที่11.64.xis (มีหมดสารมงศักร์ไม่ได้) - Excel                                                                                                    | ш – о <u>×</u>   |
|------------------------------------------------------------------|----------------------------------------------------------------------------------------------------|------------------|
| ไฟล์ หน้าแรก แทรก เข้าโดรเหน้ากระกาษ สูตร ข้อมูล รีวิว มุมมอง    | Stor Q venduringendeerminath                                                                                                    | A mar            |
| TH SarabunPSK 15 A A =                                           | - 25 มีหลือสารมะ<br>- 25 มีหลือสารมะ<br>- 27 มีหลือ เป็น - 27 มีหลือ เป็น - 27 มีหลือ - 27 มีหลือ - 27 มีหลือ - 27 มีหลือ - 27 มีหลือ - 27 มีหลือ - 27 มีหลือ - 27 มีหลือ - 27 มีหลอ - 27 มีหลอ                                                                                                    | 2                |
| <sup>1</sup> ≪ měmnyoluvu B I U v   ⊞ v   Q v ▲ v ≡ ≡ ≡   €      | te i i international second myset and a second myset and a second myset and a second myset a second myset a se | lien ~           |
|                                                                  |                                                                                                    |                  |
| A A                                                              | C                                                                                                    | D E 🖻            |
| 1 ศูนย์ต้นทุนที่มีต้นทุนรวมเพิ่ม/ลด มากกว่าร้อยละ 20             |                                                                                                    |                  |
| 2 ลดร้อยละ 20                                                    |                                                                                                    |                  |
| 3 1.ด่านตรวจพืชท่าเรือสงขลา (0700900174) เพิ่มร้อยละ 26.58% เห   | ผล เนื่องด้วยด่านตรวจพืชท่าเรือสงขลามีจำนวนบุคลากรที่เปลี่ยนแปลงลดลงในปีงบประมาณ 2564 ส่งผลให้ค่าใช้จ่ายบุคลากรลดลง และสถานการณ์ไควิด-19 ด่านตรวจพืชท่าเรือสงขลา                                                                                                    |                  |
| 4                                                                | ไม่สามารถปฏิบัติภารกิจได้ ส่งแล้งที่ทำใช้ง่ายในการเดินทางลดลง                                                                                                    |                  |
| 5                                                                |                                                                                                    |                  |
| 6 2.ด่านตรวจพืชท่าเรือกันตั้ง (0700900235) เพิ่มร้อยละ 26.44% เป | ผล เนื่องด้วยด้านตรวจพืชท่าเรือกันดังมีข้านวนบุคลากรที่เปลี่ยนแปลงลดลงในปีงบประมาณ 2564 ส่งผลให้ค่าใช้จ่ายบุคลากรลดลง และสถานการณ์โควิด-19 ด่านตรวจพืชท่าเรือกันดัง                                                                                                    |                  |
| 7                                                                | ไม่สามารถปฏิบัติการกิจได้ ส่งขลให้คำใช้จ่ายในการเดินทางลดลง                                                                                                    |                  |
| 8                                                                |                                                                                                    |                  |
| 9                                                                |                                                                                                    |                  |
| 10                                                               |                                                                                                    |                  |
| 11                                                               |                                                                                                    |                  |
| 12                                                               |                                                                                                    |                  |
| 13                                                               |                                                                                                    |                  |
| 14                                                               |                                                                                                    |                  |
| 15                                                               |                                                                                                    |                  |
| 16                                                               |                                                                                                    |                  |
| 17                                                               |                                                                                                    |                  |
| 18                                                               |                                                                                                    |                  |
| 19                                                               |                                                                                                    |                  |
| < → วิเคราะห์อด วิเคร ⊕ : ๔                                      |                                                                                                    | Þ                |
| włau (zymatustwieturstwiste luwiedłonu                           |                                                                                                    | - + 120%         |
| 💶 🔎 में 📒 💼 🕋 💽 🕵 🐖 💌                                            | 🗢 28°C มีและส่วนใหญ่ 🛆 🖓 🕯                                                                                                    | 4 ENG (12/2022 🖓 |

# การวิเคราะห์ข้อมูลเพื่อหาสาเหตุการเพิ่มของต้นทุน เกินร้อยละ 20

| □ 🗄 * <u>* ♂ -</u> =                                                                                                    |                             | ะหระพรีป164.xis (ที่แนลสามแต่งที่มี) - Excei                                                                                                    |
|----------------------------------------------------------------------------------------------------|-----------------------------|----------------------------------------------------------------------------------------------------|
| ไฟล์ หน้าแรก แหรก เส้าโครงหน้ากระกาษ สูตร ข้อมูล รีวิว มุมมอง 18ไซ้ 🖓                                                                                                    | บอกฉันว่าสุณตั              | normitalin ខ្លួល។                                                                                                    |
| $\begin{array}{c} & & & & \\ & & & & \\ & & & \\ & & & & \\ & & & \\ & & & & \\ & & & \\ & & & \\ & & & & \\ & & & & \\ & & & & \\ & & & \\ & & & & \\ & & & & \\ & & & & \\ & & & & \\ &$ | ข้อความ<br>านและจัดกึ่งกลาง |                                                                                                    |
| C10 - : × ✓ & เพิ่มขึ้นตามการกิจงาน และศูนย์วิจัยและพัฒนาเมล็ด                                                                                                    | เพ้นสู่พืชเชียงไ            | ใหม่จัดซื้อครภัณฑวิทยาศาสตร์และการแพทย์ และได้รับโอยครภัณฑ์ยามพาหนและอุปกรณ์การขนส่งจากศูนย์วิจัยเมล็ดพันธุ์พืช                                                                                                    |
| A                                                                                                    | В                           | С                                                                                                    |
| 1 ศูนย์ต้นทุนที่มีต้นทุนรวมเพิ่ม/ลด มากกว่าร้อยละ 20                                                                                                    |                             |                                                                                                    |
| ว เพิ่มร้อยละ 20                                                                                                    |                             |                                                                                                    |
| <ol> <li>1.กองวิจัยพัฒนาเมล็ดพันธุ์พืช (0700900193) เพิ่มร้อยละ 23.65%</li> </ol>                                                                                                    | เหตุผล                      | เนื่อห้วยในปีงบประมาณ 2564 กรมวิชาการเกษตรโอนจัดสรรงบประมาณให้กองวิจัยพัฒนาเมล็ดพันธุ์พืชเพิ่มขึ้น เนื่องจากมีภารกิจงานเพิ่มขึ้น ส่งผลให้ค่าตอบแทนใช้สอยและวัสดุเพิ่มขึ้น                                                           |
|                                                                                                    |                             | ตามการกิจงาน                                                                                                    |
| 9                                                                                                    |                             |                                                                                                    |
| 5 2 สำนักวิฉันและพัฒนาการเกษตรเขตที่ 1 (0700000041) เพิ่มร้อยละ 20 45%                                                                                                    | IMELIA                      | เป็นสักยในปีหยุ่งหมาย 2564 กรบวิหาการเกษตร์โลยอัสสรรมประบาณให้สำนักวิธับและพัฒยาการเกษตรเขตที่ 1 เพิ่มขึ้น เป็นอากมีการกิณามเพิ่มขึ้น ส่งบลให้ดำแลมแพนให้สอบและวัสด                                                                 |
| 6 2.4111110000011111110112011111011201111101120111110110                                                                                                    | congress .                  | งอยากอรงอาของอยากสะรวจแกรงอาการกอกรองสารกรรจองของ และการการการการการการการการการการการการการก                                                                                                    |
| 7                                                                                                    |                             |                                                                                                    |
| 8<br>3.สาเปรีอับและพัฒนวานลีดพับธ์พีขเขียงใหม่ (ก7กกอกกาอะ) เพิ่มร้อยละ 38.22%                                                                                                    | IMELIA                      | เนื้อเข้าปี้นถึงประบาณ 2524 กรบริหาการเกณะรู้ อบถึงสรรมประบาณให้สมบริอันและพัฒนาเบล็ดหับก็พื้อขึ้นไฟเต็นนี้น เนื้องอกนี้การกิองานพื้นขึ้น สมเสโห้สายองแบบให้สอบและวัสด                                                              |
| g 3. (no round han han hai hai a a a a a a a a a a a a a a a a                                                                                                    | trapa.                      | งของของของของของของของของของของของของของ                                                                                                    |
| 10                                                                                                    |                             | สายกู้ขอ จุทรุญภาย และยังความสายและเหล่า เหล่ามกู้จาก<br>เกลงการการแก่ การเกลา การเกลา แม้ระงานการการการการการการการการการการการการการก                                                                                             |
| 11                                                                                                    |                             | אפעעמון מאמנאיר ונפצא זיר ונמצא זיר וומציר וואיש ואיג ופנהארסע                                                                                                    |
| 12                                                                                                    |                             | ที่องสังนั้น ถึงแปลงและ การรายเป็นและเหลือ สังกรรมประเทศให้และสังกรรมและส่วนและสังนัก ที่เรื่องสังกรรมีเสียงสัง                                                                                                    |
| 13 4. กูนขวางอและพพนาการเกษตรสาขาง (0700900050) เพมรออสะ 21.51%                                                                                                    | เหตุมส                      | นของกอยเฉยงของระมาณ 2564 กรมวยาการเกษตรเอนจพรรงของระมาณหตุนอาจอและพพณาการเกษตรกายากเพลน เนองจากแกรกเขาแหน่งสอบและระหตุ                                                                                                    |
| 14                                                                                                    |                             | มารอกราณารถุนกราย                                                                                                    |
| 15                                                                                                    |                             | A. V. S. M                                                                                                    |
| 16 5.สูนยวจยและพฒนาเมลดพนจุพชพรณุโลก (0700900274) เพมร์อยละ 24.76%                                                                                                    | เหตุผล                      | เนองควยเนงงบงระมาณ 2564 กรมวชาการเกษตรเอนจตสรรงบงระมาณเหตุนอวจยและพพมาเมลตหนดูทอนุโลกเหมชน เนองจากมการกจงานหมชน<br>สายความสายความสายความสายความสายความสายความสายความสายความสายความสายความสายความสายความสายความสายความสายความสายความ |
| 17                                                                                                    |                             | เพิ่มขันหามภารกิจงาน                                                                                                    |
| 18                                                                                                    |                             |                                                                                                    |
| 19 6.ศูนย์วิจัยและพัฒนาเมลิตพันธุ์ที่ขขอนแก่น (0700900275) เพิ่มร้อยละ 20.17%                                                                                                    | เทตุผล                      | เนื้อห้วยในปีงบประมาณ 2564 กรมวิชาการเกษตรโอนจิตสรรงบประมาณให้ศูนย์วิจัยและพัฒนาเมล็ดทันธุ์ขอนแก่แห้มขึ้น เนื่องจากมีภารกิจงานเพิ่มขึ้น ส่งผลไห้คำตอบแทนใช้สอยและวัสดุ                                                              |
| ^^                                                                                                    |                             | (พิมชินตามการกิจงาน                                                                                                    |
| nteu Gennerushnkunnetske läntedelna                                                                                                    |                             | III III                                                                                                    |
| 重 🔉 🖽 🚍 📅 🚔 👩 👧 🐙 💽 💌                                                                                                    |                             | 28°C üusetrulivei 🛆 🗔 da ENG SSSEPH                                                                                                    |

1.2 นำข้อมูลจากตารางที่ 12 รายงานเปรียบเทียบต้นทุนทางอ้อมตามลักษณะของต้นทุน(คงที่/ผันแปร) ค่ารักษาพยาบาล ค่าสาธารณูปโภค ค่าเสื่อมราคาอาคาร มาวิเคราะห์เพื่อหาสาเหตุการเพิ่ม/ลด โดยวิเคราะห์ ปัจจัยที่ส่งผลกระทบต่อการเปลี่ยนแปลงของต้นทุนทางอ้อมของกรมวิชาการเกษตร เช่น จำนวนข้าราชการ จำนวน ลูกจ้างประจำที่มีการเปลี่ยนแปลงในปีงบประมาณ และสถานการณ์การแพร่ระบาดโควิด-19 ทำให้ข้าราชการ ลูกจ้างประจำและครอบครัวข้าราชการเข้ารับการรักษาพยาบาล ส่งผลให้ค่ารักษาพยาบาลเพิ่มขึ้น หรือ สถานการณ์การแพร่ระบาดโควิด-19ลดลง ส่งผลให้ค่ารักษาพยาบาลลดลง บุคคลากรจะต้องปฏิบัติงานโดยใช้วิธี Work Form Home ส่งผลให้ค่าสาธารณูปโภคลดลง หรือรัฐบาลประกาศผ่อนปรนมาตรการโควิด-19 บุคคลากร กลับมาปฏิบัติงานที่ทำงาน ส่งผลให้ค่าสาธารณูปโภคเพิ่มขึ้น การปรับปรุงต่อเติมอาคาร ส่งผลให้ค่าเสื่อมราคา อาคารเพิ่มขึ้น หรือการตัดจำหน่าย ส่งผลให้ค่าเสื่อมราคาลดลง เป็นต้น

ตารางที่ 12 รายงานเปรียบเทียบต้นทุนทางอ้อมตามลักษณะของต้นทุน (คงที่/ผันแปร) และการวิเคราะห์ ข้อมูลเพื่อหาสาเหตุการเพิ่ม/ลดของต้นทุนเกินร้อยละ 20

| E               | ÷ <u>، ، ، ، ،</u> ،                                                                                      |                              |                         |                       |                         |                                        | พาพาศที่12.64.xisx - Exc               | :el                |                    |                       |              |        |                                                      | ลงชื่องข้าใช้                              | œ –                     | 0                   | ×      |
|-----------------|----------------------------------------------------------------------------------------------------|------------------------------|-------------------------|-----------------------|-------------------------|----------------------------------------|----------------------------------------|--------------------|--------------------|-----------------------|--------------|--------|------------------------------------------------------|--------------------------------------------|-------------------------|---------------------|--------|
| ι.              | ส์ หน้าแรก แทรก เส้าโดรงหน้ากระ                                                                           | ตาษ สูตร ข้อมูล              | 619 Manada 619          | Slot Q uenauing       | ณต้องการทำงะให          |                                        |                                        |                    |                    |                       |              |        |                                                      |                                            |                         | ନ                   | แซร์   |
| רני<br>אני<br>י | <ul> <li>Ж йй</li> <li>™ йваап ∨</li> <li>№ йваап ∨</li> <li>№ йваап ∨</li> <li>В I <u>U</u> ∨</li> </ul> | • 14 • A A A                 |                         | รูปี ตัดข้อตวาม       | ์⊮รึม<br>พ.~ \$~%่า     | * ************************************ | ปกติ 3<br>บบ จัดรูปแบบ<br>มา เป็นสาหาง | ปกติ<br>ลาง เซเลล์ | แย่<br>ดรวจ เชลล์า | ดี<br>ที่มีลิงก์ แสดง | +<br>HQ<br>T | man si | โมบบ<br>∨<br>> × × × × × × × × × × × × × × × × × × × | อัตโนมได้ ~ A<br>Z<br>พัยงสำหั<br>และการอง | ม ด้มหาและ<br>- เลือก - |                     |        |
| 1/10            |                                                                                                    | 0.04                         | 191 B                   | 119.00414.3           | 121 81540               | 1 121                                  |                                        |                    | uan                |                       |              | PCAN   |                                                      | Prinan VG                                  |                         |                     | ~      |
| NIC.            |                                                                                                    | P                            | C                       | D                     | r                       | F                                      | C                                      | ц                  |                    |                       | V            |        | м                                                    | N                                          | 0                       |                     | •      |
| 1               | ~                                                                                                    | 57/14                        | <br>วามเปรียบเทียบผลกา  | รคำนวนต้นทนผลผลิ      | ะ<br>คระหว่างปีงบประมาณ | г<br>ม.พ.ศ. 2563 และ ปีง               | บประมาณ พ.ศ. 256                       | i4                 |                    | ,                     | ~            | L      | M                                                    | IN                                         | 0                       |                     |        |
| 2               | ตารางที่ 12 รายงานเปรียบเทียบต้น                                                                          | เทบทางอ้อมตามลักร            | พณะของต้นทน (คงที่      | /ผับแปร)              |                         |                                        |                                        |                    |                    |                       |              |        |                                                      |                                            |                         |                     |        |
| 3               |                                                                                                    | •                            |                         |                       |                         |                                        |                                        |                    |                    | (หน่วย : บาท)         |              |        |                                                      |                                            |                         |                     |        |
| 4               |                                                                                                    |                              |                         |                       |                         |                                        |                                        |                    |                    |                       |              |        |                                                      |                                            |                         |                     | -      |
| 5               |                                                                                                    | เ                            | )<br>วิงบประมาณ พ.ศ. 25 | 63                    | จ                       | งบประมาณ พ.ศ. 256                      | 4                                      |                    | งลการเปรียบเทียเ   | J                     |              |        |                                                      |                                            |                         |                     |        |
| 6               | ดันทุนทางอ้อม                                                                                             |                              |                         |                       |                         |                                        |                                        | ต้นทุนคงที่        | ต้นทุนผันแปร       | ดั้นทุนรวม            |              |        |                                                      |                                            |                         |                     |        |
| 7               |                                                                                                    | ดินทุนคงที่ ดินทุนผันแปร รวม |                         |                       | ดันทุนคงที              | ดันทุนผันแปร                           | รวม                                    | เพิ่ม/(ลด)%        | ເพີ່ມ/(ຄต)%        | ເพີ່ມ/(ຄຸທ)%          |              |        |                                                      |                                            |                         |                     |        |
| 8               | ค่ารักษาพยาบาล                                                                                            | 0.00                         | 87,319,501.09           | 87,319,501.09         | 0.00                    | 89,619,197.66                          | 89,619,197.66                          | -                  | 2.63               | 2.63                  |              |        |                                                      |                                            |                         |                     | -      |
| 9               | ค่าสาธารณูปโภค                                                                                            | 0.00                         | 97,269,114.88           | 97,269,114.88         | 0.00                    | 110,090,127.40                         | 110,090,127.40                         | -                  | 13.18              | 13.18                 |              |        |                                                      |                                            |                         |                     |        |
| 10              | ค่าเสื่อมราคาอาคาร                                                                                        | 58,358,636.76                | 0.00                    | 58,358,636.76         | 61,209,495.68           | 0.00                                   | 61,209,495.68                          | 4.89               | -                  | 4.89                  |              |        |                                                      |                                            |                         |                     |        |
| 11              | รวม                                                                                                    | 58,358,636.76                | 184,588,615.97          | 242,947,252.73        | 61,209,495.68           | 199,709,325.06                         | 260,918,820.74                         |                    |                    |                       |              |        |                                                      |                                            |                         |                     |        |
| 12              |                                                                                                    |                              |                         |                       |                         |                                        |                                        |                    |                    |                       |              |        |                                                      |                                            |                         |                     |        |
| 13              | วิเคราะพ์สาเหตุของการเปลี่ยนแปลง                                                                          | ของต้นทุนทางอ้อมต            | จามลักษณะของต้นทุน      | L                     |                         |                                        |                                        |                    |                    |                       |              |        |                                                      |                                            |                         |                     |        |
| 14              | 1.ค่ารักษาพยาบาล                                                                                          | เหตุผล เนื่องจาก             | กจำนวนข้าราชการ ลูก     | จ้างประจำมีการเปลี่ยน | แปลงในแต่ละปีงบประ      | เมาณ และสถานการณ์ก                     | กรระบาดหนักของ CC                      | DVID 19 ทำให้ข้าร  | าชการ ลูกจ้างประจ  | h                     |              |        |                                                      |                                            |                         |                     |        |
| 15              |                                                                                                    | เข้ารับการรักษาพยา           | าบาลเพิ่มขึ้น ในปีงบปร  | ะมาณ                  |                         |                                        |                                        |                    |                    |                       |              |        |                                                      |                                            |                         |                     |        |
| 16              |                                                                                                    |                              |                         |                       |                         |                                        |                                        |                    |                    |                       |              |        |                                                      |                                            |                         |                     |        |
| 17              | 2.ค่าสาธารณูปโภค                                                                                          | เหตุผล เกิดจากก              | การเพิ่มขึ้นของการกิจใ  | นแต่ละศูนย์ต้นทุน ส่ง | เลให้การใช้ค่าสาธารณู   | ปโกคเพิ่มขึ้นตามปริมาเ                 | ณงานและภารกิจของง                      | ทนแต่ละศูนย์ต้นทุ  | น เช่น ค่าไฟฟ้า ค่ | ำน้ำ                  |              |        |                                                      |                                            |                         |                     |        |
| 18              |                                                                                                    | ค่าอินเตอร์เน็ต ค่าไ         | ไปรษณีย์ เป็นต้น        |                       |                         |                                        |                                        |                    |                    |                       |              |        |                                                      |                                            |                         |                     |        |
| 19              |                                                                                                    |                              |                         |                       |                         |                                        |                                        |                    |                    |                       |              |        |                                                      |                                            |                         |                     |        |
| 20              | 3.ค่าเสื่อมราคา-อาคาร                                                                                     | เทตุผล ค่าเสื่อม             | ราคา-อาคารของปีงบป      | ระมาณ 2564 เพิ่มขึ้   | ม เนื่องจากมีการก่อสร้  | ้างอาคารสิ่งปลูกสร้าง แ                | ละนำเข้าสินทรัพย์ประ                   | ะเภทอาคาร สิ่งปลูก | สร้างและสินทรัพย์  |                       |              |        |                                                      |                                            |                         |                     |        |
| 21              |                                                                                                    | ไม่ระบุรายละเอียดด           | ตกสำรวจ                 |                       |                         |                                        |                                        |                    |                    |                       |              |        |                                                      |                                            |                         |                     |        |
| 22              |                                                                                                    |                              |                         |                       |                         |                                        |                                        |                    |                    |                       |              |        |                                                      |                                            |                         |                     |        |
| 4               | > Sheet1 Sheet2 S                                                                                         | iheet3 (+)                   |                         |                       |                         |                                        |                                        |                    | : •                |                       |              |        |                                                      |                                            |                         |                     | ×      |
| พร้อม           | (รู้ การข่ามสำหรับการเข้าถึง ใบ่รอสึกษาสำหระบำ                                                            |                              |                         |                       |                         |                                        |                                        |                    |                    |                       |              |        |                                                      |                                            |                         | +                   | 120%   |
|                 | 오 # 📒 💼 f                                                                                                 | 🖻 💽 🔕                        | 🛛 🖸 🖓                   |                       |                         |                                        |                                        |                    |                    |                       |              |        | 28°C มีเ                                             | มสะสวนใหญ่ ^ !                             | 🖵 da 🗤 🧋                | 5:51 PM<br>/12/2022 | $\Box$ |

#### ขั้นตอนที่ 2 จัดส่งข้อมูลให้กลุ่มงบประมาณ

2.1 เรียกรายงานข้อมูลกิจกรรมย่อยด้านการเงินและบัญชีซึ่งกลุ่มบัญชีรับผิดชอบและรวบรวมข้อมูลกิจกรรม
 ย่อยของหน่วยงานสนับสนุนนำส่งให้กลุ่มงบประมาณภายในวันที่ 15 มกราคม ของปีงบประมาณปัจจุบัน เพื่อให้กลุ่ม
 งบประมาณใช้คำนวณต้นทุนผลผลิตต่อหน่วย โดยรายละเอียดข้อมูลนำส่งประกอบด้วย

2.1.1 รายละเอียดข้อมูลกิจกรรมย่อยของหน่วยสนับสนุน จำนวน 17 กิจกรรม

2.1.2 รายงานต้นทุนรวมของหน่วยงานโดยแยกประเภทตามแหล่งเงิน (ตารางที่ 1)

2.1.3 รายงานต้นทุนตามศูนย์ต้นทุนแยกตามประเภทค่าใช้จ่าย (ตารางที่ 2)

2.1.4 รายงานเปรียบเทียบต้นทุนทางตรงตามศูนย์ต้นทุนแยกตามประเภทค่าใช้จ่ายและลักษณะของต้นทุน (คงที่/ผันแปร) (ตารางที่ 11)

2.1.5 รายงานเปรียบเทียบต้นทุนทางอ้อมตามลักษณะของต้นทุน (คงที่/ผันแปร) (ตารางที่ 12)

2.1.6 สำเนาหนังสือแจ้งเวียนให้หน่วยงานภายในกรมตรวจสอบรายละเอียดความถูกต้องของค่าใช้จ่าย ประจำปีงบประมาณ 25XX

2.1.7 สำเนาหนังสือรับรองการตรวจสอบจากหัวหน้าศูนย์ต้นทุนเกี่ยวกับความถูกต้องของข้อมูล ค่าใช้จ่ายประจำปีงบประมาณ 25XX (File PDF)

2.1.8 รายละเอียดค่าใช้จ่ายประจำปีงบประมาณ 25XX ในระบบ GFMIS (Transaction code : KSB1) (File Excel)

2.1.9 รายละเอียดเกณฑ์การปันส่วนค่าใช้จ่ายทางอ้อม (File Excel)